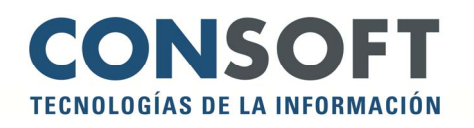

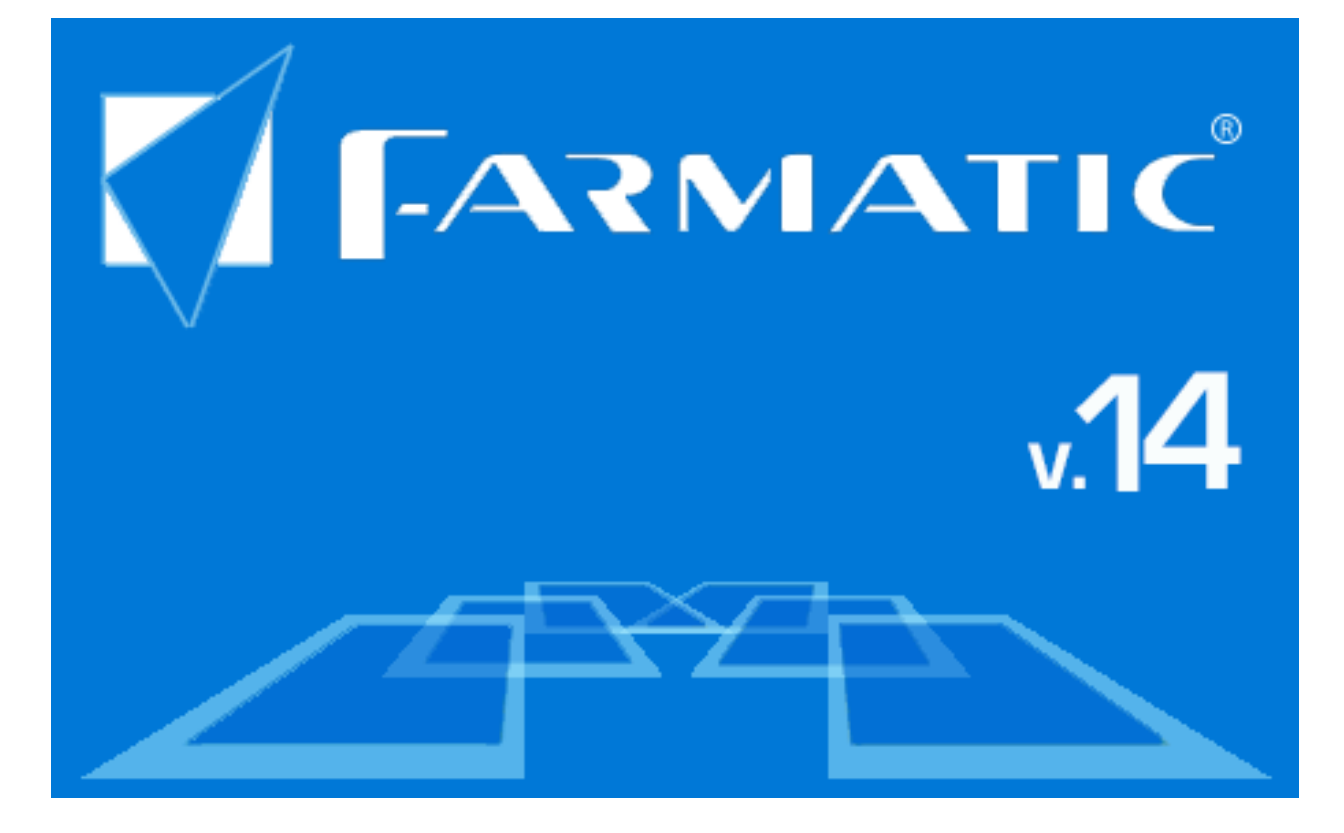

# Índice

|                                                                                                    | GLOBAL DE CAMBIOS                                                                                                    | 4                                                              |
|----------------------------------------------------------------------------------------------------|----------------------------------------------------------------------------------------------------|----------------------------------------------------------------|
| CONFIGUR                                                                                               | ACIÓN / PARÁMETROS                                                                                                    | . 13                                                           |
| •                                                                                                    | DATOS FARMACIA                                                                                                    | . 13                                                           |
| •                                                                                                    | ARTÍCULOS                                                                                                    | . 13                                                           |
| •                                                                                                    | CAJAS                                                                                                    | . 14                                                           |
| •                                                                                                    | CLIENTES                                                                                                    | . 14                                                           |
| •                                                                                                    | CONFIGURACIÓN GENERAL                                                                                                    | . 15                                                           |
| •                                                                                                    | DESCUENTOS                                                                                                    | . 16                                                           |
| •                                                                                                    | INTERNET                                                                                                    | . 17                                                           |
| •                                                                                                    | RECEPCIÓN                                                                                                    | . 18                                                           |
| •                                                                                                    | TICKETS                                                                                                    | . 19                                                           |
| •                                                                                                    | VENTAS                                                                                                    | . 20                                                           |
| MAESTRO                                                                                                | S                                                                                                    | .21                                                            |
| •                                                                                                    | ARTÍCULOS                                                                                                    | . 21                                                           |
| •                                                                                                    | APORTACIONES                                                                                                    | . 22                                                           |
| •                                                                                                    | GESTIÓN DE ARTÍCULOS                                                                                                    | . 26                                                           |
| •                                                                                                    | GESTIÓN DE CLIENTES                                                                                                    | . 36                                                           |
| •                                                                                                    | GESTIÓN DE PROVEEDORES                                                                                                    | . 40                                                           |
| •                                                                                                    | VENDEDORES                                                                                                    | 42                                                             |
| •                                                                                                    | PROTECCIONES                                                                                                    | 42                                                             |
| VENTAS                                                                                                 |                                                                                                    | .49                                                            |
| •                                                                                                    | VENTAS MOSTRADOR                                                                                                    | . 49                                                           |
| •                                                                                                    | CAJA                                                                                                    | . 56                                                           |
| •                                                                                                    | LIBRO RECETARIO Y DE ESTUPEFACIENTES                                                                                                    | . 57                                                           |
|                                                                                                    |                                                                                                    |                                                                |
| COMPRAS                                                                                                |                                                                                                    | . 60                                                           |
| COMPRAS<br>•                                                                                           | CARTERAS                                                                                                    | <b>60</b>                                                      |
| COMPRAS<br>•                                                                                           | CARTERAS                                                                                                    | <b>60</b><br>60                                                |
| COMPRAS<br>•<br>•                                                                                      | CARTERAS<br>PEDIDOS<br>PROGRAMACIÓN DE ENVÍO DE PEDIDOS                                                                                                    | 60<br>60<br>61                                                 |
| COMPRAS                                                                                                | CARTERAS<br>PEDIDOS<br>PROGRAMACIÓN DE ENVÍO DE PEDIDOS<br>HISTÓRICO DE ENVÍO DE PEDIDOS                                                                                      | <b>60</b><br>60<br>61<br>62<br>63                              |
| COMPRAS<br>•<br>•<br>•                                                                                 | CARTERAS<br>PEDIDOS<br>PROGRAMACIÓN DE ENVÍO DE PEDIDOS<br>HISTÓRICO DE ENVÍO DE PEDIDOS<br>RECEPCIÓN                                                                         | 60<br>61<br>62<br>63<br>65                                     |
| COMPRAS<br>•<br>•<br>•<br>•<br>•                                                                       | CARTERAS<br>PEDIDOS<br>PROGRAMACIÓN DE ENVÍO DE PEDIDOS<br>HISTÓRICO DE ENVÍO DE PEDIDOS<br>RECEPCIÓN<br>RECEPCIÓN<br>REAPROVISIONAMIENTOS                                    | 60<br>61<br>62<br>63<br>65<br>68                               |
| COMPRAS<br>•<br>•<br>•<br>•<br>•<br>•<br>•                                                             | CARTERAS<br>PEDIDOS<br>PROGRAMACIÓN DE ENVÍO DE PEDIDOS<br>HISTÓRICO DE ENVÍO DE PEDIDOS<br>RECEPCIÓN<br>RECEPCIÓN<br>REAPROVISIONAMIENTOS<br>DEVOLUCIONES                    | 60<br>61<br>62<br>63<br>65<br>68<br>68                         |
| COMPRAS<br>•<br>•<br>•<br>•<br>•<br>•<br>•<br>•<br>•<br>•<br>•<br>•<br>•<br>•<br>•<br>•<br>•<br>•<br>• | CARTERAS<br>PEDIDOS<br>PROGRAMACIÓN DE ENVÍO DE PEDIDOS<br>HISTÓRICO DE ENVÍO DE PEDIDOS<br>RECEPCIÓN<br>RECEPCIÓN<br>REAPROVISIONAMIENTOS<br>DEVOLUCIONES                    | 60<br>61<br>62<br>63<br>63<br>68<br>68<br>68                   |
| COMPRAS<br>•<br>•<br>•<br>•<br>•<br>•<br>•<br>•<br>•<br>•<br>•                                         | CARTERAS<br>PEDIDOS<br>PROGRAMACIÓN DE ENVÍO DE PEDIDOS<br>HISTÓRICO DE ENVÍO DE PEDIDOS<br>RECEPCIÓN<br>REAPROVISIONAMIENTOS<br>DEVOLUCIONES                                 | 60<br>61<br>62<br>63<br>63<br>65<br>68<br>68<br>69             |
| COMPRAS<br>•<br>•<br>•<br>•<br>•<br>•<br>•<br>•<br>•<br>•                                              | CARTERAS<br>PEDIDOS<br>PROGRAMACIÓN DE ENVÍO DE PEDIDOS                                                                                                    | 60<br>61<br>62<br>63<br>65<br>68<br>68<br>68<br>69<br>69<br>71 |
| COMPRAS<br>•<br>•<br>•<br>•<br>•<br>•<br>•<br>•<br>•<br>•<br>•<br>•                                    | CARTERAS<br>PEDIDOS<br>PROGRAMACIÓN DE ENVÍO DE PEDIDOS<br>HISTÓRICO DE ENVÍO DE PEDIDOS<br>RECEPCIÓN<br>REAPROVISIONAMIENTOS<br>DEVOLUCIONES<br>ALMACÉN<br>VENTAS<br>COMPRAS | 60<br>61<br>62<br>63<br>65<br>68<br>68<br>69<br>71<br>75       |
| COMPRAS<br>•<br>•<br>•<br>•<br>•<br>•<br>•<br>•<br>•<br>•<br>•<br>•<br>•<br>•<br>•<br>•<br>•<br>•<br>• | CARTERAS<br>PEDIDOS<br>PROGRAMACIÓN DE ENVÍO DE PEDIDOS<br>HISTÓRICO DE ENVÍO DE PEDIDOS<br>RECEPCIÓN<br>REAPROVISIONAMIENTOS<br>DEVOLUCIONES<br>ALMACÉN<br>VENTAS<br>COMPRAS | 60<br>61<br>62<br>63<br>65<br>68<br>68<br>69<br>71<br>75<br>76 |
| COMPRAS<br>•<br>•<br>•<br>•<br>•<br>•<br>•<br>•<br>•<br>•<br>•<br>•<br>•<br>•<br>•<br>•<br>•<br>•<br>• | CARTERAS<br>PEDIDOS<br>PROGRAMACIÓN DE ENVÍO DE PEDIDOS<br>HISTÓRICO DE ENVÍO DE PEDIDOS<br>RECEPCIÓN<br>REAPROVISIONAMIENTOS<br>DEVOLUCIONES<br>ALMACÉN<br>VENTAS<br>COMPRAS | 60<br>61<br>62<br>63<br>65<br>68<br>69<br>71<br>75<br>76       |

| UTILIDADES                                | 79  |
|-------------------------------------------|-----|
| CONSULTAS AL C.G.C.O.F.                   | 79  |
| SISTEMA DE CONTROL POR OBJETIVOS (S.C.O.) | 79  |
| FARMATIC PIN                              | 80  |
| CONTROL HORARIO                           | 87  |
| UTILIDADES (MENÚ ARCHIVO)                 | 93  |
| UTILIDADES DE ARTÍCULOS                   | 93  |
| UTILIDADES DE CLIENTES                    | 94  |
| ELIMINACIÓN DE INFORMACIÓN                | 94  |
| CONTROL DE PROCESOS AUTOMATIZADOS         | 94  |
| ENTORNO DE TRABAJO                        | 97  |
| INTERFAZ DE FARMATIC                      | 97  |
| BÚSQUEDA DE ARTÍCULOS                     | 103 |
| SELECTORES DE ENTORNO                     | 103 |
| FARMATIC MULTIALMACÉN                     |     |

# **RESUMEN GLOBAL DE CAMBIOS**

| INTERFAZ DE<br>FARMATIC |                                       |                                                                                                    |
|-------------------------|---------------------------------------|----------------------------------------------------------------------------------------------------|
|                         | ESTILO                                | - Nuevo estilo Moderno, con iconos renovados.                                                                                             |
|                         | ICONOS                                | - Se pueden mostrar iconos grandes o pequeños.                                                                                            |
|                         | ZOOM                                  | - Se puede aplicar zoom sobre la ventana activa.                                                                                          |
|                         | PANTALLA<br>COMPLETA                  | - Se puede ocultar el marco de la ventana principal<br>de la aplicación.                                                                  |
|                         | MENÚS                                 | - Libre elección de estilo de visualizacón de los<br>menús.                                                                               |
|                         |                                       | - Adaptación de textos de menú a la resolución de pantalla con la que se trabaja.                                                         |
|                         | BOTONES                               | - Los botones pasan a contener solo texto, sin iconos.                                                                                    |
|                         |                                       | - Botones con diseño plano.                                                                                                    |
|                         | IMPORTES                              | - Todos los importes que se muestren irán<br>acompañados del símbolo de la moneda<br>correspondiente.                                     |
|                         | ICONO Y SPLASH DE<br>APLICACIÓN       | - Nueva carátula de entrada y nuevo icono de<br>Farmatic.                                                                                 |
| CONTROL<br>BIOMÉTRICO   |                                       |                                                                                                    |
|                         | IDENTIFICACIÓN POR<br>HUELLA DACTILAR | <ul> <li>Identificación de vendedor en acceso a procesos<br/>protegidos mediante huella dactilar en vez de por<br/>contraseña.</li> </ul> |
|                         |                                       |                                                                                                    |

| ARTÍCULOS  |                                        |                                                                                                    |
|------------|----------------------------------------|----------------------------------------------------------------------------------------------------|
|            | FICHA                                  | - Al dar de alta un nuevo artículo se recogerá su<br>P.V.L. de la base de datos del C.G.C.O.F.                                                                 |
|            |                                        | - Lectura de códigos QR Datamatrix.                                                                                                    |
|            | LOTES                                  | - Se permite asociar a un lote de artículos más de un sinónimo para venta.                                                                                     |
|            | HISTÓRICO                              | <ul> <li>En el HISTÓRICO de artículo, mostrando todos los<br/>artículos, se muestra el vendedor que realizó la<br/>acción.</li> </ul>                          |
|            | RASTRO                                 | - En el RASTRO de artículo se incluye el número de albarán en las consultas de recepción.                                                                      |
|            | CAMBIOS DE<br>PRECIOS                  | <ul> <li>En el HISTÓRICO DE CAMBIOS DE P.V.P. se<br/>muestra el stock del artículo antes del cambio de<br/>precio.</li> </ul>                                  |
|            |                                        | - Nuevo proceso HISTÓRICO DE CAMBIOS DE<br>P.V.P. AUXILIAR.                                                                                                    |
|            | HISTÓRICO CAMBIOS<br>MÍNIMOS Y MÁXIMOS | - Posibilidad de tener activas más de una<br>programación de ASIGNACIÓN DE MÍNIMOS Y<br>MÁXIMOS automáticos.                                                   |
|            |                                        | <ul> <li>En el HISTÓRICO DE CAMBIOS DE MÍNIMOS Y<br/>MÁXIMOS, se identifica al vendedor que realizó la<br/>acción.</li> </ul>                                  |
|            |                                        | - Posibilidad de proteger el acceso al HISTÓRICO<br>DE CAMBIOS DE MÍNIMOS Y MÁXIMOS.                                                                           |
| VENDEDORES |                                        |                                                                                                    |
|            | CONTROL HORARIO                        | <ul> <li>Nuevo proceso de control horario de las horas<br/>trabajadas por cada vendedor: registro de entradas<br/>y salidas, obtención de informes.</li> </ul> |
|            |                                        | <ul> <li>Posibilidad de control de acceso por detección de<br/>huella dactilar.</li> </ul>                                                                     |
|            |                                        |                                                                                                    |
|            |                                        |                                                                                                    |

| CLIENTES |              |                                                                                                    |
|----------|--------------|----------------------------------------------------------------------------------------------------|
|          | FACTURACIÓN  | - Posibilidad de facturar por operación.                                                                                                    |
|          |              | <ul> <li>Posibilidad de imprimir las facturas y relaciones de<br/>compra de cliente ordenadas por nombre o por<br/>código de cliente.</li> </ul>                                                |
|          |              | - En la ficha del cliente se pueden fijar días<br>concretos del mes como días de pago de facturas<br>por parte del cliente, para ser tenidos en cuenta en<br>la generación de vencimientos.     |
|          |              | - Posibilidad de incluir email y página web de la farmacia en facturas, albaranes y presupuestos.                                                                                               |
|          |              | - En anulación de facturas, las líneas de venta<br>conservarán la fecha de dispensación.                                                                                                    |
|          |              | - Se puede modificar masivamente mediante lista de<br>clientes: email, factura por email, forma de pago,<br>cuenta de pago, código de cuenta del cliente y<br>número de orden de domiciliación. |
|          |              | - Generación de listas de clientes cuyas facturas estén redirigidas a un cliente en concreto.                                                                                                   |
|          | GENERAL      | - Posibilidad de anotación manual de puntos o euros promocionales directamente desde ficha de cliente.                                                                                          |
|          |              | - Visualización del email del cliente en el grid de<br>"Vista Total" de clientes dados de alta.                                                                                                 |
| VENTAS   |              |                                                                                                    |
|          | DISPENSACIÓN | - Posibilidad de vender a clientes a precio de coste<br>en vez de a P.V.P.                                                                                                    |
|          |              | - Posibilidad de emitir un vale de devolución en vez de devolver el dinero al cliente.                                                                                                    |
|          |              | <ul> <li>Lectura de códigos QR Datamatrix para<br/>dispensación del artículo. Captura de lote, fecha de<br/>caducidad y código EAN.</li> </ul>                                                  |
|          |              | - Visualización de la descripción antigua cuando ha<br>habido un cambio de descripción del artículo en el<br>último año.                                                                        |
|          |              | - Visibilidad del stock del artículo en el robot<br>dispensador.                                                                                                    |
|          |              |                                                                                                    |

|          | <ul> <li>Opción de identificación de cliente buscándolo por<br/>teléfono móvil.</li> </ul>                                          |
|----------|----------------------------------------------------------------------------------------------------|
|          | <ul> <li>Posibilidad de incluir email y/o código postal del<br/>cliente en facturas, albaranes y presupuestos.</li> </ul>           |
|          | - Posibilidad de forzar la impresión de ticket en ventas libres (sin líneas de aportación).                                         |
|          | - Posibilidad de proteger las acciones de dormir<br>venta y/o dejar ventas pendientes de cobro.                                     |
|          | <ul> <li>Posibilidad de proteger la generación y envío de<br/>pedidos a proveedores desde ventas.</li> </ul>                        |
|          | - Introducción de artículo vía scanner en consultas al<br>C.G.C.O.F.                                                                |
| ENCARGOS | - Personalización de pie de tickets de encargos de forma independiente a los tickets de venta.                                      |
|          | - Se puede incluir en el ticket de encargo en cuántos<br>días podrá ser recogido.                                                   |
|          | <ul> <li>Inclusión en ticket de encargo del teléfono fijo y el<br/>teléfono móvil del cliente.</li> </ul>                           |
|          | <ul> <li>Posibilidad de utilizar información de encargos en<br/>cuadros de mando para control de objetivos<br/>(S.C.O.).</li> </ul> |
|          | - Visualización de teléfono y email del cliente en<br>'Vista Total' de encargos.                                                    |
|          | - Posibilidad de dar un encargo como pedido sin paso previo por cartera.                                                            |
|          | - Posibilidad de proteger la generación y envío de<br>pedidos a proveedor desde encargos.                                           |
|          | <ul> <li>Se admite selección múltiple de líneas en la<br/>consulta de encargos.</li> </ul>                                          |
|          | - Se permite la modificación masiva de encargos (vendedor, fecha de entrega, estado…).                                              |
|          |                                                                                                    |
|          |                                                                                                    |
|          |                                                                                                    |

| PROMOCIONES     | - Posibilidad de aplicar promociones consistentes en cobrar al cliente un importe fijo total.                                                                                    |
|-----------------|----------------------------------------------------------------------------------------------------|
|                 | - Posibilidad de aplicar promociones consistentes en cobrar al cliente un importe unitario determinado.                                                                          |
|                 | <ul> <li>Posibilidad de aplicar promociones consistentes en<br/>utilizar un precio alternativo al P.V.P. de ficha del<br/>artículo.</li> </ul>                                   |
|                 | - En promociones extendidas se admite expresar el<br>descuento en porcentaje o en importe en euros.                                                                              |
|                 | - Posibilidad de marcar promociones como preferidas.                                                                                                    |
|                 | - Posibilidad de limitar las promociones por<br>bonificación a fin de existencias del artículo que se<br>regala.                                                                 |
|                 | - Posibilidad de indicar día exacto de fin de promoción tipo 'Vale'                                                                                                    |
|                 | - Opcionalmente, inclusión de observaciones de la promoción en el ticket de la venta.                                                                                            |
|                 | - Posibilidad de seleccionar súperfamilia como base de artículos para promoción.                                                                                                 |
|                 | - Se permite utilizar para la redención sólo parte de<br>los puntos/euros acumulados del cliente.                                                                                |
|                 | - Consulta de artículos que el cliente puede canjear<br>en base a su acumulado de puntos en ese<br>momento.                                                                      |
|                 | <ul> <li>En consulta de artículos canjeables se informa de<br/>puntos disponibles y puntos que suman los artículos<br/>seleccionados.</li> </ul>                                 |
|                 | - Posibilidad de ordenar y acotar los artículos en el grid de consulta de artículos canjeables.                                                                                  |
|                 | - Posibilidad de proteger la aplicación de vales promocionales.                                                                                                    |
| VENTAS CRUZADAS | - Seguimiento del porcentaje de éxito de las ventas<br>cruzadas.                                                                                                    |
|                 | <ul> <li>Posibilidad de seleccionar varios grupos<br/>terapéuticos o varios conjuntos homogéneos como<br/>base de artículos para aplicación de una venta<br/>cruzada.</li> </ul> |

|                    | RECETA<br>ELECTRÓNICA  | - Posibilidad de leer CIP en la ventana de VENTAS<br>MOSTRADOR para acceso directo al módulo de<br>R.E. (sólo Madrid).                        |
|--------------------|------------------------|----------------------------------------------------------------------------------------------------|
| CAJA               |                        |                                                                                                    |
|                    | CIERRE DE CAJA         | - Se hace optativo el incluir o no en el importe<br>retirado de caja los pagos mediante transferencia<br>bancaria.                            |
|                    |                        | - Se permite proteger el cambio de cajón en el cierre de caja.                                                                                |
|                    | INFORME                | - Se permite obtener un informe de contabilización<br>de cierres de caja desde el Cuadro Estadístico de<br>Cajas.                             |
| RECETAS            |                        |                                                                                                    |
|                    | FACTURACIÓN            | - Se permite obtener el resumen de facturación agrupado por grupo de facturación.                                                             |
|                    | ESTADILLOS             | - Posibilidad de incluir en estadillos sólo las recetas<br>firmadas si se factura por D.F. (sólo Castilla-La<br>Mancha).                      |
| LIBRO<br>RECETARIO |                        |                                                                                                    |
|                    | IMPRESIÓN              | - Se puede personalizar el nombre de las columnas<br>del listado del Libro, así como fijar el tamaño de<br>cada una.                          |
|                    |                        | - Posibilidad de dar el formato deseado a la cabecera de los libros impresos.                                                                 |
|                    |                        | - Se permite situar el número de hoja en la zona<br>superior izquierda al imprimir el Libro.                                                  |
|                    | ANOTACIÓN<br>REGISTROS | - No se permite cancelación de la introducción de<br>datos para registro en el Libro durante la<br>dispensación y la recepción de mercancías. |

| COMPRAS |                            |                                                                                                    |
|---------|----------------------------|----------------------------------------------------------------------------------------------------|
|         | CARTERAS                   | - Visualización en carteras de la 'Situación' del artículo (su ubicación física).                                                                                                    |
|         |                            | <ul> <li>Se informa en carteras de si el artículo está o no<br/>incluido en el robot dispensador. Posibilidad de<br/>acotar y ordenar por este campo.</li> </ul>                                                                                                |
|         | PEDIDOS                    | <ul> <li>En definición de condiciones de compra,<br/>posibilidad de introducir descuentos/cargos de<br/>aplicación directa sobre importe de línea (no en<br/>cascada). Esta posibilidad se incluye también en la<br/>generación de pedidos directos.</li> </ul> |
|         |                            | <ul> <li>Visualización del stock total del grupo de P.Menor<br/>o Conjunto Homogéneos al que pertenece el artículo<br/>al hacer pedidos.</li> </ul>                                                                                                    |
|         |                            | - Visualización del % I.V.A. en pedidos directos.                                                                                                    |
|         |                            | <ul> <li>Posibilidad de indicar cada cuánto tiempo se debe<br/>reintentar el reenvío de pedidos mientras haya faltas<br/>del proveedor.</li> </ul>                                                                                                    |
|         |                            | - Se elimina pedido si al enviarlo todas las líneas<br>están en falta, y se ha optado por eliminar faltas de<br>la cartera y borrar pedidos vacíos.                                                                                                    |
|         |                            | <ul> <li>Generación opcional de un histórico de pedidos<br/>enviados a proveedor.</li> </ul>                                                                                                    |
|         |                            | <ul> <li>Ordenación alfabética del selector de proveedores<br/>en control de artículos devueltos y en definición de<br/>condiciones de compra.</li> </ul>                                                                                                    |
|         |                            | <ul> <li>Inclusión de representante y su número de teléfono<br/>en el grid de proveedores.</li> </ul>                                                                                                    |
|         |                            | - Se incluye Laboratorio en la ventana de resultados<br>tras un cálculo de reaprovisionamiento.                                                                                                    |
|         | RECEPCIÓN DE<br>MERCANCÍAS | <ul> <li>Posibilidad de introducir descuentos/cargos de<br/>aplicación directa sobre importe de línea (no en<br/>cascada) durante la recepción de mercancías.</li> </ul>                                                                                        |
|         |                            | - Posibilidad de que las unidades bonificadas afecten a las devoluciones, o no.                                                                                                    |
|         |                            |                                                                                                    |

| NFORMES         ALMACÉN       - Posibilidad de valorar el inventario sin I.V.A.         - Inventarios por empresas si se trabaja con MultiNif         - Generación de listas de artículos por colores asociados a los mismos.         VENTAS       - Comparativo de ventas por vendedor por empresas si se trabaja con MultiNif.         COMPRAS       - Selección de proveedores a consultar en Cuadro Estadístico de Compras.         - Ampliación de información ofrecida en el Cuadro Estadístico de Compras: unidades bonificadas, importe a PVP de unidades pedidas, número de pedidos y % de margen en la compra.         CONTABILIDAD       - Importación de movimientos bancarios según Norma 43 a partir de fichero Excel.         - Consulta de extractos directamente desde introducción/consulta de asientos.       - Introducción de fecha de factura al añadir registros manualmente al Libro Registro de IVA. |
|----------------------------------------------------------------------------------------------------|
| ALMACÉN       - Posibilidad de valorar el inventario sin I.V.A.         - Inventarios por empresas si se trabaja con MultiNif       - Generación de listas de artículos por colores asociados a los mismos.         VENTAS       - Comparativo de ventas por vendedor por empresa si se trabaja con MultiNif.         COMPRAS       - Selección de proveedores a consultar en Cuadro Estadístico de Compras.         - Ampliación de información offrecida en el Cuadro Estadístico de Compras.       - Ampliación de información offrecida en el Cuadro Estadístico de Compras.         CONTABILIDAD       - Importación de movimientos bancarios según Norma 43 a partir de fichero Excel.         - Consulta de extractos directamente desde introducción/consulta de asientos.       - Introducción de fecha de factura al añadir registros manualmente al Libro Registro de IVA.                                         |
| - Inventarios por empresas si se trabaja con MultiNif         - Generación de listas de artículos por colores asociados a los mismos.         VENTAS       - Comparativo de ventas por vendedor por empresa si se trabaja con MultiNif.         COMPRAS       - Selección de proveedores a consultar en Cuadro Estadístico de Compras.         - Ampliación de información ofrecida en el Cuadro Estadístico de Compras: unidades bonificadas, número de pedidos y % de margen en la compra.         CONTABILIDAD       - Importación de movimientos bancarios según Norma 43 a partir de fichero Excel.         - Consulta de extractos directamente desde introducción/consulta de asientos.       - Introducción de fecha de factura al añadir registros manualmente al Libro Registro de IVA.                                                                                                    |
| - Generación de listas de artículos por colores asociados a los mismos.         VENTAS       - Comparativo de ventas por vendedor por empresa si se trabaja con MultiNif.         COMPRAS       - Selección de proveedores a consultar en Cuadro Estadístico de Compras.         - Ampliación de información ofrecida en el Cuadro Estadístico de Compras: unidades bonificadas, importe a PVP de unidades pedidas, número de pedidos y % de margen en la compra.         CONTABILIDAD       - Importación de movimientos bancarios según Norma 43 a partir de fichero Excel.         - Consulta de extractos directamente desde introducción/consulta de asientos.         - Introducción de fecha de factura al añadir registros manualmente al Libro Registro de IVA.                                                                                                    |
| VENTAS       - Comparativo de ventas por vendedor por empresa si se trabaja con MultiNif.         COMPRAS       - Selección de proveedores a consultar en Cuadro Estadístico de Compras.         - Ampliación de información ofrecida en el Cuadro Estadístico de Compras: unidades bonificadas, importe a PVP de unidades pedidas, número de pedidos y % de margen en la compra.         CONTABILIDAD       - Importación de movimientos bancarios según Norma 43 a partir de fichero Excel.         - Consulta de extractos directamente desde introducción/consulta de asientos.         - Introducción de fecha de factura al añadir registros manualmente al Libro Registro de IVA.                                                                                                    |
| COMPRAS- Selección de proveedores a consultar en Cuadro<br>Estadístico de Compras.<br>- Ampliación de información ofrecida en el Cuadro<br>Estadístico de Compras: unidades bonificadas,<br>importe a PVP de unidades pedidas, número de<br>pedidos y % de margen en la compra.CONTABILIDAD- Importación de movimientos bancarios según<br>Norma 43 a partir de fichero Excel.<br>- Consulta de extractos directamente desde<br>introducción/consulta de asientos.<br>- Introducción de fecha de factura al añadir registros<br>manualmente al Libro Registro de IVA.                                                                                                    |
| - Ampliación de información ofrecida en el Cuadro<br>Estadístico de Compras: unidades bonificadas,<br>importe a PVP de unidades pedidas, número de<br>pedidos y % de margen en la compra.CONTABILIDAD- Importación de movimientos bancarios según<br>Norma 43 a partir de fichero Excel.<br>- Consulta de extractos directamente desde<br>introducción/consulta de asientos.<br>- Introducción de fecha de factura al añadir registros<br>manualmente al Libro Registro de IVA.                                                                                                    |
| CONTABILIDAD         - Importación de movimientos bancarios según<br>Norma 43 a partir de fichero Excel.         - Consulta de extractos directamente desde<br>introducción/consulta de asientos.         - Introducción de fecha de factura al añadir registros<br>manualmente al Libro Registro de IVA.                                                                                                    |
| <ul> <li>Importación de movimientos bancarios según<br/>Norma 43 a partir de fichero Excel.</li> <li>Consulta de extractos directamente desde<br/>introducción/consulta de asientos.</li> <li>Introducción de fecha de factura al añadir registros<br/>manualmente al Libro Registro de IVA.</li> </ul>                                                                                                    |
| <ul> <li>Consulta de extractos directamente desde<br/>introducción/consulta de asientos.</li> <li>Introducción de fecha de factura al añadir registros<br/>manualmente al Libro Registro de IVA.</li> </ul>                                                                                                    |
| - Introducción de fecha de factura al añadir registros manualmente al Libro Registro de IVA.                                                                                                    |
|                                                                                                    |
| FARMATIC PIN                                                                                                    |
| - Nuevo proceso que permite la definición y gestión de planes de incentivos a vendedores.                                                                                                    |

| ENTORNO DE<br>TRABAJO |                                                                                                    |
|-----------------------|----------------------------------------------------------------------------------------------------|
|                       | <ul> <li>En búsquedas de artículo en almacén (<f5>) se<br/>muestra si hay stock en el robot dispensador.</f5></li> <li>Recuperación de elementos seleccionados en<br/>selectores de entornos de aplicación.</li> <li>Cambio de icono de la aplicación.</li> </ul> |
| MULTIALMACÉN          |                                                                                                    |
|                       | <ul> <li>Actualización de fechas de caducidad de artículos<br/>en almacén destino al ejecutar órdenes de traspaso.</li> <li>Se identifican los artículos del robot dispensador<br/>en órdenes de traspaso.</li> </ul>                                             |

A continuación se detallan las modificaciones que estos cambios suponen en cada punto de Farmatic.

# CONFIGURACIÓN / PARÁMETROS

#### DATOS FARMACIA

▶ Nuevos parámetros *Página web de la farmacia* y *Dirección email de la farmacia*, donde indicar dichos datos si se desea que éstos figuren en las facturas, albaranes y presupuestos emitidos a clientes.

| Análisie ABCD                                           |                    |
|---------------------------------------------------------|--------------------|
| Nombre                                                  | Farmacia Demo      |
| Atticulos<br>Dirección                                  | La Marina. 12      |
| Avisos SMS Poblacion                                    | Denia              |
| -Bot Plus Provincia                                     | Alicante           |
| Cajas Teléfono                                          | 966426030          |
| Carteras Código do Earmacia                             | 0000               |
| Clientes Courgo de Farmacia                             | 0000               |
| Configuración 0+1 N.I.F.                                |                    |
| Página web de la Farmacia                               | www.consoft.es     |
| Configuración Ceneral Dirección e-mail de la Farmacia   | consoft@consoft.es |
| Configuración Lector Gestión de Multiples N.I.F.        | No                 |
| Configuración Tickets Gestión del Libro Registro de Iva | No                 |
| Contabilidad Bégimen Fiscal                             | Bégimen General    |
| Datos Farmacia                                          | rteginien deneral  |
| Datos Farmacia (2º Nif)                                 |                    |
| Datos Farmacia (3º Nif)                                 |                    |
| Datos Farmacia (4º Nif)                                 |                    |
|                                                         |                    |
| eCommerce                                               |                    |
| Emisión de Solapas                                      |                    |
| Etiquetas                                               |                    |
| Farmatic Grupos                                         |                    |
| Farmatic PIN                                            |                    |
| Formato (Moneda Aux.)                                   |                    |
| Formato (Moneda Base)                                   |                    |
| Formatos Generales                                      |                    |

#### ARTÍCULOS

▶ Nuevo parámetro *Histórico de Envíos (Días a Conservar)*. Permite indicar el número de días de los que se desea conservar un histórico de envíos de pedidos realizados. Por omisión se asumen 30 días. En caso de indicar 0, no se guardará dicho histórico.

| Farmatic                                  | ^ | Descripción o                                               | Valor                                    |
|-------------------------------------------|---|-------------------------------------------------------------|------------------------------------------|
| - Análisis ABCD                           |   | Excluir artículos de Uso Hosp. en búsquedas                 | No                                       |
| Artículos<br>Atención Earmacéutica        |   | Familia por defecto                                         | Familia Nº 233                           |
| Avisos SMS                                |   | Gestión de Ampliada de Excluidos                            | Sí                                       |
| Bot Plus                                  |   | Histórico de Envíos (Días a Conservar)                      | 30                                       |
| Cajas                                     |   | Histórico de artículos activado                             | Sí                                       |
| Clientes                                  |   | Mostrar los artículos de la Bajada de Precios               | Sí                                       |
| Codificación 6+1                          |   | Mostrar los precios de coste en las búsquedas               | Excluir en ventas                        |
| 🖅 Configuración Cajón                     |   | P.U.C. del artículo con impuestos incluidos                 | Sí                                       |
| Configuración Display                     |   | P.V.P. C.G.C.O.F. con impuestos incluidos                   | Sí                                       |
| Configuración Lector                      |   | P.V.P. del artículo con impuestos incluidos                 | Sí                                       |
| Configuración Tickets                     |   | Raices de Códigos con Dígito de control                     | 6789                                     |
| Contabilidad                              |   | Recargo Equivalencia como Mayor Coste en el P               | Sí                                       |
| Datos Farmacia<br>Datos Farmacia (2º Nif) |   | Rellenar huecos en altas automáticas                        | Sí                                       |
| Datos Farmacia (3º Nif)                   |   | Reservar unidades en encargos por defecto                   | Sí                                       |
| Datos Farmacia (4º Nif)                   |   | Texto para el campo particular de usuario 1                 |                                          |
| Datos Farmacia (5º Nif)                   |   | Texto para el campo particular de usuario 2                 |                                          |
| - Descuentos                              |   |                                                             | 112 2 -                                  |
| Emisión de Solapas                        | ~ | Indique los días que desea conservar en el Histórico de Env | ío de Pedidos. O días, indica que no des |
|                                           | Q | guardar información Histórica de los Envios.                |                                          |

FARMATIC WINDOWS v.14 - 13 -

#### CAJAS

▶ Nuevo parámetro *Imp. Retirado de Caja incluye saldo de transferencias*, donde indicar si el importe retirado de caja al efectuar el cierre lleva o no incluido el importe de pagos mediante transferencias bancarias.

|                        | netros de Aplicación — 🗆 |                                                                                                   |                          |           | ×     |     |
|------------------------|--------------------------|---------------------------------------------------------------------------------------------------|--------------------------|-----------|-------|-----|
| - Farmatic             | ^                        | Descripción                                                                                       | Valor                    |           | 0     | ^   |
| Análisis ABCD          |                          | Mostrar información general en Cierre de caja                                                     | Sí                       |           |       |     |
| Atención Farmacéutic   |                          | Imprimir Informe de Caja en Arqueo                                                                | No                       |           |       |     |
| -Avisos SMS            |                          | Mostrar Saldo Actual en el Arqueo de Caja                                                         | Sí                       |           |       |     |
| -Bot Plus              |                          | Imp. Retirado de Caja incluye saldo de tarjetas                                                   | Sí                       |           |       |     |
| Carteras               |                          | Imp. Retirado de Caja incluye saldo de transferencias                                             | Sí                       |           |       |     |
| Clientes               |                          | Habilitar Resumen de Operaciones                                                                  | Sí                       |           |       |     |
| Codificación 6+1       |                          | Recordar el Importe de Apertura del último cierre                                                 | No                       |           |       |     |
| Configuración Cajon    | ,                        | Informe de Caja - Dato entre paréntesis en "Pendiente de Cobro Vent                               | Líneas de Venta          |           |       |     |
| Configuración Genera   |                          | Resumen de Operaciones - Recetas pendientes de cobro                                              | Líneas de Venta          |           |       |     |
| Configuración Lector   |                          | I                                                                                                 |                          |           |       |     |
| Configuración Lickets  |                          |                                                                                                   |                          |           |       |     |
| - Datos Farmacia       |                          |                                                                                                   |                          |           |       |     |
| - Datos Farmacia (2º N | i                        |                                                                                                   |                          |           |       |     |
| Datos Farmacia (3º N   | i                        |                                                                                                   |                          |           |       |     |
| Datos Farmacia (4= N   |                          |                                                                                                   |                          |           |       |     |
| Descuentos             |                          |                                                                                                   |                          |           |       |     |
| eCommerce              | ~                        |                                                                                                   | 1                        |           |       | -   |
| >                      |                          | Indica si en el cierre de caja, el importe indicado en el campo "importe Retira<br>transferencias | do" lieva incluido el ir | nporte de |       | ^   |
|                        | م                        |                                                                                                   |                          |           |       | ~   |
| Replicar Configuración | ٦                        |                                                                                                   |                          | Aceptar   | Cance | lar |

#### CLIENTES

▶ Nuevo parámetro Ordenar la Facturación por Nombre de Cliente. Si se activa, las facturas a clientes y las relaciones de compras se obtendrán ordenadas por nombre de cliente. Si no se activa, se ordenarán por código de cliente, como en versiones anteriores.

| Farmatic /                                       | Descripción                                                       | <ul> <li>Valor</li> </ul>                  | 0 |  |
|--------------------------------------------------|-------------------------------------------------------------------|--------------------------------------------|---|--|
| Análisis ABCD                                    | Mostrar texto adicional al imprimir facturas de clientes          | No                                         |   |  |
| Atención Farmacéutic                             | Imagen de logo para las facturas                                  |                                            |   |  |
| -Avisos SMS                                      | Número de copias en facturación                                   | 1                                          |   |  |
| Bot Plus                                         | Imagen de logo para las facturas (2º Nif)                         |                                            |   |  |
|                                                  | Imagen de logo para las facturas (3º Nif)                         |                                            |   |  |
| Clientes                                         | Número de días para aviso de RP                                   | 30                                         |   |  |
| Codificación 6+1                                 | Ordenar la Facturación por Nombre de Cliente                      | No                                         |   |  |
| Configuración Cajon     Configuración Display    | Imagen de logo para las facturas (4º Nif)                         |                                            |   |  |
| Configuración Genera                             | Imagen de logo para las facturas (5º Nif)                         |                                            |   |  |
| Configuración Lector                             | Alineación del logo en la factura                                 | A la izquierda                             |   |  |
| Configuración Lickets     Contabilidad           | Alineación del logo en la factura (2º Nif)                        | A la izquierda                             |   |  |
| - Datos Farmacia                                 | Alineación del logo en la factura (3º Nif)                        | A la izquierda                             |   |  |
| - Datos Farmacia (2º Ni                          | Alineación del logo en la factura (4º Nif)                        | A la izquierda                             |   |  |
| - Datos Farmacia (3º Ni<br>Datos Farmacia (4º Ni | Alineación del logo en la factura (5º Nif)                        | A la izquierda                             |   |  |
| - Datos Farmacia (5º Ni                          | Incluir en la factura los datos de la farmacia                    | Sí                                         |   |  |
| Descuentos                                       |                                                                   |                                            |   |  |
| eCommerce >                                      | Si se indica Si, las Facturas se emitirán ordenando por Nombre de | Cliente en lugar de por código de Cliente. |   |  |

#### CONFIGURACIÓN GENERAL

▶ Nuevo parámetro *APARIENCIA GENERAL.- Estilo interfaz* en el que elegir si se desea una apariencia de Farmatic Clásica (la de versiones anteriores) o Moderna (con nuevos iconos).

| arámetros de Aplicación |                                                                                 | - 0            |
|-------------------------|---------------------------------------------------------------------------------|----------------|
| -Avisos SMS             | Descripción                                                                     | Valor          |
| Bot Plus                | APARIENCIA GENERAL - Estilo interfaz                                            | Clásico        |
| Cajas                   | APARIENCIA GENERAL Perfil de colores                                            | Clásico        |
| Clientes                | APARIENCIA GRIDS - Color de fondo CABECERAS                                     | Moderno        |
| -Codificación 6+1       | APARIENCIA GRIDS - Color de fondo CABECERAS RESALTA.                            |                |
| Configuración Cajó      | APARIENCIA GRIDS - Color de fondo EILAS RESALTADO                               |                |
| Configuración Disp      | APARIENCIA GRIDS - Color de fondo EILAS SELECCION                               |                |
| DOCU001                 | APARIENCIA GRIDS - Color de fuente CARECERAS                                    |                |
| FARMATIC001             | APAPIENCIA PESTAÑAS - Color do fondo NO SELECCION                               |                |
| FARMATIC004             | APARIENCIA PESTANAS, Color de fondo NO SEEECCIÓN                                |                |
| FARMATIC005             | APARIENCIA PESTANAS, COlor de fondo RESALTADO                                   |                |
| NT001                   | APARIENCIA PESTANAS, Color de londo SELECCIÓN                                   |                |
| RECETAS003              | APARIENCIA PESTANAS, Color de fuente NU SELECCIUN                               |                |
| Configuración Lect      | APARIENCIA PESTANAS Color de fuente SELECCION                                   |                |
| Configuración Tick      | Autoavance de columna con flecha derecha                                        | No             |
| Contabilidad            | Autoretroceso de columna con flecha izquierda                                   | No             |
| Datos Farmacia          | BIOMÉTRICO - Lectores de huella disponibles                                     | FOH02C-VIRDI   |
| Datos Farmacia (2:      | BIOMÉTRICO - Terminales de huella disponibles                                   | AC2100 - VIRDI |
| - Datos Farmacia (4     | BIOMÉTRICO - Usar modo biométrico estricto                                      | Sí             |
| Datos Farmacia (5       | Formulación integrada con Farmatic                                              | Sí             |
| Descuentos              | Guardar posición y tamaño de las ventanas                                       | Sí             |
| eCommerce               | Imagen de fondo (Bitmap.) para ventana                                          |                |
| Emision de Solapa       | Impresión de Tickets por driver Windows                                         | No             |
| Farmatic Grupos         | Descis es formal a film la contracta de las hateres es las harras de ha         |                |
| >                       | Permite configurar el estilo y la apariencia de los botones en las barras de ne | namentas       |
| Q                       |                                                                                 |                |
| Replicar Configuración  |                                                                                 | Acentar        |

▶ Nuevos parámetros de configuración relacionados con la identificación de vendedores mediante control biométrico (lector de huella dactilar):

- BIOMÉTRICO-Lectores de huella disponibles y BIOMÉTRICO-Terminales de huella disponibles. Indicar el lector de huella y/o terminal de huella que se va a utilizar. Solo aparecerán disponibles aquellos que estén conectados. Si no se va a usar lector o terminal, dejar en ese parámetro 'No usar lector biométrico'. Si hay lector/terminal, la identificación de vendedor en los procesos con acceso protegido se realizarán mediante lectura de huella dactilar. Si se indica que no se usa lector ni terminal, la identificación se realizará como en versiones anteriores por vendedor/contraseña.

- BIOMÉTRICO- Usar modo biométrico estricto. En caso de usar identificación por huella dactilar, este parámetro determina si en los procesos en los que se selecciona vendedor se permite la selección manual o no. Si se indica que sí, el selector de vendedor estará habilitado para que se pueda seleccionar vendedor y luego introducir su huella. Si se indica que no, el selector de vendedor estará inhabilitado y se pedirá directamente lectura de huella para identificar al vendedor.

| Parámetros de Aplicación               |   |                                                   | - 0          | ×     |
|----------------------------------------|---|---------------------------------------------------|--------------|-------|
| - Farmatic ∕                           | ^ | Descripción                                       | Valor        | • •   |
| - Análisis ABCD                        |   | APARIENCIA GENERAL - Estilo interfaz              | Clásico      | _     |
| Atomién Enromanéution                  |   | APARIENCIA GENERAL Perfil de colores              | Narania      |       |
| Avisos SMS                             |   | APARIENCIA GRIDS Color de fondo CABECERAS         |              |       |
| Bot Plus                               |   | APARIENCIA GRIDS - Color de fondo CABECERAS RESA  |              |       |
| Cajas                                  |   | APARIENCIA GRIDS - Color de fondo EU AS RESALTADO |              |       |
| Carteras                               |   | APAPIENCIA GPIDS - Color do fondo FILAS SELECCION |              |       |
|                                        |   | APARIENCIA GRIDS - Color de functo CARECERAS      |              |       |
| Configuración Caión                    |   | APARIENCIA GRIDS COlor de Idente CABECERAS        |              |       |
|                                        |   | APARIENCIA PESTANAS, COlor de londo NO SELECCIÓN  |              |       |
| - Configuración General                |   | APARIENCIA PESTANAS Color de fondo RESALTADO      |              |       |
| DOCU001                                |   | APARIENCIA PESTANAS Color de fondo SELECCION      |              |       |
| FARMATIC001                            |   | APARIENCIA PESTAÑAS Color de fuente NO SELECCION  |              |       |
| EARMATIC005                            |   | APARIENCIA PESTAÑAS Color de fuente SELECCION     |              |       |
|                                        |   | Autoavance de columna con flecha derecha          | No           |       |
| PC02                                   |   | Autoretroceso de columna con flecha izquierda     | No           |       |
| RECETAS003                             |   | BIOMÉTRICO - Lectores de huella disponibles       | FOH02C-VIRDI |       |
| Configuración Lector                   |   | BIOMÉTRICO - Terminales de huella disponibles     | AC2100-VIBDI |       |
| Configuración Tickets     Contabilidad |   | BIOMÉTRICO - Usar modo biométrico estricto        | Sí           |       |
| - Datos Farmacia                       |   | Eormulación integrada con Earmatic                | Sí           |       |
| Datos Farmacia (2º Nif)                |   | Guardar nosición y tamaño de las ventanas         | ର<br>ସ       |       |
| Datos Farmacia (3º Nif)                |   | Imagan de fende (Pitman) nara ventana             |              |       |
| - Datos Farmacia (4º Nif)              |   | Imagen de Tondo (Birmap ) para ventana.           | NI-          |       |
| Datos Farmacia (5º Nif)                |   | Impresion de Tickets por driver windows           | NO           | ×     |
| Commerce                               | • | Seleccione el lector de huella que desee usar     |              | ^     |
|                                        | ρ |                                                   |              | ~     |
|                                        | _ |                                                   |              |       |
| Replicar Configuración                 |   |                                                   | Aceptar Can  | celar |

## **DESCUENTOS**

▶ Nuevo parámetro *Redención de puntos limitada en ventas*. Si se activa este parámetro, al aplicar redenciones de puntos/euros en la venta se preguntará cuántos puntos o euros acumulados del cliente se desea utilizar. Por defecto estará desactivado, con lo que el funcionamiento será como en versión anterior, es decir, en la redención se utilizarán todos los puntos/euros acumulados que tenga el cliente.

| Configuración General     | ^ Descripción                                                                          | <ul> <li>Valor</li> </ul>                                   |
|---------------------------|----------------------------------------------------------------------------------------|-------------------------------------------------------------|
| Configuración Lector      | Horario para los Lunes                                                                 | 08:00-14:00,16:00-20:00                                     |
| Configuración Tickets     | Horario para los Martes                                                                | 08:00-14:00.16:00-20:00                                     |
| Datos Farmacia            | Horario para los Miércoles                                                             | 08:00-14:00 16:00-20:00                                     |
| - Datos Farmacia (2º Nif) | Horario para los Jueves                                                                | 08:00-14:00 16:00-20:00                                     |
| - Datos Farmacia (3º Nif) | Horario para los Vierpes                                                               | 08:00-14:00 16:00-20:00                                     |
| - Datos Farmacia (4º Nif) | Horario para los Sábados                                                               | 08:00-14:00                                                 |
| Datos Farmacia (5º Nif)   | Horario para los Sabados                                                               | 00.00-14.00                                                 |
|                           | Horario para los Domingos                                                              |                                                             |
| - Emisión de Solanas      | El P.V.P. del ticket incluye el Descuento                                              | No                                                          |
|                           | Marcar las Líneas del ticket con Descuento                                             | No                                                          |
| - Farmatic Grupos         | Mostrar Descuento TOTAL al final del Ticket                                            | No                                                          |
| Farmatic PIN              | Texto identificativo del descuento                                                     | Descuento                                                   |
| Formato (Moneda Aux.)     | Permitir decimales en las promociones por Puntos                                       | Sí                                                          |
| Formato (Moneda Base)     | Promoción a anlicar en Ventas                                                          | Aplicar todas                                               |
| - Formatos Generales      | Importe a partir del cual se debe calcular la promoción                                | Importe Bruto                                               |
| Grunos P Menor            | Deden sión de number limite de calcular la promoción                                   |                                                             |
| -Informes                 | Redencion de puntos limitada en ventas                                                 | 51                                                          |
| Internet                  | Emitir un vale por devolución en ventas                                                | SI                                                          |
| Iva                       | Fecha de caducidad de los vales de devolución                                          | Anual                                                       |
| L.O.P.D.                  |                                                                                        |                                                             |
| Marketing                 |                                                                                        |                                                             |
| Mensajería Externa        |                                                                                        |                                                             |
| Mensajeria Interna        |                                                                                        |                                                             |
| Monodosie                 |                                                                                        |                                                             |
| MultiAlmacén              | <ul> <li>Si se selecciona Sí, cuando se realice una redención de puntos, se</li> </ul> | preguntará cuántos puntos se desea descontar de la ficha de |
| - MataAmacon              | cliente                                                                                |                                                             |

▶ Nuevo parámetro *Emitir un vale por devolución en ventas*. Si se activa, cuando se hagan devoluciones de venta (el importe de la venta sea negativo), en vez de devolverse el dinero al cliente, se le emitirá un vale que podrá utilizar para el pago de futuras ventas. Por defecto, este parámetro estará desactivado.

▶ Nuevo parámetro *Fecha de caducidad de los vales de devolución*. En el caso de que se vayan a emitir vales de devolución (parámetro anterior), se podrá optar por que éstos no tengan fecha de caducidad o bien que caduquen al mes o al año de su emisión, según se indique en este parámetro.

| Parámetros de Aplicación               |                                                                         | – <b>– ×</b>                                                 |
|----------------------------------------|-------------------------------------------------------------------------|--------------------------------------------------------------|
| Configuración General                  | Descripción                                                             | o Valor ∞ ▲                                                  |
| Configuración Lector                   | Horario para los Lunes                                                  | 08:00-14:00,16:00-20:00                                      |
| Contiguración Lickets     Contabilidad | Horario para los Martes                                                 | 08:00-14:00,16:00-20:00                                      |
| - Datos Farmacia                       | Horario para los Miércoles                                              | 08:00-14:00,16:00-20:00                                      |
| Datos Farmacia (2º Nif)                | Horario para los Jueves                                                 | 08:00-14:00.16:00-20:00                                      |
| Datos Farmacia (3º Nif)                | Horario para los Viernes                                                | 08:00-14:00.16:00-20:00                                      |
| - Datos Farmacia (4º Nif)              | Horario para los Sábados                                                | 08:00-14:00                                                  |
| - Descuentos                           | Horario para los Domingos                                               |                                                              |
| eCommerce                              | ELPVP del ticket incluve el Descuento                                   | No                                                           |
| - Emisión de Solapas                   | Marcar las Líneas del ticket con Descuento                              | No                                                           |
| Etiquetas                              | Mostrar Descuento TOTAL al final del Ticket                             | No                                                           |
| - Farmatic PIN                         | Texto identificativo del descuento                                      | Descuento                                                    |
| Formato (Moneda Aux.)                  | Permitir decimales en las promociones por Puntos                        | Si                                                           |
| Formato (Moneda Base)                  | Promoción a aplicar en Ventas                                           | Aplicar todas                                                |
| Formatos Generales                     | Importe a partir del qual se debe calquiar la promoción                 | Importo Pruto                                                |
| Grupos P.Menor                         | Dedención de puntos limitado en ventos                                  | ar                                                           |
| Informes                               | Freitigur unde par develueión en ventes                                 | 51                                                           |
| Internet                               | Emilir un vale por devolucion en ventas                                 |                                                              |
|                                        | Fecha de caducidad de los vales de devolución                           | Anual                                                        |
| Marketing                              |                                                                         |                                                              |
| Mensajería Externa                     |                                                                         |                                                              |
| Mensajería Interna                     |                                                                         |                                                              |
| Moneda                                 |                                                                         | ¥                                                            |
| Monodosis                              | Si se selecciona Sí, cuando la venta sea una devolución (importe negati | vo) se emitirá un vale con dicho importe. Hay que tener en 🔺 |
| P                                      | cuenta que solamente se emitirá una vale de devolución si en la venta n | o hay pagos ni entregas a cuenta                             |
| Replicar Configuración                 |                                                                         | Aceptar Cancelar                                             |

#### INTERNET

▶ Nuevo parámetro *Página de Inicio de Alliance HealthCare*, donde indicar la url de acceso a la web de Alliance HealthCare. Por defecto se propone la dirección HTTP://WWW.ALLIANCE-HEALTHCARE.ES/.

| - Farmatic Grupos              | Descripción                             | <ul> <li>Valor</li> </ul>               |
|--------------------------------|-----------------------------------------|-----------------------------------------|
| Farmatic PIN                   | Dirección EMail Consoft s.a.            | consoft@consoft.es                      |
| Formato (Moneda Aux.)          | Página de Inicio de Alliance Healthcare | http://www.alliance-healthcare.es/      |
| -Formatos Generales            | Página de Inicio de Consoft s.a.        | http://www.consoft.es                   |
| Gráficos                       | Página de Inicio de Farmatic            | http://www.consoft.es/productos/farmati |
| - Grupos P.Menor<br>- Informes | Página de Inicio del C.G.C.O.F.         | http://www.portalfarma.com/home.nsf     |
| Internet                       |                                         |                                         |
| L.O.P.D.                       |                                         |                                         |
| Marketing                      |                                         |                                         |
| Mensajería Externa             |                                         |                                         |
| Mensajería Interna<br>Moneda   |                                         |                                         |
| Monodosis                      |                                         |                                         |
| MultiAlmacén                   |                                         |                                         |
| Opciones Avanzadas             |                                         |                                         |
| Recepción                      |                                         |                                         |
| - Receta Electrónica           |                                         |                                         |
| Recetas                        |                                         |                                         |

De estar este parámetro cumplimentado, en la barra de herramientas principal

de Farmatic aparecerá el icono <sup>\*</sup> de acceso directo a dicha web, así como la opción *PÁGINA WEB ALLIANCE-HEALTHCARE* en el menú ?. Si este parámetro está vacío, no aparecen estos accesos.

#### **R**ECEPCIÓN

▶ Nuevo parámetro *Mostrar Situación del artículo en el Informe de Valoración de entradas*, donde indicar si se desea que en el listado de valoración impreso tras la recepción de mercancías incluya la situación de los artículos, es decir, su ubicación en la farmacia.

| arámetros de Aplicación       |   |                                                                        | – <b>D</b> X     |
|-------------------------------|---|------------------------------------------------------------------------|------------------|
| -Grupos P.Menor               | ^ | Descripción o                                                          | Valor            |
| Informes                      |   | Actualizar PMC al realizar una devolución                              | No               |
| Internet                      |   | Actualizar PUC al realizar una devolución                              | No               |
| L.O.P.D.                      |   | Actualizar PVP al realizar una devolución                              | No               |
| Marketing                     |   | Cantidad por omisión en recepción                                      | 1                |
| Mensajería Externa            |   | Color para aviso estricto de caducidades                               |                  |
| Mensajeria Interna            |   | Color para recepciones a P.Albarán                                     |                  |
| Monodosis                     |   | Control estricto de caducidades                                        | Ninguno          |
| MultiAlmacén                  |   | Detección de encargos en Recepción                                     | Automática       |
| - Opciones Avanzadas          |   | Las U.Bonificadas afectan a las Devoluciones                           | No               |
| Receta Electrónica            |   | Listado de valoración por omisión                                      | Sólo Incidencias |
| Recetas                       |   | Meses para caducidad por defecto                                       | 0                |
| - Tarjeta Sanitaria           |   | Mostrar Caducidad en línea de recepción                                | No               |
| - Tickets<br>Tickets (2º Nif) |   | Mostrar PVP y PUC anteriores en el Informe de Valoración de entradas   | No               |
| Tickets (3º Nif)              |   | Mostrar Situación del artículo en el Informe de Valoración de entradas | No               |
| Tickets (4º Nif)              |   | Mostrar Stock en línea de recepción                                    | No               |
| Tickets (5º Nif)              |   | Número de copias para albaranes de devolución                          | 1                |
| Ventas                        |   | Obtener Precio de Albarán desde base externa                           | No               |
|                               |   |                                                                        |                  |

▶ Nuevo parámetro *Las U. Bonificadas afectan a las Devoluciones*. Si se activa, las unidades bonificadas se tendrán en cuenta en el cálculo de importes cuando se realicen devoluciones a proveedor.

| Grupos P.Menor         | ^ | Descripción                                                                         | Valor                                        |
|------------------------|---|-------------------------------------------------------------------------------------|----------------------------------------------|
| Informes               |   | Actualizar PMC al realizar una devolución                                           | No                                           |
| Internet               |   | Actualizar PUC al realizar una devolución                                           | No                                           |
|                        |   | Actualizar PVP al realizar una devolución                                           | No                                           |
| Marketing              |   | Cantidad por omisión en recepción                                                   | 1                                            |
| Mensajería Externa     |   | Color para aviso estricto de caducidades                                            |                                              |
| Mensajería Interna     |   | Color para reconciones a P. Albarán                                                 |                                              |
| Moneda                 |   | Control estricte de esclusidades                                                    | Nie gun e                                    |
| MultiAlmacén           |   | Control estilicito de caducidades                                                   | Ninguno                                      |
| - Opciones Avanzadas   |   | Detección de encargos en Recepción                                                  | Automatica                                   |
| Recepción              |   | Las U.Bonificadas afectan a las Devoluciones                                        | No                                           |
| Receta Electrónica     |   | Listado de valoración por omisión                                                   | Sólo Incidencias                             |
| Recetas                |   | Meses para caducidad por defecto                                                    | 0                                            |
| Tarjeta Sanitaria      |   | Mostrar Caducidad en línea de recepción                                             | No                                           |
| Tickets                |   | Mostrar PVP v PUC anteriores en el Informe de Valoración de entradas                | No                                           |
| Tickets (3º Nif)       |   | Mostrar Situación del artículo en el Informe de Valoración de entradas              | No                                           |
| Tickets (4º Nif)       |   | Mostrar Stock en línea de recepción                                                 | No                                           |
| Tickets (5º Nif)       |   | Número de conjas nara albaranes de devolución                                       | 1                                            |
| Vencimientos           |   | Obtener Precio de Albarán desde base externa                                        | No                                           |
| Hosts                  |   | Pedir Confirmación al actualizar Recepción                                          | Sí                                           |
| Perfiles de Apariencia |   | Permitir Albaranes Multi Actividad                                                  | Sí                                           |
| Impresoras Tickets     |   | Recalcular precios al actualizar el Artículo                                        | <u>୍</u>                                     |
| Displays/Visores       |   |                                                                                     |                                              |
| Lactores Tarietas      |   |                                                                                     |                                              |
|                        | ~ | Si se selecciona Sí, cuando se realice una Devolución se tendrán en cuenta las Unid | ades Bonificadas para realizar el cálculo de |
|                        | Q | impones.                                                                            |                                              |

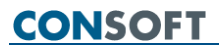

#### ΤΙCKETS

Se incluyen los parámetros que permiten personalizar los tickets de encargos, de forma independiente a los tickets de ventas. Así, se podrán incluir hasta 4 líneas de texto en el pide los tickets de encargos. Por ejemplo, indicando cuántos días se guardan los encargos, un teléfono de consultas al respecto, etc. Por omisión se conservarán los textos que se tengan definidos para tickets de venta. Estos datos serán independientes para cada empresa si se trabaja con

MultiNif. Mediante el botón Ticket de Prueba se puede imprimir un ticket de prueba para ver cómo gueda.

| Parámetros de Aplicación                               |   |                                             | — <b>D</b>                         | × |
|--------------------------------------------------------|---|---------------------------------------------|------------------------------------|---|
| Grupos P.Menor                                         | ^ | Descripción                                 | ∘ Valor                            | ^ |
| Informes                                               |   | 1ª Línea de Cabecera                        | Farmacia DEMO Impresión Ticket     |   |
| Internet                                               |   | 1ª Línea de Pie                             | Gracias por su visita              |   |
|                                                        |   | 1ª Línea de Pie en tickets de Encargos      | Los encargos caducan a los 15 días |   |
| Marketing                                              |   | 2ª Línea de Cabecera                        | C/Sandunga, 20 - P 2               |   |
| Mensajería Externa                                     |   | 2ª Línea de Pie                             | Le esperamos pronto                |   |
| <ul> <li>Mensajeria Interna</li> <li>Moneda</li> </ul> |   | 2ª Línea de Pie en tickets de Encargos      | Siempre a su servicio              |   |
| Monodosis                                              |   | 3ª Línea de Cabecera                        | 03700 Denia (Alicante)             |   |
| MultiAlmacén                                           |   | 3ª Línea de Pie                             |                                    |   |
| - Opciones Avanzadas                                   |   | 3ª Línea de Pie en tickets de Encargos      | Consulta encargos: 620107714       |   |
| Recepción<br>Receta Electrónica                        |   | 4ª Línea de Cabecera                        |                                    |   |
| Recetas                                                |   | 4ª Línea de Pie                             |                                    |   |
| - Tarjeta Sanitaria                                    |   | 4ª Línea de Pie en tickets de Encargos      | Gracias por su confianza           |   |
| Tickets                                                |   | Gestión de CIPS en Doc. de Venta            | No                                 |   |
| Tickets (3º Nif)                                       |   | Idioma del ticket                           | Castellano                         |   |
| Tickets (4º Nif)                                       |   | Imprimir Ticket que determina su C Autónoma | No                                 |   |
| Tickets (5º Nif)                                       |   | Imprimir conseios de artículos en tickets   | No                                 |   |
| Vencimientos                                           |   | Imprimir información ampliada del Conago    | No                                 |   |
|                                                        |   | Impini internacion ampiada del octórulo     | No.                                |   |

▶ En el parámetro *Imprimir ticket en ventas cuando se tiene "No Ticket"* se incluye la nueva opción 'Imprimir si NO hay líneas de aportación en la venta', que hará que aunque por defecto en *VENTAS MOSTRADOR* se tenga seleccionado no sacar ticket, cuando la venta sea totalmente libre (sin líneas con aportación) sí se imprima ticket.

| Formato (Moneda Aux.) | Descripción                                                                 | <ul> <li>Valor</li> </ul>                              |
|-----------------------|-----------------------------------------------------------------------------|--------------------------------------------------------|
| Formato (Moneda Base) | 4ª Línea de Cabecera                                                        |                                                        |
| - Formatos Generales  | 4ª Línea de Pie                                                             |                                                        |
| Grupos P.Menor        | 4ª Línea de Pie en tickets de Encargos                                      | Gracias por su confianza                               |
| Informes              | Gestión de CIPS en Doc. de Venta.                                           | No                                                     |
| Internet              | Idioma del ticket                                                           | Castellano                                             |
|                       | Imprimir Ticket que determina su C.Autónoma                                 | NO NO                                                  |
| Marketing             | Imprimir conseios de artículos en tickets                                   | No                                                     |
| Mensajería Externa    | Imprimir información ampliada del Copago                                    | No                                                     |
|                       | Imprimir la descripción completa del artículo                               | No                                                     |
| Moneda                | Imprimir ticket de crédito por duplicado                                    | No                                                     |
| MultiAlmacén          | Imprimir ticket en ventas quando se tiene "No                               | ticket" Imprimir si NO bay lípeas de apor              |
| Opciones Avanzadas    | Imprimir un único ticket multinif                                           | No                                                     |
| Recepción             | Incluir datos del cliente en tickets de contado                             | <u>୍                                     </u>          |
| Receta Electronica    | Incluir desclose de LVA, en el ticket                                       | <u> </u>                                               |
| Tarjeta Sanitaria     | Incluir la información de las Promociones                                   | No                                                     |
| Tickets               | Mostrar al final al salda pondiente del diente                              | No                                                     |
| Tickets (2º Nif)      | Mostrar al Tinar el saldo pendiente del chente                              | No                                                     |
| Tickets (3º Nif)      | Mostrar er fotal en la Moneda Auxiliar                                      | NO                                                     |
| Tickets (4º Nit)      | <                                                                           |                                                        |
| Vencimientos          | <ul> <li>Si en ventas tenemos activada la opción "No ticket", ci</li> </ul> | uando haya alguna línea con aportación, se imprimirá e |
|                       | ticket dependiendo de este parametro                                        |                                                        |

## VENTAS

▶ Nuevo parámetro *Imprimir días de recogida en el ticket de encargos*, donde indicar si se desea que en los tickets de encargos se informe de en cuántos días se podrá recoger el encargo en cuestión.

| Grupos P.Menor                      | ^    | Descripción o                                                          | Valor                               |
|-------------------------------------|------|------------------------------------------------------------------------|-------------------------------------|
| Informes                            |      | Gestión de Precios de Referencia (Control Estricto de Ve               | Sí                                  |
| Internet                            |      | Gestión de Precios de Referencia (Mostrar con artículos                | No                                  |
|                                     |      | Gestión de Precios de Referencia (Presentación)                        | Por Mayor Stock                     |
| Marketing                           |      | Gestión de Precios de Referencia (Tipo)                                | P.V.P. del Artículo sin diferencial |
| - Mensajería Externa                |      | Gestión de medicamentos Excluidos de la S.S. en ventas                 | Farmatic                            |
| Mensajería Interna                  |      | Gestión de medicamentos Visados en ventas                              | Farmatic                            |
| Monodosis                           |      | Gestión del Libro Recetario al Confirmar Receta                        | Sí                                  |
| MultiAlmacén                        |      | Importe por omisión en ventas a crédito                                | 0                                   |
| - Opciones Avanzadas                |      | Impresión automática de encargos                                       | о<br>ст                             |
| Recepción                           |      | Impresión automatica de encargos                                       |                                     |
| Receta Electronica                  |      | Implesion de solapas al completal bioque                               | Desguarde Complete                  |
| Tarieta Sanitaria                   | - 64 | Imprimir Resguardo en Op. Pendientes                                   | Resguardo Completo                  |
| Tickets                             |      | Imprimir dias de recogida en el ticket de encargos                     | SI                                  |
| Tickets (2º Nif)                    |      | Incluir el rótulo "Es Copia" en la reimpresión                         | Si                                  |
| Tickets (3º Nif)                    |      | Libro Estupefacientes - Introducir los apellidos del médic             | No                                  |
| Tickets (4º Nif)                    |      | Libro Recetario al finalizar la Venta                                  | No                                  |
| Vencimientos                        |      | Libro de Estupefacientes - Generar automáticamente mo                  | No                                  |
| Ventas                              |      | Libro de Estupefacientes - Mantener movimiento original                | No                                  |
| Hosts                               |      | Meses para aviso de caducidad                                          | 3                                   |
| Perfiles de Apariencia              |      | Modificaciones en Op. Pdtes, de Cobro                                  | Sólo nuevos Artículos               |
| Impresoras Tickets                  |      | Modificar línea recuperada del saldo de clientes                       | Sí                                  |
| ·Displays/visores<br>·Caión monedas |      | Mostrar Puntos/Euros al cerrar la venta                                | No                                  |
| Lectores Tarjetas                   |      |                                                                        |                                     |
|                                     | ¥    | os se muica or, en enticket de los encargos aparecerán los días de rei | cogida.                             |
|                                     | Q    |                                                                        |                                     |

## MAESTROS

#### ARTÍCULOS

▶ Al dar de alta un nuevo artículo, se recogerá su P.V.L. de la base de datos del C.G.C.O.F. Este dato es susceptible de ser actualizado automáticamente cuando se reciban nuevas bases de datos, si así se configura en el proceso ACTUALIZACIÓN DE ARTÍCULOS DESDE LA BD DEL CGCOF.

Se permite introducir el artículo mediante la lectura del código QR Datamatrix que algunos laboratorios ya están incluyendo en las cajetillas de sus productos

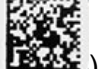

(**Lists**). Cuando se lea un código QR, se mostrará en la pestaña "GENERAL" de la ficha del artículo la información complementaria que incluye: Código de barras, Lote, Serie y Caducidad.

| O Definición de Artículos                                                |                        |                      |                    |       |           |       | - • •                               |  |  |  |  |
|--------------------------------------------------------------------------|------------------------|----------------------|--------------------|-------|-----------|-------|-------------------------------------|--|--|--|--|
| ◆ ⇒ 撥 ⊖ 號 € ✓ X Ⅰ                                                        |                        |                      |                    |       |           |       |                                     |  |  |  |  |
| Código de Artículo Descripción                                           |                        |                      |                    |       |           | > C.I | Barras: 8470006510766<br>le: BL1757 |  |  |  |  |
| 651076.6 Q ATORVASTATINA CINFA EFG 20 MG 28 COMPRIMIDOS REC              |                        |                      |                    |       |           | Se    | nie:                                |  |  |  |  |
| GENERAL AUXILIAR ESTADISTICAS HISTORICO SINONIMOS RONIFICACIONES RASTRI  | D OBSERVACIONES   RECE | TAS PENDIENTES       |                    |       |           | La    | u. uario                            |  |  |  |  |
| Datos Generales                                                          |                        | - Mg TENDIENTED      |                    |       |           |       | 1                                   |  |  |  |  |
| Famila Laboratorio Tipo Impositivo Movimientos en los Ultimos 30 dies    |                        |                      |                    |       |           |       |                                     |  |  |  |  |
| Familia Nº 201 🗸 😨 CINFA 🗸 🤤 Reducido 🗸                                  | Fecha                  | Hora                 | Acción             |       | Variación |       | 0 ^                                 |  |  |  |  |
| Presentación Situación Cadycidad Marca Aport. Opciones de Actualgación   | ▶ 10/11/16             | 16:43                | Borrado Cartera Ve | entas |           |       | -2                                  |  |  |  |  |
|                                                                          | 10/11/16               | 16:43                | A Pedido           |       |           |       | 2                                   |  |  |  |  |
| Precios Stocks Información del Medicamento                               | 09/11/16               | 18:23                | Act.Cartera Ventas |       |           |       | 1                                   |  |  |  |  |
| P.V.P. 9.21 Stock Actual 15 E.F.P. Excluido en S.S. A                    | 09/11/16               | 18:23                | Venta              |       |           |       | -1                                  |  |  |  |  |
| P.V.P. Auxiliar 9,21 Stock Minimo 5 Psicótropo Visado Inspección         | 09/11/16               | 18:02                | Act.Cartera Ventas |       |           |       | 1                                   |  |  |  |  |
| P.U.C. 6.64 Stock Máximo 15 Estupefaciente E.C.M.                        | 09/11/16               | 18:02                | Venta              |       |           |       | -1                                  |  |  |  |  |
| P.M.C. 6.64                                                              | 09/11/16               | 17:37                | Alta               |       |           |       | 0                                   |  |  |  |  |
| P.V.L 5.90 Ex.Excepción Libro Recetario                                  |                        |                      |                    |       |           |       |                                     |  |  |  |  |
| P. Facturación 42                                                        |                        |                      |                    |       |           |       |                                     |  |  |  |  |
| Huertano Al. Deducción 7,52                                              |                        |                      |                    |       |           |       | ~                                   |  |  |  |  |
| Líneas V 30 📰  Mensual O Decenal O Quincenal O Diaria V Tabla A          | cotar Ejercicios 👒 🐟   | Comparativa Compras/ | /entas             |       |           |       |                                     |  |  |  |  |
| Ventas / Mes (651076.6-ATORVASTATINA CINFA EFG 20 MG 28 COMPRIMIDOS REC) |                        |                      |                    |       |           |       |                                     |  |  |  |  |
| Serie O Ene, Feb, Mar. A                                                 | br. May.               | Jun                  | Jul Ago.           | Sep.  | Oct.      | Nov.  | Dic. Total se                       |  |  |  |  |
| Ventas Año:2016                                                          |                        |                      |                    |       |           | 2     | 2                                   |  |  |  |  |
|                                                                          |                        |                      |                    |       |           |       |                                     |  |  |  |  |
|                                                                          |                        |                      |                    |       |           |       |                                     |  |  |  |  |
|                                                                          |                        |                      |                    |       |           |       |                                     |  |  |  |  |
|                                                                          |                        |                      |                    |       |           |       |                                     |  |  |  |  |
|                                                                          |                        |                      |                    |       |           |       |                                     |  |  |  |  |
|                                                                          |                        |                      |                    |       |           |       |                                     |  |  |  |  |
|                                                                          |                        |                      |                    |       |           |       |                                     |  |  |  |  |
|                                                                          |                        |                      |                    |       |           |       |                                     |  |  |  |  |
|                                                                          |                        |                      |                    |       |           |       |                                     |  |  |  |  |
|                                                                          |                        |                      |                    |       |           |       |                                     |  |  |  |  |
|                                                                          |                        |                      |                    |       |           |       |                                     |  |  |  |  |
|                                                                          |                        |                      |                    |       |           |       |                                     |  |  |  |  |

▶ En la consulta de "HISTÓRICO", activando el check 'Mostrar Todos los artículos', ahora se mostrará el vendedor que realiza la acción siempre y cuando se identificara al realizarla.

| E | Definició                                                              | n de Artículos                                                                                 |                                                                                                    |                            |                   |                       |                                                    |  |  |  |  |  |  |
|---|------------------------------------------------------------------------|------------------------------------------------------------------------------------------------|----------------------------------------------------------------------------------------------------|----------------------------|-------------------|-----------------------|----------------------------------------------------|--|--|--|--|--|--|
|   |                                                                        |                                                                                                |                                                                                                    |                            |                   |                       |                                                    |  |  |  |  |  |  |
| ( | Código de Artículo Descripción<br>700021.1 🔍 AAS 500 MG 20 COMPRIMIDOS |                                                                                                |                                                                                                    |                            |                   |                       |                                                    |  |  |  |  |  |  |
| Γ | GENERAL                                                                |                                                                                                | HISTORICO SINONIMOS BONIFIC                                                                              | ACIONES <u>R</u> ASTRO     | 0BSERVACIONES     | B RECETAS PEN         | DIENTES                                            |  |  |  |  |  |  |
|   | Desde et 10/10/15                                                      |                                                                                                |                                                                                                    |                            |                   |                       |                                                    |  |  |  |  |  |  |
|   | Mág                                                                    | Motivo                                                                                         | Tipo Movimiento                                                                                          | Inicial o                  | Variación º       | Final 9               | Vendedor ^                                         |  |  |  |  |  |  |
|   |                                                                        |                                                                                                |                                                                                                    |                            |                   |                       | TOTTAOAOT                                          |  |  |  |  |  |  |
|   | 115 004                                                                | Act.Cartera Encar                                                                              | Entrada en Cartera                                                                                       | 0                          | 1                 | 1                     | Marta                                              |  |  |  |  |  |  |
| Ē | TPV04                                                                  | Act.Cartera Encar<br>Act.Cartera Faltas                                                        | Entrada en Cartera<br>Entrada en Cartera                                                                 | 0                          | 1                 | 1                     | Marta<br>Marta                                     |  |  |  |  |  |  |
|   | TPV04<br>TPV04                                                         | Act.Cartera Encar<br>Act.Cartera Faltas<br>A Pedido                                            | Entrada en Cartera<br>Entrada en Cartera<br>Entrada en Pedido                                            | 0<br>0<br>0                | 1<br>1<br>1       | 1<br>1<br>1           | Marta<br>Marta<br>Marta                            |  |  |  |  |  |  |
|   | TPV04<br>TPV04<br>TPV04<br>TPV04                                       | Act.Cartera Encar<br>Act.Cartera Faltas<br>A Pedido<br>Borrado Cartera F                       | Entrada en Cartera<br>Entrada en Cartera<br>Entrada en Pedido<br>Salida de Cartera                       | 0<br>0<br>0<br>1           | 1<br>1<br>1<br>-1 | 1<br>1<br>1<br>0      | Marta<br>Marta<br>Marta<br>Marta                   |  |  |  |  |  |  |
|   | TPV04<br>TPV04<br>TPV04<br>TPV04<br>TPV04                              | Act.Cartera Encar<br>Act.Cartera Faltas<br>A Pedido<br>Borrado Cartera F<br>Act.Cartera Faltas | Entrada en Cartera<br>Entrada en Cartera<br>Entrada en Pedido<br>Salida de Cartera<br>Entrada en Cartera | 0<br>0<br>0<br>1<br>1<br>0 | 1<br>1<br>-1<br>1 | 1<br>1<br>1<br>0<br>1 | Marta<br>Marta<br>Marta<br>Marta<br>Marta<br>Marta |  |  |  |  |  |  |

FARMATIC WINDOWS v.14 - 21 -

▶ En la consulta de "RASTRO", tanto en su versión tabulada como textual, en la información correspondiente a recepción de mercancías se incluye ahora el **Número de Albarán**.

| Definición de Artículos                                                    |                                                                                                    |                                                | - • <b>×</b>    |
|----------------------------------------------------------------------------|----------------------------------------------------------------------------------------------------|------------------------------------------------|-----------------|
| ◆ ◆ 🖄 🖻 🊀 Ϲ 🗸 💥 🛄                                                          |                                                                                                    |                                                |                 |
| Código de Atículo Descripción<br>152870.4 🔍 ABOCA ESPINO ALBAR 50 CAPS     |                                                                                                    |                                                |                 |
| GENERAL AUXILIAR ESTADISTICAS HISTORICO                                    | SINONIMOS BONIEICACIONES                                                                                | <b>BASTRO</b> OBSERVACIONES RECETAS PENDIENTES |                 |
| CRITERIOS GENERALES LINEAS DE VENTA OP<br>Fechas Entomos<br>Desde 15/10/16 | CIONES ADICIONALES<br>vas Carteras<br>adas Pedidos Ordenación<br>Ordenación<br>Ordenación<br>Ordenación |                                                | Ras <u>t</u> ro |
| Hasta 30/12/16                                                             | Recepción Or Entom                                                                                      | 08<br>a                                        |                 |
| Rastro del Artículo                                                        | Información del Entorno                                                                                 |                                                |                 |
| Sentorno Fecha Hora Canti                                                  | Campo                                                                                                   | ∘ Valor                                        | ^               |
| Recepción 14/12 15:18 1                                                    | Unid. Pedidas                                                                                           | 1                                              |                 |
|                                                                            | P.V.P.                                                                                                  | 5,25 €                                         |                 |
|                                                                            | P.U.C.                                                                                                  | 3,53 €                                         |                 |
|                                                                            | Importe Línea                                                                                           | 3,53 €                                         |                 |
|                                                                            | A Pedir                                                                                                 | 0                                              |                 |
|                                                                            | A Devolver                                                                                              | 0                                              |                 |
|                                                                            | Bonificadas                                                                                             | 0                                              |                 |
|                                                                            | Caducidad                                                                                               | 30/12/99                                       |                 |
|                                                                            | Recib <> Pedidas                                                                                        | No                                             |                 |
|                                                                            | PVP Modificado                                                                                          | Sí                                             |                 |
|                                                                            | PUC Modificado                                                                                          | No                                             |                 |
|                                                                            | Precio Albarán                                                                                          | 3,27 €                                         |                 |
|                                                                            | Recibido por                                                                                            | Marc                                           |                 |
|                                                                            | Número de Albarán                                                                                       | Q149827/2016                                   |                 |
|                                                                            | Finalizada                                                                                              | Sí                                             |                 |
|                                                                            |                                                                                                    |                                                |                 |
|                                                                            |                                                                                                    |                                                | ~               |
| L                                                                          |                                                                                                    |                                                | ,               |

#### APORTACIONES

#### FACTURACIÓN DE RECETAS

▶ Se permite obtener un resumen de facturación agrupado por grupo de facturación., de forma que el informe presente para cada grupo de facturación los tipos de aportación correspondientes y un subtotal por cada grupo. El informe incluirá también un total de todos los grupos. Para obtener este informe se debe activar el nuevo check Resumen por Grupo de Facturación, disponible tanto en la ventana de "FACTURACIÓN POR BLOQUES" como en la de "FACTURACIÓN POR H.C.P."

| acturación de Recetas                                                                                                    |                                                                                                    | ×  |
|----------------------------------------------------------------------------------------------------|----------------------------------------------------------------------------------------------------|----|
| FACTURACION POR BLOQUES FACTURACIO                                                                                                    | ON POR <u>H</u> .C.P.                                                                                                    |    |
| ✓ XA-DAR 40 0%           ✓ X8-DAR 40 Lim           ✓ X0-DAR 40 40%           ✓ X0-DAR 40 40%           ✓ X0-DAR 40 40%           ✓ X0-DAR 40 40%           ✓ X0-DAR 40 40%           ✓ X0-DAR 40 10%           ✓ X0-DAR 40 40%           ✓ X0-DAR 40 10%           ✓ X1-DAR 40 40%           ✓ X1-DAR 40 40%           ✓ X1-DAR 40 40%           ✓ X1-DAR 40 10%           ✓ X1-DAR 40 10%           ✓ X1-DAR 40 10%           ✓ X1-DAR 40 10%           ✓ X1-DAR 40 10% | Datos Aportación       Porcentaje       Nº de Recetas         Tipo Aportación       0,00       0         Importe Bruto       Imp. Pte. Cobro       Imp. Aportaciones         Tipo Solapas       Solapas       Estado de Bloques         Por Importes       Emitidas       Sin Huecos         Tipo de Bloques       Qesde 0       Hasta 0         © Considerar sólo Bloques Qerrados       Errados |    |
| Indecisial Applicaciones     Marcar       Image: Marcadas     Marcar                                                                                                    | Listado Detalle de Recetas       Emitir Solapas         Resumen sin desglose por Bloques       Resumen por Grupo de Facturación                                                                                                    | ón |
| Exportar Exportar TS <u>I</u> Simulació                                                                                                    | n Co <u>n</u> sulta Definiti <u>v</u> a Cerra                                                                                                    | r  |

### Ejemplo del nuevo informe si se factura por bloques:

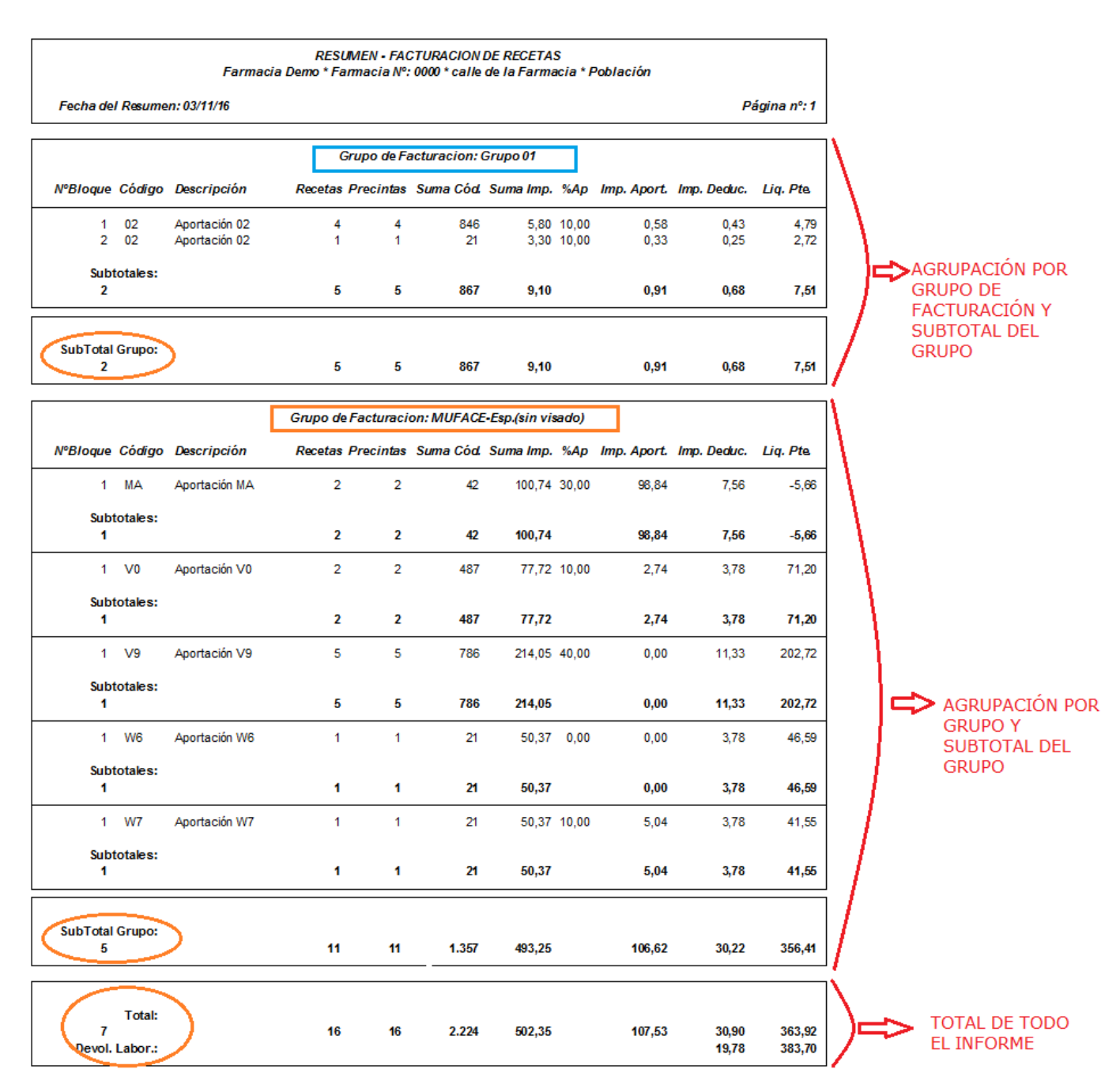

### Ejemplo del nuevo informe si se factura por H.C.P.:

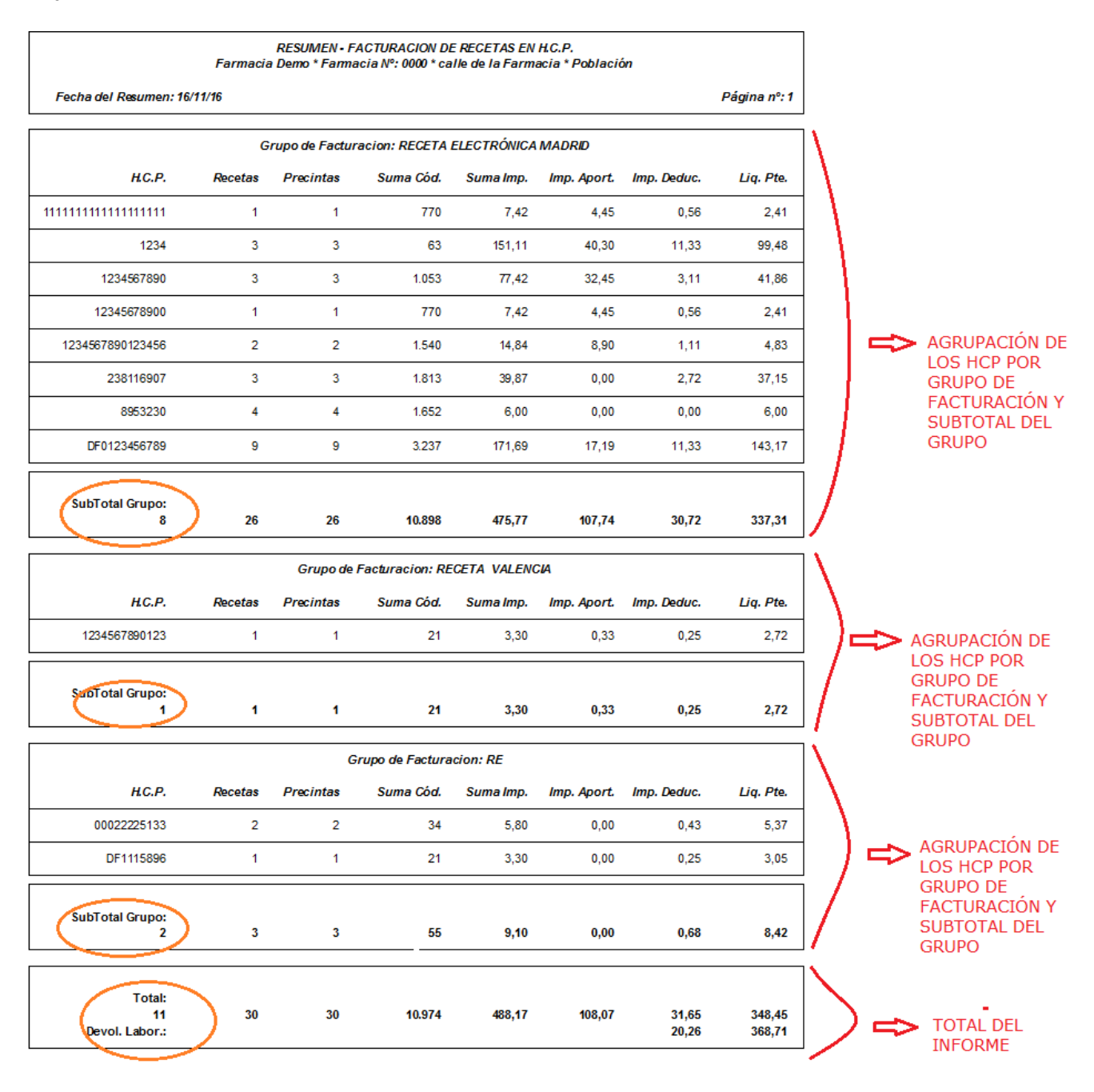

## ESTADILLOS

▶ Si se tiene activa la Receta Electrónica de Castilla - La Mancha, en la edición de aportaciones de estadillos se dispone ahora del check **Considerar sólo Recetas Firmadas**. Si se factura por D.F., la activación de este check hará que cuando se genere el estadillo se tengan en cuenta solamente las recetas que hayan sido firmadas desde el módulo de Receta Electrónica. En el caso de facturación por tipos de aportación, este nuevo check no surte efecto alguno.

| lodificación del Grupo de                                                               | Aportaciones Isfas                                                                       |       |                       |                                                                                 |                                                                                                    | ×                              |
|-----------------------------------------------------------------------------------------|------------------------------------------------------------------------------------------|-------|-----------------------|---------------------------------------------------------------------------------|----------------------------------------------------------------------------------------------------|--------------------------------|
| Grupo de Aportaciones<br>Entrega Estadillo<br>1 Isfas.dot<br>Descripción<br>Isfas       |                                                                                          |       | <u>N</u> omi<br>Isfas | bre<br>s                                                                        | <u>Ti</u> po<br>Grupo Simple                                                                                     | ~                              |
| Ap <u>o</u> rtaciones                                                                   |                                                                                          |       |                       |                                                                                 |                                                                                                    |                                |
| Aportación o                                                                            | Descripción en el                                                                        | Impre | eso                   | Baseo                                                                           | Facturar                                                                                                    | o ^                            |
| ISFAS AL./TIR                                                                           | ISFAS AL,/TIRA                                                                           |       |                       | 2                                                                               | Sí                                                                                                    |                                |
|                                                                                         |                                                                                          |       |                       |                                                                                 |                                                                                                    |                                |
|                                                                                         |                                                                                          |       |                       |                                                                                 |                                                                                                    | ~                              |
| Cada Aportación tien<br>Acotación<br>Tipo de <u>B</u> loques<br>Tipo Todos<br>Completos | e una Acotación partic <u>u</u> lar<br>Rango de Bloques<br><u>D</u> esde 0 <u>H</u> asta | 9.999 |                       | Enlagar con<br>No i <u>m</u> primir<br>Considerar<br>Cerrar los E<br>Considerar | n el Envío anterio<br>si no hay datos<br>sólo Bloques <u>C</u> er<br>Noques No Factu<br>sólo Recetas <u>F</u> in | or<br>rados<br>irados<br>madas |
|                                                                                         |                                                                                          | A     | plica                 | r A                                                                             | ceptar Ca                                                                                                    | ancelar                        |

#### Gestión de Artículos

#### PROMOCIONES

▶ En promociones por descuento se introduce una nueva modalidad 'por importe fijo' que permite aplicar descuentos en los que no se aplica un porcentaje o importe de descuento, sino que se fija un importe concreto a cobrar. Por ejemplo, por la compra de 12 potitos se cobran 10 €, por la compra de 6 potitos se cobran 6 €, etc.

Para definir una promoción de este tipo, se definirá la promoción tipo Descuento, pero activando el nuevo check **Importe Fijo**, con lo que en las líneas de definición de la promoción se podrá indicar el importe fijo a cobrar (en vez del descuento a aplicar). La diferencia entre el importe fijo a cobrar y el importe que se debería haber cobrado de no haber promoción se tratará a todos los niveles como un descuento.

| Edición de la Promoción                                                               | POTITOS                                            |                    |                                                                |                                                               |                                                      |                   | :               | ×  |
|---------------------------------------------------------------------------------------|----------------------------------------------------|--------------------|----------------------------------------------------------------|---------------------------------------------------------------|------------------------------------------------------|-------------------|-----------------|----|
| Tipo de Promoción Descr<br>Descuento V POT<br>Tipo de Ventas Durac<br>Venta Libre V   | ripción<br>F <b>ITOS</b><br>ción y <u>H</u> orario |                    | Base Artículos<br>Lista ✓<br>Ba <u>s</u> e Clientes<br>Todos ✓ | Lista de Artículo:<br>potitos<br>Elemento promoc              | s promocionados<br>cionado                           |                   |                 | >  |
| Unidades                                                                              |                                                    |                    | Importes                                                       |                                                               |                                                      | Promoción         |                 |    |
| <ul> <li>Desde</li> </ul>                                                             | <ul> <li>Hasta</li> </ul>                          | 0                  | Desde                                                          | Hasta                                                         | 0                                                    |                   | Imp.Fijo        | ^  |
| 6                                                                                     | 6                                                  |                    |                                                                |                                                               |                                                      |                   | 6,00 €          |    |
| 12                                                                                    | 12                                                 |                    |                                                                |                                                               |                                                      |                   | 10,00 €         |    |
|                                                                                       |                                                    |                    |                                                                |                                                               |                                                      |                   |                 |    |
|                                                                                       |                                                    |                    |                                                                |                                                               |                                                      |                   |                 |    |
|                                                                                       |                                                    |                    |                                                                |                                                               |                                                      |                   |                 |    |
|                                                                                       |                                                    |                    |                                                                |                                                               |                                                      |                   |                 | ~  |
| Configuración<br>Aplicar<br>Pvp Auxiliar<br>Importe Unitario                          | Descuent                                           | o en Euros<br>V.P. | Marcar prom                                                    | noción como prefe<br>es de la Promoción<br>ervaciones en el f | rida<br>n<br>ticket de venta <u>R</u> espetar el fon | mato en el ticket |                 |    |
| Promoción Egtendida Promoción Deshabilitada Se pemiten descuentos e Aplicable a Lotes | en Ventas                                          |                    |                                                                |                                                               |                                                      |                   |                 |    |
|                                                                                       |                                                    |                    |                                                                |                                                               |                                                      | Aplicar           | Aceptar Cancela | ar |

▶ En promociones por descuento se introduce la modalidad 'por importe unitario' consistente en que al aplicar la promoción se cobra al cliente un importe fijo por unidad del producto promocionado, en vez de cobrar su P.V.P. de ficha. Por ejemplo, se puede definir una promoción consistente en que en ventas de más de 3 unidades de un determinado champú, se cobren 2€ por unidad, en vez de los 5€ que cuesta normalmente una unidad de dicho champú.

Para definir una promoción de este tipo, se definirá la promoción tipo Descuento, pero activando el nuevo check **Importe Unitario**, con lo que en las líneas de definición de la promoción se podrá indicar el importe fijo a cobrar (en vez del descuento a aplicar). La diferencia entre el importe fijo a cobrar y el

importe que se debería haber cobrado de no haber promoción se tratará a todos los niveles como un descuento.

| <u>Tipo de Promoción</u> | Descripci       | ón                |           | Base Artículos | Artículo promoci            | onado                                |                        |              |  |  |  |
|--------------------------|-----------------|-------------------|-----------|----------------|-----------------------------|--------------------------------------|------------------------|--------------|--|--|--|
| 📕 Descuento 🛛 🗸          | CHAMP           | Ú MUSSVIT         | AL        | Artículo 🗸 🗸   | MUSSVITAL CI                | HAMPU ANTICASPA NOGAL Y              | PIROCTONE OLA          | 🔍 🔍 📜        |  |  |  |
| lipo de <u>V</u> entas   | Duración        | y <u>H</u> orario |           | Base Clientes  | entes Elemento promocionado |                                      |                        |              |  |  |  |
| Venta Libre 🛛 🗸          | a Libre 🗸 🗸     |                   |           | Todos 🗸 🗸      |                             |                                      |                        |              |  |  |  |
| Unic                     | dades           |                   |           | Importes       |                             |                                      | Promoción              |              |  |  |  |
| De De                    | sdelo           | Hasta             | 0         | Desde          | • Hasta                     | 0                                    |                        | Imp Unitario |  |  |  |
|                          | 4               | 10                |           |                |                             |                                      |                        | 2.00 €       |  |  |  |
|                          | -               | 10                |           |                |                             |                                      |                        | 2,00 0       |  |  |  |
|                          |                 |                   |           |                |                             |                                      |                        |              |  |  |  |
|                          |                 |                   |           |                |                             |                                      |                        |              |  |  |  |
|                          |                 |                   |           |                |                             |                                      |                        |              |  |  |  |
|                          |                 |                   |           |                |                             |                                      |                        |              |  |  |  |
|                          |                 |                   |           |                |                             |                                      |                        |              |  |  |  |
| Configuración            |                 |                   |           |                |                             |                                      |                        |              |  |  |  |
| Aplicar                  |                 | _                 |           | Marcar pron    | noción como prefe           | rida                                 |                        |              |  |  |  |
| Pvp Auxiliar             |                 | Descuente         | oen Euros | Observacione   | es de la Promociór          | ı <u> </u>                           |                        |              |  |  |  |
| Importe Unitano          |                 |                   | V.F.      | Mostrar obs    | servaciones en el           | ticket de venta 🔲 <u>R</u> espetar e | l formato en el ticket |              |  |  |  |
| Promoción Extend         | lida            |                   |           |                |                             |                                      |                        |              |  |  |  |
| Promoción Dasha          | hilitada        |                   |           |                |                             |                                      |                        |              |  |  |  |
| Se permiten desci        | ientos en V     | entas             |           |                |                             |                                      |                        |              |  |  |  |
| Aplicable a Lotes        | 20.100 011 1    |                   |           |                |                             |                                      |                        |              |  |  |  |
| Promoción hasta f        | in de existe    | ncias             |           |                |                             |                                      |                        |              |  |  |  |
| Tota <u>l</u> :          | 0 <u>R</u> esta | intes:            | 0         |                |                             |                                      |                        |              |  |  |  |
|                          |                 |                   |           |                |                             |                                      |                        |              |  |  |  |

Se empezará a aplicar promoción cuando la venta alcance al menos las unidades 'Desde' Si no se alcanza esa cantidad no se aplica promoción. Según el ejemplo de la pantalla, en ventas de menos de 4 unidades no se aplica promoción.

Si se aplica promoción, se cobrará el importe de promoción a todas las unidades hasta llegar a las unidades 'Hasta'. Las unidades de más se cobrarán a precio normal de ficha.

Siguiendo con el ejemplo reflejado en la pantalla consistente en cobrar 2€ en ventas de entre 4 y 10 unidades del champú, si se venden 4 o más hasta llegar a 10, se cobrarán a 2€ la unidad. Si se vendieran 13, las 10 primeras se cobrarían a precio de promoción, y las otras 3 a P.V.P. de ficha. Si se vendieran 20, se cobrarían todas a precio de promoción.

▶ En promociones por descuento se introduce la modalidad 'por nuevo P.V.P.' consistente en que al aplicar la promoción se toma como P.V.P. de la venta el indicado en la promoción en vez del P.V.P. de la ficha del producto promocionado. Por ejemplo, se puede definir una promoción consistente en que en ventas de más de 5 ó más unidades de un determinado chupete, se aplique un P.V.P. de 3€, en vez de los 5€ que figura en su ficha como P.V.P. habitual.

Para definir una promoción de este tipo, se definirá la promoción tipo Descuento, pero activando el nuevo check **Nuevo P.V.P.**, con lo que en las líneas de definición de la promoción se podrá indicar el P.V.P. a cobrar (en vez del descuento a aplicar). En la aplicación de este tipo de promoción no se

genera descuento alguno, ya que el precio de promoción se trata como un P.V.P. directamente.

| 🛃 Edición de la Prom                                                                                  | noción Ch                                                               | upete noche                                     | silic.             |                                                          |                                                                                                    |                              |                          |                  | —       | □ ×                     |
|----------------------------------------------------------------------------------------------------|-------------------------------------------------------------------------|-------------------------------------------------|--------------------|----------------------------------------------------------|----------------------------------------------------------------------------------------------------|------------------------------|--------------------------|------------------|---------|-------------------------|
| Tipo de Promoción Descuento  Vipo de Ventas Venta Libre  V                                            | Descripcio<br>Chupeto<br>Duración                                       | ón<br><b>e noche silic</b><br>y <u>H</u> orario | ÷.                 | Base Artículos<br>Artículo ∨<br>Base Clientes<br>Todos ∨ | se Atículos Atículo promocionado<br>tículo  AVENT CHUPETE NOCHE SILICONA 2U 6309 +6 MES<br>se Clientes Elemento promocionado<br>otos |                              |                          |                  |         |                         |
| Unida                                                                                                 | ades                                                                    |                                                 |                    | Importes                                                 |                                                                                                    |                              |                          | Promoción        |         |                         |
|                                                                                                    | 10                                                                      | Hasta<br>20                                     | 0                  | Desde                                                    | • Hasta                                                                                                    | •                            |                          |                  |         | <b>9.V.P.</b><br>3,00 € |
| Configuración<br>Aplicar<br>☐ Pvp Auxiliar<br>☐ Importe Unitario<br>☐ Importe Fijo                    |                                                                         | Descuent                                        | o en Euros<br>V.P. | Marcar prom<br>Observacione                              | noción como prefe<br>es de la Promociór<br>servaciones en el                                                                         | rida<br>n<br>ticket de venta | <u>R</u> espetar el form | ato en el ticket |         | <b>~</b>                |
| Promoción Estendio Promoción Deshabij Se permiten descue Aplicable a Lotes Promoción hasta fin Total: | da<br>ilitada<br>entos en V<br>n de e <u>x</u> ister<br>0 <u>R</u> esta | /entas<br>ncias<br>untes:                       | 0                  |                                                          |                                                                                                    |                              |                          |                  |         |                         |
|                                                                                                    |                                                                         |                                                 |                    |                                                          |                                                                                                    |                              |                          | <u>A</u> plicar  | Aceptar | Cancelar                |

Si en la misma venta hay unidades dentro del rango de la promoción y otras fuera, se cobrarán a P.V.P. de promoción las que entren y el resto se cobrarán a P.V.P. de ficha. Por ejemplo, una promoción consistente en cobrar  $3 \in$  en ventas de entre 10 y 20 unidades del chupete. Si se alcanza una venta de 10 unidades se cobrarán a  $2 \in (P.V.P.$  de promoción) por unidad hasta llegar a las 20. Si se venden 25 se cobrarán 20 a P.V.P. de promoción, y las 5 restantes a P.V.P. de ficha.

Ahora bien, como en una misma línea de venta no es posible aplicar dos P.V.P. diferentes, automáticamente se desglosará la venta en dos líneas: una con las unidades de promoción a P.V.P. de promoción, y otra con las unidades fuera de promoción con P.V.P. de ficha.

| 💠 Ventas Mostr             | ador                                                                                                    |                                                                                                    |                                                                                                    |
|----------------------------|----------------------------------------------------------------------------------------------------|----------------------------------------------------------------------------------------------------|----------------------------------------------------------------------------------------------------|
|                            | a 🖹 🗅 🚀 🖌 🗶 🖷 📇 🛣 🕱                                                                                                   | Doc. Activo 🗹 <u>T</u> ipo. Doc.: Fact.Simplificada 🗸                                                                                                    |                                                                                                    |
| Cliente (Por Códi          | Jo 🗌)                                                                                                    |                                                                                                    |                                                                                                    |
|                            | 🔍 🔍 🎦 🎆 S.Act. 🛛 30 Situacio                                                                                          | ón Uds.Cartera S.Robot                                                                                                    |                                                                                                    |
| Vendedor                   | S.Mín. 10 Fecha U.I                                                                                                   | M. 20/04/07 Uds.Pedidas                                                                                                    |                                                                                                    |
|                            | S.Máx. 35 Caducida                                                                                                    | ad Uds.Encargo                                                                                                    |                                                                                                    |
| Venta Libre                | Pyp - Pyp Oferta                                                                                                    |                                                                                                    | 25 Unidades, 2 Lineas, Total a DVD: 95-00-P                                                                             |
|                            | e i the i the ordered                                                                                                 |                                                                                                    | 25 Unidades, 2 Lineas, Total a FVF. 65,00 6                                                                             |
| Código                     | Descripción del artículo                                                                                              | o T.A. o o Cant. o Cant. o | P.V.P. Importe Tipo                                                                                                    |
| Código<br>113387           | Descripción del artículo     AVENT CHUPETE NOCHE SILICO                                                               | ● <mark>T.A. ● ○ Cant.</mark><br>0NA 2U 20                                                                                                    | P.V.P.         Importe         Tipo         ^           3,00 €         60,00 €         ★         ▲                      |
| Código<br>113387<br>113387 | Descripción del artículo     AVENT CHUPETE NOCHE SILICO     AVENT CHUPETE NOCHE SILICO     AVENT CHUPETE NOCHE SILICO | ○ T.A. ○ Cant.            NA 2U         20           NA 2U         5                                                                                                    | P.V.P.         Importe         Tipo         ^           3,00 €         60,00 €         ★         5,00 €         25,00 € |
| Código<br>113387<br>113387 | Descripción del artículo     AVENT CHUPETE NOCHE SILICO     AVENT CHUPETE NOCHE SILICO                                |                                                                                                    | P.V.P.         Importe         Tipo           3,00 €         60,00 €         ★           5,00 €         25,00 €         |
| Código<br>113387<br>113387 | ODESCRIPCIÓN del artículo     AVENT CHUPETE NOCHE SILICO     AVENT CHUPETE NOCHE SILICO                               | ● <mark>T.A. ● Cant.</mark><br>NA 2U<br>NA 2U<br>5                                                                                                    | P.V.P.         Importe         Tipo         ^           3,00 €         60,00 €         ★             ^         ^        |

▶ No es posible aplicar simultáneamente sobre una misma venta de artículo más de una promoción por PvpAux, Nuevo PVP, Importe Fijo o Importe Unitario. Por ello, este tipo de promociones dispondrán del check **Marcar promoción como preferida**, para poder determinar qué promoción aplicar en caso de coincidencia si se tiene el parámetro *Promoción a aplicar en Ventas* con el valor "Aplicar Todas". De ser el caso, se aplicará la que esté marcada como preferida. Si varias de ellas lo estuvieran, se aplicará la más antigua. De igual forma, se aplicará la más antigua si ninguna de ellas está marcada como preferida.

| Edición de la Prom                                                                                             | ioción (                                                         | CHAMPÚ MUS                    | SVITAL             |                                                          |                                                                                                    |                               |                           |                  | —            | □ ×          |  |
|----------------------------------------------------------------------------------------------------|------------------------------------------------------------------|-------------------------------|--------------------|----------------------------------------------------------|----------------------------------------------------------------------------------------------------|-------------------------------|---------------------------|------------------|--------------|--------------|--|
| Tipo de Promoción Descuento  Vipo de <u>V</u> entas Venta Libre  V                                             | noción Descripción CHAMPÚ MUSSVITAL tas Duración y Horario       |                               |                    | Base Artículos<br>Artículo ∨<br>Base Clientes<br>Todos ∨ | Base Atticulos         Atticulo promocionado           Atticulo         MUSSVITAL CHAMPU ANTICASPA NOGAL Y PIROCTONE OLA           Base Clientes         Elemento promocionado           Todos         V |                               |                           |                  |              | V <b>Q</b> Č |  |
| Unida                                                                                                    | des                                                              | Hasta                         | 0                  | Importes                                                 | Hasta                                                                                                    | 0                             |                           | Promoción        | Imp Unitario |              |  |
|                                                                                                    | 4                                                                | 10                            |                    | Doodo                                                    |                                                                                                    |                               |                           |                  |              | 2,00 €       |  |
|                                                                                                    |                                                                  |                               |                    |                                                          |                                                                                                    |                               |                           |                  |              |              |  |
|                                                                                                    |                                                                  |                               |                    |                                                          |                                                                                                    |                               |                           |                  |              |              |  |
|                                                                                                    |                                                                  |                               |                    |                                                          |                                                                                                    |                               |                           |                  |              |              |  |
| <u>C</u> onfiguración<br>Aplicar<br>☐ Pvp Auxiliar<br>☑ Importe Unitario<br>☐ Importe Fijo                     |                                                                  | Descuent                      | o en Euros<br>V.P. | Marcar pron <u>O</u> bservacione <u>M</u> ostrar obs     | noción como prefe<br>es de la Promociór<br>servaciones en el                                                                                                    | erida<br>n<br>ticket de venta | <u>R</u> espetar el forma | ato en el ticket |              |              |  |
| Promoción Extendio Promoción Extendio Se per <u>m</u> iten descue Aplicable a Lotes Promoción hasta fin Total: | da<br>ilitada<br>entos en<br>o de e <u>x</u> is<br>0 <u>R</u> es | Ventas<br>tencias<br>stantes: | 0                  |                                                          |                                                                                                    |                               |                           |                  |              |              |  |
|                                                                                                    |                                                                  |                               |                    |                                                          |                                                                                                    |                               |                           | <u>A</u> plicar  | Aceptar      | Cancelar     |  |

Si se tiene parametrizado "Aplicar Todas" las promociones, al grabar una promoción por 'PvpAuxiliar', 'Importe Unitario', 'Importe Fijo' o 'Nuevo PVP', se emitirá un mensaje explicando el criterio que se aplicará en la venta para elegir promoción cuando haya coincidencia (la preferida, y si no la hay o hay varias, la más antigua).

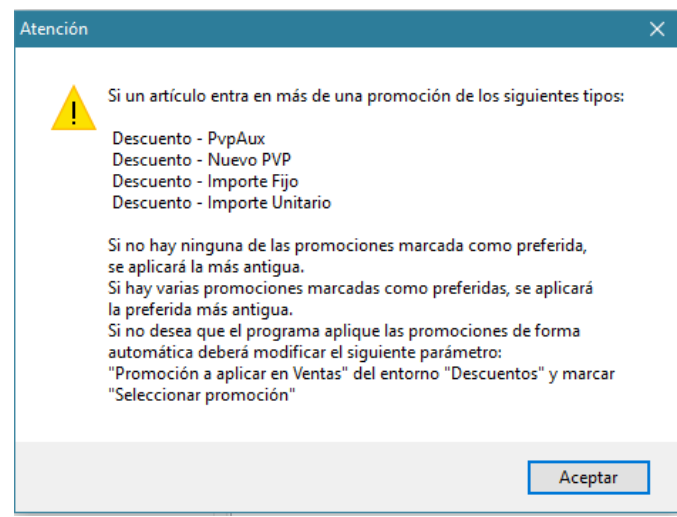

Si no se desea aplicar estos criterios, modificar el parámetro Promoción a aplicar en Ventas y dejarlo con el valor "Seleccionar Promoción", para que se pregunte en cada venta qué promoción se prefiere aplicar. Dicho parámetro se encuentra en el entorno DESCUENTOS del proceso *CONFIGURACIÓN / PARÁMETROS*.

▶ En las promociones por bonificación, ahora se permite limitar la vigencia de la promoción a fin de existencias del artículo que se regala. Para ello bastará con activar el check **Promoción hasta fin de existencias del bonificado**.

| Edición de la Prom  | noción I      | Emulsión + gel      |          |                |                                  |                   |                |          |      |      |                 | -          |         | ¢. |
|---------------------|---------------|---------------------|----------|----------------|----------------------------------|-------------------|----------------|----------|------|------|-----------------|------------|---------|----|
| Tino do Promoción   | Desorie       | oián                |          | Page Atticules | Atío la promocionada             |                   |                |          |      |      |                 |            |         | ٦  |
| Bonificación V      | Emuls         | sión + gel          |          | Artículo V     | +BO EMULSION HIDRATAN            | E PH 5.5 TAPON DO | SIFICADOR      |          |      |      |                 |            | V Q. P  |    |
| Tipo de Ventas      | Duració       | ón v Horario        |          | Base Clientes  |                                  |                   |                |          |      |      |                 |            |         |    |
| Venta Libre V       | Duracie       | n y <u>n</u> orano  | $\sim$   | Todos V        |                                  |                   |                |          |      |      |                 |            | ~       |    |
|                     |               |                     |          |                | L                                |                   |                |          |      |      |                 |            |         |    |
|                     | ades          |                     | ~        | Deede          | importes                         | Hasta             | Promoc.        | Tine     | Be   | l In | Bonnic          | Decerineiá |         |    |
| <u> </u>            | sue           |                     | <u> </u> | Desde          | v                                | - nasia           | 70 DIO.        | Artículo | • Da | 1    | 0.49000         |            |         | i  |
|                     | 0             | 9.999               |          |                |                                  |                   | 0,00           | Articulo | 0    |      | 246092          | ALUE VERA  | AGELD   |    |
|                     |               |                     |          |                |                                  |                   |                |          |      |      |                 |            |         |    |
|                     |               |                     |          |                |                                  |                   |                |          |      |      |                 |            |         |    |
|                     |               |                     |          |                |                                  |                   |                |          |      |      |                 |            |         |    |
|                     |               |                     |          |                |                                  |                   |                |          |      | -    |                 |            |         |    |
|                     |               |                     |          |                |                                  |                   |                |          |      |      |                 |            |         |    |
|                     |               |                     |          |                |                                  |                   |                |          |      |      |                 |            |         |    |
|                     |               |                     |          |                |                                  |                   |                |          |      |      |                 |            |         |    |
|                     |               |                     |          |                |                                  |                   |                |          |      |      |                 |            |         |    |
|                     |               |                     |          |                |                                  |                   |                |          |      |      |                 |            |         |    |
|                     |               |                     |          |                |                                  |                   |                |          |      |      |                 |            |         |    |
|                     |               |                     |          |                |                                  |                   |                |          |      |      |                 |            |         |    |
|                     |               |                     |          |                |                                  |                   |                |          |      |      |                 |            |         |    |
|                     |               |                     |          |                |                                  |                   |                |          |      |      |                 |            |         |    |
|                     |               |                     |          |                |                                  |                   |                |          |      |      |                 |            |         |    |
|                     |               |                     |          |                |                                  |                   |                |          |      |      |                 |            |         | 1  |
| <                   |               |                     |          |                |                                  |                   |                |          |      |      |                 |            | >       |    |
| Configuración       |               |                     |          | Observacione   | s de la Promoción                |                   |                |          |      |      |                 |            |         |    |
| Promoción Deshab    | ojitada       | Marta               |          | Mostrar obs    | ervaciones en el ticket de venta |                   | ato en el tick | tet      |      |      |                 |            |         |    |
| Se permiten descu   | entos en      | ventas              |          |                |                                  |                   |                |          |      |      |                 |            |         |    |
| Promoción basta fir | n de evie     | tenciae             |          |                |                                  |                   |                |          |      |      |                 |            |         |    |
| Total               | 0 p           |                     | 0        |                |                                  |                   |                |          |      |      |                 |            |         |    |
| Promoción banta fi  | - <u>N</u> es | tonoine del barifir | ada      |                |                                  |                   |                |          |      |      |                 |            |         |    |
|                     | n de exis     | cencias dei Donific | auU      |                |                                  |                   |                |          |      |      |                 |            |         |    |
|                     |               |                     |          |                |                                  |                   |                |          |      |      | <u>A</u> plicar | Aceptar    | Cancela |    |

Ahora bien, puesto que las promociones por bonificación pueden ser de tipo artículo, de tipo lote de artículos o bien de tipo bonus, debe tenerse en cuenta que:

. Si es tipo artículo, la activación del nuevo check implica que la promoción estará vigente hasta que se acaben las existencias del artículo que se regala.

. Si es de tipo lote, la promoción estará vigente hasta que se agoten las existencias de alguno de los artículos que componen el lote que se regala.

. Si es de tipo bonus, puesto que el artículo bonificado es el mismo que el que desencadena la promoción, se permitirá o no la aplicación de la promoción en función de cómo se tenga configurado el parámetro *Permitir ventas de artículos con stock*<=0.

En promociones extendidas se puede ahora ahora aplicar un importe fijo de descuento. En la columna 'Tipo' se indicará si el descuento es en porcentaje o en importe en euros. En la columna 'Oferta' los porcentajes se muestran con % y los importes fijos con €.

|                     | sián            | Descripción         |             |         | Page Ar     | tíoulan     | Artico  | a promocionado a     |                        |                      |          |       |         |       | -  |
|---------------------|-----------------|---------------------|-------------|---------|-------------|-------------|---------|----------------------|------------------------|----------------------|----------|-------|---------|-------|----|
| Descuento           |                 |                     |             |         | Artícul     |             | Auto    | alo promocionado     |                        |                      |          |       | ~       |       | T  |
| o de Ventre         |                 | Duración y l        | Horaria     |         | Page Cl     | ientee      | Flome   | anto promocionado    |                        |                      |          |       |         |       | 1  |
| enta Libre          | ~               | Daración y <u>i</u> |             | $\sim$  | Todos       | ~           | Licin   |                      |                        |                      |          |       |         |       |    |
|                     |                 |                     |             |         |             |             |         |                      |                        |                      |          |       |         | _     |    |
| Uni                 | dades           |                     | Impo        | ortes   |             | Promoci     | ión     |                      |                        | Promoción Ext        | endida   |       |         |       |    |
| Desde               | 0               | Hasta               | Desde       | ►       | lasta       | ∘ % D       | no.     | Unidades             | Entorno o              | Elemento             | l ipo 🤉  | o Ofe | erta Pr | ecio  | )  |
| 1                   |                 | 9.999               | 1,00€       | 9.999   | 9,00€       | 5.          | ,00     | 0                    |                        |                      | Euros    | 1,0   | i0 € Cu | alqui | ie |
|                     |                 |                     |             |         |             |             |         |                      |                        |                      |          |       |         |       |    |
|                     |                 |                     |             |         |             |             |         |                      |                        |                      |          |       |         |       |    |
|                     |                 |                     |             |         |             |             |         |                      |                        |                      |          |       |         |       |    |
|                     |                 |                     |             |         |             |             |         |                      |                        |                      |          |       |         |       |    |
|                     |                 |                     |             |         |             |             |         |                      |                        |                      |          |       |         |       |    |
|                     |                 |                     |             |         |             |             |         |                      |                        |                      |          |       |         | 3     | >  |
| onfiguración        |                 |                     |             |         | <u>O</u> bs | ervaciones  | s de la | Promoción            | _                      |                      |          |       |         |       |    |
| Pvp Auxilia         | ar              |                     | Descuento e | n Euros | <u>M</u>    | ostrar obse | ervaci  | iones en el ticket d | e venta 🛄 <u>R</u> esp | etar el formato en e | l ticket |       |         |       |    |
| Importe Ur          | nitario         | Ē                   | Nuevo P.V.F |         |             |             |         |                      |                        |                      |          |       |         |       |    |
| Importe Fij         | D               |                     |             |         |             |             |         |                      |                        |                      |          |       |         |       |    |
| Promoción           | Extendi         | da                  |             |         |             |             |         |                      |                        |                      |          |       |         |       |    |
| Promoción           | Deshab          | ilitada             |             |         |             |             |         |                      |                        |                      |          |       |         |       |    |
| Se per <u>m</u> ite | n descu         | entos en Ven        | tas         |         |             |             |         |                      |                        |                      |          |       |         |       |    |
|                     | Lotes           |                     |             |         |             |             |         |                      |                        |                      |          |       |         |       |    |
| Aplicable a         | In such as file | n de existenci      | ias         |         |             |             |         |                      |                        |                      |          |       |         |       |    |
| Aplicable a         | nasta nr        |                     |             |         |             |             |         |                      |                        |                      |          |       |         |       |    |

Posibilidad de indicar día exacto de fin de promoción tipo 'Vale'. 'Vale Puntos' y 'Vale Servicio'. En el desplegable de período de validez se debe escoger Fecha, e indicar el día en cuestión.

| 🛃 Nueva Promoción                            |                           |                                      |                        |                           |         |                                                                                                    |                 | —       |            | ×                 |
|----------------------------------------------|---------------------------|--------------------------------------|------------------------|---------------------------|---------|----------------------------------------------------------------------------------------------------|-----------------|---------|------------|-------------------|
| Tipo de Promoción                            | Descripciór               | n                                    | <u>B</u> ase Artículos | Artículo promoci          | onado   |                                                                                                    |                 |         |            |                   |
| 🚥 Vale 🗸 🗸                                   | Vale Der                  | mofarmacia                           | Artículo 🗸             |                           |         |                                                                                                    |                 |         | <u>~</u> Q | <b>.</b> 🖸        |
| Tipo de <u>V</u> entas                       | Duración y                | <u>H</u> orario                      | Base Clientes          | Elemento promo            | ionado  |                                                                                                    |                 |         |            |                   |
| Venta Libre $\sim$                           |                           | $\sim$                               | Todos ~                |                           |         |                                                                                                    |                 |         |            | $\sim$            |
| Unida                                        | ades                      |                                      | Importes               |                           |         | Prom                                                                                                    | ioción          |         |            | _                 |
| <ul> <li>Des</li> </ul>                      | de o                      | Hasta                                | Desde                  | <ul> <li>Hasta</li> </ul> | 0       |                                                                                                    |                 |         | % Dto      | <mark>5.</mark> ^ |
|                                              | 1                         | 0                                    | 25,00€                 | 50,00€                    |         |                                                                                                    |                 |         | 5,0        | 00                |
|                                              |                           |                                      |                        |                           |         |                                                                                                    |                 |         |            |                   |
|                                              |                           |                                      |                        |                           |         |                                                                                                    |                 |         |            | —                 |
|                                              |                           |                                      |                        |                           |         |                                                                                                    |                 |         |            |                   |
|                                              |                           |                                      |                        |                           |         |                                                                                                    |                 |         |            | -                 |
|                                              |                           |                                      |                        |                           |         |                                                                                                    |                 |         |            | ~                 |
| Condiciones en Ventas<br>Base Artículos Elem | para que e<br>pento Promo | sta Promoción sea Aplica<br>ocionado | able:                  |                           |         |                                                                                                    |                 |         |            |                   |
| Todos V                                      | ionito i rome             |                                      |                        |                           |         |                                                                                                    |                 |         |            |                   |
|                                              |                           |                                      |                        |                           |         |                                                                                                    |                 |         |            | •                 |
| <u>C</u> onfiguración                        |                           |                                      | Observacione           | es de la Promociór        |         | _                                                                                                    |                 |         |            |                   |
| Periodo de validez del V                     | /ale: 31/12               | /16 🗰 Fecha 🗸                        | <u>M</u> ostrar ob:    | servaciones a pie         | de Vale | <u>R</u> espetar el formato en el formato en el se el se | el vale         |         |            |                   |
| Tipo Vale Porcentaj                          | je (                      | Tipo Vale Euros                      |                        |                           |         |                                                                                                    |                 |         |            |                   |
| Promoción Deshabi                            | litada                    |                                      |                        |                           |         |                                                                                                    |                 |         |            |                   |
| Se per <u>m</u> iten descue                  | entos en Ve               | ntas                                 |                        |                           |         |                                                                                                    |                 |         |            |                   |
| Aplicable a Lotes                            |                           |                                      |                        |                           |         |                                                                                                    |                 |         |            |                   |
| Promoción hasta fin                          | de existen                | cias                                 |                        |                           |         |                                                                                                    |                 |         |            |                   |
| Tota <u>l</u> :                              | 0 Restan                  | tes: 0                               |                        |                           |         |                                                                                                    |                 |         |            |                   |
|                                              |                           |                                      |                        |                           |         |                                                                                                    | <u>A</u> plicar | Aceptar | Cano       | :elar             |

Se permite incluir en el ticket de venta las observaciones que tenga asociadas la promoción que se haya aplicado. Para ello, en todas las promociones (excepto en las de tipo 'Vale'), se tendrá que activar el check Mostrar observaciones en el ticket de venta. Además se dispone del check Respetar el formato en el ticket. Si se activa, en el ticket se imprimirán las observaciones de la promoción tal cual se hayan introducido en el campo de observaciones. Si no se activa, en el ticket las observaciones se formatearán a 40 caracteres por línea.

| o de Promoción<br>Descuento ✓<br>o de ⊻entas<br>nta Libre ✓                                                          | Descripción<br>Chupete noche silic.<br>Duración y <u>H</u> orario  |          | lase Artículos<br>Artículo<br>lase Clientes<br>Todos | Artículo promocior<br>AVENT CHUPETE<br>Elemento promoc          | ado<br>NOCHE SILICONA 2U<br>ionado            | 6309 +6 MES                 |  | V 🔍 🖻 |
|----------------------------------------------------------------------------------------------------|--------------------------------------------------------------------|----------|------------------------------------------------------|-----------------------------------------------------------------|-----------------------------------------------|-----------------------------|--|-------|
|                                                                                                    | Unidad                                                             | les      |                                                      |                                                                 |                                               | Importes                    |  |       |
|                                                                                                    | Desde                                                              |          |                                                      | Hasta                                                           | 0                                             | Desde                       |  | Hasta |
|                                                                                                    | 10                                                                 |          |                                                      | 20                                                              |                                               |                             |  |       |
|                                                                                                    |                                                                    |          |                                                      |                                                                 |                                               |                             |  |       |
|                                                                                                    |                                                                    |          |                                                      |                                                                 |                                               |                             |  |       |
|                                                                                                    |                                                                    |          |                                                      |                                                                 |                                               |                             |  |       |
|                                                                                                    |                                                                    |          |                                                      |                                                                 |                                               |                             |  |       |
|                                                                                                    |                                                                    |          |                                                      |                                                                 |                                               |                             |  |       |
|                                                                                                    |                                                                    |          |                                                      |                                                                 |                                               |                             |  | >     |
| nfiguración<br>licar<br>Pvp Auxiliar<br>Importe Unitario<br>Importe Fijo                                             | Descuento                                                          | en Euros | Marcar prov<br>Observacione                          | moción como prefe<br>es de la Promoción<br>servaciones en el ti | ri <b>da</b><br>cket de ventz 🗌 <u>R</u> espe | tar el formato en el ticket |  |       |
| Promoción E <u>x</u> tend<br>Promoción Desha<br>Se per <u>m</u> iten descu<br>Aplicable a Lotes<br>Promoción hasta f | tida<br>bilitada<br>uentos en Ventas<br>in de e <u>x</u> istencias |          |                                                      |                                                                 |                                               |                             |  |       |

| Ejemplo<br>promociór | de<br>n: | ticket | con | observaciones | de | la | F.Simp:D000150/2016 Vendedor:3 /3 Vende<br>Documento 1 de 1              |
|----------------------|----------|--------|-----|---------------|----|----|--------------------------------------------------------------------------|
|                      |          |        |     |               |    |    | Descripción Articu Ca P.V.P %A Importe                                   |
|                      |          |        |     |               |    |    | C.Nac.: 375907.6<br>NUTRIBEN 1 AR 900 G<br>1 8,00 4,00                   |
|                      |          |        |     |               |    |    | fTotal Lineas 8,00<br>Descuento 4,00<br>Total 4,00                       |
|                      |          |        |     |               |    |    | ¶Entrega Eur 4,00<br>Devoluci¢n Eur 0,00                                 |
|                      |          |        |     |               |    |    | Tipo Impositivo Base Cuota Importe                                       |
|                      |          |        |     |               |    |    | Reducido 3,64 0,36 4,00                                                  |
|                      |          |        |     |               |    |    | *****                                                                    |
|                      |          |        |     |               |    |    | ******* P R O M O C I O N E S *******                                    |
|                      |          |        |     |               |    |    | Descuento por Oferta: 4,00 Euros                                         |
|                      |          |        |     |               |    |    | Esta promoción modifica el PVP del<br>artículo en el momento de la venta |

Gracias por su visita

Fecha: 29/11/16

Hora...: 10:22

▶ Se permite seleccionar a qué súperfamilias aplicar la promoción. Para ello, en todos los selectores donde elegir la base de artículos sobre los que es de aplicación la promoción, se dispondrá de esta opción.

| Lipo de Promoción                   | Descripción            |          | Base Articulos               | Articulo promocionado      |                       |       |           |        |    |
|-------------------------------------|------------------------|----------|------------------------------|----------------------------|-----------------------|-------|-----------|--------|----|
| 📕 Descuento 🛛 🗸                     | CHAMPÚ MI              | JSSVITAL | Artículo 🗸                   | MUSSVITAL CHAMPU ANTICASPA | NOGAL Y PIROCTONE OLA |       |           | $\sim$ | 11 |
| <br>Fipo de ⊻entas<br>Venta Libre ∨ | Duración y <u>H</u> or | ario     | Artículo<br>Familia<br>Lista | Elemento promocionado      |                       |       |           |        |    |
|                                     | Unid                   | ades     | SuperFamilia                 | li li                      | nportes               |       | Promoción |        | -  |
| >                                   | Desde                  | 0        | Todos<br>Hasta               | Desd                       | eo                    | Hasta | ∘ Imp.l   | Jnitar | io |
|                                     | 4                      |          | 10                           | )                          |                       |       |           | 2,0    | 00 |
|                                     |                        |          |                              |                            |                       |       |           |        |    |
|                                     |                        |          |                              |                            |                       |       |           |        |    |
|                                     |                        |          |                              |                            |                       |       |           |        |    |

#### GESTIÓN DE VENTAS CRUZADAS

Se incluye información del porcentaje de éxito de la venta cruzada. Es decir, en qué medida se acaba vendiendo el artículo que se propone en la venta cruzada. Por ejemplo, si se ha propuesto 5 veces pero sólo se ha logrado vender 1 vez, nos encontramos ante un 20% de éxito. Situando el cursor sobre el porcentaje de éxito se presentará un texto indicando el número de propuestas y el número de aceptadas.

| Edición de Venta Cru:        | zada                                          |                        |                      | —                                  | o x               |
|------------------------------|-----------------------------------------------|------------------------|----------------------|------------------------------------|-------------------|
| Tipo de Análisis<br>Manual ~ | Descripción<br>Foto Protector Isdin           |                        | %                    | Venta Cruzada<br>Éxito: <b>20%</b> | Deshabilitada     |
| Condiciones para la A        | plicación de la Venta Cruzada                 |                        |                      |                                    |                   |
| Base Artículos               | A <u>r</u> tículo                             |                        |                      |                                    |                   |
| Artículo                     | FOTOPROTECTOR ISDIN SPF-30 FUSION FLL         | Q 🔥                    |                      |                                    |                   |
| Base Clientes Destind        | Cliente                                       | Tipo de <u>V</u> enta  | s                    |                                    |                   |
| Todos                        | × [                                           | ✓ Todas las Ver        | ntas 🗠               |                                    |                   |
| NO Aplicar al vende          | er artículos propuestos por una Venta Cruzada | Habilitar combinacione | es entre el Artículo | Base y los Eler                    | nentos Propues    |
| Elementos Propuestos         | 3                                             |                        |                      |                                    |                   |
| Código                       | Descripción                                   | 0                      | Proponer             | Venta Cr                           | uzada 🌼 🛆         |
| 317330.8                     | ISDIN AFTER-SUN LOTION 500 ML                 |                        |                      | Sí                                 | <u> </u>          |
|                              |                                               | -                      |                      |                                    |                   |
|                              |                                               |                        |                      |                                    |                   |
|                              |                                               |                        |                      |                                    |                   |
|                              |                                               |                        |                      |                                    |                   |
|                              |                                               |                        |                      |                                    |                   |
|                              |                                               |                        |                      |                                    |                   |
|                              |                                               |                        |                      |                                    |                   |
|                              |                                               |                        |                      |                                    |                   |
|                              |                                               |                        |                      |                                    | Y                 |
| Apariencia en Ventas         |                                               |                        |                      | )                                  | ifeulas ein Staal |
| Color del Fondo:             | Color de la Parrilla de Articulos             | Color de la Fuente:    |                      | o mostrar ios an                   | liculos sin Slock |
| Observaciones                |                                               |                        |                      |                                    |                   |
|                              |                                               |                        |                      |                                    | 0                 |
| <                            |                                               |                        |                      |                                    | >                 |
|                              |                                               |                        |                      |                                    |                   |
| Mostrar <u>E</u> stadísticas |                                               |                        | <u>A</u> plicar      | Aceptar                            | Cancelar          |

▶ Posibilidad de elegir más de un grupo terapéutico o más de un conjunto homogéneo como base de artículos para aplicación de una venta cruzada.

#### LOTES

▶ Se permite asociar más de un sinónimo para venta a un mismo lote de artículos. Bastará con introducirlos en la petaña "SINÓNIMOS".

| Edición de Lote                                                                                                    | – <b>D</b> X                                                                                |
|----------------------------------------------------------------------------------------------------|---------------------------------------------------------------------------------------------|
| Código Lote       Descripción del Lote         00130       Lote Nº 14         Precio       Stock         10.95 €       0         Lote Deshabilitado | Tipo de Lote<br>O De la Farmacia  Externo<br>Identificación de Procedencia<br>Proveedor0001 |
| Código Sinónimo           L256           L259                                                                                                    |                                                                                             |
|                                                                                                    | Aplicar Aceptar Cancelar                                                                    |

#### HISTÓRICO DE CAMBIOS DE P.V.P.

▶ Se incluye el campo Stock Anterior mostrando el stock que tenía el artículo en el momento de producirse el cambio de su precio. Útil, por eje ejemplo, para poder valorar las pérdidas por bajadas de precios oficiales.

| Histó   | rico de Cam | bios de PVP   | )             |   |                        |           |          |         |             |           | -     |              | ×    |
|---------|-------------|---------------|---------------|---|------------------------|-----------|----------|---------|-------------|-----------|-------|--------------|------|
| Periodo |             | <u>D</u> esde | <u>H</u> asta |   | Listas de Artículos    |           |          |         |             |           |       |              |      |
| Libre   | ) ~         | 12/12/16      | 12/12/16      |   | Almacén Completo       |           |          |         |             |           | ~     | ~ 🔍          |      |
| Fec     | ha 🤇        | Hora          | Código        | 0 | Descripción            | Máquina   | Vendedor | Entorno | PVP Antiguo | PVP Nuevo | Stock | Anterio      | or ^ |
| 12/1    | 2/16        | 17:13         | 651529.7      |   | ZONEGRAN 100 MG 56 C   | . DOCU001 |          | Lista   | 77,59€      | 75,05€    |       |              | 1    |
| 12/1    | 2/16        | 17:13         | 658252.7      |   | STILNOX 10 MG 30 COMP. | DOCU001   |          | Lista   | 2,78 €      | 1,19€     |       |              | 2    |
| 12/1    | 2/16        | 17:13         | 667980.7      |   | ZOLPIDEM UR EFG 10 M   | DOCU001   |          | Lista   | 2,78€       | 2,15€     |       |              | 0    |
| 12/1    | 2/16        | 17:13         | 673273 1      |   | ZOLPIDEM BEXAL EFG 1   | . DOCU001 |          | Lista   | 2,78€       | 1,78 €    |       |              | 0    |
| 12/1    | 2/16        | 17:13         | 689319 7      |   | ZOLPIDEM TEVAGEN EF    | . DOCU001 |          | Lista   | 2,78€       | 1,78 €    |       |              | 0    |
| 12/1    | 2/16        | 17:13         | 701474.4      |   | ZOLPIDEM SANDOZ EFG    | DOCU001   |          | Lista   | 2,78€       | 1,78€     |       |              | 0    |
| 12/1    | 2/16        | 17:12         | 000925        |   | LLOPAR LIMA UÑAS ACO.  | DOCU001   |          | Lista   | 2,00€       | 1,00 €    |       |              | 5    |
|         |             |               |               |   |                        |           |          |         |             |           |       |              |      |
|         |             |               |               |   |                        |           |          |         |             |           |       |              | ¥    |
|         |             |               |               |   |                        |           |          |         |             |           |       | <u></u> 2011 | r    |

#### HISTÓRICO DE CAMBIOS DE P.V.P. AUXILIAR

▶ Nuevo proceso que registra un histórico de los cambios que ha tenido el P.V.P. Auxiliar de los artículos. Puede acotarse la consulta entre fechas, y por entornos (listas de artículos, familias, grupos terapéuticos, laboratorios, etc.). Se puede acceder a este histórico desde la opción de menú, o haciendo doble clic en el campo 'PVP Auxiliar' de la ficha del artículo.

| 🙀 Histórico de Car | nbios de PVP | Auxiliar |                         |         |          |         |             |           | 277     |               | ×    |
|--------------------|--------------|----------|-------------------------|---------|----------|---------|-------------|-----------|---------|---------------|------|
| Periodo            | Desde        | Hasta    | Listas de Artículos     |         |          |         |             |           |         |               |      |
| Mes Actual ~       | 01/12/16     | 31/12/16 | Almacén Completo        |         |          |         |             |           | ~ = ~   | Q             |      |
| Fecha              | Hora         | Código   | Descripción             | Máguina | Vendedor | Entorno | PVP Antiguo | PVP Nuevo | Stock A | nterio        | or ^ |
| 12/12/16           | 17:34        | 810168.9 | PRIMOLUT NOR 10 MG 30 . | DOCU001 |          | Lista   | 2,50€       | 2,00€     |         |               | 1    |
| 12/12/16           | 17:34        | 809657.2 | PREDNISONA ALONGA 10.   | DOCU001 |          | Lista   | 2,50€       | 3,00€     |         |               | 3    |
| 12/12/16           | 17:34        | 040986   | LACTOSA 35G №040986     | DOCU001 |          | Lista   | 2,50 €      | 1,00€     |         |               | 0    |
| 12/12/16           | 17:34        | 673466 7 | BISOPROLOL COR MYLA     | DOCU001 |          | Lista   | 2,50 €      | 4,16€     |         |               | 1    |
| 12/12/16           | 17:34        | 654828.8 | DIGOXINA TEOFARMA 0.2.  | DOCU001 |          | Lista   | 2,50€       | 6,15€     |         |               | 2    |
| 12/12/16           | 17:34        | 999809.7 | IBUPROFENO DAVUR EF     | DOCU001 |          | Lista   | 2,50€       | 5,00€     |         |               | 0    |
| 12/12/16           | 17:34        | 676460.2 | COROPRES 6.25 MG 28 C   | DOCU001 |          | Lista   | 2,50€       | 10,50€    |         |               | 4    |
| 12/12/16           | 17:34        | 000001   | ALGODON INTERSAN 100    | DOCU001 |          | Lista   | 0,00€       | 2,51€     |         | -             | 32   |
| 12/12/16           | 17:34        | 000006   | TAXA INSERIDA           | DOCU001 |          | Lista   | 0,00€       | 2,51€     |         |               | 0    |
| 12/12/16           | 17:34        | 000009   | DR SCHOLL DUPLO PART    | DOCU001 |          | Lista   | 0,00€       | 2,51€     |         |               | 0    |
| 12/12/16           | 17:34        | 800000   | NUTRICION GENETICA (T   | DOCU001 |          | Lista   | 180,00€     | 2,51€     |         |               | 2    |
| 12/12/16           | 17:34        | 000000   | INGRESO PAÑAL           | DOCU001 |          | Lista   | 0,00€       | 2,51€     |         |               | 0    |
| 12/12/16           | 17:34        | 000005   | SERVICIOS SPD           | DOCU001 |          | Lista   | 20,00€      | 2,51€     |         |               | 0    |
| 12/12/16           | 17:34        | 000002   | PDAUREA15SALI3HIDRO,    | DOCU001 |          | Lista   | 9,96€       | 2,51€     |         |               | 0    |
| 12/12/16           | 17:34        | 000007   | BOIRON GLOBULOS DILU.   | DOCU001 |          | Lista   | 0,00€       | 2,51€     |         |               | 0    |
|                    |              |          |                         |         |          |         |             |           |         |               | ~    |
|                    |              |          |                         |         |          |         |             |           |         | <u>S</u> alir |      |

#### HISTÓRICO DE CAMBIOS DE MÍNIMOS Y MÁXIMOS

▶ Se incluye vendedor que efectuó el cambio, siempre y cuando se solicitara en el mismo la identificación del vendedor.

| Histórico de                  | Cambios de Stock Mír | nimo y Máximo  |                                     |                      |                        |              | - <b>D</b> X          |
|-------------------------------|----------------------|----------------|-------------------------------------|----------------------|------------------------|--------------|-----------------------|
| <u>P</u> eriodo<br>Año Pasado | Desde                | Hasta          | Stock <u>M</u> odificado<br>Ambos ~ | Listas de<br>Almacén | Artículos<br>Completo  |              | ~ <b>=</b> ~ <b>Q</b> |
| Fecha                         | Hora Código          | Descripción    | Stock                               | . Máqui              | Entorno °              | Val. Anti Va | I. Nu Vendedor 🌥      |
| ▶ 03/02/15                    | 16:29 685680.2       | EBASTINA OD T  | EVA Stock M                         | CAIXA7               | Ficha de Artículo      | 0            | 2 Marc                |
| 03/02/15                      | 16:29 685680 2       | EBASTINA OD T  | EVA Stock M                         | CAIXA7               | Ficha de Artículo      | 0            | 2 Marc                |
| 07/01/15                      | 16:29 695560.4       | AMOXICILINA/CL | AVUStock M                          | CAIXA7               | Ficha de Artículo      | 0            | 1 Marc                |
| 26/12/15                      | 21:46 695623.6       | CEFUROXIMA CI  | NFA Stock M                         | PCJOSE               | Ficha de Artículo      | 0            | 1 21 Vende            |
| 27/01/15                      | 10:42 672887 1       | LOSARTAN HCT   | Z TE Stock M                        | CAIXA2               | Ficha de Artículo      | 0            | 2                     |
| 07/04/15                      | 09:04 978098.2       | EMCONCOR 5 M   | IG 6 Stock M                        | TPV04                | Ficha de Artículo      | 0            | 1                     |
| 06/05/15                      | 11:11 755298.7       | EMCORETIC 10   | MG/ Stock M                         | CAIXA7               | Ficha de Artículo      | 0            | 1                     |
| 14/01/15                      | 12:05 654824.0       | EMOVATE 0.05%  | CR Stock M                          | TPV05                | Ficha de Artículo      | 0            | 1                     |
| 02/01/15                      | 17:12 784538.6       | EMPORTAL 10 G  | 50 Stock M                          | CAIXA7               | Ficha de Artículo      | 1            | 2                     |
| 02/01/15                      | 17:12 784538.6       | EMPORTAL 10 G  | 50 Stock M                          | CAIXA7               | Ficha de Artículo      | 1            | 2                     |
| 07/12/15                      | 12:42 850727 .6      | ENALAPRIL BEL  | MACStock M                          | CAIXA7               | Ficha de Artículo      | 0            | 1                     |
| 08/09/15                      | 12:15 666479.7       | DOLOCATIL COI  | DEINStock M                         | TPV04                | Ficha de Artículo      | 0            | 1                     |
| 28/10/15                      | 09:18 666479.7       | DOLOCATIL COI  | DEINStock M                         | PCJOSE               | Modificación por Lista | 1            | 0                     |
| 13/01/15                      | 10:41 670343.4       | FENTANILO MAT  | RIX Stock M                         | CAIXA7               | Ficha de Artículo      | 1            | 2                     |
| 15/05/15                      | 11:54 670362.5       | FENTANILO MAT  | RIX Stock M                         | CAIXA7               | Ficha de Artículo      | 1            | 2                     |
| <                             |                      |                |                                     |                      |                        |              | >                     |
|                               |                      |                |                                     |                      |                        |              | <u>S</u> alir         |

Se ha incluido en *PROTECCIONES* la posibilidad de proteger el acceso a este histórico.

## GESTIÓN DE CLIENTES

En la vista total de clientes se incluye el e-mail del cliente.

| • | Clientes            |            |           |        |       |        |   | - • •                                            |
|---|---------------------|------------|-----------|--------|-------|--------|---|--------------------------------------------------|
| 9 | E-Mail °            | Riesgo Máx | Descuento | Tipo o | Alias | LOPD F | ^ | Nuevo                                            |
| ► | cliente0006 @client | 0,00 €     | 0,00      |        |       | No     |   | Editar                                           |
|   | cliente0009 @client | 60,10 €    | 0,00      | 010    |       | Sí     |   |                                                  |
|   | cliente0010 @client | 0,00 €     | 0,00      |        |       | No     |   | <u>B</u> orrar                                   |
|   | cliente0011 @client | 300,00 €   | 20,00     |        |       | No     |   | Refrescar                                        |
|   | cliente0012 @client | 60,10 €    | 0,00      |        |       | No     |   |                                                  |
|   | cliente0013 @client | 0,00€      | 0,00      |        |       | No     |   |                                                  |
|   | cliente0014 @client | 0,00 €     | 0,00      |        |       | No     |   |                                                  |
|   | cliente0016 @client | 0,00 €     | 0,00      | 010    |       | Sí     |   |                                                  |
|   | cliente0017 @client | 0,00€      | 0,00      |        |       | No     |   |                                                  |
|   | cliente0018 @client | 0,00 €     | 0,00      | 010    |       | Sí     |   | Facturar                                         |
|   | cliente0019 @client | 0,00 €     | 0,00      | 010    |       | Sí     |   |                                                  |
|   | cliente0020 @client | 60,10 €    | 0,00      | 010    |       | Sí     |   | Con <u>s</u> ultar                               |
|   | cliente0022 @client | 0,00 €     | 0,00      | 010    |       | Sí     |   | Saldos                                           |
|   | cliente0023 @client | 0,00 €     | 0,00      |        |       | No     |   |                                                  |
| < |                     |            |           |        |       | >      | * | ⊻ Vista <u>I</u> otal<br>☐ Incluir <u>B</u> ajas |

▶ En la vista total de clientes, ahora el valor de la columna 'Saldo Total' llevará incluidos todos los vencimientos pagados, aunque no estén enviados.

En la ficha de cliente se incluye el botón para poder acceder directamente al proceso de asignación manual de puntos o euros al cliente:

| Apunte Manual en Promoción 🛛 🗙 🗙                         |
|----------------------------------------------------------|
| <u>F</u> echa <u>T</u> ipo <u>P</u> untos<br>19/12/16    |
| <u>C</u> liente<br>Cliente № 0011<br><u>D</u> escripción |
| Vendedor                                                 |
| <u>A</u> plicar Aceptar Cancelar                         |
▶ Se permite indicar en el apartado "VENCIMIENTOS" la ficha del cliente hasta 4 días del mes fijos de pago de facturas. Si el cliente tiene definida una forma de pago, cuando se generen los vencimientos automáticos, la fecha de éstos se ajustará a los días de pago que se hayan fijado.

| Cliente 0002 - Juan Calab                   | ouig                             |                    |                       | - 🗆          | ×      |
|---------------------------------------------|----------------------------------|--------------------|-----------------------|--------------|--------|
| TARJETAS SANITARIAS                         | PUNTOS, €U <u>R</u> OS Y VALES   | MAR <u>K</u> ETING | RECETAS PENDIENTES    | VENCIMIENTOS | • •    |
| Forma de <u>P</u> ago por defe<br>A 15 días | ecto                             | C <u>u</u> enta    | a de Pago por defecto |              | ~      |
| Código Cuenta Cliente<br>IBAN Banco C       | Oficina D.C. Número de cue       | Nº Ord             | en de domiciliación   |              |        |
| Secuencia del adeudo<br>Cuenta              |                                  | Secu<br>V          | encia                 | ~            | •      |
| Dias de pago                                |                                  |                    |                       |              |        |
|                                             |                                  |                    |                       |              |        |
| <u>F</u> acturar Con <u>s</u> ulta          | r Sa <u>l</u> dos <u>O</u> perac | iones <u>P</u> rom | ociones               | Aceptar Car  | ncelar |

Por ejemplo, supóngase un cliente con forma de pago a 15 y 30 días, si indicamos días fijos de pago el 10 y 20 de cada mes. Si se le factura a fecha 20 de octubre, según la forma de pago se deben generar dos vencimientos en fechas 4 y 19 de noviembre. Pero atendiendo también a los días fijos de pago, los vencimientos se generarán con fecha 10 y 20 de noviembre..

Si se establece como días de pago 29, 30 ó 31, pero el mes en el que cae el vencimiento no llega a ese día, se ajustará a la última fecha del mes. Por ejemplo, si a un cliente con forma de pago a 30 días y con día de pago el 30 de cada mes, se le factura el 20 de enero, por forma de pago el vencimiento debería ser 19 de febrero, que atendiendo a los días fijos de pago se ajustará al 29 de febrero (no al 30 de marzo).

▶ En la ficha de cliente se añade el check 'Ventas a Precio de Compra'. Su activación implica que a este cliente se le puedan realizar ventas a precio de coste en vez de a precio de venta.

| Cliente 0009 - Cliente Nº 0009                                                                                                | – <b>D X</b>                                      |
|----------------------------------------------------------------------------------------------------|---------------------------------------------------|
| DATOS <u>G</u> ENERALES DATOS <u>A</u> UXILIARES O <u>B</u> SERVACIONES <u>T</u> ARJETAS SANITARIAS                           | PUNTOS, €U <u>R</u> OS Y V • •                    |
| General<br><u>C</u> ódigo No <u>m</u> bre N <u>I</u> F                                                                        | Saldo                                             |
| 0009         Cliente Nº 0009         NIF0009 0009           Dto(%)         Saldo de aviso         Tipo Cliente         Alias: | Ventas 0,00 €                                     |
| 0.00     60.10 €       tarjeta phamacyfeeling                                                                                 | Entregas 0,00 €                                   |
| Cesión Datos Sexo Hombre V Fec. Alta 10/01/1997                                                                               |                                                   |
| Nº Anliacion S.S.     Nº Colegiado     Cuenta Contable       0009     4300009     Selección Cta. Contable                     | Saldo Parcial 0,00€                               |
| L.O.P.D. Promociones Vendedor:                                                                                                | Rec. Pend. 0,006                                  |
| Euros: 0,00 €       13/09/1962         Cancelada       Vales: 0,00 €         Marcar como baja       Bloquear en ventas        | Saldo Total 0,00 €                                |
| Estadísticas de Consumos                                                                                                    |                                                   |
|                                                                                                    |                                                   |
| 20<br>15<br>10<br>5                                                                                                    | 0 ene.<br>0 feb.<br>0 mar.<br>23,6 abr.<br>0 may. |
| ene. feb. mar. abr. may. jun. jul. ago. sep. oct. no                                                                          | ov. dic. 0 jun.                                   |
| <u>Facturar</u> Con <u>s</u> ultar Sa <u>l</u> dos <u>O</u> peraciones <u>P</u> romociones                                    | Aceptar Cancelar                                  |

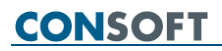

FACTURACIÓN

▶ Se permite facturar por operación. Para facilitarlo se incluye el check **Agrupar por Operación**, cuya activación hará que las líneas de crédito se agrupen por operación. Así, por cada operación habrá una línea con los datos de cabecera de la misma, y a continuación cada una de las líneas detalle de esa operación.

|                                         | 100 11        |                           |                 |                  |                  |             |           |          |          |                   |                                  |
|-----------------------------------------|---------------|---------------------------|-----------------|------------------|------------------|-------------|-----------|----------|----------|-------------------|----------------------------------|
| Consulta de Lineas de Credito d         | el Cliente Ju | ian Calabulg              |                 |                  |                  |             |           |          |          |                   |                                  |
|                                         | ј.е           |                           |                 |                  |                  |             |           |          |          |                   |                                  |
| CRITERIOS GENERALES CA                  | RACTERIST     | FICAS <u>D</u> E LAS LINE | EAS             |                  |                  |             |           |          |          |                   |                                  |
| <u>F</u> echa Desde Fecha <u>H</u> asta |               | Familias                  | <u>T</u> ipo de | Cliente          |                  |             |           |          |          | Lista de Clientes | Vendedor                         |
|                                         |               | Todas                     | Tod             | os               |                  |             |           |          |          | Todos             | Todos                            |
| Selección Parcial de Lineas             | andiantae     |                           |                 |                  |                  |             |           |          |          |                   |                                  |
| Sólo Líneas Pendientes de Pago          | CITATO ILOS   | O Selección               | ⊖ Sele          | ección           |                  |             |           |          |          | O Selección       | O Selección                      |
| Agrupar por Operación                   |               |                           |                 |                  |                  |             |           |          |          |                   |                                  |
| Redireccionar Fact                      | Fecha         |                           | 0               | Código o         | Descripción      |             | 0         | Cantidad | P.V.P 🤉  | Importe Net       | o o ^                            |
| Juan Calabuig                           | 12/01/1       | 15                        |                 | C013470          | -                |             |           | 5        |          |                   | 4,34 €                           |
|                                         |               |                           |                 | 656211.6.6       | METAMIZOL S      | STADA EFG   | 575 MG 20 | 1        | 2,26     |                   | 1,13€                            |
| _                                       |               |                           |                 | 656211.6.6       | METAMIZOL S      | STADA EFG   | 575 MG 20 | 1        | 2,26     |                   | 1,13€                            |
|                                         |               |                           |                 | 656211.6.6       | METAMIZOL S      | STADA EFG   | 575 MG 20 | 1        | 2,26     | i                 | 1,13€                            |
|                                         |               |                           |                 | 972240.1         | SIMVASTATIN      | IA STADA EI | FG 20 MG  | 1        | 1,58     |                   | 0,79€                            |
|                                         |               |                           |                 | 972240.1         | SIMVASTATIN      | IA STADA EI | FG 20 MG  | 1        | 1,58     |                   | 0,16€                            |
| Juan Calabuig                           | 16/01/1       | 15                        |                 | C013496          |                  |             |           | 1        |          |                   | 33,56 €                          |
|                                         |               |                           |                 | 308753.77        | GALENIC OPH      | IYCEE CUID  | ADO NOC   | 1        | 47,95    | i                 | 33,56€                           |
| Juan Calabuig                           | 22/01/1       | 15                        |                 | C013523          |                  |             |           | 5        |          |                   | 29,80 €                          |
| _                                       |               |                           |                 | 656211.6.6       | METAMIZOL S      | STADA EFG   | 575 MG 20 | 1        | 2,26     | i                 | 1,13€                            |
| Nº Lineas 311 Nº Articulos              | 308           | Total Importe Ver         | nta 34          | 589.89 Total Imp | orte Neto 907.17 | r -         |           |          |          |                   |                                  |
|                                         |               | •                         |                 |                  |                  |             |           |          |          |                   |                                  |
| Líneas 🗸 🗹 3D 🛄                         |               |                           |                 |                  |                  |             |           |          |          |                   |                                  |
|                                         |               |                           |                 |                  |                  |             |           |          |          |                   |                                  |
|                                         |               |                           |                 |                  |                  |             |           |          | <u>`</u> |                   | 2015: (643,94)<br>2016: (263,23) |
| 50-                                     |               |                           |                 |                  | 1                |             |           |          | ,i       |                   |                                  |
| 0                                       |               |                           |                 | <del></del>      | · · · / ·        | /           |           | . /      | . /      |                   |                                  |
| Ene. Feb.                               | Mar.          | Abr.                      | May             | y. Jun           | . Jul.           | Ago.        | Sep.      | Oct.     | Nov.     | Dic.              |                                  |

Si además se activa el check 'Selección Parcial de Líneas', la selección se realizará por operaciones completas, no presentándose ya el detalle de líneas sino sólo líneas de cabecera para su selección.

| Consulta de Líneas de Crédito d         | lel Cliente Ju | an Calabuig             |               |               |              |      |               |          |          |                   |                |
|-----------------------------------------|----------------|-------------------------|---------------|---------------|--------------|------|---------------|----------|----------|-------------------|----------------|
| x                                       | fe             |                         |               |               |              |      |               |          |          |                   |                |
|                                         |                |                         |               |               |              |      |               |          |          |                   |                |
| CHITERIUS GENERALES C                   | ARAC LERIS I   | ICAS <u>D</u> E LAS LIN | EAS           |               |              |      |               |          |          |                   |                |
| <u>F</u> echa Desde Fecha <u>H</u> asta |                | Fa <u>m</u> ilias       | Tipo de Clier | nte           |              |      |               |          |          | Lista de Clientes | Vendedor       |
|                                         |                | Todas                   | Todos         |               |              |      |               |          |          | Todos             | Todos          |
| Selección Parcial de Lineas             |                |                         |               |               |              |      |               |          |          |                   |                |
| Sólo Lípeze Pendientes de Pago          | pendientes     |                         | O Selecció    | n             |              |      |               |          |          | O Selección       | Selección      |
| Agrupar por Operación                   |                |                         | Concorn       |               |              |      |               |          |          | O concentration   | Colocion       |
| Redireccionar Fact                      | Fecha          |                         | Cá            | digo o        | Descripció   | n    |               | • Cantid | ad P.V.P | Importe N         | leto o^        |
| Juan Calabuig                           | 12/01/1        | 5                       | CO            | 13470         |              |      |               |          | 5        |                   | 4,34 €         |
| Juan Calabuig                           | 16/01/1        | 5                       | CO            | 13496         |              |      |               |          | 1        |                   | 33,56 €        |
| Juan Calabuig                           | 22/01/1        | 5                       | CO            | 13523         |              |      |               |          | 5        |                   | 29,80 €        |
| Juan Calabuig                           | 24/01/1        | 5                       | CO            | 13535         |              |      |               |          | 8        |                   | 8,59€          |
| Juan Calabuig                           | 30/01/1        | 5                       | CO            | 13570         |              |      |               |          | 9        |                   | 12,62 €        |
| Juan Calabuig                           | 04/02/1        | 5                       | CO            | 13590         |              |      |               |          | 1        |                   | 0,95 €         |
| Juan Calabuig                           | 06/02/1        | 5                       | CO            | 13597         |              |      |               |          | 2        |                   | 13,43 €        |
| Juan Calabuig                           | 12/02/1        | 5                       | CO            | 13647         |              |      |               |          | 11       |                   | 14,75€         |
| Juan Calabuig                           | 13/02/1        | 5                       | CO            | 13648         |              |      |               |          | 2        |                   | 4,48 €         |
| Juan Calabuig                           | 20/02/1        | 5                       | CO            | 13690         |              |      |               |          | 1        |                   | 15,36 €        |
| NO L'ESTATION                           |                | Total Incode Ma         |               | T-t-Lines     | An Mata      |      |               |          |          |                   | Ŷ              |
| IN° Lineas I IN° Articulos              | 5              | i otal importe ve       | nta 4,.       | 34 Total Impo | arte iveto 4 | ,34  |               |          |          |                   |                |
| Líneas 🗸 🗹 3D 📰                         |                |                         |               |               |              |      |               |          |          |                   |                |
|                                         |                |                         |               |               |              |      |               |          |          |                   |                |
|                                         |                | _                       |               |               |              |      |               |          |          |                   | 2015: (643,94) |
| 100                                     |                |                         |               |               |              |      |               |          |          | I                 | 2010. (203,23) |
| 50                                      |                | - J                     |               |               | /            | i i  | $\rightarrow$ | - /      |          |                   |                |
| Ene. Feb.                               | Mar.           | Abr.                    | May.          | Jun.          | Jul          | Ago. | Sep.          | Oct.     | Nov.     | Dic.              |                |

La obtención de facturas ( $\square$ ) y de relaciones de compra ( $\square$ ) se obtendrán ordenadas por nombre de cliente o por código de cliente en función de lo estipulado en el nuevo parámetro *Ordenar la Facturación por Nombre de Cliente*. Esta ordenación afecta tan sólo al orden de la impresión de dichos documentos.

Ahora, al anular facturas, las líneas de venta conservarán la fecha en que se realizó la dispensación, en vez de quedar con la fecha en que se ha realizado la anulación.

#### Gestión de Proveedores

#### PROVEEDORES

▶ En el grid de proveedores ahora se visualiza el nombre y teléfono del representante.

| Proveedores |                              |          |                                   |                  |       | • 🔀                |
|-------------|------------------------------|----------|-----------------------------------|------------------|-------|--------------------|
| Provincia   | <ul> <li>Teléfono</li> </ul> | ∘Fax     | <ul> <li>Representante</li> </ul> | Tlf. Representar | ite ^ | <u>N</u> uevo      |
|             | TEL 0002                     | FAX 0002 | Rita López                        | 620151526        |       | Editar             |
|             | TEL 0001                     | FAX 0001 | Manoli Rancio                     | 620147896        |       |                    |
|             | TEL 0000                     | FAX 0000 | Andrés Crispo                     | 620152603        |       | <u>B</u> orrar     |
|             | TEL 0020                     | FAX 0020 |                                   |                  |       |                    |
|             | TEL 0025                     | FAX 0025 |                                   |                  |       |                    |
|             | TEL 0026                     | FAX 0026 |                                   |                  |       |                    |
|             | TEL 0029                     | FAX 0029 |                                   |                  |       |                    |
|             | TEL 0022                     | FAX 0022 |                                   |                  |       |                    |
|             | TEL 0023                     | FAX 0023 |                                   |                  |       |                    |
|             | TEL 0033                     | FAX 0033 |                                   |                  |       |                    |
|             | TEL 0003                     | FAX 0003 |                                   |                  |       |                    |
|             | TEL 0004                     | FAX 0004 |                                   |                  |       |                    |
|             | TEL 0015                     | FAX 0015 |                                   |                  |       |                    |
| <           |                              | •        |                                   |                  | >     | Con <u>s</u> ultar |

#### CONDICIONES DE COMPRA

▶ Ahora, para cada porcentaje de cargo/abono, se puede indicar si se tiene que aplicar sobre el importe de línea directamente o en cascada junto al resto de cargos/abonos. De esta forma se podrán incluir todas las modalidades de aplicación de los distintos conceptos que los proveedores manejan.

Por ejemplo, si el proveedor aplica 10% + 5% de descuento sobre PVL, y al resultado le suma un cargo de un 2% sobre PVL. En este supuesto, las columnas correspondientes a los descuentos del 10% y 5% sí son de aplicación en cascada, pero el cargo del 2% no se aplica en cascada sino directamente sobre el PVL. Así, el cálculo que debe hacerse sería como sigue, partiendo de un PVL de 2,5 €.

2,5 – 10% = 2,25 2,25 – 5% = 2,14 El 2% de 2,5 serían 0,05 .Luego el importe a pagar sería 2,14 + 0,05 = 2,19 €

Para indicar que un determinado campo de descuento/cargo no es de aplicación en cascada, situados sobre él se debe activar el nuevo check **La celda seleccionada indica %NO en Cascada**. Se debe hacer esto sobre cada campo de descuento que deba comportarse así. Los cargos/descuentos que no sean de aplicación en cascada se presentarán sobre fondo azul claro.

| Modificación de la condición Cond                                                                                                    | diciones de ejemplo                                                                                                    |                                                                                                    |                                                                                                    |                                                                                                    |                                                                                                    | —                                                                                                    |                  |
|----------------------------------------------------------------------------------------------------|----------------------------------------------------------------------------------------------------|----------------------------------------------------------------------------------------------------|----------------------------------------------------------------------------------------------------|----------------------------------------------------------------------------------------------------|----------------------------------------------------------------------------------------------------|----------------------------------------------------------------------------------------------------|------------------|
| Proveedor<br>PROVEEDOR Nº 0000<br>Descripción<br>Condiciones de ejemplo                                                                                                    | Tipo condición             Por línea (Importe)            Por línea (P.V.P.)            Por global pedido            General                                                                                      | La celda seleccion<br>La celda seleccion<br>Priorizar los Descue<br>D1 Dto2                                                                                    | ada indica valor a<br>ada indica % NO<br>entos por Lista.<br>Dto <u>3</u><br>VL                                          | absoluto ( NO % )<br>en Cascada.<br>Dto <u>4</u><br>VL VL                                                          | Dto <u>5</u><br>VL V                                                                                                    |                                                                                                    |                  |
| Rango Fa., Uni. D., Un                                                                                                    | ni. H Imp. De                                                                                                    | Imp. Ha 🔍                                                                                                    | Valor                                                                                                    | Valor∘                                                                                                    | Valor ○                                                                                                    | Valor                                                                                                    | Valor 🗅          |
| Todas asign 1                                                                                                    | 9.999 0,00 €                                                                                                    | 9.999.99                                                                                                    | 10,00 %                                                                                                    | 5,00 %                                                                                                    | -2,00 %                                                                                                    | 0,00 %                                                                                                    | 0,00 %           |
|                                                                                                    |                                                                                                    |                                                                                                    |                                                                                                    |                                                                                                    |                                                                                                    | _                                                                                                    | ¥                |
| Rango familias<br>Demofarmacia, "Familia № 10"," "Familia №<br>106", "Familia № 107", "Familia № 108","<br>123", "Familia № 124", "Familia № 125","<br>151", "Familia № 124", "Familia № 157","<br>17", "Familia № 170", "Familia № 173","F<br>178", "Familia № 179","Familia № 18","Fi | <sup>®</sup> 101"."Familia Nº 102"."Fam<br>'Familia № 11"."Familia № 11<br>'Familia № 13"."Familia № 16<br>'Familia № 16"."Familia № 16<br>'amilia № 174"."Familia № 18<br>'amilia № 180"."Familia № 18<br>Dto. p | ilia № 103", "Familia<br>4", "Familia № 12",<br>15", "Familia № 137"<br>4", "Familia № 138"<br>5", "Famila № 16"<br>11", "Familia № 182"<br>orcentual: 12,50 % | № 104","Familia<br>'Familia № 121","<br>,"Familia № 142"<br>,"Familia № 146"<br>,"Familia № 166"<br>,"Familia № 184"<br> | INº 105","Familia<br>Teamilia Nº<br>,"Familia Nº<br>,"Familia Nº<br>,"Familia Nº<br>,"Familia Nº<br>absoluto: 0.00 | Condicion Condicion Condi | ones <u>Fi</u> nancieras<br>facturación 1 :<br>facturación 2 :<br>facturación 3 :<br>e aplaz. del pago :<br>e del dinero : | 0<br>0<br>0<br>0 |
| Condiciones Pedido Especial                                                                                                    |                                                                                                    |                                                                                                    |                                                                                                    |                                                                                                    |                                                                                                    | Aceptar                                                                                                    | Cancelar         |

▶ En el desplegable de selección de proveedor, ahora se mostrarán ordenados alfabéticamente en vez de por código.

#### VENDEDORES

Se incluyen nuevos datos en la ficha de vendedor:

. **Nombre completo**. Por defecto se asume el mismo valor que en este momento se encuentre en el campo Nombre.

. NIF

. **Administrador**. La activación de este check conlleva que este vendedor pueda visualizar, editar e imprimir informes de turnos de trabajo de los vendedores aunque este proceso esté protegido.

| Definición de Vendedores                                                                                 | ×                                                                                   |  |  |  |  |  |  |
|----------------------------------------------------------------------------------------------------|-------------------------------------------------------------------------------------|--|--|--|--|--|--|
| Nombre<br>Marc<br>Nombre Completo<br>Saavedra<br>NIF<br>25123968J<br>Color para ventana de ventas        | Contraseña para Accesos<br>Contraseña<br>Repetir Contraseña<br>Opciones de Vendedor |  |  |  |  |  |  |
| Gestión de Avisos SMS         Móvil:                                                                     |                                                                                     |  |  |  |  |  |  |
| Agenda<br>Administrador de la agenda<br>Receta Electrónica<br>Usuario<br>Contrase <u>ñ</u> a<br>12167002 | Repetir Contraseña                                                                  |  |  |  |  |  |  |
| Enviar Mensaje                                                                                           | Aceptar Cancelar                                                                    |  |  |  |  |  |  |

#### PROTECCIONES

#### CONTROL BIOMÉTRICO

▶ Posibilidad de control de acceso mediante huella dactilar. Es decir, que al entrar a un proceso protegido por identificación de vendedor o de especial protección por L.O.P.D., en vez de tener que poner contraseña se lea la huella dactilar.

Para adoptar este sistema basta con indicar en parámetros el lector de huella que se va a autilizar (parámetro *BIOMÉTRICO – Lectores de huella disponibles*) o bien el terminal de lectura de huella si es el caso (parámetro *BIOMÉTRICO-Terminales de huella disponibles*). Ambos parámetros están en el entorno CONFIGURACIÓN GENERAL de *CONFIGURACIÓN/PARÁMETROS*.

A partir de ese momento, al acceder a un proceso protegido se presentará la ventana de lectura de huella dactilar para comprobar la identificación del vendedor, en vez de solicitarse selección de vendedor y contraseña.

| /                                          | VirDi                                         |
|--------------------------------------------|-----------------------------------------------|
| Identificación de Vendedores X<br>Vendedor | "Por favor ponga su dedo sobre<br>el sensor." |
| Marc V<br>Contraseña<br>Cambiar Contraseña | 1 Spel                                        |
| Aceptar Cancelar                           |                                               |
|                                            | Cancelar                                      |

Por ejemplo, al acceder a VENTAS MOSTRADOR si está protegido:

| Image: Second second secon | B Co 2 √ X B B B B X X A<br>SAct Stueción<br>S. Máx C Coducidad    | Si     Si     Si       Uds Catera     Si       Uds Peddas       Uds Encargo | Doc. Activo / Ipo. Doc.: Fact. Simplificadt /                                   |
|----------------------------------------------------------------------------------------------------|--------------------------------------------------------------------|-----------------------------------------------------------------------------|---------------------------------------------------------------------------------|
| Código                                                                                                    | Descripción del artículo                                           | ∘ T.A. ∘ Cant.∘                                                             | P.V.P.∣○ Importe Tipo ○ ^                                                       |
|                                                                                                    |                                                                    | Por favor ponga su dedo sobre<br>el sensor"<br>Cancelar                     |                                                                                 |
| E.F.P. E.I<br>Psicótropo Uts<br>Estupefac. Cci<br>E.C.M. Ex<br>T.L.D. Ba<br>Huéfano De<br>Uni-Dosis De                                                                                                    | F.G. A<br>sero<br>ado<br>ducidad S.S.<br>gla Váncum.<br>duc. 7.% v |                                                                             | Ultima Operación     Importe. 0,00     Entrega. 0,00     Devolución. 0,00     V |

Para que la identificación sea posible, se tiene que tener registrada la huella del vendedor. El registro de huella se hará una sola vez, desde la ficha del vendedor:

| Definición de Vendedores                             | X                                                           |  |  |  |  |
|------------------------------------------------------|-------------------------------------------------------------|--|--|--|--|
| Nombre Marc Nombre Completo NIF                      | Contraseña para Accesos<br>Contraseña<br>Repetir Contraseña |  |  |  |  |
| Color para ventana de ventas                         | Administrador Baja                                          |  |  |  |  |
| Gestión de Avisos SMS                                |                                                             |  |  |  |  |
| Mó <u>v</u> il:                                      | Permitir avisos a SMS                                       |  |  |  |  |
| E- <u>M</u> ail:                                     | Permitir avi <u>s</u> os a E-Mail                           |  |  |  |  |
| Opciones de Mensajería                               | idos<br>isajes enviados                                     |  |  |  |  |
| Agenda<br>Administrador de la agenda                 |                                                             |  |  |  |  |
| Receta Electrónica<br>Usuario Contraseña<br>12167002 | Repetir Contraseña                                          |  |  |  |  |
| Huella Biometrica<br>Añadir Borrar                   | Lector biométrico no conectado                              |  |  |  |  |
| Enviar Mensaje                                       | Aceptar Cancelar                                            |  |  |  |  |

Al hacer clic en Añadir , dependiendo del lector, se irán presentando las ventanas indicando qué hacer para registrar la huella del vendedor y dejarla grabada para su uso.

Ejemplo de pasos para registrar huella dactilar:

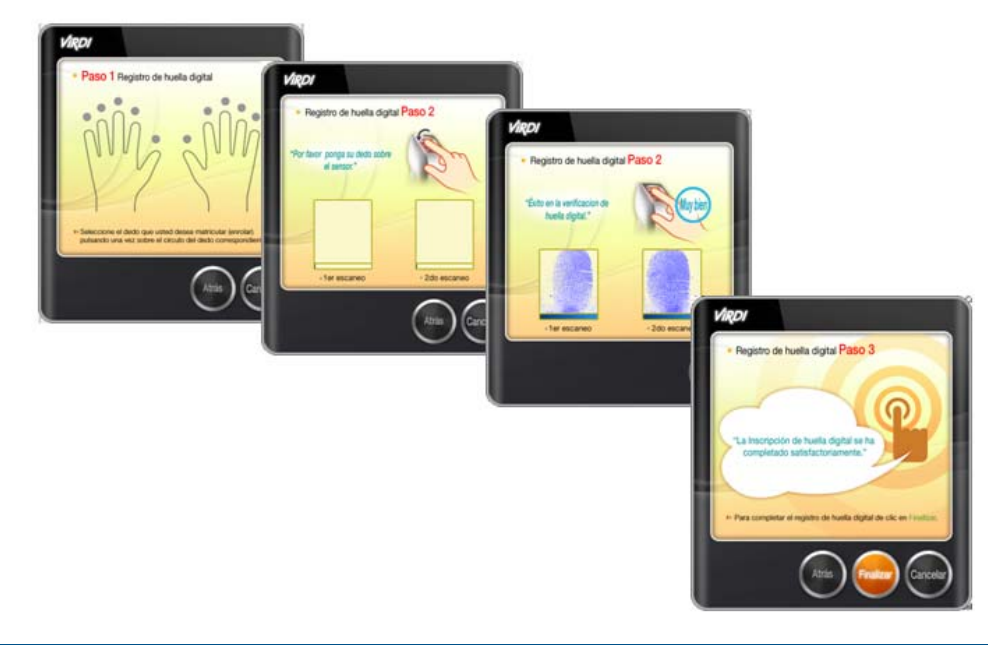

Dependiendo de cómo se tenga configurado el parámetro *BIOMÉTRICO – Usar modo biométrico estricto*, en los procesos en los que se puede seleccionar vendedor, será posible o no seleccionarlo manualmente.

Si no se lleva control estricto: se podrá seleccionar vendedor en el selector del proceso y luego leer su huella.

| weedor y Condiciones de Compra                                                                                                    |   | Proveedor y Condiciones de Compra × VIRDI                                             |
|----------------------------------------------------------------------------------------------------|---|---------------------------------------------------------------------------------------|
| Proveedor ALLIANCE                                                                                                    | ~ | Proveedor PROVEEDOR Nº 0039                                                           |
| Vendedor Marc<br>Marc<br>Marc<br>Marc<br>Juan<br>Juanjo<br>16 Vendedor<br>21 Vendedor<br>22 Vendedor<br>23 Vendedor<br>25 Vendedor<br>26 Vendedor<br>26 Vendedor<br>26 Vendedor<br>27 Vendedor<br>28 Vendedor | Ĭ | Notificar recibido Notificar adio incidenza<br>Mis Mensajes Aceptar Cancelar Cancelar |

Si activa el control biométrico estricto: el selector de vendedor estará inhabilitado. Habrá que leer la huella con lo que se seleccionará el vendedor correspondiente.

| roveedor y Condiciones de C | ompra             | ×         |                      |           |   | ViRDI                          |
|-----------------------------|-------------------|-----------|----------------------|-----------|---|--------------------------------|
| Proveedor ALLIANCE          |                   | ~         |                      |           |   | *Por favor ponga su dedo sobre |
| Condiciones de Compra       |                   | ~         |                      |           |   | el sensor."                    |
| Vendedor Marc               |                   | ~         | Selector de vendedor |           |   | 1 m                            |
| Recepción Vía Scaner        |                   | <b>M</b>  | desactivado          | LESSING / | 4 |                                |
| Notificar recibido          | Notificar sólo in | cidencias |                      |           |   | IT                             |
| Mis Mensajes                | Aceptar           | Cancelar  |                      |           |   |                                |
|                             |                   | -         |                      |           |   | Cancelar                       |

En todos los procesos donde es posible seleccionar vendedor, se dispondrá del

icono . Al hacer clic en él se presentará la ventana para lectura de huella. En el caso de *VENTAS MOSTRADOR*, no se presentará este icono, sino que la petición de lectura de huella para cambiar de vendedor se forzará haciendo clic sobre el número de vendedor:

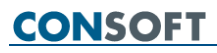

| 🔹 Ventas Mostrador           |                                      |                                    |                                                            |
|------------------------------|--------------------------------------|------------------------------------|------------------------------------------------------------|
| -<br>                        | <b>B</b> R R <b>R</b> R <b>R R</b> A | Si Ol 🖓 🖓 Doc                      | . <u>A</u> ctivo 🗹 <u>T</u> ipo. Doc.: Fact.Simplificada 🗸 |
| <u>Cliente (Por Código</u> ) |                                      |                                    |                                                            |
| V Q 🖸 📗                      | S.Act. Situación                     | Uds.Cartera S.F                    | obot                                                       |
| Vendedor 4                   | S.Mín. Fecha U.M.                    | Uds.Pedidas                        |                                                            |
|                              | S.Máx. Caducidad                     | Uds.Encargo                        |                                                            |
| Venta Libre                  |                                      |                                    |                                                            |
| Código Oescripción del       | artículo o T                         | .A. ∘ <mark>∘ Cant.</mark> ∘ P.V.F | <mark>≥. ◎ Importe Tipo   ◎</mark> △                       |
|                              |                                      |                                    |                                                            |
|                              |                                      |                                    |                                                            |
|                              |                                      |                                    |                                                            |
|                              |                                      |                                    |                                                            |
|                              |                                      |                                    |                                                            |
|                              |                                      |                                    |                                                            |
|                              |                                      |                                    |                                                            |
|                              |                                      |                                    |                                                            |
|                              |                                      |                                    |                                                            |
|                              |                                      |                                    |                                                            |
|                              |                                      |                                    |                                                            |
|                              |                                      |                                    |                                                            |
|                              |                                      |                                    |                                                            |
|                              |                                      |                                    | ~ ~                                                        |
|                              |                                      |                                    |                                                            |
| Receta Cícero                |                                      |                                    | Ultima Operación                                           |
| Psicótropo Visado            |                                      |                                    | Importe. 0,00 €                                            |
| E.C.M. Excluido S.S.         |                                      |                                    | <i>Entrega.</i> 0,00 €                                     |
| T.L.D. Baja Vdmcum.          |                                      |                                    | Devolución. 0,00 €                                         |
| Uni-Dosis Deduc. 7,5%        |                                      |                                    | v                                                          |

Por último indicar que si en algún momento se desea deshabilitar el control de acceso por huella dactilar (por ejemplo, por avería del lector), bastará con poner **No usar lector biométrico**' en el parámetro *BIOMÉTRICO – Lectores de huella disponibles* (entorno CONFIGURACIÓN GENERAL de *CONFIGURACIÓN/PARÁMETROS*).

#### Opciones Especiales

Se añade la protección a la acción de cambio de cajón en el cierre de caja. De esta forma, si se trabaja con cajones asociados a vendedores, el vendedor que cierre la caja sólo podrá ver la información asociada a su cajón. Esta protección se engloba en el apartado Caja dentro de Opciones Especiales.

Se añade la protección del envío de pedido al proveedor desde la ventana de edición de encargos. Esta protección se engloba en el apartado Encargos dentro de Opciones Especiales.

▶ Se añade la protección del envío de pedido al proveedor desde la ventana de *VENTAS MOSTRADOR*. Esta protección se engloba en el apartado Ventas dentro de Opciones Especiales.

Se añade la opción de proteger las opciones de dormir una venta o dejar pendiente de cobro una venta desde la ventana de VENTAS MOSTRADOR. Esta protección se engloba en el apartado Ventas dentro de Opciones Especiales.

▶ Se añade la opción de proteger la aplicación de vales promocionales desde la ventana de *VENTAS MOSTRADOR*. Esta protección se engloba en el apartado Ventas dentro de Opciones Especiales.

| Protecciones y Accesos Identificados                              | – <b>D</b> X        |
|-------------------------------------------------------------------|---------------------|
| NIVELES DE ACCESO CONTRASEÑA ÚLTIMOS ACCESOS ACCESOS E.P. (L.O.P. | D)                  |
| Apertura manual del cajón de dinero desde Ventas                  | Nivel de acceso     |
| Ventas con fecha atrasada                                         |                     |
| Pagos Varios                                                      | ● Libre             |
| Receta Electrónica                                                |                     |
| Redención de puntos                                               |                     |
| 🔍 Canje de puntos                                                 | Nivel <u>1</u>      |
|                                                                   |                     |
|                                                                   |                     |
| Modificación de la Aportación en ventas                           | ◯ Nivel <u>2</u>    |
| Realizar pedido                                                   |                     |
|                                                                   |                     |
| 🥰 Dejar la Operación Pendiente de Cobro                           | Nivel <u>3</u>      |
| Selección de Vales Promocionales                                  |                     |
| ⊕ 🗁 Artículos                                                     |                     |
| 🖨 🗁 Caja                                                          | ◯ Nivel <u>4</u>    |
| CAJA - Cerrar                                                     |                     |
|                                                                   |                     |
| CAJA - Detalle                                                    | ◯ Nivel <u>5</u>    |
| CAJA - Ver Otras                                                  |                     |
| CAJA - Resumen Operaciones                                        |                     |
| CAJA - Seleccionar Cajón                                          | ◯ Nivel <u>6</u>    |
| ⊕ 🗁 Vendedores                                                    | _                   |
| 🗄 🗁 Clientes                                                      |                     |
| 🗄 🗁 Albaranes                                                     | O Nivel 7           |
| ⊨ 🗁 Pedidos                                                       | -                   |
|                                                                   |                     |
| Sorrado de Pedidos Recibidos                                      | O Nivel 8           |
| Envio de Pedidos                                                  | 0                   |
| Encargos                                                          |                     |
| Redir al Proveedor                                                | Oldentificado       |
| 🗄 🗁 Informes Generales                                            | <u> </u>            |
| · · · · · · · · · · · · · · · · · · ·                             |                     |
| E 🏷 Vendedores                                                    | Acceso Identificado |
| Marc                                                              | <u>P</u> ermitido   |
| 🏠 Marta                                                           |                     |
| 🔁 Juan                                                            | O Denegado          |
| - 🈂 Carina 🗸 🗸                                                    |                     |
|                                                                   |                     |
| Perfiles de Protección Ace                                        | otar Cancelar       |

### Gestión de Artículos

▶ Se permite la protección del nuevo proceso HISTÓRICO DE CAMBIOS DE P.V.P. AUXILIAR.

▶ Se permite la protección del proceso HISTÓRICO DE CAMBIOS DE MÍNIMOS Y MÁXIMOS.

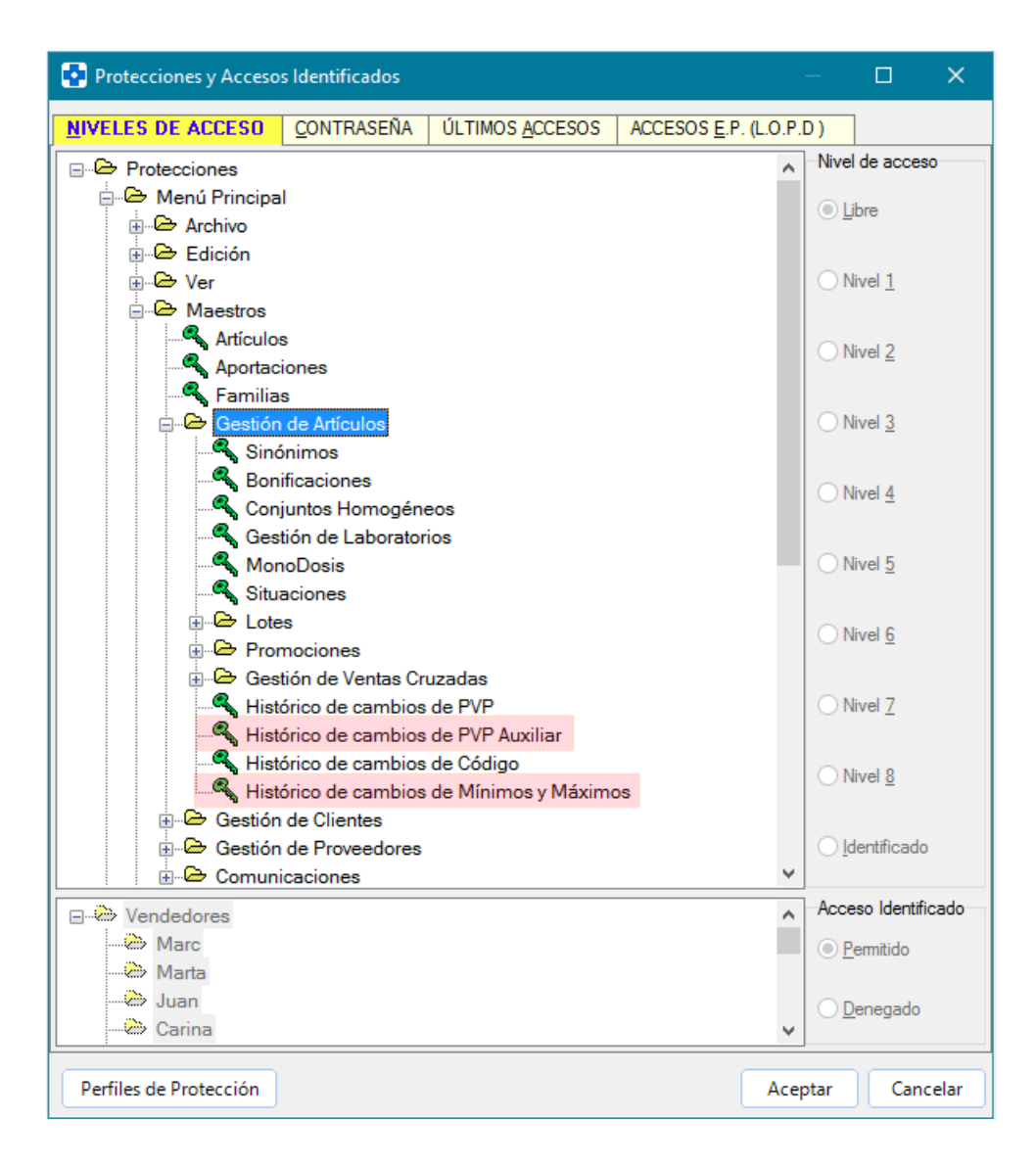

### VENTAS

#### VENTAS MOSTRADOR

▶ Cuando se introduzca un nuevo encargo, si manualmente se le asigna el estado 'Pedido', al grabarlo no pasará a cartera. Esta operatoria puede utilizarse, por ejemplo, si se hace el pedido por teléfono.

Se ha implementado la posibilidad de proteger el envío de pedido a proveedor

desde la ventana de encargos (<u>Pedir</u>). Esta protección se engloba en el apartado Encargos, dentro de Opciones Especiales del proceso *PROTECCIONES*.

▶ En los tickets de encargo ahora se incluyen tanto el teléfono fijo como el teléfono móvil, si estos datos figuran en la ficha del cliente.

▶ Si se tiene activo el nuevo parámetro *Imprimir días de recogida en el ticket de encargos*, en los tickets de encargos se informará de los días que faltan para poder recoger el encargo en cuestión.

| FARMACIA CONSOFT<br>Partida Madrigueres Nord<br>Dénia (Alacant)          |
|--------------------------------------------------------------------------|
| Encargo Nro:18659                                                        |
| Fecha: 03/09/10 Hora: 18:40<br>Vendedor:3/ Pepe<br>Días de recogida: 2   |
| C4digo:<br>Nombre: jose manuel<br>Dirección:<br>Población:<br>CIF o DNI: |
| Código Descripción Artículo Cant.                                        |
| 797183.2 SALBUTAMOL ALDO UNION 10 1                                      |
| Entrega a cuenta: 0,00 Euros                                             |
|                                                                          |
| OBSERVACIONES                                                            |
| observaciones                                                            |
|                                                                          |
| Gracias por su visita<br>TELEEONO ATENCIÁN A VIOLENCIA DE GÉNERO         |
| 016-Centro 24h 900202010-ANAR 900580888                                  |
| Para + info: Consulta a tu farmacéutico                                  |

▶ Posibilidad de personalizar los pies de tickets de encargos con los textos que se indiquen en el apartado TICKETS del proceso *CONFIGURACIÓN / PARÁMETROS*, como se ha comentado anteriormente en el apartado de parámetros. La personalización de tickets de encargos es independiente para cada empresa si se trabaja con MultiNif.

▶ En la parrilla de encargos (<SHIFT> + <F8>), si se activa la Vista Total ahora también se mostrarán Teléfono y E-Mail del cliente según consten en su ficha.

| ł | •   | Encarg | os       |          |                   |   |           |          |        |               | [  | _ |                       |
|---|-----|--------|----------|----------|-------------------|---|-----------|----------|--------|---------------|----|---|-----------------------|
|   | \$I | Núm    | Fecha o  | Código   | Descripción o     | C | Teléfono  | E-Mail o | Avisar | Avisar E-mail | AC | ^ | Nuevo                 |
|   | >[  | 120348 | 18/11/15 | 701257.3 | BEXSERO 1 JERINGA | 1 | 649008992 |          | No     | No            |    |   |                       |
|   |     | 120672 | 26/11/15 | 701257.3 | BEXSERO 1 JERINGA | 2 | 636673574 |          | Sí     | No            |    |   | <u>E</u> ditar        |
|   |     | 120834 | 30/11/15 | 701257.3 | BEXSERO 1 JERINGA | 4 | 661100679 |          | Sí     | No            |    |   | Borrar                |
|   |     | 120869 | 30/11/15 | 701257.3 | BEXSERO 1 JERINGA | 1 | 670041724 |          | Sí     | No            |    |   |                       |
|   |     | 120940 | 02/12/15 | 701257.3 | BEXSERO 1 JERINGA | 2 | 626273188 |          | Sí     | No            |    |   |                       |
|   |     | 120945 | 02/12/15 | 701257.3 | BEXSERO 1 JERINGA | 4 | 615991122 |          | Sí     | No            |    |   |                       |
|   |     | 120988 | 02/12/15 | 701257.3 | BEXSERO 1 JERINGA | 1 | 605872143 |          | Sí     | No            |    |   |                       |
|   |     | 121079 | 04/12/15 | 701257.3 | BEXSERO 1 JERINGA | 1 | 625265041 |          | No     | No            |    |   |                       |
|   |     | 121353 | 12/12/15 | 701257.3 | BEXSERO 1 JERINGA | 1 | 665862986 |          | Sí     | No            |    |   |                       |
|   |     | 121817 | 24/12/15 | 701257.3 | BEXSERO 1 JERINGA | 4 | 626790640 |          | Sí     | No            |    |   |                       |
|   |     | 121935 | 29/12/15 | 701257.3 | BEXSERO 1 JERINGA | 1 | 656650066 |          | Sí     | No            |    |   |                       |
|   |     | 122515 | 13/01/16 | 701257.3 | BEXSERO 1 JERINGA | 1 | 626218062 |          | Sí     | No            |    |   | Envior                |
|   |     | 122597 | 15/01/16 | 701257.3 | BEXSERO 1 JERINGA | 2 | 637825285 |          | Sí     | No            |    |   | <u> </u>              |
|   |     | 122614 | 15/01/16 | 701257.3 | BEXSERO 1 JERINGA | 4 | 655623494 |          | Sí     | No            |    |   | Totali <u>z</u> ar    |
|   |     | 122883 | 22/01/16 | 701257.3 | BEXSERO 1 JERINGA | 1 | 650461303 |          | Sí     | No            |    |   |                       |
|   |     | 123063 | 27/01/16 | 701257.3 | BEXSERO 1 JERINGA | 4 | 661171167 |          | Sí     | No            |    | v | ✓ Vista <u>T</u> otal |
|   | <   |        |          | -        | -<br>-            |   |           |          |        |               | >  |   | Histórico             |

▶ En la parrilla de encargos (<SHIFT> + <F8>), se permite ahora la selección múltiple de líneas, lo que facilita, por ejemplo, el borrado masivo de encargos. Además, teniendo seleccionados varios encargos, se puede hacer clic en y efectuar modificaciones sobre todos ellos a la vez. Los campos que pueden modificarse mediante este procedimiento son: 'Vendedor', 'Fecha de Entrega', 'Reservar Unidades', 'Entrega Receta' y 'Estado'. Bastará con activar los campos que se quiere modificar, indicar el nuevo valor y aceptar. Se efectuará el cambio en todos los encargos que se tenían seleccionados.

| Edición múltiple de e                                                                                                    | encargos                                                              |                 | -                 |           | ×    |
|----------------------------------------------------------------------------------------------------|-----------------------------------------------------------------------|-----------------|-------------------|-----------|------|
| <ul> <li>✓ Vendedor</li> <li>Fecha de Entrega</li> <li>Reservar Unidades</li> <li>Entrega Receta</li> <li>✓ Estado</li> </ul> | Vgndedor<br>Marta<br>Fecha <u>d</u> e entrega<br>Estado<br>Recibido ~ | ✓ Reservar Unio | lades en<br>eceta | icargadas |      |
|                                                                                                    |                                                                       | Ace             | eptar             | Cance     | elar |

Se incluye la identificación de cliente buscándolo por teléfono móvil. Así, en

la ventana de identificación de cliente (<F1> o botón ) se podrá seleccionar la identificación de cliente mediante teléfono móvil, con lo que en el campo **Lectura de Teléfono Móvil** se podrá introducir el móvil del cliente que se desea localizar.

| Identificación de Cliente | ×                                                                                                    |
|---------------------------|----------------------------------------------------------------------------------------------------|
|                           | Identificación del cliente mediante<br>Teléfono Móvil<br>Lectura de Teléfono Móvil<br>Aceptar Cancelar |

▶ Si se trabaja con Receta Electrónica de Madrid versión 2.0.0 ó superior, en la ventana de *VENTAS MOSTRADOR* se podrá leer el CIP del paciente, con lo que se enlazará automáticamente con el módulo de Receta Electrónica, evitándose así tener que abrirlo con <CTRL> + <ALT> + <R> o botón <sup>€</sup>⊞. Por tanto, si en el parámetro Servidor de Receta Electrónica se ha indicado Madrid, en la ventana de ventas se dispondrá del campo **CIP del Paciente** para poder hacer su lectura.

| <ul> <li>Ventas Mostrador</li> <li></li></ul>                                                                                                    | Doc. Activo V Ipo. Doc.: Fact.Simplificade V<br>Uds.Cartera S.Robot                                                                                                    |
|----------------------------------------------------------------------------------------------------|----------------------------------------------------------------------------------------------------|
| CIP del <u>Paciente:</u> Venta Libre                                                                                                    |                                                                                                    |
| Código Oescripción del artículo T.A.                                                                                                    | <u> </u>                                                                                                    |
| □         E.F.P.         □         E.F.G.           □         Receta         □         Cícero           □         Psicótropo         Visado           □         Estupefac.         □         Caducidad           □         E.K.M.         □         Excluido S.S.           □         T.L.D.         Baja Vdmcum.           □         Huéfano         □         Deduc. 4%           □         Diri-Dosis         □         □ | <ul> <li>Última Operación             </li></ul> Importe.             0,00 €               Entrega.             0,00 €               Devolución.             0,00 €               ✓ |

También se tiene posibilidad de indentificar receta y paciente desde *VENTAS MOSTRADOR*, para que se realice automáticamente la consulta al SISCATA para la aplicación de copago, evitando así tener que abrir el módulo de copago

| <b>š</b> ).                                                   |                                                                                      |                 |                            |                       |                                     |                                           |                             |          |            |                 |                       |
|---------------------------------------------------------------|--------------------------------------------------------------------------------------|-----------------|----------------------------|-----------------------|-------------------------------------|-------------------------------------------|-----------------------------|----------|------------|-----------------|-----------------------|
| 🍨 Ventas Mostra                                               | ador                                                                                 |                 |                            |                       |                                     |                                           |                             |          |            |                 |                       |
| <>> <> <> <> <> <> <> <> <> <> <> <> <>                       | ⊳ <mark>≧</mark> ⊂ à                                                                 | e 🗸 🗙           | PG 🕂 🖥                     | 8                     | <b>X X</b> 4                        | a 站 🔧 🖂 🕏                                 | ∎ 🗳                         | Doc.     | Activo 🔽 ] | Tipo. Doc.: Fac | ct.Simplificada       |
| V <u>e</u> ndedor                                             | ~                                                                                    | <u> </u>        | S.Act.<br>S.Mín.<br>S.Máx. | 0 S<br>5 Fed<br>15 Ca | iituación  <br>ha U.M.  <br>ducidad | ALMACEN Uds.C<br>30/12/16 Uds.P<br>Uds.Er | Cartera<br>edidas<br>ncargo | 5 S.Ri   | obot       |                 |                       |
| CIP del <u>P</u> acier                                        | te:                                                                                  |                 |                            |                       |                                     |                                           |                             |          |            | <u></u>         | SCATA                 |
| Aportación T1                                                 |                                                                                      |                 |                            |                       |                                     | -                                         | 1 Uni                       | dad, 1 L | ínea, Tota | a PVP: 4,50     | €                     |
| Código o D                                                    | escripció                                                                            | on del ar       | tículo                     | 0                     | T.A.º                               | Núm.Rec                                   | Tip                         | Cant.    | P.V.P.     | Importe         | Tipo 🌼                |
| 700120 * A                                                    | DA 5 MG/N                                                                            | ML NEBU         | LIZADOR                    | NA                    | T1                                  |                                           | N                           | 1        | 4,50€      | 0,45€           |                       |
|                                                               |                                                                                      |                 |                            |                       |                                     |                                           |                             |          |            |                 |                       |
|                                                               |                                                                                      |                 |                            |                       |                                     |                                           |                             |          |            |                 |                       |
|                                                               |                                                                                      |                 |                            |                       |                                     |                                           |                             |          |            |                 |                       |
|                                                               |                                                                                      |                 |                            |                       |                                     |                                           |                             |          |            |                 |                       |
|                                                               |                                                                                      |                 |                            |                       |                                     |                                           |                             |          |            |                 |                       |
| R01AA: Sim                                                    | paticomime                                                                           | eticos, mo      | nofarmaco                  | OS                    |                                     |                                           |                             |          |            |                 |                       |
| E.F.P.  Receta  Psicótropo Estupefac.  C.M.  T.L.D.  Huérfano | E.F.G.<br>Cícero<br>Visado<br>Caducidad<br>Excluido S.S.<br>Baja Vdmcum.<br>Deduc 4% | SPD: 1<br>PERIO | MEDICAMENI<br>DO DE CADU   | CO NO<br>JCIDAD       | ACOND:<br>: 5 Ai                    | ICIONABLE EN<br>ÑOS                       | SISTEM                      | AS       | Ô          | Total Ve        | <sup>enta</sup><br>5€ |
| Uni-Dosis                                                     | Deduc. 7,5%                                                                          | ~               |                            |                       |                                     |                                           |                             |          | ~          | 1               |                       |

▶ Si está instalado un robot dispensador, se visualizará el stock del artículo en el robot.

| 💠 Ventas Mostrador                                |             |                           |          |                             | - • •                          |
|---------------------------------------------------|-------------|---------------------------|----------|-----------------------------|--------------------------------|
|                                                   | 🖂 🔁         |                           |          | Doc. Activo                 | ipo. Doc.: Fact.Simplificada 🗸 |
| Qiente (Por Código )                              |             |                           |          |                             |                                |
| Vendedor S Min 0 Fecha II M 26/02/16              | Uds.Cartera | S.Robot 2                 |          |                             |                                |
| S.Máx. 0 Caducidad                                | Uds.Encargo | ]                         |          |                             |                                |
| Venta Libre                                       |             |                           | 10       | nidad, 1 Línea, Total       | a PVP: 37,30 €                 |
| Código                                            | T.A. ○      | <ul> <li>Cant.</li> </ul> | • P.V.P. | <ul> <li>Importe</li> </ul> | Tipo o 🔨                       |
| 175292.5 <b>*</b> VICHY NEOVADIOL COMPLEJO SUSTIT |             | 1                         | 37,30€   | 37,30€                      |                                |
|                                                   |             |                           |          |                             |                                |
|                                                   |             |                           |          |                             |                                |
|                                                   |             |                           |          |                             |                                |
|                                                   |             |                           |          |                             |                                |
|                                                   |             |                           |          |                             |                                |
|                                                   |             |                           |          |                             |                                |
|                                                   |             |                           |          |                             |                                |
|                                                   |             |                           |          |                             |                                |
|                                                   |             |                           |          |                             |                                |
|                                                   |             |                           |          |                             |                                |
|                                                   |             |                           |          |                             |                                |
| E- COSMETICOS                                     |             |                           |          |                             | ¥                              |
|                                                   |             |                           |          | ^                           | Total Venta                    |
| Receta Cícero                                     |             |                           |          |                             |                                |
|                                                   |             |                           |          | 2                           | 7 20 6                         |
| T.L.D. Baja Vdmcum.                               |             |                           |          | 3                           | 1,30 t                         |
| Uni-Dosis Deduc. 7,5%                             |             |                           |          | ~                           |                                |

▶ Ahora se puede incluir e-mail y código postal en el formato predeterminado de las facturas, facturas simplificadas nominales, albaranes y presupuestos a clientes. Estos datos serán solicitados en el momento de emisión del documento.

| Datos Cliente     | ×                   |
|-------------------|---------------------|
| Nombre            | <u>D</u> .N.I/N.I.F |
| Dirección         |                     |
| <u>P</u> oblación | Cod. Postal         |
| <u>E</u> -Mail    |                     |
|                   |                     |
|                   |                     |
| A                 | ceptar Cancelar     |

▶ Ahora se puede incluir correo electrónico y/o página web de la farmacia en el formato predeterminado de las facturas, albaranes y presupuestos a clientes. Para ello se deben indicar los valores correspondientes en los parámetros *Página web de la farmacia* y *Dirección e-mail de la farmacia*, ubicados en el entorno DATOS FARMACIA del proceso *CONFIGURACIÓN / PARÁMETROS*.

Cuando un producto haya sufrido un cambio de descripción en el último año según conste en la base de datos del C.G.C.O.F., a pie de pantalla de venta se mostrará su nombre anterior.

| 🔹 Ventas Mostrador     |                                                  |                |                |                   |                    |                         | ×        |
|------------------------|--------------------------------------------------|----------------|----------------|-------------------|--------------------|-------------------------|----------|
|                        | 🗠 🎻 🗸 🛪 🕫 📇 🔂 🗶 🖉 斗                              | 🖂 🔁            |                |                   | Doc. Activo 🗌 🗎    | po. Doc.: Fact.Simplifi | cada 🗸   |
| Cliente (Por Código 🗌) |                                                  |                |                |                   |                    |                         |          |
| Vendeder               | S.Act. 0 Situación Góndola cer                   | Uds.Cartera    | S.Robot 0      |                   |                    |                         |          |
| vendedor               | S.Min. 0 Fecha U.M. 09/11/16                     | Uds.Pedidas    |                |                   |                    |                         |          |
|                        |                                                  |                |                |                   |                    |                         |          |
| Venta Libre            | Deservice sider also suffer the                  |                | Cant l         |                   | ad, 1 Linea, Iotal | a PVP: 8,77€<br>T:      |          |
|                        | Descripcion del aniculo                          | • T.A. •       |                | • <u>P.V.P.</u> • |                    | npo<br>A A C            | <u> </u> |
| 004910-2 ×             | ESCITALOPRAM FARMABION EFG TV MG                 |                | l              | 0,115             | 0,115              |                         |          |
|                        |                                                  |                |                |                   |                    |                         | _        |
|                        |                                                  |                |                |                   |                    |                         |          |
|                        |                                                  |                |                |                   |                    |                         |          |
|                        |                                                  |                |                |                   |                    |                         |          |
|                        |                                                  |                |                |                   |                    |                         |          |
|                        |                                                  |                |                |                   |                    |                         |          |
|                        |                                                  |                |                |                   |                    |                         |          |
|                        |                                                  |                |                |                   |                    |                         |          |
|                        |                                                  |                |                |                   |                    |                         |          |
|                        |                                                  |                |                |                   |                    |                         |          |
|                        |                                                  |                |                |                   |                    |                         |          |
|                        |                                                  |                |                |                   |                    |                         |          |
| N06AB: Inhibidore      | s selectivos de la recaptacion de serotonir      |                |                |                   |                    |                         |          |
| ■E.F.P. ■E.F.G.        | <ul> <li>Nombre Anterior: HEIPRAM EFG</li> </ul> |                |                |                   | ^                  | Total Venta             |          |
|                        | C.H.: ESCITALOPRAM 10 MG 28 COMPR                | IMI (Cod:1151) | ; Menor: 8,77  | €; P.Más bajo: 8  | ,                  |                         |          |
| Estupefac. Caducio     | ad > 663954 ESCITALOPRAM STADA EFG 1             | 0 Stock: 4 H   | vp:8,77 € P.R  | ef: 8,77 €        | 0                  | 77                      | Δ        |
| T.L.D. Baja Vo         | mcum. > 663982 ESCITALOPRAM NORMON EFG           | 10 Stock: 4 H  | ?vp:8,77 € P.R | ef: 8,77 €        | Ŏ                  | . / /                   | ₹,       |
| Huérfano Deduc.        | 4%                                               |                |                |                   |                    | ,                       |          |
|                        | Grubos P.Menor: ESCITALOPRAM 10 M                | IG / 28 COMPRI | (Cod:9210): P  | .Menor: 8.77 €; P | *                  |                         |          |

▶ Se solicitará contraseña si se ha protegido la generación y envío de pedido a proveedor desde la ventana de venta (opción *REALIZAR PEDIDO* del menú *LÍNEA*, o <CTRL> + <F9>).

▶ Se solicitará contraseña al dormir ventas y/o dejar ventas pendientes de cobro si éstas opciones del menú *OPERACIÓN* se han protegido.

▶ Es posible indicar en parámetros que en toda venta que tenga todas sus líneas sin aportación se imprima ticket, aunque se tenga seleccionado por defecto no sacar documento. Para conseguirlo, en el parámetro de tickets *Imprimir ticket en ventas cuando se tiene "No Ticket"* seleccionar la nueva opción 'Imprimir si No hay líneas de aportación en la venta'.

▶ En la consulta de artículos canjeables por puntos (*LÍNEA / ARTÍCULOS CANJEABLES*), ahora se permite la ordenación y acotación en la parrilla. Se incluye la posibilidad de que se muestren solamente aquellos artículos cuyo valor en puntos no supere a los puntos disponibles del cliente (activar nuevo check **Mostrar sólo los artículos seleccionables**). Además, se informa de los puntos disponibles por el cliente seleccionado en la venta y de los puntos que suman los artículos que se vayan seleccionando (nuevos campos **Puntos disponibles** y **Puntos en selección**). Si la suma de puntos de artículos seleccionados supera el número de puntos disponibles del cliente, se mostrarán estos campos en rojo.

| Código       Descripción       Stock       Pvp       Puntos       Euros       Construction         154186.4       +BO EMULSION HIDRA       20       12,00 €       12       12,00 €         347914.1       AVENE CREMA INT SO       0       13,69 €       13,69       13,69 €         156866.3       AVENE SERENAGE CR       -1       31,95 €       31,95       31,95 €         368571.9       RENE F. SOLAR CHAM       9       14,20 €       14,2       14,20 €         156974.5       VELASTISA INTIM HIG       0       12,95 €       12,95 € | ∠ Mostrar sólo |                     | itana ao ventas pr | are pour ser carijea |        | 1 Punto = | 1,00 Euro |
|----------------------------------------------------------------------------------------------------|----------------|---------------------|--------------------|----------------------|--------|-----------|-----------|
| 154186.4       +BO EMULSION HIDRA       20       12,00 €       12       12,00 €         347914.1       AVENE CREMA INT SO       0       13,69 €       13,69 €       13,69 €         156866.3       AVENE SERENAGE CR       -1       31,95 €       31,95 €       31,95 €         368571.9       RENE F. SOLAR CHAM       9       14,20 €       14,2       14,20 €         156974.5       VELASTISA INTIM HIG       0       12,95 €       12,95 €                                                                                                | Código         | Descripción         | Stock              | ○Pvp                 | °      | ountos o  | Euros o   |
| 347914.1       AVENE CREMA INT SO       0       13,69 €       13,69 €       13,69 €         156866.3       AVENE SERENAGE CR       -1       31,95 €       31,95 €       31,95 €         368571.9       RENE F. SOLAR CHAM       9       14,20 €       14,2       14,20 €         156974.5       VELASTISA INTIM HIG       0       12,95 €       12,95 €                                                                                                    | 154186.4       | +BO EMULSION HIDR   | A                  | 20                   | 12,00€ | 12        | 12,00€    |
| 156866 3       AVENE SERENAGE CR       -1       31,95 €       31,95 €       31,95 €         368571 9       RENE F. SOLAR CHAM       9       14,20 €       14,2       14,20 €         156974 5       VELASTISA INTIM HIG       0       12,95 €       12,95 €                                                                                                    | 347914.1       | AVENE CREMA INT SO  | D C                | 0                    | 13,69€ | 13,69     | 13,69€    |
| 368571 9       RENE F. SOLAR CHAM       9       14,20 €       14,20 €         156974 5       VELASTISA INTIM HIG       0       12,95 €       12,95 €                                                                                                    | 156866.3       | AVENE SERENAGE C    | R                  | -1                   | 31,95€ | 31,95     | 31,95€    |
| 156974.5 VELASTISA INTIM HIG 0 12,95 € 12,95 € 12,95 €                                                                                                    | 368571.9       | RENE F. SOLAR CHAN  | M                  | 9                    | 14,20€ | 14,2      | 14,20€    |
|                                                                                                    | 156974.5       | VELASTISA INTIM HIC | à                  | 0                    | 12,95€ | 12,95     | 12,95€    |
|                                                                                                    | 156974.5       | VELASTISA INTIM HIC | 3                  | 0                    | 12,95€ | 12,95     | 12,95     |

▶ Si se tiene activo el parámetro *Redención de puntos limitada en ventas*, al aplicar una redención de puntos (<CTRL> + <ALT> + <U>) se mostrará una ventana en la que indicar cuántos puntos/euros del acumulado del cliente se desea utilizar. Por defecto se propone el valor necesario para cubrir el importe de la venta. El resto de puntos/euros seguirá acumulado para futuras redenciones. Si se modifica el importe de puntos o el importe de euros, se recalculará el valor contrario en función del factor de conversión.

| Cantidad de puntos para realizar la redención                                                                                                    | ×                                 |
|----------------------------------------------------------------------------------------------------|-----------------------------------|
| Introduzca el número de puntos o euros que desea descontar<br>de la ficha del cliente. Al introducir cualquier cantidad,<br>automáticamente se calculará la otra en función del factor de<br>conversión Puntos/Euros. El factor de conversión se define en<br>Maestros/Gestión de Artículos/Promociones/Artículos<br>Canjeables | Factor de Conversión Puntos/Euros |
| Redención de: 3,00                                                                                                    | puntos                            |
| Redención de: 3,00                                                                                                    | €                                 |
|                                                                                                    | Aceptar Cancelar                  |

Se solicitará clave para aplicar vales promocionales (<CTRL> + <ALT> +
 <V>) si se ha protegido esa opción desde el proceso PROTECCIONES.

Si el cliente seleccionado tiene activo en su ficha el check 'Ventas a Precio de Compra', se preguntará si se quiere efectuar la venta a precio de coste.

| Confirmac | ión                                                                                                    | $\times$ |
|-----------|----------------------------------------------------------------------------------------------------|----------|
| 0         | El cliente tiene activa la marca de "Ventas a Precio de Compra"<br>¿Desea aplicar en esta venta el Precio de Coste a las líneas de venta? |          |
|           | Sí No                                                                                                    |          |

En caso afirmativo, en todas las líneas de la venta se aplicará el precio de compra en vez del PVP. Las líneas en las que se aplica precio de coste aparecerán con el campo de precio en rojo y el icono . En cualquier caso, se podrá cambiar una línea y aplicar PVP o PVP Auxiliar de la forma habitual pulsando <CTRL> + <B>.

| ♥ Ventas Mostrador<br>← ← ← ⇒ ⇒ ⓑ (<br>Cliente ( Por Código ])<br>Marta Calabuig<br>Vendedor |                                              |            | Doc. Active Doc. Fact. Simplificad: |        |                                    |     |
|----------------------------------------------------------------------------------------------|----------------------------------------------|------------|-------------------------------------|--------|------------------------------------|-----|
| Venta Libre                                                                                  |                                              |            |                                     | 10     | nidad, 1 Línea, Total a PVP: 16,47 | 7€  |
| Código                                                                                       | <ul> <li>Descripción del artículo</li> </ul> | • T.A. • • | Cant.                               | P.V.P. | Importe Tipo                       | 0 1 |
|                                                                                              |                                              |            |                                     |        |                                    |     |

Ahora bien, no se aplicará automáticamente precio de coste a las líneas que provengan de dispensación con Receta Electrónica.

Por último, debe tenerse en cuenta que sobre ventas a precio de coste nunca se aplicarán promociones.

Ahora, en las devoluciones se puede optar por devolver el dinero al cliente o por emitirle un vale por el importe de la devolución para utilizarlo en futuras compras. Qué comportamiento se prefiere se tiene que indicar en el nuevo parámetro *Emitir un vale por devolución en ventas* (sí o no). En caso de que se emitan vales, su posterior gestión (consultas, canje...) será idéntica a los vales promocionales. Ahora bien, debe tenerse en cuenta que no será posible dar vale de devolución si en la venta hay líneas de pago o entregas a cuenta. En estos casos siempre se devolverá el dinero. Si se trabaja con MultiNif, los vales de devolución serán independientes para cada empresa.

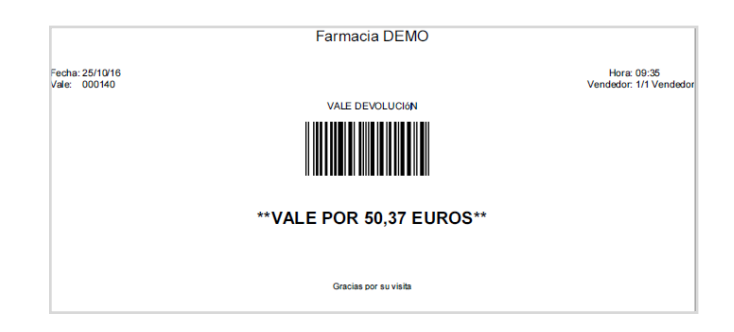

El período de validez de los vales de devolución que se emitan dependerá de lo que se indique en el parámetro *Fecha de caducidad de los vales de devolución*, pudiendo tener una duración mensual, anual o no tener fecha de caducidad.

▶ Se permite introducir el artículo a dispensar mediante la lectura del código QR Datamatrix que algunos laboratorios ya están incluyendo en las cajetillas de los artículos. Cuando se venda mediante lectura de QR Datamatrix, se guardarán los datos que el QR incluye (lote, serie y fecha de caducidad) para su posterior seguimiento desde el nuevo proceso DATAMATRIX VENTAS, ubicado en el apartado VENTAS del menú INFORMES.

#### 🛛 Caja

▶ Si se trabaja con cajones de dinero asociados a vendedores y se ha protegido la selección de cajón en el cierre de caja para que cada usuario deba identificarse, al entrar a hacer el cierre el vendedor se tendrá que identificar y se mostrará sólo la información del cajón que tenga asociado.

▶ El importe que se indique como retirado de caja, incluirá o no el importe de transferencias bancarias en función de lo indicado en el nuevo parámetro *Imp. Retirado de Caja incluye saldo de transferencias* 

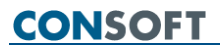

#### LIBRO RECETARIO Y DE ESTUPEFACIENTES

▶ A fin de evitar cancelaciones por error, se elimina el botón Cancelar en la ventana de introducción de datos para registro en Libro Recetario y de Estupefacientes cuando se presenta en el momento de la dispensación y en el momento de la recepción de mercancías. Además, si se intenta cerrar dicha ventana con el aspa de Windows, se emite un mensaje avisando que se debe aceptar para continuar, no permitiendo el cierre sin la aceptación.

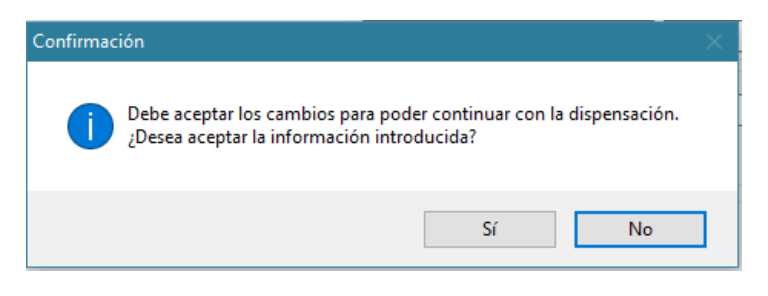

Así, si se cierra la venta es seguro que se han aceptado los datos para su registro en el Libro. Si la venta finalmente no se cierra, no habrá tampoco registro en el Libro.

▶ En el apartado de impresión ( Impresión ) se incluye el check **Respetar formato de Cabecera**. Su activación permite que en la impresión del Libro se respete el texto de cabecera tal y como se introduzca en el campo 'Cabecera del Informe', sin centrarlo. De esta forma, si oficialmente se exige un determinado texto con unos determinados espacios de separación entre sus partes, o por ejemplo alineado a la derecha, se podrá hacer introduciendo el texto con los espacios que sean necesarios para ello.

| Impresión del Libro Recetario                                                                                                    | ×                                                                                                    |
|----------------------------------------------------------------------------------------------------|----------------------------------------------------------------------------------------------------|
| DESDE/HASTA NUMERO MOVIMIENTOS POR ARTICULO                                                                                                    |                                                                                                    |
| Selección de Campos Personalizar Campos                                                                                                    | <u>T</u> ipo de Fuente                                                                                                    |
| Imprimir la selección actual         Desde el Número         131.059         Numerando Hojas desde         Eecha para el informe         20/12/16 | Imprimir en formato agaisado Ruptura diaria para firma Imprimir Fecha Imprimir Número de Hoja Alineación Superior-Izquierda  Imprimir Código de Farmacia |
| Farmacia Demo Calle La Vía, 33                                                                                                    | Alineación<br>Selección de contenido<br>Imprimir Cabeceras y Detalle<br>Imprimir sólo Cabeceras<br>Imprimir sólo Detalle                                 |
| Imprimir Visualizar                                                                                                    | Cerrar                                                                                                    |

Se añade la posibilidad de situar el número de hoja en la zona superior izquierda del listado impreso del Libro: Para ello, en el apartado de impresión

(<u>Impresión</u>) se activará el check **Imprimir Número de Hoja** y se elegirá la posición 'Superior-Izquierda' en el desplegable **Alineación**.

| Impresión del Libro Recetario                                                                                                    | ×                                                                                                    |
|----------------------------------------------------------------------------------------------------|----------------------------------------------------------------------------------------------------|
| DESDE/HASTA NUMERO MOVIMIENTOS POR ARTICUL                                                                                                    | 0                                                                                                    |
| Selección de Campos Personalizar Campos                                                                                                    | <u>T</u> ipo de Fuente                                                                                                    |
| Imprimir la selección actual         Desde el Número         131.059         ISO.012         Numerando Hojas desde         1         20/12/16         Cabecera del informe         ++++Libro Recetario++++++         Farmacia Demo Calle La Vía, 33 | <ul> <li>Imprimir en formato agaisado         <ul> <li>Ruptura diaria para firma</li> <li>Imprimir Fecha</li> <li>Imprimir Número de Hoja</li> <li>Alineación Superior-Izquierda </li> <li>Imprimir Código de Farmacia</li> <li>Alineación</li> <li>Selección de contenido</li> <li>Imprimir Cabeceras y Detalle</li> <li>Imprimir sólo Cabeceras</li> <li>Imprimir sólo Detalle</li> </ul> </li> </ul> |
| ✓ Respetar <u>f</u> ormato de Cabecera                                                                                                    |                                                                                                    |
| Imprimir <u>V</u> isualizar                                                                                                    | Cerrar                                                                                                    |

Se permite indicar el texto de encabezamiento de las columnas del Libro

impreso. Bastará con hacer clic en el nuevo botón e introducir los textos que deben figurar en cada columna. Por ejemplo, si en la columna del número de colegiado debe figurar el título 'Datos de Colegiado'.

En caso de desear combinar campos, lo que se debe hacer es seleccionar los campos para que aparezca uno al lado del otro en el informe, y poner el título deseado en el primer campo y el segundo campo dejarlo sin título. De este modo en el informe aparecerán uno al lado del otro como si fuesen un único campo.

| Personalizar Campos           |              | - 🗆 : | ×                          |    |
|-------------------------------|--------------|-------|----------------------------|----|
| Campo ○                       | Cabecera     | 0     | <ul> <li>Tamaño</li> </ul> | ^  |
| Número Libro                  | Nº.Libro     |       | 7                          | ۰. |
| Fecha                         | Fecha        |       | 10                         |    |
| Código Artículo               | Código       |       | 7                          |    |
| Descripción Artículo Reducida | Descripción  |       | 23                         |    |
| Paciente                      | Paciente     |       | 25                         |    |
| D.N.I.                        | D.N.I.       |       | 11                         |    |
| Número Colegiado              | Nº.Colegiado |       | 14                         |    |
| D.N.I. Colegiado              |              |       | 11                         |    |
|                               |              |       |                            |    |
|                               |              |       |                            | ~  |
|                               |              | Acept | ar Cancela                 | r  |

| *** Libro<br>Empresa<br>Fecha del Li<br>Hoja Númer | *** Libro Recetario ***<br>Empresa No. 1 *** Farmacia Nº: 0001 *** Calle Emp1 *** Denia Emp1<br>Fecha del Listado: 11/10/16<br>Hoja Número: 1 |                                |                                                                           |                            |                                        |                           |                            |  |  |  |  |
|----------------------------------------------------|----------------------------------------------------------------------------------------------------|--------------------------------|---------------------------------------------------------------------------|----------------------------|----------------------------------------|---------------------------|----------------------------|--|--|--|--|
| <u>Nº.Libro</u>                                    | <u>Fecha</u>                                                                                                    | <u>Có di go</u>                | <u>Descripción</u>                                                        | <u>Paciente</u>            | <u>D.N.I.</u>                          | <u>Datos de Colegiado</u> |                            |  |  |  |  |
| 43<br>44<br>45                                     | 30/05/16<br>11/10/16<br>11/10/16                                                                                                    | 844241.6<br>844258.4<br>136515 | VALIUM 10 MG 6 AMPOLLA<br>VALIUM 10 MG 25 COMPRI<br>MORFINA CLORHIDRATO 2 | A Pepe<br>A Pepe<br>£ Pepe | 23444555-B<br>23444555-B<br>23444555-B | 215478<br>215478          | 251236958-T<br>251236958-T |  |  |  |  |

Se permite indicar el número de caracteres que debe ocupar cada una de las columnas del Libro impreso. Bastará con hacer clic en el nuevo botón
 Personalizar Campos

e introducir los tamaños deseados.

| Personalizar Campos          |               |       | - 0         | ×  |
|------------------------------|---------------|-------|-------------|----|
| Campo                        | Cabecera      | 0     | ○ Tamaño    | ^  |
| Número Libro                 | Nº.Libro      |       | 7           |    |
| Fecha                        | Fecha         |       | 10          |    |
| Código Artículo              | Código        |       | 7           |    |
| Descripción Artículo Reducid | a Descripción |       | 23          |    |
| Paciente                     | Paciente      |       | 25          |    |
| D.N.I.                       | D.N.I.        |       | 11          |    |
| Número Colegiado             | Nº.Colegiado  |       | 14          |    |
| D.N.I. Colegiado             | D.N.I. Col.   |       | 11          |    |
|                              |               |       |             |    |
|                              |               |       |             | ~  |
|                              |               | Acept | tar Cancela | ır |

### COMPRAS

#### CARTERAS

▶ Se incluye el campo **Situación** (ubicación física del artículo en el almacén), tanto en carteras de pedidos como en carteras de devolución.

| 💠 Edi    | ción de | Carteras |     |    |             |     |    |     |   |       |       |          |             |         |          |        |            | - • • <del>×</del> |
|----------|---------|----------|-----|----|-------------|-----|----|-----|---|-------|-------|----------|-------------|---------|----------|--------|------------|--------------------|
| <⇒ ◄     | ۱ 🖪     | 🗁 🚀 📿    | 1   | ×  | <b>II</b> ( | 9 🔧 | \$ | 🗅 📬 | 0 | Σ     | ? 0   | <u> </u> | rtera Venta | as      |          |        |            |                    |
| Uni.     | Re      | Proveedo | 5 S | S  | S           | S   | U  | U   | U | Valo  | Val   | P.V      | • P.U.C.    | Motivo  | Fecha    | Hora o | Bonificado | Situación 🔷        |
| 1        | 0       | PROVEED  | )   | 0  | 5           | 15  | 5  |     |   | 4,50€ | 3,24€ | 4,50€    | 3,24€       | Edición | 30/12/16 | 11:12  | No         | ALMACEN            |
| 1        | 0       | N/A      |     | 10 | 0           | 0   |    |     |   | 1,00€ | 0,94€ | 1,00€    | 0,94€       | Edición | 30/12/16 | 11:11  | No         | CAJON 3            |
| 1        | 0       | N/A      |     | 0  | 0           | 0   |    |     |   | 3,12€ | 2,11€ | 3,12€    | 2,11€       | Edición | 30/12/16 | 11:11  | No         | NEVERA             |
|          |         |          |     |    |             |     |    |     |   |       |       |          |             |         |          |        |            |                    |
|          |         |          |     |    |             |     |    |     |   |       |       |          |             |         |          |        |            |                    |
|          |         |          |     |    |             |     |    |     |   |       |       |          |             |         |          |        |            |                    |
|          |         |          |     |    |             |     |    |     |   |       |       |          |             |         |          |        |            |                    |
|          |         |          |     |    |             |     |    |     |   |       |       |          |             |         |          |        |            |                    |
|          |         |          |     |    |             |     |    |     |   |       |       |          |             |         |          |        |            |                    |
|          |         |          |     |    |             |     |    |     |   |       |       |          |             |         |          |        |            |                    |
|          |         |          |     |    |             |     |    |     |   |       |       |          |             |         |          |        |            |                    |
|          |         |          |     |    |             |     |    |     |   |       |       |          |             |         |          |        |            |                    |
|          |         |          |     |    |             |     |    |     |   |       |       |          |             |         |          |        |            |                    |
|          |         |          |     |    |             |     |    |     |   |       |       |          |             |         |          |        |            |                    |
|          |         |          |     |    |             |     |    |     |   |       |       |          |             |         |          |        |            |                    |
|          |         |          |     |    |             |     |    |     |   |       |       |          |             |         |          |        |            |                    |
|          |         |          |     |    |             |     |    |     |   |       |       |          |             |         |          |        |            |                    |
|          |         |          |     |    |             |     |    |     |   |       |       |          |             |         |          |        |            |                    |
|          |         |          |     |    |             |     |    |     |   |       |       |          |             |         |          |        |            |                    |
|          |         |          |     |    |             |     |    |     |   |       |       |          |             |         |          |        |            |                    |
|          |         |          |     | _  |             |     |    |     |   |       |       |          |             |         |          |        |            |                    |
|          |         |          |     |    |             |     |    |     |   |       |       |          |             |         |          |        |            |                    |
|          |         |          |     |    |             |     |    |     |   |       |       |          |             |         |          |        |            | v                  |
| <u>د</u> |         |          |     |    |             |     |    |     |   |       |       | -        |             |         |          |        |            | >                  |

▶ Para facilitar la generación independiente de pedidos de artículos que están en el robot dispensador y de artículos que no lo están, se ha añadido la columna Robot en la que se informará de si el artículo está o no incluido en robot dispensador. Ordenando o acotando por esta columna se pueden agrupar los artículos para poder generar los pedidos por separado de los que sí están en robot de los que no están.

| 🔹 Ed | 💠 Edición de Carteras |       |     |          |        |       |          |        |              |           |                |           | ×                         |   |
|------|-----------------------|-------|-----|----------|--------|-------|----------|--------|--------------|-----------|----------------|-----------|---------------------------|---|
| <> - | a F                   | ý 🗁 🚀 | С 🔨 | 🗙 🖬 🤅    | 9 😵 🤅  | 3 🖒 🖁 | â 😲 🖾    | Σ ? 🤇  | ) <u>۲</u> 🔁 | artera En | cargos (38)    |           | $\sim$                    |   |
| S    | S                     | SU.   | UU  | . Valo   | Val    | P.V   | • P.U.C. | Motivo | Fecha        | Hora <    | Bonificado 4   | Situación | <ul> <li>Robot</li> </ul> | ^ |
| 0    | 0                     | 0     |     | 37,95€   | 24,0   | 37,9  | 24,02€   | Encarg | 27/04/16     | 11:23     | B. No Asignado |           | Si                        |   |
| 1    | 1                     | 1     |     | 25,95€   | 19,5   | 25,9  | 19,58€   | Encarg | 27/04/16     | 14:09     | B. No Asignado |           | No                        |   |
| 2    | 1                     | 1     | 1   | 18,75€   | 15,7   | 18,7  | 15,71€   | Encarg | 28/04/16     | 10:38     | B. No Asignado |           | Si                        |   |
| 0    | 0                     | 0     |     | 23,50€   | 14,6   | 23,5  | 14,64€   | Encarg | 26/04/16     | 21:16     | B. No Asignado |           | No                        |   |
| 0    | 2                     | 2     | 1 9 | 5 12,75€ | 11,1   | 12,7  | 11,11€   | Encarg | 26/04/16     | 12:52     | B. No Asignado |           | No                        |   |
| 7    | 7                     | 7     | 1   | 229,0    | 155,   | 76,3  | 51,71€   | Encarg | 28/04/16     | 12:41     | B. No Asignado |           | No                        |   |
| 2    | 1                     | 1     | 1   | 47,39€   | 32,1   | 47,3  | 32,11€   | Encarg | 28/04/16     | 12:27     | B. No Asignado |           | Si                        |   |
| 1    | 1                     | 1     |     | 255,9    | . 173, | 127,  | 86,68€   | Encarg | 26/04/16     | 16:03     | B. No Asignado |           | Si                        |   |
| 4    | 1                     | 1     | 2 3 | 3 743,0  | 513,   | 106,  | 73,35€   | Encarg | 27/04/16     | 15:42     | B. No Asignado |           | No                        |   |
| 8    | - 4                   | 9     | 1   | 139,0    | 94,1   | 69,5  | 47,08€   | Encarg | 27/04/16     | 12:36     | B. No Asignado |           | No                        |   |
| 0    | 0                     | 0     |     | 20,42€   | 14,2   | 20,4  | 14,25€   | Encarg | 26/04/16     | 16:46     | B. No Asignado |           | Si                        |   |
| 0    | 0                     | 0     | 1   | 16,80€   | 10,7   | 16,8  | 10,74€   | Encarg | 28/04/16     | 16:52     | B. No Asignado |           | Si                        |   |
| 4    | 1                     | 1     | 3   | 24,78€   | 16,8   | 8,26€ | 5,60€    | Encarg | 16/11/16     | 13:01     | No             | C1-A      | Si                        |   |
| 0    | 0                     | 0     | 1   | 16,80€   | 11,6   | 16,8  | 11,66€   | Encarg | 28/04/16     | 16:52     | No             |           | No                        |   |
| 4    | 2                     | 6     |     | 4 12,06€ | 8,87€  | 6,03€ | 4,44€    | Encarg | 26/04/16     | 16:26     | No             |           | Si                        |   |
| 1    | 0                     | 0     | 1   | 25,75€   | 18,2   | 25,7  | 18,29€   | Encarg | 28/04/16     | 10:41     | No             |           | No                        |   |
| 1    | 1                     | 1     | 1   | 5,71€    | 3,87€  | 5,71€ | 3,87€    | Encarg | 28/04/16     | 18:29     | No             |           | Si                        |   |
| 1    | 1                     | 1     | 1   | 129,6    | 45,2   | 129,  | 45,26€   | Encarg | 28/04/16     | 20:57     | No             |           | Si                        |   |
| 0    | 0                     | 0     | 1   | 30,56€   | 20,1   | 30,5  | 20,10€   | Encarg | 15/11/16     | 18:15     | No             |           | No                        |   |
| 0    | 0                     | 0     |     | 10,12€   | 6,85€  | 10,1  | 6,85€    | Encarg | 26/04/16     | 10:15     | No             |           | Si                        |   |
| 0    | 0                     | 0     | 1   | 13,65€   | 9,13€  | 13,6  | 9,13€    | Encarg | 28/04/16     | 21:59     | No             |           | No                        |   |
| 1    | 0                     | 0     |     | 17,75€   | 8,80€  | 17,7  | 8,80€    | Encarg | 27/04/16     | 13:28     | No             |           | No                        |   |
| 1    | 0                     | 0     | 1   | 12,96€   | 8,77€  | 12,9  | 8,77€    | Encarg | 27/04/16     | 11:19     | No             |           | Si                        | ¥ |
| <    |                       |       |     |          |        |       |          |        |              |           |                |           | >                         |   |

#### PEDIDOS

▶ Al pulsar <CTRL> + <Q> para visualizar la estadística del Grupo de Precio Menor o Conjunto Homogéneo al que pertenece el artículo, ahora se visualiza también el stock total del grupo.

| 🍄 Pedido Nº 7            | .750 reali | izado al pro | oveedor PR    | OVEEDOR | Nº 0235    |               |             |             |                |                  |          |                 |                    | • •                |
|--------------------------|------------|--------------|---------------|---------|------------|---------------|-------------|-------------|----------------|------------------|----------|-----------------|--------------------|--------------------|
| 🗄 🗁 🚀 🕚                  | <b>/ X</b> | 🖬 😵 🍕        | 9 🏗 ?         | 🍺 🔁     |            |               |             |             |                |                  |          |                 |                    |                    |
| Tipo de P <u>e</u> dido: | Pedido I   | Normal       |               | $\sim$  | Respetar   | los precios d | le coste    |             |                |                  |          |                 |                    |                    |
| Código                   | c          | Descr        | ipción        |         |            |               | (           | 0           | Stock          | Unida            | ades     | Importe PVP     | olmporte l         | PUC ^              |
| 654865.3                 | ٥          | IMPRI        | DA 10/16      | 0 MG 2  | 8 COMP     | RIMIDO:       | <b>FRAN</b> | l I         | 0              |                  | 1        | 23,53€          | : 15               | <mark>,94 €</mark> |
| 016599                   |            | ARTÍC        | ULO 016       | 599 (Pe | edido)     |               |             |             | 0              |                  | 3        | 275,40€         | : 109              | ,74€               |
| 159363.4                 |            | THERM        | <b>IACARE</b> | ZONA    | LUMBA      | R Y CAD       | ERA 🔴       |             | 12             |                  | 3        | 23,70€          | 16                 | ,86€               |
| 159364.1                 |            | THERM        | <b>IACARE</b> | CUEL    | _о ном     | BRO Y M       | IUÑE        |             | 10             |                  | 6        | 39,00€          | 23                 | ,64 €              |
| 167426.5                 |            | THERM        | <b>IACARE</b> | ZONA    | LUMBA      | R Y CAD       | ERA 🗭       |             | 14             |                  | 3        | 46,50€          | 26                 | ,97€               |
| 167427.2                 |            | THERM        | <b>IACARE</b> | CUEL    | _+НОМВ     | +MUÑ 6        | UN 🔴        |             | 17             |                  | 4        | 60,40€          | 37                 | ,88.€              |
| 169129.3                 |            | MULTI        | CENTRU        | и ном   | IBRE 50    | + 30 CO       | MP 🔴        |             | 20             |                  | 2        | 23,80€          | : 18               | ,28€               |
| 171342.1                 |            | THERM        | <b>IACARE</b> | ADAP    | TABLE P    | ARCHE         | S TEF       |             | 12             |                  | 1        | 10,90€          | 6                  | ,17€               |
| 173189.0                 |            | MULTI        | CENTRU        | ім миј  | ER 50+ 9   | 90 COMP       | •           |             | 16             |                  | 3        | 74,70€          | 63                 | ,90 €              |
| 173191.3                 | ٥          | MULTI        | CENTRU        | IM 90 C | ОМР        |               | •           |             | 18             |                  | 3        | 59,85€          | 57                 | ,99€               |
| 264237.9                 |            | MULTI        | CENTRU        | IM SEL  | ECT 50+    | 30 COM        | •           |             | 5              |                  | 3        | 29,85€          | : 24               | ,66€               |
|                          |            |              |               |         |            |               |             |             |                |                  |          |                 |                    |                    |
|                          |            |              |               |         |            |               |             |             |                |                  |          |                 |                    | ~                  |
|                          |            |              |               |         |            |               |             |             |                |                  |          |                 |                    |                    |
|                          |            |              |               |         |            |               |             |             |                |                  |          |                 |                    | $\widehat{}$       |
| Líneas 🗸                 |            |              | Meneual (     | Decena  |            | al O Diaria   | Птан        |             | tar Fiercicios |                  | 55       | Comparativa Com | nificaciones y Des | cuentos            |
| Ventes (III              | (55449     |              |               |         |            |               |             |             |                |                  |          | P               | rovRes             | . Des              |
| ventas / M               | cs (33148  | 0.0-VALSA    | RIAWAMLU      |         | morromo 28 | COMPRIMID     | 03 (P33074  | r) (C00.307 | 4) (SLUCK 10   | tai dei Grupo: 1 | (Prec. M | 2014 PI         | 30                 | Dto                |
| 4                        | <u> </u>   |              |               |         |            |               | /           |             |                |                  |          | 2015 PI         | RO 1,00%           | 1,00%              |
| 2                        |            |              | <u>/</u>      | _/      |            |               | -           |             |                |                  |          | 2010            |                    |                    |
| ene.                     | feb.       | mar.         | abr.          | may.    | jun.       | jul.          | ago.        | sep.        | oct.           | nov.             | dic.     | <               |                    | >                  |
| Mostrar Obser            | vaciones   |              |               |         |            |               |             |             |                |                  |          |                 |                    |                    |

En la ventana de pedidos directos ahora se visualiza el IVA del artículo.

| Farmatic v.14 - [Nuevo Pedido realizado al proveed                                                                                                    | or VICHY]                                                                              |                               |                      |                                     | – 🗆 X                            |  |  |  |  |  |  |  |  |  |
|----------------------------------------------------------------------------------------------------|----------------------------------------------------------------------------------------|-------------------------------|----------------------|-------------------------------------|----------------------------------|--|--|--|--|--|--|--|--|--|
| Archivo Edición Ver Maestros Vent                                                                                                    | Archivo Edición Ver Maestros Ventas Compras Informes Contabilidad Utilidades Ventana 2 |                               |                      |                                     |                                  |  |  |  |  |  |  |  |  |  |
| Î.   吕 ≍   ■   <i>≛</i> 🧧 🌢   🏜   🍁 🛤                                                                                                    | ) 🕹 📱 🐧 🛈                                                                              | 🕽 🖾 🖻 🕴 🧩                     |                      |                                     |                                  |  |  |  |  |  |  |  |  |  |
| 🛎 🗠 🚀 🖌 🕱 🗟 🕫 iá 📍 🐌                                                                                                    | B □ 2 4 × 基 ⊗ ● 5 7 7 8                                                                |                               |                      |                                     |                                  |  |  |  |  |  |  |  |  |  |
| Tipo de Pedido. Pedido Directo V 🛛 Respetar los precios de coste 🗌 Usar considiciones del Proveedor                                                                                                    |                                                                                        |                               |                      |                                     |                                  |  |  |  |  |  |  |  |  |  |
| Proveedor         Representante         Teléfono contacto         Fecha Vata         Programa Vata         Formula por Orgisión           VC/HY         20/12/16         20/12/16         Effett         ConsumoDaPrevisto         V                                                                                                    |                                                                                        |                               |                      |                                     |                                  |  |  |  |  |  |  |  |  |  |
| VCHY         Image: Consumption of the state of the state of th |                                                                                        |                               |                      |                                     |                                  |  |  |  |  |  |  |  |  |  |
| La celda seleccionada indica valor absoluto (NO %)<br>La celda seleccionada indica % NO en Cascada.                                                                                                    | VL VL                                                                                  | ✓ VL                          | ~                    |                                     | Imprimir                         |  |  |  |  |  |  |  |  |  |
| Código Descripción St.                                                                                                    | A Uni. Bonif                                                                           | f. P.V.P. P.AI P.U.C          | %DtoG/ 0 Dto1 0 Dto2 | ○ Dto3 ○ Dto4 ○ Dto5 %Tot. Tipo Dto | Fórmula Ud. Ped. Od. Enc. %IVA ^ |  |  |  |  |  |  |  |  |  |
| 700120-1 ADA 5 MG/ML NEBULIZAD                                                                                                    | -20 20                                                                                 | 0 4,50€ 4,17 4,50€            | 0,00 0,00 % 0,00 %   | 0,00 % 0,00 % 0,00 % 0,00 No        | Consumo 5 8,00                   |  |  |  |  |  |  |  |  |  |
| 964411.6 MONOCID 500 MG 1 VIAL +                                                                                                    | 0 1                                                                                    | 0 3,12 € 3,00 3,12 €          | 0,00 0,00 % 0,00 %   | 0,00 % 0,00 % 0,00 % 0,00 No        | Consumo 1 4,00                   |  |  |  |  |  |  |  |  |  |
| 700021.4 AAS 500 MG 20 COMPRIMI                                                                                                    | 9 1                                                                                    | 0 1,00€ 0,96 1,00€            | 0,00 0,00 % 0,00 %   | 0,00 % 0,00 % 0,00 % 0,00 No        | Consumo 1 4,00                   |  |  |  |  |  |  |  |  |  |
|                                                                                                    |                                                                                        |                               |                      |                                     |                                  |  |  |  |  |  |  |  |  |  |
|                                                                                                    |                                                                                        |                               |                      |                                     |                                  |  |  |  |  |  |  |  |  |  |
|                                                                                                    |                                                                                        |                               |                      |                                     |                                  |  |  |  |  |  |  |  |  |  |
|                                                                                                    |                                                                                        |                               |                      |                                     |                                  |  |  |  |  |  |  |  |  |  |
|                                                                                                    |                                                                                        |                               |                      |                                     |                                  |  |  |  |  |  |  |  |  |  |
|                                                                                                    |                                                                                        |                               |                      |                                     |                                  |  |  |  |  |  |  |  |  |  |
|                                                                                                    |                                                                                        |                               |                      |                                     |                                  |  |  |  |  |  |  |  |  |  |
|                                                                                                    |                                                                                        |                               |                      |                                     |                                  |  |  |  |  |  |  |  |  |  |
|                                                                                                    |                                                                                        |                               |                      |                                     |                                  |  |  |  |  |  |  |  |  |  |
|                                                                                                    |                                                                                        |                               |                      |                                     |                                  |  |  |  |  |  |  |  |  |  |
|                                                                                                    |                                                                                        |                               |                      |                                     |                                  |  |  |  |  |  |  |  |  |  |
|                                                                                                    |                                                                                        |                               |                      |                                     | <u> </u>                         |  |  |  |  |  |  |  |  |  |
| Valoración Línea                                                                                                    | Valoración Total del Peo                                                               | edido                         |                      |                                     |                                  |  |  |  |  |  |  |  |  |  |
| Valor P.V.P. 90,00 € %Dto. Bonif. 0,00                                                                                                    | Valor P.V.P. 94.                                                                       | I, 12 € Total P.U.C. 94, 12 € |                      |                                     |                                  |  |  |  |  |  |  |  |  |  |
| Bonif. P.V.P. 0.00 € Beneficio/Art 0.00 €                                                                                                    | Booif P.V.P. 0                                                                         | 0.00 € % Dto Total 0.00       |                      |                                     |                                  |  |  |  |  |  |  |  |  |  |
| Total P.V.P. 90,00 € Unidades/Dia 0,12                                                                                                    |                                                                                        |                               |                      |                                     |                                  |  |  |  |  |  |  |  |  |  |
| Mostrar Observaciones                                                                                                    |                                                                                        |                               |                      |                                     |                                  |  |  |  |  |  |  |  |  |  |

▶ Ahora, para cada porcentaje de descuento/cargo, se puede indicar si se tiene que aplicar sobre el importe de línea directamente o en cascada junto al resto de cargos/abonos, activando según corresponda el nuevo check La celda seleccionada indica %NO en Cascada. Se debe hacer esto sobre cada campo de descuento que deba comportarse así. Los cargos/descuentos que no sean de aplicación en cascada se presentarán sobre fondo azul claro.

| Nuevo Pedido realizado al proveedor VICHY                                                                                                    |                                                                                                    |                    |        |        |              |           |              |                       |                  |                          |                          |        |          |        |                |
|----------------------------------------------------------------------------------------------------|----------------------------------------------------------------------------------------------------|--------------------|--------|--------|--------------|-----------|--------------|-----------------------|------------------|--------------------------|--------------------------|--------|----------|--------|----------------|
| 🕂 🕞                                                                                                    | 🗶 🗹 🗙 🖬                                                                                                   | 😢 😼 🎼              | ? 🗗    |        |              |           |              |                       |                  |                          |                          |        |          |        |                |
| Tipo de                                                                                                    | Pedido: Pedido Dire                                                                                       | cto                |        |        | spetar los   | nrecios   | de cos       | te 🗌 Usar cond        | ciones del Pi    | roveedor                 |                          |        |          |        |                |
| Descent                                                                                                    | Proveegor Reprezentante <u>I</u> eléfono contacto <u>F</u> echa Visita Próxima Visita Formula por Omisión |                    |        |        |              |           |              |                       |                  |                          |                          |        |          |        |                |
| VICHY                                                                                                    | or                                                                                                    |                    | ante   |        | no conta     | icto r    | 20/12/       | 16 111 Frozin         |                  | ConsumoD                 | iaPrevisto               | $\sim$ |          |        |                |
|                                                                                                    |                                                                                                    | ina walao akash da | (NO %) | Tipo I | Dto <u>1</u> | Tipo Dto  | о <u>2</u> Т | ipo Dto <u>3</u> Tipo | Dto <u>4</u> Tip | o Dto <u>5</u>           |                          |        |          |        |                |
| La celda seleccionada indica valor absoluto (NO %) recent_ recent_ re |                                                                                                    |                    |        |        |              |           |              |                       |                  |                          |                          |        |          |        |                |
| Có                                                                                                    | Descripción                                                                                               | c                  | StU    | ni. B  | P            | P         | P            | %DtoG/                | o Dto1           | <ul> <li>Dto2</li> </ul> | <ul> <li>Dto3</li> </ul> | Dto4   | o Dto5∣o | %Tot.  | Ti ^           |
| 7000                                                                                                    | AAS 500 MG 2                                                                                              | 0 COMPRI           | 9      | 1 0    | 1,0          | 0,90      | 0,9          | 0,00                  | 3,00 %           | 2,00 %                   | 1,00 %                   | 0,00 % | 0,00 %   | 5,94 1 | N              |
|                                                                                                    |                                                                                                    |                    |        |        |              |           |              |                       |                  |                          |                          |        |          |        |                |
|                                                                                                    |                                                                                                    |                    |        |        |              |           |              |                       |                  |                          |                          |        |          |        |                |
|                                                                                                    |                                                                                                    |                    |        |        |              |           |              |                       |                  |                          |                          |        |          |        |                |
|                                                                                                    |                                                                                                    |                    |        |        |              |           |              |                       |                  |                          |                          |        |          |        |                |
|                                                                                                    |                                                                                                    |                    |        |        |              |           |              |                       |                  |                          |                          |        |          |        |                |
|                                                                                                    |                                                                                                    |                    |        |        |              |           |              |                       |                  |                          |                          |        |          |        |                |
|                                                                                                    |                                                                                                    |                    |        |        |              |           |              |                       |                  |                          |                          |        |          |        |                |
|                                                                                                    |                                                                                                    |                    |        |        |              |           |              |                       |                  |                          |                          |        |          |        | '              |
| <                                                                                                    |                                                                                                    |                    |        |        |              |           |              |                       |                  |                          |                          |        |          | 7      | , <sup>×</sup> |
|                                                                                                    |                                                                                                    |                    |        |        |              |           |              |                       |                  |                          |                          |        |          |        | ~              |
|                                                                                                    |                                                                                                    |                    |        |        |              |           |              |                       |                  |                          |                          |        |          |        |                |
|                                                                                                    |                                                                                                    |                    |        |        |              |           |              |                       |                  |                          |                          |        |          |        | ~              |
| Mostr                                                                                                    | ar <u>O</u> bservaciones                                                                                  |                    |        |        |              |           |              |                       |                  |                          |                          |        |          |        |                |
| Valoraci                                                                                                    | ón Línea                                                                                                  |                    |        | Valor  | ación To     | tal del P | edido        |                       |                  |                          |                          |        |          |        | -              |
| Valor P                                                                                                    | .V.P. <b>1,00 €</b>                                                                                       | %Dto. Bonif.       | 0.00   | Valo   | r P.V.P.     |           | 1,00€        | Total P.U.C.          | 0,94             | E                        |                          |        |          |        |                |
| Bonif. P                                                                                                    | .V.P. <b>0,00 €</b>                                                                                       | Beneficio/Art      | 0,06€  | Boni   | FPVP         |           | 0.00.€       | % Dto Total           | 5,9              | 4                        |                          |        |          |        |                |
| Total_P                                                                                                    | VP 1.00€                                                                                                  | Unidades/Dia       | 0.05   | j      |              |           | 0,00 0       | · Dio. Total          |                  |                          |                          |        |          |        |                |

▶ Cuando se envíe el pedido a proveedor, si todas las líneas han sido falta, se eliminará totalmente el pedido si se activa el check de borras las líneas que son falta y además se contesta afirmativamente cuando se pregunte si se quiere borrar los pedidos vacíos.

#### PROGRAMACIÓN DE ENVÍO DE PEDIDOS

▶ Si se activa el check **Gestiona el Reenvío de Faltas** (implica que en el caso de que al enviar el pedido haya faltas, se reintente el envío hasta que deje de haber faltas), ahora los reintentos se realizarán con el intervalo de tiempo que se indique en el nuevo campo **Reintentar cada x minutos hasta completar U. Pedidas**.

| escripción<br>Perdidos tardes                    |     |                                |                       | Gestiona el Re<br>Reintentar cada | eenvío de Faltas<br>30 minutos hasta com | pletar U.Pedidas. | Días <u>A</u> cti<br>✓ Lunes  | ivos —         | ☑ Viern | ies<br>ido |
|--------------------------------------------------|-----|--------------------------------|-----------------------|-----------------------------------|------------------------------------------|-------------------|-------------------------------|----------------|---------|------------|
| echa de Inicio<br>30/05/11 👔<br>'edidos a Tratar | Fe  | cha de Finalizaciór<br>D/05/11 | Hora de Inic<br>09:00 | io Hora Finalización<br>23:59     | Máquina que realiza el                   | Envío<br>~        | Miérce<br>U Miérce<br>U Jueve | s<br>oles<br>s | ⊠ Saba  | ingo       |
| Nue Ded                                          | ido | Proveedor                      | Protocolo             | Cond. Fedi                        | Cartera Faltaso                          | Nro. Reint        | entD                          | eleg           | ar      | Ex         |
| INFO. Ped                                        | 140 |                                |                       |                                   |                                          |                   |                               |                |         |            |
| 45:                                              | 277 | PROVEE                         | CINFA A               |                                   |                                          |                   | 3 No                          | )              |         | No         |
| 45:                                              | 277 | PROVEE                         | CINFA A               |                                   |                                          |                   | 3 No                          | )              |         | No         |
| <b>- INFO, Ped</b><br>45:                        | 277 | PROVEE                         | CINFA A               |                                   |                                          |                   | 3 No                          | )              |         | No         |

Así, en la gestión de reenvíos hay que tener en cuenta las siguientes consideraciones:

1.- Si se consigue enviar el pedido al proveedor pero todas las unidades del pedido están en falta, el pedido no se dará por enviado y se reintentará el envío con cada uno de los proveedores incluidos en la programación, hasta que alguno de ellos no dé faltas. Cuando se llegue a un proveedor que no delegue el envío o al último proveedor, si sigue siendo falta se volverá a iniciar el ciclo por el primer proveedor y así sucesivamente.

2.- Si se consigue enviar el pedido, pero sólo algunas de las unidades son falta, el pedido se dará por enviado, si bien se genera un nuevo pedido con dichas faltas. Este nuevo pedido se intentará enviarlo a los demás proveedores a los que se les pueda delegar el envío. Cuando se llegue a un proveedor que no delegue el envío o al último proveedor, si sigue siendo falta se volverá a iniciar el ciclo por el primer proveedor y así sucesivamente hasta que se consiga un envío sin faltas.

En ambos casos, los reintentos cesarán cuando la programación deje de estar vigente, según fechas y horas de inicio y finalización que se hayan estipulado, y respetándose los días activos señalados.

3.- El campo 'Nro. Reintentos' se referirá, como en versiones anteriores, exclusivamente a las veces que hay que reintentar el envío del pedido cuando éste es defectuoso. No influye en absoluto a los envíos correctos pero con faltas que se ha comentado.

#### HISTÓRICO DE ENVÍO DE PEDIDOS

▶ Nuevo proceso en el que consultar un registro de los envíos de pedido que se han producido. Se conserva este histórico de tantos días como se haya indicado en el nuevo parámetro *Histórico de Envíos (Días a Conservar)*. Por defecto, 30 días. Si en dicho parámetro se ha indicado el valor 0, no se generará histórico de envíos. En el histórico quedan reflejados los envíos de pedidos tanto si han sido exitosos como los fallidos. Se tendrán en cuenta todos los envíos, también los realizados desde venta, encargos o programación de envíos.

El proceso *HISTÓRICO DE ENVÍO DE PEDIDOS* se incluye en el menú *COMPRAS* (también en el menú *PEDIDOS* disponible durante la recepción de mercancías). La consulta puede acotarse por período, por entorno (pedidos, ventas, encargos, pedidos programados, o todos) y/o por artículo (un artículo concreto indicando cuál, o todos si no se indica ninguno). Se puede excluir los envíos fallidos desactivando el check '*Ver también Envíos Fallidos*'.

Se dispone de dos modalidades de vista de la información:

1.- Pestaña "VISTA POR ENVÍOS". En esta modalidad se muestra una parrilla superior con cada uno de los envíos, y una parrilla inferior con el detalle completo de artículos del pedido seleccionado. De cada envío se informa de su fecha y hora de envío, número de pedido, proveedor, protocolo de envío utilizado, resultado (envío correcto o incorrecto), máquina desde la que se envió, entorno de envío (pedidos, ventas, encargos, pedido programado), vendedor y condiciones FEDICOM. En el detalle de artículos se muestra código

y descripción del artículo, unidades pedidas, unidades servidas, unidades en falta y número de pedido.

| Histórico de Envío de | Pedidos             |                  |          |         |           |          |           |                 |       |                       | -   |           |
|-----------------------|---------------------|------------------|----------|---------|-----------|----------|-----------|-----------------|-------|-----------------------|-----|-----------|
| Periodo               | Fecha <u>D</u> esde | Fecha <u>H</u> a | sta      | Entomos |           | Artículo | 1         |                 |       | 7                     | 516 | Refrescar |
| Libre ~               | 01/01/15            | 20/12/16         |          | Todos   | ~         |          | <u> </u>  |                 |       | ambién Envías Fallid  |     |           |
| VISTA POB ENVIOS      | VISTA POR AF        | RTICULOS         | 7        |         |           |          |           |                 | ver i | ambien crivios railio | JS  | Eliminar  |
| Secha Envíd           | • Nro.P             | edido            | Proveed  | lor -   | Protocol  | 0 0      | Resultado | Mád             | Jina  | • Entorno             | নি  |           |
| 19/12/2016            |                     | 55217            | PROVEE   | DOR №.  | Fedicom   | consof   | Envío COR | à PC01          | 26    | Pedidos               |     |           |
| 02/09/2016            |                     | 55110            | PROVEE   | DOR №.  | Fedicom   | consof   | Envío COR | <b>a</b> PC01   | 26    | Pedido Pro            |     |           |
| 02/09/2016            |                     | 55109            | PROVEE   | DOR № . | Fedicom   | consof   | Envío COR | <u>a</u> . PC01 | 26    | Encargos              |     |           |
| 02/09/2016            |                     | 55108            | PROVEE   | DOR № . | Fedicom o | consof   | Envío COR | <u>दे</u> PC01  | 26    | Encargos              |     |           |
| 02/09/2016            |                     | 55107            | PROVEE   | DOR № . | Fedicom o | consof   | Envío COR | PC01            | 26    | Ventas                |     |           |
| 02/09/2016            |                     | 55091            | PROVEE   | DOR № . | Fedicom   | consof   | Envío COR | PC01            | 26    | Pedidos               |     |           |
| 02/09/2016            |                     | 55106            | PROVEE   | DOR № . | Fedicom o | consof   | Envío COR | PC01            | 26    | Pedidos               |     |           |
| 01/09/2016            |                     | 55106            | PROVEE   | DOR № . | Fedicom ( | consof   | Envío COR | <u>a</u> PC01   | 26    | Pedido Pro            |     |           |
| <                     |                     |                  |          |         |           |          |           |                 |       | >                     | Ť   |           |
| Artículos del Envío   |                     |                  |          |         |           |          |           |                 |       |                       |     |           |
| Código Des            | scripción           |                  |          |         | • Pec     | lidas 🍳  | Servidas  | • Fa            | altas | Nro.Pedido            | ^   |           |
| ▶ 599007.1 ACE        | EITE SALICII        | LICO 59          | 6 100 MI | SOLUC   | l         | 1        | 1         |                 | 0     | 55110                 |     |           |
| 316299.9 ACE          | TONA CUVE           | E 25 ML          | -        |         |           | 1        | 1         |                 | 0     | 55110                 |     |           |
| 702944.1 ALC          | ACTACINE            | 25/15 M          | IG 40 CO | MPRIMIE | )         | 1        | 1         |                 | 0     | 55110                 |     |           |
|                       |                     |                  |          |         |           |          |           |                 |       |                       | ~   |           |

2.- Pestaña "VISTA POR ARTÍCULOS". En esta modalidad se muestran todos los artículos incluidos en los pedidos registrados en el histórico, ordenados por fecha de envío (en primer lugar los envíos más recientes).

| 🔁 Histórico de Envío de Pedidos         |                     |                    |                             |          |              | -              | - 🗆 X     |
|-----------------------------------------|---------------------|--------------------|-----------------------------|----------|--------------|----------------|-----------|
| Periodo Fecha Desde<br>Libre V 01/01/15 | Fecha <u>H</u> asta | Entomos<br>Todos ~ | Artículo                    |          |              | Q              | Refrescar |
| VISTA POR ENVIOS VISTA POR              | ARTICULOS           |                    |                             |          | Vertambién E | nvíos Fallidos | Eliminar  |
| Recha Envío                             | Código Descrip      | ción º             | <ul> <li>Pedidas</li> </ul> | Servidas | P Faltas     | Nro.Pe         |           |
| ▶ 19/12/2016 15:43:31 6                 | 50685 1 OXYNOF      | RM 5 MG 28 CAPSU   | 1                           | 1        | 0            | 552            |           |
| 19/12/2016 15:43:31 6                   | 50687.5 OXYNOF      | RM 10 MG 28 CAPS   | 1                           | 1        | 0            | 552            |           |
| 02/09/2016 13:12:31 5                   | 599007.1 ACEITE     | SALICILICO 5% 100  | 1                           | 1        | 0            | 551            |           |
| 02/09/2016 13:12:31 3                   | 316299.9 ACETON     | IA CUVE 25 ML      | 1                           | 1        | 0            | 551            |           |
| 02/09/2016 13:12:31 7                   | 702944.1 ALDACT     | ACINE 25/15 MG 40  | 1                           | 1        | 0            | 551            |           |
| 02/09/2016 13:11:29 1                   | 154186 4 + BO EM    | ULSION HIDRATAN    | 1                           | 1        | 0            | 551            |           |
| 02/09/2016 13:11:14 9                   | 951392 4 FLOGOF     | ROFEN 5% SOLUCI    | 3                           | 3        | 0            | 551            |           |
| 02/09/2016 13:10:46 4                   | 440076.2 A-DERM     | A SENSIPHASE EM    | 1                           | 1        | 0            | 551            |           |
| 02/09/2016 13:10:46 3                   | BO2459 4 ABSORE     | BINC ORINA LIGER   | 1                           | 1        | 0            | 551            |           |
| 02/09/2016 13:09:56 7                   | 700013.6 AAS 100    | 100 MG 20 COMPR    | 10                          | 10       | 0            | 550            |           |
| 02/09/2016 13:09:56 7                   | 700021.1 AAS 500    | MG 20 COMPRIMID    | 4                           | 4        | 0            | 550            |           |
| 02/09/2016 13:09:56 7                   | 700120.1 ADA 0.5    | % NEBULIZADOR N    | 18                          | 18       | 0            | 550            |           |
| 02/09/2016 13:09:39 7                   | 700013.6 AAS 100    | 100 MG 20 COMPR    | 1                           | 1        | 0            | 551            |           |
| 02/09/2016 13:09:39 7                   | 700120.1 ADA 0.5    | % NEBULIZADOR N    | 23                          | 23       | 0            | 551            |           |
| 01/09/2016 14:58:14 7                   | 700013.6 AAS 100    | 100 MG 20 COMPR    | 1                           | 1        | 0            | 551            |           |
| 01/09/2016 14:58:14 7                   | 700120.1 ADA 0.5    | % NEBULIZADOR N    | 23                          | 23       | 0            | 551            |           |
| 01/09/2016 14:57:27 9                   | 951392.4 FLOGOF     | ROFEN 5% SOLUCI    | 3                           | 3        | 0            | 551            |           |
| 01/09/2016 14:56:49 7                   | 700120 1 ADA 0.5    | % NEBULIZADOR N    | 1                           | 1        | 0            | 551            |           |
|                                         |                     |                    |                             |          |              | <u> </u>       |           |
|                                         |                     |                    |                             |          |              |                |           |

En ambas vistas, haciendo clic sobre el icono 🖾 se presentará una traza del proceso de envío del pedido seleccionado, así como información más detallada sobre posibles incidencias que hubiera.

| Recepción de Líneas de Incidencia —                                                                                                    |               | ×   |
|----------------------------------------------------------------------------------------------------|---------------|-----|
| OTRAS INCIDENCIAS         INICIO DE SESION         CABECERA DE PEDIDO         TRAZA DEL PROCESO           Preparando         Preparado         Intentando conexión con Servidor de Pedidos 192.168.4.30, Puerto 3000         Conexión establecida con Servidor de Pedidos 192.168.4.30, Puerto 3000           Conexión establecida con Servidor de Pedidos 192.168.4.30, Puerto 3000         Transmitiendo pedido         Enviando mensaje           Enviando mensaje         Envía.:010220161219154321332         2323         Envía.:1010000000000000000999955217         tp         0000000000COFVIGO           Enviando mensaje         Envía.:101000000000000000999955217         tp         0000000000COFVIGO | DE ENVIO      |     |
|                                                                                                    | <u>A</u> cept | tar |

Se dispondrá de información más detallada sobre el desarrollo del envío en la pestaña "OTRAS INCIDENCIAS". Además, si el pedido fue correcto, se podrá consultar la información de inicio de sesión y cabecera del pedido, activando las pestañas "INICIO SESIÓN" y "CABECERA DE PEDIDO".

Por último, se podrá eliminar un registro del histórico o eliminarlo en su totalidad

| haciendo uso del botón | Eliminar                                                                          |
|------------------------|-----------------------------------------------------------------------------------|
|                        | 💽 Eliminar Inform — 🗆 🗙                                                           |
|                        | Información a Eliminar<br>Sólo la Línea Actual<br>Toda la Información Visualizada |
|                        | Aceptar Cancelar                                                                  |

#### **R**ECEPCIÓN

▶ En el listado impreso de valoración de entradas se incluirá el campo **Situación** (ubicación física del artículo) si así se ha indicado en el parámetro *Mostrar Situación del artículo en el Informe de Valoración de entradas*. Téngase en cuenta que, por cuestión de espacio, si también se tiene activo el parámetro *Mostrar PVP y PUC anteriores en el Informe de Valoración de entradas*, en el informe no se mostrarán los datos de stock mínimo y máximo.

▶ Ahora, durante la recepción de mercancías se tendrán visibles las observaciones que se anotaron al generar el pedido correspondiente. Si se están recepcionando varios pedidos conjuntamente, se darán de forma diferenciada las observaciones de cada pedido. Si no se desea esta visualización, basta con desactivar el check **Mostrar Observaciones**.

| 💠 Recepción de Peo                                                                    | P Recepción de Pedidos del Proveedor PROVEEDOR № 0003                   |                                                       |           |           |          |                                                                   |                                                                           |                                                                                                    |                                                                                                  |  |  |  |
|---------------------------------------------------------------------------------------|-------------------------------------------------------------------------|-------------------------------------------------------|-----------|-----------|----------|-------------------------------------------------------------------|---------------------------------------------------------------------------|----------------------------------------------------------------------------------------------------|--------------------------------------------------------------------------------------------------|--|--|--|
| -+                                                                                    | 🧨 🖌 🗶 🔢 👹                                                               | 🗑 🐹 🗶 😲                                               | C 🗐 🎍 ?   |           |          |                                                                   | Proveedor:                                                                | F                                                                                                    | ROVEEDOR Nº 0003                                                                                 |  |  |  |
| Nº Pedido: 7.759<br>IVA Incluido: Sí<br>% IVA: 8                                      | % Desvio (+/-): 5<br>% Dto. Obtenido: 32,97                             |                                                       |           |           |          | ∑ <u>D</u> to. Man<br>∑ % Dto. <u>Fij</u><br>□ <u>V</u> erificaci | La celda sel<br>La celda sel<br>La celda sel<br>%D.Fijo Dto<br>ón 33,00 0 | leccionada indica va<br>leccionada indica %<br>. <u>1</u> Dto. <u>2</u> Dto. <u>3</u> I<br>.00 0,00 0,00                           | lor absoluto ( NO % )<br>NO en Cascada.<br>Dto. <u>4</u> Dto. <u>5</u> %Total<br>0,00 0,00 32,97 |  |  |  |
| Código 🛛 🔺                                                                            | Descripción                                                             |                                                       | 00        | Ped. ⁰    | Rec. o   | P.v.p.                                                            | <ul> <li>P.Albarán</li> </ul>                                             | <ul> <li>P.Coste</li> </ul>                                                                                                    | <ul> <li>Importe ^</li> </ul>                                                                    |  |  |  |
| 070715                                                                                | B COMPLEX BA                                                            | ASE VEGETA                                            | L (SURA   | 1         | 1        | 22,95€                                                            | 15,38€                                                                    | 15,38€                                                                                                    | <mark>15,38€</mark>                                                                              |  |  |  |
| 358457.9                                                                              | G LANCETS NO                                                            | DOL 50 LAN                                            | CETAS (   | 1         | 1        | 9,95€                                                             | 6,86€                                                                     | 6,86€                                                                                                    | 6,86€                                                                                            |  |  |  |
| 700021.1                                                                              | AAS 500 MG 20                                                           | COMPRIMIE                                             | OS        | 1         | 1 🛽      | 1,00€                                                             | 0,90€                                                                     | 0,90€                                                                                                    | 0,90€                                                                                            |  |  |  |
|                                                                                       |                                                                         |                                                       |           |           |          |                                                                   |                                                                           |                                                                                                    | ¥                                                                                                |  |  |  |
| [Pedido nº 7759]<br>Avisar a Juan si hay inc                                          | cidencias en la recepción<br>nes                                        |                                                       |           |           |          |                                                                   |                                                                           |                                                                                                    | <<br>~                                                                                           |  |  |  |
| Stock Actual: 0<br>Stock Mínimo: 0<br>Stock Máximo: 0<br>Lote Óptimo: 0<br>Situación: | PVP Actual: 22,95<br>PUC Actual: 15,38<br>PVL Actual: 0,00<br>Encargos: | Familia: Familia<br>Presentación: ***<br>Laboratorio: | a № 70    |           |          |                                                                   | A<br>A D <u>e</u> v<br>A <u>B</u> or<br>Descu                             | Pedir:         0         Cadu           volver:         0         Situa           inficar:         0           uento:         0,00 | cidad:<br>cción:<br>Baja                                                                         |  |  |  |
| Valoración del Pedido                                                                 | por Familias                                                            | Ponif D                                               | Total D.V | Valor Alb | Valor DI |                                                                   |                                                                           | VI lin N Mo                                                                                                    | dif N Cor                                                                                        |  |  |  |
| Eamilia Nº 70                                                                         | 22.95.€                                                                 | 0 00 €                                                | 22.95 £   | 15.38     | 15.3     | 8.€ 32.9                                                          | 7 1                                                                       | 1                                                                                                    |                                                                                                  |  |  |  |
| Eamilia Nº 97                                                                         | 9.95.€                                                                  | 0.00€                                                 | 9,95€     | 6.86      | 6.8 E    | 6€ 31.0                                                           | 7 1                                                                       | 1                                                                                                    | 0 0                                                                                              |  |  |  |
| Eamilia Nº 201                                                                        | 1.00€                                                                   | 0,00€                                                 | 1.00€     | 0,00      | e 0,0    | 0€ 96                                                             | 5 1                                                                       | 1                                                                                                    | 0 0                                                                                              |  |  |  |
| Totales                                                                               | 33,90 €                                                                 | € 00,0                                                | 33,90 €   | 23,15     | 23,1     | 5€ 31,7                                                           | 2 3                                                                       | 3                                                                                                    | 0 0                                                                                              |  |  |  |

También en la parrilla de recepciones se mostrarán las observaciones asociadas a la recepción seleccionada.

|            |          |       |             | <b>I-</b>      |             |          |
|------------|----------|-------|-------------|----------------|-------------|----------|
| Pedido     | Fecha    | Hora  | Actualizada | Proveedor      | Condiciones | Vendedor |
| 7.759      | 20/12/16 | 17:50 | Sí          | PROVEEDOR № 0  | EUROSERV    | Marc     |
| 7.762      | 14/12/16 | 15:18 | Sí          | PROVEEDOR № 1  |             | Marc     |
| 7.766      | 14/12/16 | 15:18 | Sí          | PROVEEDOR № 0  | COFARES     | Marc     |
| 7.742      | 16/11/16 | 13:01 | Sí          | PIERRE FABRE A |             | Marc     |
| 7.749      | 15/11/16 | 11:10 | Sí          | PIERRE FABRE A |             | Marc     |
| 7.758      | 15/11/16 | 11:06 | Sí          | PROVEEDOR № 0  | ALLIANCE    | Marc     |
| 7.754      | 14/11/16 | 11:22 | Sí          | PROVEEDOR № 0  | chicco      | Marc     |
| Directo    | 09/11/16 | 12:15 | Sí          | PROVEEDOR № 0  | ALLIANCE    | Marc     |
| Directo    | 28/04/16 | 16:55 | Sí          | PROVEEDOR № 0  | MC NEIL     | Carina   |
| 7.567      | 28/04/16 | 16:47 | Sí          | PROVEEDOR № 0  | ORDESA      | Carina   |
| 7.718      | 28/04/16 | 16:28 | Sí          | PROVEEDOR № 0  | FEDE        | Carina   |
|            |          |       |             |                |             |          |
| o nº 77591 |          |       |             |                |             |          |

▶ Ahora, para cada porcentaje de cargo/descuento, se puede indicar si se tiene que aplicar sobre el importe de línea directamente o en cascada junto al resto de cargos/abonos, activando según corresponda el nuevo check La celda seleccionada indica %NO en Cascada. Se debe hacer esto sobre cada campo de descuento que deba comportarse así. Los cargos/descuentos que no sean de aplicación en cascada se presentarán sobre fondo azul claro.

| 🖗 Recepción de Pedidos del Proveedor ALLIANCE |                                            |                    |                  |           |         |                                                    |                                                |                                                                                     |                                                                          |                                                                                                    |  |  |
|-----------------------------------------------|--------------------------------------------|--------------------|------------------|-----------|---------|----------------------------------------------------|------------------------------------------------|-------------------------------------------------------------------------------------|--------------------------------------------------------------------------|----------------------------------------------------------------------------------------------------|--|--|
| ┡╴╼╕ 🦉 🕞 💥                                    | 🗶 🖌 🗶 🖽 腸                                  | 🗑 🐹 🗶 😲            | C 🗐 🍓 ?          |           |         |                                                    | Proveedor:                                     |                                                                                     |                                                                          | ALLIANCE                                                                                                    |  |  |
| Nº Pedido: 7.761<br>IVA Incluido: No          | % Desvio (+/-): 0<br>% Dto. Obtenido: 7,00 |                    |                  |           |         | ✓ <u>D</u> to. Manu % Dto. <u>Fijo</u> Verificació | La celda s<br>La celda s<br>%Dto.G. Dt<br>0,00 | eleccionada ir<br>eleccionada ir<br>o. <u>1</u> Dto. <u>2</u> I<br>5,00 <b>2,00</b> | ndica valoral<br>ndica % NO e<br>Dto. <u>3</u> Dto. <u>4</u><br>0,00 0,0 | bsoluto ( NO % )           en Cascada.           1           Dto. 5         %Total           0         0,00           7,00 |  |  |
| Código o                                      | Descripción                                |                    | 00               | Ped.∘     | Rec. ∘  | P.v.p.                                             | P.Albará                                       | n <mark>o P.C</mark>                                                                | Coste o                                                                  | Importe ^                                                                                                    |  |  |
| 348142.7                                      | VITIS CEPILLO                              | ) DURO ACCE        | ESS              | 1         | 1       | 4,50€                                              | 2,56                                           | € <mark>3</mark>                                                                    | .00€                                                                     | 3,00€                                                                                                    |  |  |
| 757443.9                                      | FABROVEN 60                                | CAPSULAS           | •                | 1         | 1 🛛     | 14,86€                                             | 14,29                                          | € 13                                                                                | .82 €                                                                    | <mark>13,82 €</mark>                                                                                                    |  |  |
| 161571.8                                      | N+S CISPREVE                               | EN 30 COMP         |                  | 1         | 1       | 15,15€                                             | 9,40                                           | € 10                                                                                | ),15€                                                                    | 10,15€                                                                                                    |  |  |
|                                               |                                            |                    |                  |           |         |                                                    |                                                |                                                                                     |                                                                          | ~                                                                                                    |  |  |
| Mostrar Observacion                           | es                                         |                    |                  |           |         |                                                    |                                                |                                                                                     |                                                                          | Ŷ                                                                                                    |  |  |
| Stock Actual: 1                               | PVP Actual: 14,86                          | Familia: Familia   | a № 201          |           |         |                                                    |                                                | A <u>P</u> edir: 0                                                                  | Caducidad                                                                | :                                                                                                    |  |  |
| Stock Máximo: 1                               | PVL Actual: 0,00                           | Laboratorio: PIERF | RE FABRE IBERICA | A         |         |                                                    | A De                                           | volver: (                                                                           | <u>S</u> ituación                                                        | ·                                                                                                    |  |  |
| Lote Óptimo: 0                                |                                            |                    |                  |           |         |                                                    | A B                                            | nificar: (                                                                          | Baja                                                                     |                                                                                                    |  |  |
| Situación:                                    | Encargos:                                  |                    |                  |           |         |                                                    | Des                                            | cuento: 0,00                                                                        | 0                                                                        |                                                                                                    |  |  |
| Familia                                       | Valor P                                    | Bonif P            | Total P          | Valor Alb | Valor P | % Dto                                              | N Art o I                                      | N Lín N                                                                             | Modif                                                                    |                                                                                                    |  |  |
| Eamilia Nº 61                                 | 4 50 €                                     | 0.00€              | 4 50 €           | 2 56 €    | 3 00 €  | 33 35                                              | 1 1                                            | 1                                                                                   | 1                                                                        | 0                                                                                                    |  |  |
| Familia Nº 201                                | 14,86€                                     | 0,00€              | 14,86€           | 14,29€    | 13,82€  | 7,00                                               | 1                                              | 1                                                                                   | 1                                                                        | 0                                                                                                    |  |  |
| Familia Nº 157                                | 15,15€                                     | 0,00€              | 15,15€           | 9,40€     | 10,15€  | 32,99                                              | 1                                              | 1                                                                                   | 1                                                                        | 0                                                                                                    |  |  |
| Totales                                       | 34,51 €                                    | 0,00€              | 34,51 €          | 26,24€    | 26,97€  | 21,85                                              | 3                                              | 3                                                                                   | 3                                                                        | 0                                                                                                    |  |  |

▶ Si se activa el nuevo parámetro *Las U. Bonificadas afectan a las Devoluciones*, cuando en la recepción haya unidades bonificadas se tendrá en cuenta en el cálculo de importes.

Ahora se pasarán a positivo las unidades bonificadas cuando se haya indicado que se trate la recepción como devolución y luego se rectifique para no tratarla como devolución.

#### **REAPROVISIONAMIENTOS**

▶ En la pestaña "RESULTADOS" se incluye la columna **Laboratorio**, a fin de que pueda ordenarse la información por laboratorios y facilitar así las consultas.

| 💠 Reaprovis | sionamientos       |                  |          |       |         |       |         |         |    |          |          |                              | x  |
|-------------|--------------------|------------------|----------|-------|---------|-------|---------|---------|----|----------|----------|------------------------------|----|
| CALCULOS    | <u>R</u> ESULTADOS | <u>F</u> ORMULAS |          |       |         |       |         |         |    |          |          |                              |    |
| Código      | Descripción        | 0                | Previsi  | St.Mí | St. Act | P.V.P | P.M.C   | P.U.C.  | St | St. Máx. | F.U.Sa   | Laboratorio                  | ^  |
| 112223      | LLOPAR FAJA        | LUMBOS           | 2,00000  | 6     | 1       | 49,95 | 28,97€  | 28,97€  | 0  | 0        | 11/04/16 | BOLTON CI                    |    |
| 338434.4    | LLOPAR TALO        | NERA SP          | 3,00000  | 9     | 1       | 9,75€ | 5,55€   | 5,55€   | 0  | 0        | 20/04/16 | JUFRAMA*                     |    |
| 153920      | LLOPAR TIPIC       | ALLOS 10         | 35,00000 | 105   | 8       | 4,25€ | 1,85€   | 1,85€   | 0  | 0        | 28/04/16 | NAKAMICHI                    |    |
| 190609      | LLOPAR PINZA       | A DEPILAR        | 2,00000  | 6     | 4       | 5,75€ | 3,01€   | 3,01€   | 0  | 0        | 14/02/16 | ORTO-LLOP                    |    |
| 1906084     | LLOPAR PINZA       | AS DEPILA        | 6,00000  | 18    | 3       | 2,95€ | 1,53€   | 1,53€   | 0  | 0        | 27/04/16 | ORTO-LLOP                    |    |
| 190612      | LLOPAR CORT        | FAUÑAS A         | 14,00000 | 42    | 9       | 2,50€ | 1,25€   | 1,25€   | 0  | 0        | 19/04/16 | ORTO-LLOP                    |    |
| 190610.     | LLOPAR CORT        | FAUÑAS A         | 14,00000 | 42    | 7       | 3,45€ | 1,76€   | 1,76€   | 0  | 0        | 24/04/16 | ORTO-LLOP                    |    |
| 190613      | LLOPAR CORT        | FACUTICU         | 2,00000  | 6     | 4       | 2,95€ | 1,57€   | 1,57€   | 0  | 0        | 08/03/16 | ORTO-LLOP                    |    |
| 157833      | LLOPAR SEPA        | RADOR D          | 3,00000  | 9     | 1       | 4,95€ | 2,81€   | 2,81€   | 0  | 0        | 25/04/16 | ORTO-LLOP                    |    |
| 157832      | LLOPAR SEPA        | RADOR C          | 2,00000  | 6     | 4       | 4,95€ | 2,81€   | 2,81€   | 0  | 0        | 10/02/16 | ORTO-LLOP                    |    |
| 158310.4    | LLOPAR MOLE        | ESKIN LAM        | 9,00000  | 27    | 8       | 6,85€ | 3,81€   | 3,81€   | 0  | 0        | 25/04/16 | ORTO-LLOP                    |    |
| 190606.     | LLOPAR LIMA        | CRISTAL          | 7 00000  | 21    | 3       | 16 75 | 10 11 € | 10 11 € | 0  | 0        | 26/04/16 | ORTO-LLOP                    | ~  |
|             |                    |                  |          |       |         |       |         |         |    |          | (        | Ac <u>t</u> ualizar St.Mínim | 10 |

#### **DEVOLUCIONES**

▶ En el proceso *CONTROL DE ARTÍCULOS DEVUELTOS*, ahora en el desplegable 'Proveedor' aparecerán ordenados alfabéticamente por nombre.

### **INFORMES**

ALMACÉN

#### INVENTARIO

▶ Se permite la obtención del inventario sin I.V.A. Para ello se debe activar el nuevo check **Ver PVP sin IVA**. Los valores de P.V.P: y valoración a P.V.P. se mostrarán sin I.V.A. En ambos casos las respectivas columnas aparecerán sobre fondo verde.

| Almacén Completo del 2                | 21/12/16 a las 16:34:20 |                   |                 |                |         |          |            |                      |                           |
|---------------------------------------|-------------------------|-------------------|-----------------|----------------|---------|----------|------------|----------------------|---------------------------|
| 🖻 🎻 🖸 🖌 🗙                             | Lista: Almar            | cén Completo      |                 |                |         |          | ✓ ■ < Q    | Período: 2016 V Cons | iderar Stoc <u>k</u> s () |
|                                       |                         |                   |                 |                |         |          |            | <u>m</u> osi         | Ver PVP sin IVA           |
| <b><u>RESUMEN</u></b> <u>D</u> ETALLE | GRAFICOS (RESUMEN)      | GRA <u>F</u> ICOS | (DETALLE) INVEN | TARIO CONTINUO |         |          |            |                      | Comparativo               |
| Familia                               | △ ∘ Códigos ∘           | Stock             | Valor P.V.P     | Valor P.M.C.   | > %Dto. | Rotación | Uds.Estadí | Valor Estad o        | %Rdto. ^                  |
| Familia Nº 101                        | 250                     | 923               | 8.056,31 €      | 6.059,82€      | 37,86   | 0,71     | 514        | 6.878,85€            | 42,98                     |
| Familia Nº 102                        | 168                     | 284               | 1.417,95€       | 1.052,34 €     | 37,94   | 1,91     | 608        | 3.234,95€            | 116,64                    |
| Familia Nº 103                        | 204                     | 337               | 5.840,28€       | 4.440,83€      | 37,15   | 0,80     | 323        | 5.681,97€            | 47,53                     |
| Familia Nº 104                        | 43                      | 34                | 358,56€         | 290,36€        | 33,12   | 1,04     | 54         | 453,65€              | 51,75                     |
| Familia Nº 105                        | 1.229                   | 1.764             | 42.021,81 €     | 31.166,92€     | 38,72   | 0,60     | 1.211      | 30.745,91 €          | 38,19                     |
| Familia № 106                         | 41                      | 346               | 5.071,21€       | 4.107,78€      | 33,08   | 0,67     | 242        | 4.096,50€            | 32,99                     |
| Familia Nº 107                        | 276                     | 260               | 4.229,12 €      | 3.188,83€      | 37,71   | 0,58     | 160        | 2.965,30€            | 35,06                     |
| Familia Nº 108                        | 63                      | 113               | 928,05€         | 757,25€        | 32,61   | 0,55     | 46         | 622,75€              | 26,82                     |
| Familia Nº 11                         | 102                     | 432               | 6.653,40€       | 6.647,67€      | 7,52    | 3,08     | 1.205      | 22.107,44€           | 24,99                     |
| Familia Nº 114                        | 678                     | 1.565             | 26.315,59€      | 20.535,60€     | 34,94   | 0,47     | 894        | 14.845,98€           | 25,26                     |
| Familia Nº 12                         | 71                      | 465               | 5.857,47€       | 5.731,47€      | 9,43    | 3,45     | 1.521      | 21.836,05€           | 35,93                     |
| Familia Nº 121                        | 131                     | 237               | 2.000,67€       | 1.561,69€      | 35,52   | 1,57     | 372        | 3.804,70€            | 86,54                     |
| Familia Nº 123                        | 513                     | 2.024             | 16.612,16€      | 12.814,16€     | 36,19   | 0,74     | 1.701      | 14.911,98€           | 42,12                     |
| Familia № 124                         | 28                      | 51                | 848,35€         | 709,43€        | 30,91   | 1,34     | 64         | 1.376,10€            | 59,95                     |
| Familia Nº 125                        | 134                     | 1.050             | 10.285,72€      | 7.381,40€      | 39,83   | 0,23     | 249        | 2.788,79€            | 15,05                     |
| Familia Nº 13                         | 32                      | 432               | 4.924,46 €      | 4.793,25€      | 9,92    | 2,93     | 1.229      | 15.600,54€           | 32,27                     |
| Familia № 135                         | 102                     | 405               | 11.877,56€      | 9.361,24€      | 34,88   | 0,28     | 118        | 4.067,55€            | 15,15                     |
| Familia Nº 137                        | 907                     | 2.297             | 29.337,92€      | 23.830,54€     | 32,80   | 0,64     | 1.606      | 22.702,37€           | 31,24                     |
| Familia Nº 142                        | 516                     | 3.968             | 53.856,59€      | 43.544,48€     | 33,13   | 0,17     | 665        | 10.793,44€           | 8,21                      |
| Familia № 151                         | 544                     | 1.620             | 19.466,93€      | 13.275,78€     | 36,92   | 1,05     | 1.662      | 22.058,04€           | 61,35                     |
| Familia Nº 154                        | 1.711                   | 2.102             | 22.748,19€      | 15.317,11€     | 37,75   | 1,20     | 2.836      | 29.529,79€           | 72,78                     |
| E 12 MARCH                            | 1 105                   | 0 1 OF            | 00 740 05 0     | 00 T00 00 0    | 07.51   | + +0     | 0 700      | 10 700 00 0          | ×                         |

| Almacén Comple   | Almacén Completo del 21/12/16 a las 16:34:20 |                 |                     |                         |                     |            |           |        |      |                 |              |               |                      |
|------------------|----------------------------------------------|-----------------|---------------------|-------------------------|---------------------|------------|-----------|--------|------|-----------------|--------------|---------------|----------------------|
| ⊜∦ C √           | X 🔊 🛄                                        | Li <u>s</u> ta: | Almacén Comp        | oleto                   |                     |            |           |        |      | ~               | ∎ ~ Q !      | Período: 2016 | Considerar Stocks () |
|                  |                                              |                 |                     |                         |                     |            |           |        |      |                 |              |               | Ver PVP sin IVA      |
| RESUMEN DET      |                                              | OS (RESUN       | IEN) GRA <u>F</u> I | ICOS (DETALLE)          | INVENTA             | RIO CONTIN | 100       |        |      |                 |              |               | Comparativo          |
| Código De        | escripción                                   |                 | 0                   | Familia                 | ⁰ Pres. ⁰           | Situ S     | S.A       | S.Mi   | S.Ma | P.v.p. s/IVA    | P.m.c. •     | P.u.c. ∘∖     | Valor a Pvp s/IVA    |
| ▶ 178425.4 ML    | JSSVITAL D                                   | ERMAC           | TIV LOC             | Familia № .             | ***                 |            | 1         | 0      | 0    | 11,52€          | 9,59€        | 9,59€         | 11,52€               |
| 178428.5 ML      | JSSVITAL D                                   | ERMAC           | TIV GEL             | Familia Nº .            | GEL                 |            | 3         | 0      | 0    | 9,04 €          | 7,76€        | 7,76€         | 27,14 €              |
| 178434.6 SE      | BAMED CLE                                    | EAR FA          | CE PAS®             | Familia Nº .            | . 5                 |            | 3         | 0      | 0    | 7,39€           | 5,21€        | 5,26€         | 22,19€               |
| 178465.º ZIV     | /EREL 20 S                                   | OBRES           | BEBIBL              | Familia Nº 7            | 70 SOB              |            | 0         | 0      | 0    | 18,84€          | 13,64 €      | 13,64 €       | 0,00€                |
| 178477.3 PE      | DIALAC LAG                                   | CTIPLUS         | SUPLE               | Familia № 1             | 3SUP                |            | 8         | 0      | 0    | 9,21€           | 6,73€        | 6,73€         | 73,70 €              |
| 178509.1 NU      | ITRIBEN PA                                   | PILLA 8         | CEREA               | Familia Nº 1            | 76                  |            | 6         | 0      | 0    | 3,37€           | 2,92€        | 2,92€         | 20,27€               |
| 178525.1 BL      | EMIL 2 PLU                                   | S AE 40         | 0 G                 | Familia Nº 1            | 29                  |            | 0         | 0      | 0    | 11,67€          | 9,90€        | 9,90€         | 0,00€                |
| 178530.5 CH      | IICCO TERM                                   | IOMETR          | NO T                | Familia Nº 9            | 979                 |            | 0         | 0      | 0    | 52,72€          | 25,78€       | 34,37€        | 0,00€                |
| 178531.2 RC      | DALON GE                                     | L 200 M         | L.                  | Familia Nº .            | . 9                 |            | 0         | 0      | 0    | 7,62€           | 5,19€        | 5,19€         | 0,00€                |
| 178537.4 FE      | MIVIT FOLI                                   | CO 30 C         | APS                 | Familia № .             | . 9                 |            | 0         | 0      | 0    | 18,51€          | 13,70€       | 13,70€        | 0,00€                |
| 178540.4 BC      | NSALT SAL                                    | SIN SO          | DIO 85 G            | Familia Nº .            | . 9                 | C2-E       | 0         | 0      | 0    | 3,24 €          | 2,34 €       | 2,34 €        | 0,00€                |
| 178543 5 FO      | TOPROTEC                                     | TOR PE          | DIATRIC             | Familia № .             | 9                   |            | 0         | 0      | 0    | 14,36 €         | 10,48€       | 10,48€        | 0,00€                |
| 178546.6 UF      | READIN RX I                                  | LOC ESI         | P PIEL P            | Familia Nº .            | . 9                 |            | 0         | 0      | 0    | 12,66€          | 8,89€        | 8,89€         | 0,00€                |
| 178547.3 UF      | READIN RX I                                  | LOC HIE         | OR PIELO.           | Familia № .             | 6                   |            | 5         | 0      | 0    | 18,14€          | 13,86€       | 13,93€        | 90,70€               |
|                  |                                              |                 |                     |                         |                     |            |           |        |      |                 |              |               | ×                    |
| ·                |                                              |                 |                     |                         |                     |            |           |        |      |                 |              |               |                      |
| Líneas 🗸 🗹       | 3D 🔲 🔍                                       | Mensual (       | ) Decenal O         | Quincenal O <u>D</u> ia | ria 🗹 <u>T</u> abla | Acota      | r Ejercic | ios <> |      | Comparativa Cor | mpras/Ventas |               |                      |
| Serie O          | Ene.                                         | Feb.            | Mar.                | Abr.                    | May.                |            | Jun.      | Jul.   | A    | go. Sep.        | Oct          | . Nov         | v. Dic. Total s 🔨    |
| Ventas Año: 2016 |                                              | 2               | 3                   |                         |                     |            |           |        |      |                 |              |               |                      |
|                  |                                              |                 |                     |                         |                     |            |           |        |      |                 |              |               |                      |
|                  |                                              |                 |                     |                         |                     |            |           |        |      |                 |              |               |                      |

▶ Si se trabaja con MultiNif, se podrá consultar el inventario específico de cada empresa. Para ello se ha incluido el selector de actividad para elección de la empresa a consultar. Cuando se guarde un inventario referido a una empresa, se guardará el detalle de los artículos de ésta. En el caso de trabajar con MultiAlmacén y tener asociadas las empresas a almacenes, se guardará el resumen de familias asociadas a la empresa seleccionada para consultar el inventario, y los artículos y stocks en los almacenes asociados a ésta.

### GENERACIÓN DE LISTAS

▶ Se permite generar listas de artículos acotando por un color representativo asociado. Por ejemplo una lista de todos los artículos que tengan en su ficha asociado el color rojo. Para ello, se debe activar el check **Color representativo** y seleccionar el color por el que se desea filtrar.

| ondiciones de filtro para artículo |                            |                        |                      |          |  |
|------------------------------------|----------------------------|------------------------|----------------------|----------|--|
| GE <u>N</u> ERALES                 | C <u>A</u> RACTERISTICAS   | STOCKS                 | PRECIOS              | VENT • • |  |
| <u>F</u> amilias                   |                            | <u>S</u> uperfamilias  |                      |          |  |
| Todas                              | O Selección                | Todas                  | ⊖ <mark>Sel</mark> e | cción    |  |
| <u>L</u> aboratorios               |                            | Proveedo <u>r</u>      |                      |          |  |
| Todos                              | O Selección                | Todos                  | ⊖ <mark>Sel</mark> e | cción    |  |
| Situaciones                        |                            | Supersituaciones       |                      |          |  |
| Todas                              | O Selección                | Todas                  | ◯ <mark>Sel</mark> e | cción    |  |
| Artículos en Categorias            |                            | Categorias             |                      |          |  |
|                                    |                            | Todas                  | ⊖ Sele               | cción    |  |
| Presentación                       |                            | Acotar Descripción Por |                      |          |  |
| Codigo Desde Codigo Hasta          |                            | Patron C Rango         |                      |          |  |
|                                    |                            | Descripcion Desde      |                      |          |  |
|                                    |                            | Descripción Hasta      |                      |          |  |
|                                    |                            |                        |                      |          |  |
|                                    |                            |                        |                      |          |  |
|                                    | <u>C</u> argar <u>G</u> ua | rdar A                 | Aceptar              | Cancelar |  |

VENTAS

#### CUADRO ESTADÍSTICO DE CAJAS

▶ Se permite obtener un informe de contabilización de los cierres de caja seleccionados en el grid, que contendrá la siguiente información:

#### **VENTA DIARIA LIBRE**

COBRADA POR CAJA EN EFECTIVO TARJETA/OTROS PENDIENTE DE COBRO

#### VENTA DIARIA RECETA

APORTACIÓN CORRESPONDIENTE AL CLIENTE EFECTIVO TARJETA/OTROS A CRÉDITO PENDIENTE DE COBRO DE LA SS

### PAGOS REALIZADOS POR CAJA

#### **COBROS SALDOS PENDIENTES**

EN EFECTIVO TARJETA/OTROS

### SALDO DE CAJA

SALDO INICIAL ENTRADAS EN CAJA POR VENTAS POR COBROS SALIDAS DE CAJA SALIDAS POR PAGOS SALIDAS A BANCO SALDO FINAL CAJA

Para obtener el informe de contabilización hacer clic en el botón

Ejemplo de informe:

| 💽 Información de cierre de caja para contabilizar | - 🗆 X          |  |
|---------------------------------------------------|----------------|--|
| Concepto 🛛 🗸 o                                    | Importe        |  |
| ***Consolidada***                                 |                |  |
| Cajón Número3                                     |                |  |
| Desde el 31/12/15 a las 8:33                      |                |  |
| hasta el 04/01/16 a las 8:56:3t                   |                |  |
| Venta Libre (con dtos)                            | 24.880,21 €    |  |
| Cobrada por caja                                  | 24.684,51 €    |  |
| Efectivo                                          | 12.460,32€     |  |
| Tarjeta/Otros                                     | 12.236,19€     |  |
| A Crédito                                         | 195,70€        |  |
| Venta Receta                                      | 22.834,96 €    |  |
| Aportación cliente                                | 2.805,14€      |  |
| Efectivo                                          | 1.783,16€      |  |
| Tarjeta/Otros                                     | 1.017,74€      |  |
| A Crédito                                         | 4,24€          |  |
| Pendiente cobro SS                                | 20.029,82€     |  |
| Pagos realizados por caja                         | 851,60 €       |  |
| Cobros saldos pendientes                          | 404,23 €       |  |
| En Efectivo                                       | 139,29€        |  |
| Tarjeta/Otros                                     | 264,94€        |  |
| Saldo de caja                                     | 15.373,34€     |  |
| Saldo Inicial                                     | 2.501,30€      |  |
| Entradas                                          | 27.889,64€     |  |
| Por Ventas                                        | 27.485,41 €    |  |
| Por Cobros                                        | 404,23€        |  |
| Salidas                                           | 15.017,60€     |  |
| Por Pagos                                         | 851,60€        |  |
| A Bancos                                          | 14.166,00€     |  |
| Saldo final en caja                               | 1.854,47€      |  |
|                                                   | <u>C</u> errar |  |

### COMPARATIVO DE VENTAS POR VENDEDOR

Si se trabaja con MultiNif, ahora se podrá seleccionar la empresa a la que referir la consulta de estadísticas en el selector disponible para ello:
 Selector de Actividad: 1->Empresa No. 1
### DATAMATRIX VENTAS

▶ El nuevo proceso DATAMATRIX VENTAS permite la consulta de los artículos que se han vendido en la farmacia mediante lectura de su código QR Datamatrix:

| C.766.  |  |
|---------|--|
| PC IX 2 |  |
| 5.00.3  |  |
| 126.75  |  |
|         |  |

| 💠 Consultas Ventas Damat | rix      |       |            |            |                      |           |                                              |
|--------------------------|----------|-------|------------|------------|----------------------|-----------|----------------------------------------------|
| Artículo:                |          |       |            | Lote: Se   | nie: <u>C</u> adució | dad:      |                                              |
|                          |          |       |            |            |                      |           |                                              |
| Aplicar Filtro           |          |       |            |            |                      |           |                                              |
| Numero Doc.              | •Fecha   | Hora  | Vendedor   | Lote       | ° Serie              | Caducidad | Descripcion                                  |
| B1551310/2016            | 09/11/16 | 10:13 | 1 Vendedor | 5050505050 | 1234567891           | 02/20     | SERVICIOS SPD                                |
| B1551312/2016            | 09/11/16 | 10:15 | 1 Vendedor | 6650505050 | 1111567891           | 02/19     | VICHY LOCION MICELAR LIMPIAD PURETE THERMALE |
| B1551313/2016            | 09/11/16 | 18:02 | 1 Vendedor | BL1757     |                      | 03/18     | ATORVASTATINA CINFA EFG 20 MG 28 COMPRIMIDOS |
| B1551314/2016            | 09/11/16 | 18:23 | 1 Vendedor | BL1757     |                      | 03/18     | ATORVASTATINA CINFA EFG 20 MG 28 COMPRIMIDOS |
|                          |          |       |            |            |                      |           | ~                                            |

De cada línea vendida mediante lectura Datamatrix se muestra su número de documento, fecha y hora de realización, vendedor, lote, serie y caducidad de la unidad vendida y descripción del artículo.

Si se desea visualizar el detalle completo de la operación de venta correspondiente a una determinada línea, hacer doble clic sobre ella, con lo que se abrirá en el *DIARIO DE VENTAS*.

#### GENERACIÓN DE LISTAS DE CLIENTES

▶ Se permite crear listas de clientes cuyas facturas están redirigidas a un cliente en concreto. Así pues, cuando en la generación de un filtro para crear una lista se seleccione 'Clientes Dependientes' en el campo **Redirección de Facturas**, se habilitará un nuevo campo llamado **Dependiente de...** en el que poder seleccionar el cliente padre oportuno. Si en dicho campo se selecciona 'Cualquiera' se generará una lista con todos los clientes que tienen sus facturas redirigidas, sea cual sea el cliente al que se redirijan.

| Condiciones de filtro para          | Cliente                                                                                  | ×                                             |  |  |  |  |  |  |
|-------------------------------------|------------------------------------------------------------------------------------------|-----------------------------------------------|--|--|--|--|--|--|
| DATOS BASICOS DA                    | TOS AUXILIARES                                                                           | SALDOS CONSUMOS D • •                         |  |  |  |  |  |  |
| Código Tarjeta de Fidelizad         | Código Tarjeta de Fidelización Desde Código Tarjeta de Fidelización Hasta                |                                               |  |  |  |  |  |  |
| Descuento Desde Desc<br>0,00 € 0,00 | uen <u>to Hasta</u> Sald <u>o</u> Avi<br>€ 0,00 €                                        | iso Desde Saldo Aviso <u>H</u> asta<br>0,00 € |  |  |  |  |  |  |
| Nº Médico <u>A</u> sociado          | Nº Médico <u>A</u> sociado Ulti <u>ma</u> Operación Desde Ulti <u>ma</u> Operación Hasta |                                               |  |  |  |  |  |  |
| Código C <u>u</u> enta Contable     | Descri <u>p</u> ción de la Cuen                                                          | ta Contable                                   |  |  |  |  |  |  |
| Código del Vendedor                 | Nombre del Vendedor A                                                                    | Asociado                                      |  |  |  |  |  |  |
| 0                                   |                                                                                          |                                               |  |  |  |  |  |  |
| LOPD <u>F</u> irmada                | LOPD Cancelada                                                                           | Cliente Blogueado                             |  |  |  |  |  |  |
| ~                                   |                                                                                          | ~ ~                                           |  |  |  |  |  |  |
| Régimen Fiscal                      | Redirección de Factura                                                                   | s Dependientes de                             |  |  |  |  |  |  |
| ~                                   | Clientes Dependiente                                                                     | V Juan Calabuig V                             |  |  |  |  |  |  |
| Tipos de Pagos                      |                                                                                          |                                               |  |  |  |  |  |  |
| Indiferente                         | ~                                                                                        |                                               |  |  |  |  |  |  |
| No Permitir Recetas Pendientes      |                                                                                          |                                               |  |  |  |  |  |  |
| <u>C</u> argar <u>G</u> uarda       | ar                                                                                       | Aceptar Cancelar                              |  |  |  |  |  |  |

#### COMPRAS

#### CUADRO ESTADÍSTICO DE COMPRAS

Se incluye la posibilidad de incluir en la consulta a todos los proveedores o solamente aquéllos que se seleccionen. Además, se amplía la información proporcionada, incluyendo nuevos datos:

. Unidades bonificadas.

. Importe de compras a PVP.

. % Margen (calculado a partir del importe de ventas y el importe de compras mediante la fórmula: % Margen =  $100 - (importe PUC \times 100) / Importe de ventas.)$ .

. Número de pedidos.

| <u>M</u> odo de Vista: (<br>Día - Mes - Año | Compara <u>t</u> ivo)         | Listas de Artícul<br>Almacén Compl | os<br>eto                                           |                         | ~ <b>e</b> ~ <b>q</b> | ◯ ≣ 🖻 🖬 🕼                                             |
|---------------------------------------------|-------------------------------|------------------------------------|-----------------------------------------------------|-------------------------|-----------------------|-------------------------------------------------------|
| <u>P</u> eríodo de prese<br>Período Libre   | entación                      | Compr.<br>~ 01/05                  | as <u>D</u> esde Compras <u>H</u> a<br>/15 31/01/17 | sta Proveedores         | ción                  |                                                       |
| NFORMACION                                  | COMPRAS [                     | ETALLE <u>C</u> OMPRA              | DETALLE ARTICULOS                                   | COMPARATIVO COMPRAS/VEI | ITAS COMPARATIVO A    | RTICULOS                                              |
| Recibidas                                   | <ul> <li>Devueltas</li> </ul> | Bonificadas                        | <ul> <li>Importe Puc</li> </ul>                     | ◎ Importe Pvp ◎         | %Margen •             | Nro.Pedidos                                           |
| 452                                         | 2                             | 0                                  | 4.750,56€                                           | 6.837,00€               | 30,52                 | 33                                                    |
| 439                                         | 0                             | 0                                  | 4.129,32€                                           | 5.938,00€               | 30,46                 | 37                                                    |
| 466                                         | 0                             | 0                                  | 3.478,56€                                           | 5.026,00€               | 30,79                 | 25                                                    |
| 1.355                                       | 35                            | 59                                 | 7.554,51 €                                          | 11.714,00€              | 35,51                 | 58                                                    |
| 1.177                                       | 19                            | 28                                 | 9.469,26€                                           | 14.016,00€              | 32,44                 | 101                                                   |
| 1.995                                       | 19                            | 25                                 | 10.934,91€                                          | 18.451,00€              | 40,74                 | 78                                                    |
| 1.541                                       | 12                            | 3                                  | 9.622,73€                                           | 16.176,00€              | 40,51                 | 69                                                    |
| 2.073                                       | 10                            | 17                                 | 14.396,31€                                          | 22.974,00€              | 37,34                 | 71                                                    |
| 528                                         | 0                             | 0                                  | 4.848,97€                                           | 7.001,00€               | 30,74                 | 50                                                    |
| 379                                         | 0                             | 0                                  | 2.890,70€                                           | 4.265,00€               | 32,22                 | 35                                                    |
| 1.296                                       | 26                            | 53                                 | 9.721,39€                                           | 15.027,00€              | 35,31                 | 68                                                    |
| 2.388                                       | 3                             | 23                                 | 10.234,66€                                          | 16.569,00€              | 38,23                 | 82                                                    |
| 2.091                                       | 15                            | 34                                 | 12.124,97€                                          | 19.714,00€              | 38,50                 | 102                                                   |
| 1.615                                       | 61                            | 18                                 | 10.833,00€                                          | 17.140,00€              | 36,80                 | 67                                                    |
| 1.038                                       | 21                            | 1                                  | 7.421,47€                                           | 11.259,00€              | 34,08                 | 65                                                    |
| 413                                         | 1                             | 0                                  | 3.749,67€                                           | 5.461,00€               | 31,34                 | 38                                                    |
| 0.00                                        | -                             | ^                                  | 0.740.040                                           |                         | 04 TO                 | \$                                                    |
| íneas ∨<br>Recibidas                        | ☑ 3D                          |                                    |                                                     |                         |                       | 452 1/may /2015                                       |
| 4.000                                       | 100 Marth                     | Reven                              | 10 11 10 10 10 10 10 10 10 10 10 10 10 1            | w the state of the      | Constanting           | 452 1/may./2015<br>439 2/may./2015<br>466 3/may./2015 |

### CONTABILIDAD

#### ASIENTOS

▶ Se incluye la posibilidad de importar los movimientos bancarios contenidos en un fichero Excel generado siguiendo el formato estándar correspondiente a la Norma 43. Con este procedimiento se podrá incorporar a la contabilidad de Farmatic extractos bancarios de forma automatizada, con el consiguiente ahorro de tiempo y eliminación de errores de digitalización. Es decir, se crearán asientos contables en Farmatic con los movimientos bancarios del fichero proporcionado por el banco.

Así, se dispone del nuevo botón <u>Importar</u> que dará paso a una ventana en la que cumplimentar los campos necesarios para la importación.

En la pestaña "GENERAL" se deberá indicar fichero a importar, cuenta del banco al que corresponden los movimientos, cuenta por defecto a la que cargar contrapartidas cuando no esté especificada en el fichero, fecha a asignar al asiento (puede optarse por la fecha de operación o la fecha de valor del movimiento bancario).

| 🚹 Importación de Fich                              | iero                      |                                |                       | —       |       | ×    |
|----------------------------------------------------|---------------------------|--------------------------------|-----------------------|---------|-------|------|
| GENERAL ACOTA                                      | CION                      |                                |                       |         |       |      |
| <u>Fi</u> chero a Importar                         |                           |                                |                       |         |       | Q    |
| Cuenta <u>B</u> anco                               | ~ <b>Q</b>                | F <u>e</u> cha del<br>Fecha Op | Asiento<br>peración V |         |       |      |
| Cuenta Contrapartida<br><u>C</u> uenta por defecto | ~ 0                       |                                |                       |         |       |      |
| Cuenta según condici                               | ones de campo             |                                |                       |         |       |      |
| Campo                                              | <ul> <li>Desde</li> </ul> | <ul> <li>Hasta</li> </ul>      | • Máscara             | Cuenta  | 0     |      |
|                                                    |                           |                                |                       |         | -     |      |
|                                                    |                           |                                |                       |         | -     |      |
|                                                    |                           |                                |                       |         |       |      |
|                                                    |                           |                                |                       |         |       |      |
| Ca <u>rg</u> ar G <u>u</u> ard                     | dar                       |                                | <u>A</u> plicar       | Aceptar | Cance | elar |

En la pestaña "ACOTACIÓN" se pueden incluir condicionantes a cumplir por los movimientos del fichero para ser importados, de forma que no se importen aquéllos que no los cumplan. Estos condicionantes se pueden referir a la fecha de operación, fecha de valor, importe, tipo de movimiento (al debe o al haber) y/o al concepto del movimiento.

| 🔁 Importación de Fichero             | – <b>D</b> X                     |
|--------------------------------------|----------------------------------|
| GENERAL ACOTACION                    |                                  |
| Concepto                             |                                  |
| Por Rango Desde Hasta                |                                  |
| Fecha Operación<br>Desde Hasta       | Fecha Valor<br>Desde Hasta       |
| Importe<br>Desde 0,00 € Hasta 0,00 € | D/H<br>O Debe O Haber            |
| Ca <u>rg</u> ar G <u>u</u> ardar     | <u>A</u> plicar Aceptar Cancelar |

Las configuraciones para importación pueden ser guardadas (botón

<u>Guardar</u>) de tal forma que la próxima vez que se vayan a importar movimientos con esas mismas condiciones se puedan reutilizar sin tener que

).

volver a definirlas (botón

Se permite la consulta de extractos de cuentas directamente desde la ventana de introducción/consulta de asientos. Para ello, se ha incluido el botón

Ver Extractos Cuenta que presentará el extracto de la cuenta que se tenga seleccionada en el asiento correspondiente. Por defecto se mostrarán todos los movimientos del ejercicio del asiento, si bien se podrá acotar por fechas. En el caso de que en el asiento se haya indicado una máscara de cuenta, al consultar extractos se dará a elegir entre todas las cuentas que cumplan con dicha máscara. Por ejemplo, si se ha indicado cuenta 572????, se dará a elegir la consulta de extractos de todas las cuentas de banco (todas las que empiezan

por 572). En la ventana de extractos se dispondrá del botón <u>Eiltrar</u> que permite añadir nuevos condicionantes a la consulta que se está realizando.

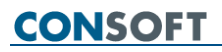

#### GESTIÓN DE IVA

▶ En el proceso *LIBRO REGISTRO DE IVA*, en el momento de incluir un nuevo registro al libro, ahora se podrá indicar fecha de factura, además de la fecha de registro, puesto que ambas pueden ser diferentes. También se podrá indicar fecha de factura al introducir apuntes en el libro desde la creación manual de asientos (proceso *ASIENTOS*).

| Alta en el Libro de I.V.A.                                                                     |                                   |                         |                           | —       |       | ×   |
|------------------------------------------------------------------------------------------------|-----------------------------------|-------------------------|---------------------------|---------|-------|-----|
| № Asiento         Fecha de Regi           N/A         02/01/17           № Factura         N.I | stro Fe <u>c</u> ha de<br>02/01/1 | Factura<br>7<br>Tipo de | <u>F</u> actura           |         |       |     |
| Grupo IVA 🛛 🔹                                                                                  | Base Imp.                         | % I.V                   | <ul> <li>Cuota</li> </ul> | % Rec.  | Re    | ^   |
| Exento                                                                                         | 0,00€                             | 0,00 %                  | € 00,0                    | 0,00 %  |       |     |
| Super Reducido                                                                                 | € 00,0                            | 4,00 %                  | 0,00€                     | 1,00 %  |       |     |
| Reducido                                                                                       | 0,00€                             | 8,00 %                  | 0,00€                     | 2,00 %  |       |     |
| Normalizado                                                                                    | 0,00€                             | 21,00 %                 | 0,00€                     | 5,20 %  |       |     |
| Totales<br><                                                                                   | 0 00 €                            | 0 00 %                  | 0 00 €                    | 0 00 %  | >     | *   |
|                                                                                                |                                   |                         |                           | Aceptar | Cance | lar |

### UTILIDADES

#### CONSULTAS AL C.G.C.O.F.

▶ En los campos de introducción de artículo, ahora se permite la lectura del código vía scanner.

#### SISTEMA DE CONTROL POR OBJETIVOS (S.C.O.)

▶ En el apartado DEFINICIÓN DE INDICADORES se incluye un nuevo apartado denominado "ENCARGOS". En él se dispondrá de los siguientes nuevos indicadores para poder incluir en los cuadros de mando:

. % de encargos realizados respecto al total de artículos vendidos. Corresponde al total de encargos \* 100 / total de artículos vendidos.

. % de encargos entregados dentro del plazo de entrega. Un encargo se considera entregado dentro de plazo si se entrega durante las 24 horas siguientes a su realización. Este porcentaje se calculará así: Total encargos dentro de plazo x 100 / total de encargos.

. % *de SMS de encargos enviados*. Se considerarán todos los SMS de encargos que han sido enviados correctamente. El porcentaje se calculará: total sms encargos x 100 / total encargos.

| 🔮 Sistema de Control por Objetivos (S.C.O.):                                                              |            |                             |                            |                            | - 🗆                       | × |
|----------------------------------------------------------------------------------------------------|------------|-----------------------------|----------------------------|----------------------------|---------------------------|---|
| Archivo Ver Utilidades ?                                                                                  |            |                             |                            |                            |                           |   |
| 1 Objetivo Estratégico 2 Definición Indicadores 3 Asignación de metas                                     | 4 Calc     | ular Proyección 5 Ir        | ndicadores - Detalle       | 6 Resumen                  |                           |   |
| Paso 2: Definición de Indicadores<br>Se deben seleccionar los indicadores para obtener la información del | objetivo e | stratégico definido anterio | mente.                     | Periodo: 01/01/20          | <b>E</b><br>16 - 31/12/20 | → |
| Lista de Indicadores                                                                                      |            | Indicadores Seleccionado    | IS                         |                            |                           |   |
|                                                                                                    |            | Descripción                 | <ul> <li>Título</li> </ul> | <ul> <li>Filtro</li> </ul> | • •                       |   |
|                                                                                                    | IН         |                             |                            |                            | (                         |   |
| ENCARGOS                                                                                                  |            |                             |                            |                            | (                         |   |
| <ul> <li>% de encargos entregados dentro del plazo de entrega</li> </ul>                                  |            |                             |                            |                            |                           |   |
| % de SMS de encargos enviados LIBRE                                                                       |            |                             |                            |                            |                           |   |
|                                                                                                    |            |                             |                            |                            |                           |   |
|                                                                                                    |            |                             |                            |                            |                           |   |
|                                                                                                    |            |                             |                            |                            |                           |   |
|                                                                                                    |            |                             |                            |                            |                           |   |
|                                                                                                    |            | Filtro                      | 1                          |                            |                           |   |
|                                                                                                    |            |                             |                            |                            |                           | ^ |
|                                                                                                    |            |                             |                            |                            |                           |   |
|                                                                                                    |            |                             |                            |                            |                           | ~ |
|                                                                                                    |            |                             |                            |                            |                           |   |

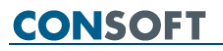

#### FARMATIC PIN

Nuevo proceso que permite crear y gestionar planes de incentivos, consistentes en 'premiar' a los vendedores si se alcanzan unos objetivos de venta fijados previamente. Estos 'premios' o incentivos pueden consistir en pagos en dinero (porcentajes sobre ventas o importes fijos en euros), o bien ser incentivos subjetivos (horas libres, una cena...). Un plan de incentivos podría considerarse un sistema de retribución variable.

La aplicación de planes de incentivos puede ser de interés, entre otros, para aumentar la rentabilidad de la farmacia de forma directa por aumento de las ventas, o del margen de las mismas. También puede suponer un complemento salarial más flexible en su aplicación que las actuaciones directas sobre las nóminas de los empleados de la farmacia.

Las diversas herramientas de análisis y gestión que incluye Farmatic Windows nos ayudan a determinar situaciones en las que puede interesar establecer un plan de incentivos. Veamos algunos ejemplos:

1.- Con un Análisis ABCD se puede concretar qué artículos tienen un exceso de stock sin salida. A partir de ahí podemos crear un plan de incentivos para fomentar la venta de esos artículos.

2.- El detalle de inventario de una determinada familia nos muestra el margen de beneficio de cada artículo, con lo que podríamos crear un plan de incentivos para primar la venta de los que más margen tienen. Por ejemplo, podemos ver qué cremas solares tienen mayor margen y así, cuando tengamos que vender una crema solar, vender la que más beneficio nos aporta.

3.- En el proceso de definición de ventas cruzadas tenemos el porcentaje de éxito de cada una de ellas, así que podemos detectar si alguna no está dando los resultados esperados. Puede resultar interesante establecer un plan de incentivos sobre dicha venta cruzada, para fomentar que los vendedores se esfuercen más en conseguir un mayor éxito de la misma.

Con FARMATIC PIN se podrán definir tantos planes de incentivos como se necesiten, pudiendo convivir al mismo tiempo, ya que se controla que no interfieran entre ellos y se facilita la toma de decisión sobre qué plan es más conveniente aplicar en cada momento. Incluso podemos establecer nuestro propio ranking al respecto.

La definición de planes de incentivos con FARMATIC PIN es sencilla. Sólo hay que entrar en cada uno de estos apartados y cumplimentar los datos que se solicitan:

- DEFINICIÓN: En este punto se establecen los aspectos generales del plan:
  - o Período de vigencia.
  - Horas y días de la semana en que aplicarlo.
  - Si ha de ser visible por todos los vendedores o no.
  - o Si está en fase de evaluación o en fase de aplicación real.
  - Si es compatible con otros planes de incentivos.
  - Estado: en fase de diseño, activo, finalizado, pausado o en espera.
- **PARTICIPANTES**: En el que decidiremos:
  - Vendedores que participarán en el plan.
  - Forma en que se repartirán entre ellos los incentivos que se consigan.
- INCENTIVOS: En este apartado decidiremos:
  - Condiciones que deben darse en la venta para que se considere que está dentro del plan y por tanto ha de generar incentivos.
  - Qué artículos vamos a incentivar.
  - A qué clientes se ha de vender para conseguir incentivos.
  - Qué incentivos vamos a dar.
  - Cuándo dar incentivos.

Ventana de definición general de un plan de incentivos:

|                                                                                             | Planificación de Incentivos: Reactivación venta perfumería                                                                                                    | - 0 X                                 |
|---------------------------------------------------------------------------------------------|----------------------------------------------------------------------------------------------------|---------------------------------------|
| Período de vigencia, días y                                                                 | + 🖹 ×                                                                                                    |                                       |
| horas de aplicación del plan                                                                | Nuevo PIN guardar Cerrar  DEFINICIÓN PARTICIPANTES INCENTIVOS                                                                                                    |                                       |
|                                                                                             | Parationife under and made                                                                                                    |                                       |
| Incentivos por línea o por<br>operación.                                                    | Nombre: [ved.Uvd.Colf Verita per dileta<br>Tipo a Jncentivar: Echas de Aplicación<br>Incentivos por Línea de Venta ·<br>Vebilida del PIN:<br>Publica ·<br>Publica ·<br>Publica ·                                                                                                    |                                       |
| Quién puede ver los datos del<br>plan.                                                      | Ban         Eorabuación         Real         Desde         00:00         E dominajo           Plan Exclusivo         No         Hasta         10:00         E stado del Plan:<br>Inicial/Configuración         Opervaciones Administrador:                                                                                                    |                                       |
| ¿Este plan se puede aplicaral<br>mismo tiempo que otros?                                    | Datos del plan de incentivos:<br>El plan incentivará las lineas de venta.<br>El plan se configura en Real y no es Exclusivo.<br>El Intruvia de fechas de aplicación será desde el martes 1 de noviembre de 2016 hasta el sábado 31 de diciembre de 2016.<br>De aplicación tudos los disa de al esamana.<br>FINALIDAD: Relanzar la venta de perfurmería. |                                       |
| Plan en fase de estudio o listo<br>para aplicar.                                            |                                                                                                    |                                       |
| Estado del plan:<br>•Inicial/Configuración<br>•Activo<br>•Pausado<br>•Finalizado<br>•Espera | Definición del Plan de Incentivos.<br>Definición de la duración, igo y abservaciones del Plan de Incentivos. El plan incentivará las lineas de venta.<br>Estado: Inicial/Configuración F                                                                                                    | echas Aplicación: 01/11/16 - 31/12/16 |

Ventana de selección de participantes en un plan de incentivos:

|                             | Planificación de Incentivos: Reactivación venta perfumería                                                                                                    |    | - 0 ×                                  |
|-----------------------------|----------------------------------------------------------------------------------------------------|----|----------------------------------------|
|                             | + 🖪 X                                                                                                    |    |                                        |
|                             | Nuevo PIN Guardar Cerrar                                                                                                    |    |                                        |
|                             |                                                                                                    |    |                                        |
|                             | DEFINICION PARTICIPANTES INCENTIVOS                                                                                                    |    |                                        |
|                             |                                                                                                    |    |                                        |
|                             | Editar                                                                                                    |    |                                        |
|                             | Participantes:                                                                                                    |    |                                        |
| Oué vendedores participan   | Nombre                                                                                                    | 00 | Total Planes ^                         |
| due vendederes participan   | Marc                                                                                                    |    | 0                                      |
| en el plan.                 | Marta                                                                                                    |    | 0                                      |
|                             |                                                                                                    |    |                                        |
|                             |                                                                                                    |    |                                        |
|                             |                                                                                                    |    |                                        |
|                             | Reparto de Incentivos:                                                                                                    |    |                                        |
|                             | Tederidual                                                                                                    |    |                                        |
|                             | Characterize Deble and a                                                                                                    |    |                                        |
| En cuántos planes participa | Ogservaciones Participantes:                                                                                                    |    |                                        |
| En cuantos planes participa |                                                                                                    |    |                                        |
| ese vendedor.               |                                                                                                    |    |                                        |
|                             |                                                                                                    |    |                                        |
|                             |                                                                                                    |    |                                        |
|                             |                                                                                                    |    |                                        |
|                             |                                                                                                    |    |                                        |
|                             |                                                                                                    |    |                                        |
|                             |                                                                                                    |    |                                        |
|                             |                                                                                                    |    |                                        |
| Como se repartiran los      |                                                                                                    |    |                                        |
| vandadaras las incantivas   |                                                                                                    |    |                                        |
| vendedoresios incentivos    |                                                                                                    |    |                                        |
| que genere este plan.       |                                                                                                    |    |                                        |
|                             |                                                                                                    |    |                                        |
|                             |                                                                                                    |    |                                        |
|                             |                                                                                                    |    |                                        |
|                             |                                                                                                    |    |                                        |
|                             |                                                                                                    |    |                                        |
|                             |                                                                                                    |    |                                        |
|                             |                                                                                                    |    |                                        |
|                             |                                                                                                    |    |                                        |
|                             | Participantes del Plan de Incentivos<br>Selección de los Participantes en el Plan y definición de las observaciones. El plan incentivos à las lineas de vente |    |                                        |
|                             | Estado: Inicial/Configuración                                                                                                    |    | Fechas Aplicación: 01/11/16 - 31/12/16 |
|                             |                                                                                                    |    |                                        |

Ventana de configuración de condiciones de venta para generación de incentivos:

|                                                                                   | Planificación de Incentivos: Reactivación venta perfumería                         |                                      |                                |                                   | - 0 ×                                  |
|-----------------------------------------------------------------------------------|------------------------------------------------------------------------------------|--------------------------------------|--------------------------------|-----------------------------------|----------------------------------------|
| Incentivar todas las líneas o                                                     | H B X                                                                              |                                      |                                |                                   |                                        |
| solamente ventas cruzadas                                                         | DEFINICIÓN PARTICIPANTES INCE                                                      | NTIVOS                               |                                |                                   |                                        |
|                                                                                   | Nugva Línea Borrar Línea                                                           |                                      |                                |                                   |                                        |
| Incentivar cuando se venda a                                                      | Lineas tipo de incentivos del Plan:                                                | Conjunto de Artículos                | Clientes                       | Venta Objetivo                    | Obi Actual Ranking                     |
| estos clientes                                                                    | 1 Incentiva lineas de venta                                                        | Lista                                | Todos                          | Sin Receta Unidades               | 0 € Sin RanKing                        |
|                                                                                   |                                                                                    |                                      |                                |                                   | ×                                      |
| Incentiver suende se venden                                                       | CONDICIONES DE APLICACIÓN OBJETIVOS                                                | INCENTIVOS                           |                                |                                   |                                        |
| incentival cuando se vendan                                                       | Líneas a incentivar: Todas                                                         | E                                    | ganking: 🧲 :                   | Sin RanKing 🗸                     |                                        |
| estos artículos                                                                   | Selección Clientes                                                                 | L.                                   | Inidades vendidas. Desde:      | 0 Hasta:                          | 0                                      |
|                                                                                   | Base Clientes: Cliente<br>Todos V                                                  | I                                    | mporte de la línea. Desde:     | 0,00 Hasta: 0,0                   | 00                                     |
| Nivel de importancia                                                              | Ver                                                                                |                                      |                                |                                   |                                        |
| Nivel de Importancia                                                              | Seleccion de Artículos                                                             | т                                    | ipo de Lí <u>n</u> ea Forma de | e <u>Pago</u> <u>Tipo de Pago</u> |                                        |
| asignado a este plan                                                              | Base Artículos:                                                                    |                                      | Venta libre                    | do Efectivo                       |                                        |
|                                                                                   | Ver                                                                                |                                      | JVenta con Receta O Crédit     | o Talón                           |                                        |
| Incentivar cuando se alcance<br>este volumen de unidades<br>y/o importes de venta |                                                                                    |                                      | 2                              | €                                 |                                        |
| Tipos de línea, formas de<br>pago y tipos de pago que<br>admiten incentivo        | Incentivos Del Plan<br>Creación de los distintos tipos de incentivos de un Plan. E | l plan incentivará las líneas de ven | ta.                            |                                   |                                        |
|                                                                                   | Estado: Inicial/Configuración                                                      |                                      |                                |                                   | Fechas Aplicacion: 01/11/16 - 31/12/16 |

Además, puesto que no tendría sentido incentivar las ventas que sabemos que se van a hacer normalmente, sin necesidad de incentivar al vendedor, y teniendo en cuenta que una vez cumplido nuestro objetivo puede no tener sentido seguir dando incentivos, al definir un plan en FARMATIC PIN, se fijarán 'Suelo', 'Meta' y 'Techo'. Son éstos términos específicos que se manejan para definir los siguientes conceptos:

. Suelo: Volumen de venta en unidades o importes a partir del cual el plan de incentivos empieza a aplicarse. Mientras no se consiga ese objetivo, no se generan incentivos. Fijar un suelo es la forma de no incentivar las ventas habituales que normalmente ya van a hacerse sin necesidad de incentivar. Por ejemplo, si el año pasado se vendieron 1000 unidades de bronceadores sin necesidad de incentivo alguno, mi plan de incentivo para este año excluirá las primeras 1000 unidades que se vendan. Empezaré a dar incentivos cuando se supere esa cantidad. 1000 unidades será el 'suelo' del plan de incentivo para bronceadores que voy a poner en marcha.

. Meta: Importe de ventas o unidades que queremos fijarnos como objetivo de venta a alcanzar. La forma de motivar a los vendedores a esforzarse en conseguirlo es determinar que sólo se tendrá acceso a los incentivos cuando se alcance dicho objetivo, si bien este último término queda abierto en FARMATIC PIN a la rigurosidad de cada usuario. Siguiendo con el ejemplo de los bronceadores, podemos fijar como meta alcanzar las 1300 unidades de venta (300 más que el año pasado). Así, sólo en el caso de que se alcance la meta de 1300 unidades vendidas, se darán incentivos por cada unidad vendida más allá de las 1000 unidades 'suelo' fijadas (las vendidas el año pasado).

. Techo: Importe de ventas o unidades de venta a partir de las que ya no queremos seguir incentivando. Llegada la venta a ese límite, deja de generarse incentivos, o bien se pasa a incentivar en menor medida ya que el objetivo perseguido está más que cumplido. Por ejemplo, si el objetivo era vender 1300 bronceadores, podemos determinar que a partir de ese punto la venta de bronceadores la vamos a incentivar en menor medida y solamente hasta alcanzar las 1500 unidades de venta.

El proceso *SISTEMA DE CONTROL POR OBJETIVOS (S.C.O.)* de Farmatic permite fijar objetivos de venta basados en incrementos sobre ventas pasadas, y calcular una proyección del volumen de venta que se debe hacer para llegar a ese objetivo. Estos datos serán muy útiles en la asignación de suelo, meta y techo de un plan de incentivos destinado a alcanzar dicho objetivo.

#### Ventana de configuración de objetivos e incentivos en un plan:

| Elegir si se incentivan<br>unidades o importes de venta                                    | Plandfacelind de Incentives Reactivación venta perfumenta     H     H     Burvo PIN Guardar Certar  DEFINICIÓN PARTICIPANTES INCENTIVOS                       |                                |                          |                                                                      |                                                       |                                  | - 0                     |
|--------------------------------------------------------------------------------------------|----------------------------------------------------------------------------------------------------|--------------------------------|--------------------------|----------------------------------------------------------------------|-------------------------------------------------------|----------------------------------|-------------------------|
| ¿El principal objetivo a<br>alcanzar (Meta) es el mismo<br>para todos los vendedores?      | Never Unea Error Unea<br>Uneas tipo de incentivos del Plan:<br>Mel Descripcion<br>1 Incentiva ilineas de venta                                                | Conjunto de Artículos<br>Lista | Clientes<br>Todos        | c Venta<br>Sin Receta                                                | Objetivo O<br>Unidades                                | ° Obj.Actual R<br>0 €            | anking °<br>Sin RanKing |
| Unidades o importes de<br>venta a alcanzar para llegar al<br>Suelo, Meta y Techo del plan. | CONFLICIONES DE APLICACIÓN OBJETITVOS E INCENTIVOS<br>Tipo Objetivo: Meta Participantes:<br>Unidades v<br>o Tramo Descripción<br>1 Suelo<br>2 Neta<br>3 Techo | Objetivo actual:               | c o objeti<br>1.0<br>1.3 | ro Tipo Incentivo<br>31 Porcentaje<br>30 Porcentaje<br>10 Porcentaje | C Margen<br>(PVP - PUC)<br>(PVP - PUC)<br>(PVP - PUC) | 00 Incentivo<br>0,10 %<br>0,05 % | Nuevo Iran              |
| En qué va a consistir el<br>incentivo : porcentaje de<br>venta o importe fijo en €         |                                                                                                    |                                |                          |                                                                      |                                                       |                                  | Borrar Tram             |
| Cuantía del incentivo en cada<br>tramo del plan (en porcentaje<br>o en importe en €).      |                                                                                                    |                                |                          |                                                                      |                                                       |                                  |                         |
| Campo informativo: Objetivo<br>ya cumplido por aplicación                                  | C                                                                                                    | neas de venta.                 |                          |                                                                      | Fach                                                  | as Anlicación: 01/1              | v                       |

Un plan de incentivos finalizará cuando finalice el período de vigencia que hayamos establecido o cuando se supere el límite de ventas establecido ('Techo'), lo que suceda primero.

Durante toda la vigencia del plan podremos ir haciendo un seguimiento del mismo, sabiendo en cada momento el total de ventas incentivadas, los costes de las mismas, los incentivos que han generado, hacer simulaciones, etc. Podremos controlar en todo momento qué margen de beneficio estamos teniendo con esas ventas después de aplicados los incentivos.

| 🔁 ESTADÍSTICAS DEL PLAN: Plan Incentivación Cosmética                                                          |                         |                     |                         |               |                         |                               | - 0 ×                          |
|----------------------------------------------------------------------------------------------------|-------------------------|---------------------|-------------------------|---------------|-------------------------|-------------------------------|--------------------------------|
| Refrescar Ver Simulación Simulación C                                                                          | X<br>Cegrar             |                     |                         |               |                         | Estadís                       | ticas Actuales                 |
| Planes Incentivados                                                                                            | Desde                   | e <u>H</u> asta     |                         |               |                         |                               |                                |
| Plan Incentivación Cosmética                                                                                   | v 🔍 01/08               | 3/15 31/12/1        | 6                       |               |                         |                               |                                |
|                                                                                                    |                         |                     |                         |               |                         |                               |                                |
| ESTADÍSTICAS GENERALES META VENDEDORES                                                                         | ESTADÍSTICAS <u>V</u> E | NDEDORES ESTAD      | ÍSTICAS <u>A</u> RTÍCUL | .OS DETALLE A | R <u>T</u> ÍCULOS ESTAD | ÍSTICAS <u>O</u> PERACIO      | NES DETA · ·                   |
| Tipo         Evaluación         Exclusivo         Estado           Líneas         No         Si         Activo | Visi<br>Priv            | vada Repart         | to Incentivos<br>dual   |               |                         |                               |                                |
| Descripción                                                                                                    | 0                       |                     | Total                   |               |                         |                               |                                |
| Total Ventas Incentivadas:                                                                                     |                         | 1.122.9             | 915,26 €                |               |                         |                               |                                |
| Media importe por venta:                                                                                       |                         |                     | 22,53 €                 |               |                         |                               |                                |
| Total Incentivos:                                                                                              |                         | 4.6                 | 514,42 €                |               |                         |                               |                                |
| Media Incentivos por venta:                                                                                    |                         |                     | 0,09 €                  |               |                         |                               |                                |
| Total Beneficios:                                                                                              |                         | 427.9               | 978,42 €                |               |                         |                               |                                |
| Media Beneficios por venta:                                                                                    |                         |                     | 8,59 €                  |               |                         |                               |                                |
|                                                                                                    |                         | с                   | antidad                 |               |                         |                               |                                |
| Número Ventas Incentivadas:                                                                                    |                         |                     | 49.845                  |               |                         |                               |                                |
| Líneas Incentivadas:                                                                                           |                         |                     | 120.268                 |               |                         |                               |                                |
| Media Líneas por venta Incentivada:                                                                            |                         |                     | 2,41                    |               |                         |                               |                                |
| Unidades Incentivadas:                                                                                         |                         |                     | 118.704                 |               |                         |                               |                                |
| Media Unidades por venta Incentivada:                                                                          |                         |                     | 2,38                    |               |                         |                               |                                |
| Periodo                                                                                                    | • Total Ventas          | Costes              | Incentivos 🛇            | Beneficios    | ି %Costes ି             | %Incentivos                   | %Beneficios ^                  |
| Ago./2015                                                                                                    | 115.808,60 €            | 71.977,17 €         | 721,63€                 | 43.109,80 €   | 62,15 %                 | 0,62 %                        | 37,23 %                        |
| Sep./2015                                                                                                    | 111.053,25 €            | 68.794,50 €         | 423,26 €                | 41.835,49 €   | 61,95 %                 | 0,38 %                        | 37,67 %                        |
| Oct./2015                                                                                                    | 112.703,34 €            | 70.371,51 €         | 425,53€                 | 41.906,30 €   | 62,44 %                 | 0,38 %                        | 37,18 %                        |
| Nov./2015                                                                                                    | 125.612,33 €            | 77.026,24 €         | 485,54 €                | 48.100,55€    | 61,32 %                 | 0,39 %                        | 38,29 %                        |
| Dic./2015                                                                                                    | 123.292,95 €            | 75.939,97 €         | 476,53 €                | 46.876,45 €   | 61,59 %                 | 0,39 %                        | 38,02 %                        |
| Ene./2016                                                                                                    | 129.211,00 €            | 79.878,28 €         | 493,74 €                | 48.838,98 €   | 61,82 %                 | 0,38 %                        | 37,80 %                        |
| Feb./2016                                                                                                    | 139.575,85 €            | 85.160,63 €         | 544,40 €                | 53.870,82 €   | 61,01 %                 | 0,39 %                        | 38,60 %                        |
| Mar./2016                                                                                                    | 135.020,84 €            | 81.668,63 €         | 533,37€                 | 52.818,84 €   | 60,49 %                 | 0,40 %                        | 39,12 %                        |
| Abr./2016                                                                                                    | 130.500,14 €            | 79.421,17 €         | 509,93€                 | 50.569,04 €   | 60,86 %                 | 0,39 %                        | 38,75 %                        |
| May./2016                                                                                                    | 105,28 €                | 60,16 €             | 0,42 €                  | 44,70 €       | 57,14 %                 | 0,40 %                        | 42,46 %                        |
| Ago./2016                                                                                                    | 15,31 €                 | 11,04 €             | 0,04 €                  | 4,23 €        | 72,11 %                 | 0,26 %                        | 27,63 %                        |
| Nov./2016                                                                                                    | 16,37 €                 | 13,12 €             | 0,03€                   | 3,22 €        | 80,15 %                 | 0,18 %                        | 19,67 %                        |
| Totales                                                                                                    | 1.122.915.26 €          | 690.322.42 €        | 4.614.42 €              | 427.978.42 €  | 61.48 %                 | 0.41 %                        | 38.11 % *                      |
|                                                                                                    |                         | LIQUIDACIÓN         |                         |               | TOTALES                 |                               |                                |
|                                                                                                    |                         | Pendiente de liquie | lar: 4                  | .614.42 C     | Total Ventas Ince       | ntivadas:                     | 1.122.915.26 €                 |
|                                                                                                    |                         | Liquidado:          |                         | 0,00€         | Total Coste Venta       | s Incentivadas:<br>Senerados: | - 690.322,42 €<br>- 4.614.42 € |
|                                                                                                    |                         |                     |                         |               | Total Beneficio Ve      | entas Incentivada             | s: 427.978,42 €                |
|                                                                                                    |                         |                     |                         |               |                         |                               |                                |

Podremos ir efectuando las liquidaciones de incentivos a los vendedores cuando se alcancen los objetivos o cuando consideremos oportuno, teniendo siempre un total control sobre las liquidaciones efectuadas y pendientes. Los incentivos en dinero serán contabilizados automáticamente, teniendo la misma consideración que un asiento de nómina.

| C Liquidación                                                     | ×                   |
|-------------------------------------------------------------------|---------------------|
| General                                                           |                     |
| Liquidación del Plan de Incentivos: Plan Incentivación Cosmética. | Total Pendiente     |
| Reparto de Incentivos: Individual.                                | 4.614,40 €          |
| Participante                                                      |                     |
| Participante Total Pend                                           | diente participante |
| 22 Vendedor                                                       | 926,02 €            |
| Liquidación Individual                                            |                     |
| Eechas a liquidar                                                 | Total a liquidar    |
| Desde 17/08/15 Hasta 28/04/16                                     | 926,02 €            |
|                                                                   |                     |
| Seguros Soc. TC-1: 0,00 € Retenido S.S. y A.T.:                   | 0,00 €              |
|                                                                   |                     |
| Retenido I.R.P.F.:                                                | 0,00 €              |
|                                                                   |                     |
| Total a Pagar:                                                    | 926,02 €            |
| Incentivo Subjetivo                                               | Total Subjetivo     |
| $\sqrt{\mathbf{Q}} = 0,00 \in \mathbf{Q}$                         | 0,00                |
|                                                                   |                     |
| Pago por                                                          |                     |
| ×                                                                 |                     |
| <u>O</u> bservaciones                                             |                     |
|                                                                   |                     |
|                                                                   |                     |
|                                                                   | Canadan             |
| Aceptar                                                           | Cancelar            |

Para facilitar la creación de planes, un plan puede copiarse con otro nombre para poder hacer modificaciones sobre él y así no tener que repetir la definición de los elementos que compartan. Además, podemos crear planes en fase de evaluación, de forma que podamos ir viendo cómo funcionan, para ir ajustándolos y poder decidir finalmente si ponerlos en marcha de forma real.

Por último, indicar que si se trabaja con MultiNif se podrán establecer planes de incentivos independientes para cada empresa con la que se trabaje.

Para más información sobre FARMATIC PIN, véase su manual de uso.

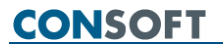

#### Control Horario

▶ Nuevo proceso que permite dar cumplimiento a la normativa que exige a las empresas el control de las horas diarias y mensuales trabajadas por los empleados contratados a tiempo parcial, en base al calendario laboral anual de la empresa. Así, el proceso *CONTROL HORARIO* permite registrar la hora de entrada y de salida de cualquier vendedor, para que los períodos trabajados queden registrados y se pueda así obtener los informes requeridos. Se podrán registrar tanto las horas trabajadas dentro de horario habitual, como las horas extraordinarias.

Por defecto, estará protegido el acceso, de forma que para entrar se solicitará identificación de vendedor y contraseña, o el registro de huella dactilar si se trabaja con control biométrico. Se puede quitar esta protección desde el proceso *PROTECCIONES* del menú *MAESTROS*.

Al entrar en *CONTROL HORARIO*, y tras la identificación si es el caso, se presenta esta ventana:

| Control Horario       | ×                               |
|-----------------------|---------------------------------|
| Marc                  | ~                               |
| 🕑 Registrar Entrada   | Registrar Salida                |
| 📝 Registrar Intervalo | <ul> <li>Administrar</li> </ul> |

Todos los vendedores podrán registrar sus entradas y salidas.

Solamente podrán administrar horarios (visualizarlos, modificarlos y obtener informes) los vendedores designados como administradores.

Los vendedores que no sean administradores podrán registrar intervalos solamente si así se configura. Si no se les permite, la ventana inicial del proceso será:

| Control Horario     | ×                |
|---------------------|------------------|
| Marta               | ~                |
| 🕑 Registrar Entrada | Registrar Salida |

Cuando un vendedor quiera registrar su entrada, hará clic en

Registrar Entrada

Si el proceso está configurado para que el vendedor solamente pueda registrar entradas sin modificar fecha, simplemente se

registrará la fecha y hora de entrada, presentando una ventana de notificación:

| Control Horario |                   |
|-----------------|-------------------|
| Registro de En  | trada:            |
| Vendedor        | Marc              |
| Fecha Entrada   | 21/dic/2016 16:09 |
|                 | <u>A</u> ceptar   |

Si se tiene configurado que el vendedor pueda modificar fecha y hora al registrar entradas, se presentará la ventana para hacerlo:

| Registrar Entrada |              |      |
|-------------------|--------------|------|
| 21/12/2016        | 16:10        |      |
| Aceptar           | <u>C</u> anc | elar |

Cuando un vendedor registre una entrada, no podrá volver a registrar otra hasta que no haya registrado una salida o hayan pasado 18 horas o más desde la última entrada. Del mismo modo, para registrar una salida, primero se tiene que haber registrado una entrada. Si al entrar a registrar una entrada se encuentran en los últimos 30 días entradas anteriores sin salida, se avisará de ello:

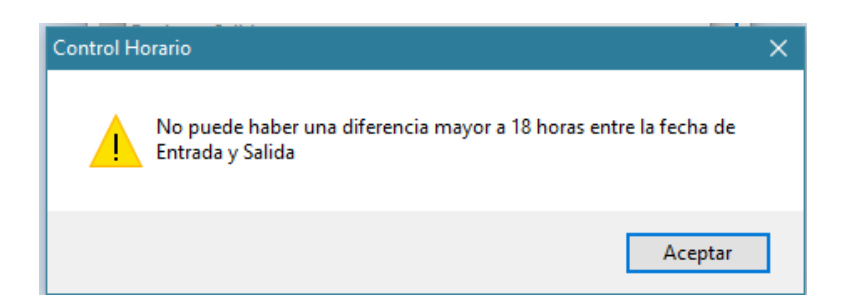

Para registrar una salida, clic en

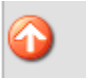

Registrar Salida

. Al igual que para el

registro de entrada, dependiendo de cómo esté configurado se permitirá o no al vendedor modificar fecha y hora. En el registro de salidas se puede activar o no el check '*Apunte Horas Complementarias*', en función de si se desea registrar como horas extraordinarias (fuera de horario habitual del trabajador) las horas trabajadas desde el último registro de entrada.

Hay una opción para registrar al mismo tiempo la entrada y la salida, es decir,

para registrar un intervalo trabajado: dicho antes, esta opción puede vetarse a los vendedores que no sean administradores.

Al acceder a registrar un intervalo, se abrirá una ventana en la que elegir vendedor, fecha de registro e intervalo horario trabajado ese día. En cada intervalo registrado se dispondrá del check '*Apunte Horas Complementarias*'.

| Registro Control Horario - Nuevo |                    |
|----------------------------------|--------------------|
| Marc                             | ~                  |
| Fecha Entrada 21/ dic. /2016 🗐 🖛 | Hora 09:00 🖨       |
| Fecha Salida 21/ dic. /2016 🗐 🔻  | Hora 17:00 🗧       |
| Apunte Horas Complementarias     |                    |
| <u>A</u> cepta                   | r <u>C</u> ancelar |

No se permiten registros solapados, avisándose si se produce esta situación al indicar las horas:

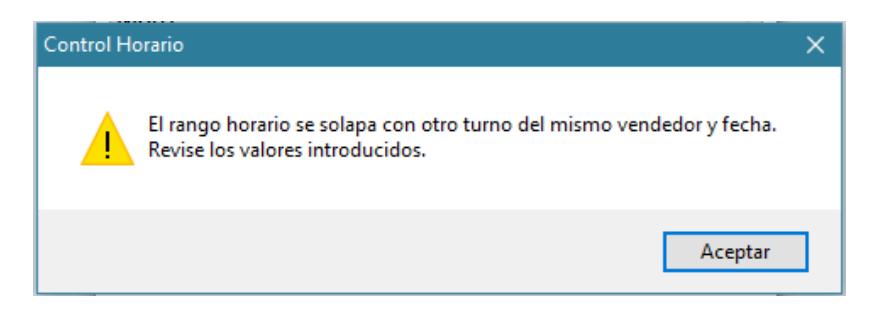

Los vendedores que estén marcados en su ficha como 'Administrador', podrán entrar a visualizar los registros horarios mediante el botón

Administrar

Los períodos introducidos se visualizarán a modo de gráfica, apareciendo en color azul los períodos trabajados correspondientes a horario normal y en verde las horas complementarias.

En la parte superior se dispone de un desplegable donde seleccionar el vendedor a consultar, así como el mes a visualizar.

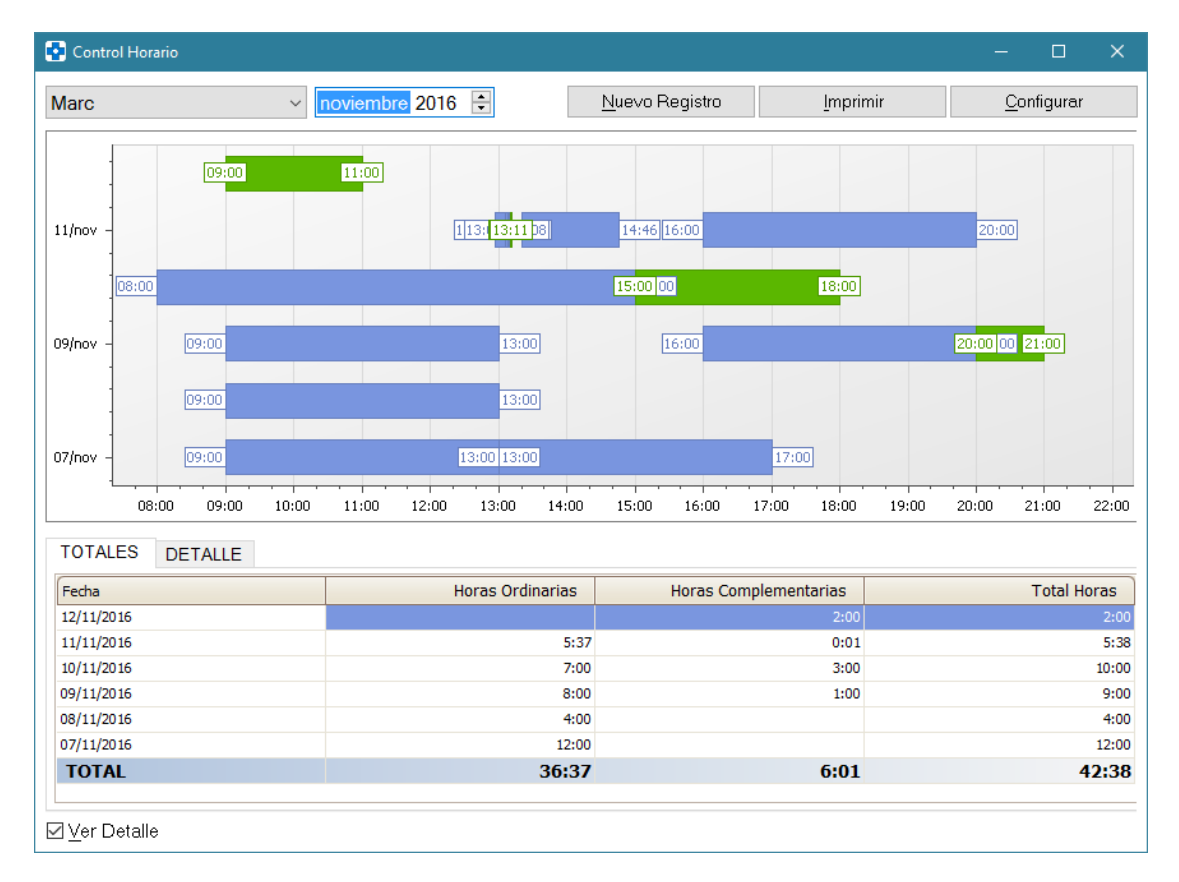

Se puede hacer zoom sobre la gráfica haciendo uso de la rueda del ratón.

Si se activa el check '**Ver Detalle**', en la zona inferior se dispondrá de dos pestaña adicionales: TOTALES y DETALLE.

<u>En la pestaña "TOTALES"</u> se visualizan los mismos horarios que en el gráfico, pero en formato texto, figurando de cada registro la fecha, horas totales ordinarias, horas totales complementarias y la suma de ambas. Esta información se da día a día (se visualizan primero los registros más recientes) y totalizada para el mes que se está consultando.

<u>En la pestaña "DETALLE"</u> se visualiza la hora de entrada y la hora de salida de cada período registrado (día a día), indicándose si son horas normales o complementarias:

| Fecha      | Hora Entrada | Hora Salida | Complementarias | ^ |
|------------|--------------|-------------|-----------------|---|
| 12/11/2016 | 9:00         | 11:00       | ۲               |   |
| 11/11/2016 | 16:00        | 20:00       | 0               |   |
| 11/11/2016 | 13:21        | 14:46       | 0               |   |
| 11/11/2016 | 13:10        | 13:11       | ۲               | = |
| 11/11/2016 | 13:09        | 13:10       | 0               |   |
| 11/11/2016 | 13:06        | 13:08       | 0               |   |
| 11/11/2016 | 12:57        | 13:06       | 0               |   |
| 10/11/2016 | 15:00        | 18:00       | ۲               |   |
| 10/11/2016 | 8:00         | 15:00       | 0               |   |
| 09/11/2016 | 20:00        | 21:00       | ۲               |   |
| 09/11/2016 | 16:00        | 20:00       | 0               | _ |
| 00/11/2016 | 0.00         | 12:00       | $\cap$          | Ľ |

| Sa   | dispone | امه | hotón | <u>N</u> uevo Registro | nara | noder | añadir | nuevos |
|------|---------|-----|-------|------------------------|------|-------|--------|--------|
| 90   | uispone | uei | DOION |                        | para | pouer | anaun  | nuevos |
| regi | stros.  |     |       |                        |      |       |        |        |

| Registro Control Hor | ario - Nuevo       |                  |
|----------------------|--------------------|------------------|
| Marc                 |                    | ~                |
| Fecha Entrada        | 21/ dic. /2016 🔍   | Hora 09:00 ≑     |
| Fecha Salida         | 21/ dic. /2016 🗐 🔻 | Hora 17:00 🖨     |
| Apunte Horas         | s Complementarias  |                  |
|                      | <u>A</u> ceptar    | <u>C</u> ancelar |

Para modificar o eliminar un registro, hacer clic sobre él en la gráfica con lo que se presentará una ventana en la que modificar los datos, o hacer clic en el botón

Eliminar

Mediante el botón Imprimir se podrá obtener un informe impreso de los turnos de un vendedor (o todos) en un mes determinado. En caso de que se trabaje con MultiNif, se podrá también seleccionar la empresa a la que referir el informe.

| Impresión Control Ho | rario          |   | ×        |
|----------------------|----------------|---|----------|
| Fecha                | noviembre 2016 | • |          |
| Vendedor             | Marc           |   | $\sim$   |
|                      |                |   | Imprimir |

En la cabecera del informe impreso figurarán los datos de la empresa (razón social y CIF), mes y año del informe y datos del vendedor (nombre completo y NIF que constan en su ficha). En él se detallará día a día los turnos oficiales y extraordinarios del trabajador, totalizándose también las horas de todo el período. A pie de informe figurará la fecha de su obtención y espacios habilitados para la firma y sello de la empresa, y firma recibí del trabajador.

|         | Handa Anthon Inc.  | 11    | line in Annual second second | 11    | Electric Tarlada e |
|---------|--------------------|-------|------------------------------|-------|--------------------|
| ia<br>1 | Horario Ordinarias | Horas | Horario Complementarias      | Horas | Firma Trabajador   |
| 2       | 05:00 - 15:00      | 4:00  | 12:00 - 14:00                | 2:00  |                    |
| 3       | 09:00 - 13:00      | 4:00  | 12.00 14.00                  | 2.00  |                    |
| 4       | 09:00 - 13:00      | 4:00  |                              |       |                    |
| 5       | 09:00 - 13:00      | 4:00  |                              |       |                    |
| 6       | 09:00 - 13:00      | 4:00  | 13:00 - 14:00                | 1:00  |                    |
| 7       | 09:00 - 13:00      | 4:00  |                              |       |                    |
| B       |                    |       |                              |       |                    |
| 9       |                    |       | 12:00 - 14:00                | 2:00  |                    |
| 0       | 09:00 - 13:00      | 4:00  |                              |       |                    |
| 1       | 09:00 - 13:00      | 4:00  |                              |       |                    |
| 2       | 09:00 - 13:00      | 4:00  |                              |       |                    |
| 3       | 09:00 - 13:00      | 4:00  |                              |       |                    |
| 5       | 05.00 - 15.00      | 4.00  |                              |       |                    |
| 6       |                    |       |                              |       |                    |
| 7       |                    |       |                              |       |                    |
| 8       |                    |       |                              |       |                    |
| 9       |                    |       |                              |       |                    |
| 0       |                    |       |                              |       |                    |
| 1       |                    |       |                              |       |                    |
| 2       |                    |       |                              |       |                    |
| 3       |                    |       |                              |       |                    |
| 4       |                    |       |                              |       |                    |
| 5       |                    |       |                              |       |                    |
| 16      |                    | _     |                              |       |                    |
| 10      |                    |       |                              |       |                    |
| 0       |                    |       |                              |       |                    |
| 0       |                    | -     |                              |       |                    |
| 1       |                    |       |                              |       |                    |
|         | TOTAL ORDINARIAS   | 44.00 |                              | 5:00  |                    |
|         | TOTAL ORDINARIAS   | 44.00 | TUTAL GUMPLEMENTARIAS        | 5.00  |                    |

Por último, indicar que se dispone del botón que permite acceder a la configuración en la que se determina si se permite a los vendedores registrar intervalos y si se les permite o no modificar fecha y hora al registrar entradas y salidas.

| onfiguración Control Horario                         |                                           |                  |  |  |  |  |  |  |
|------------------------------------------------------|-------------------------------------------|------------------|--|--|--|--|--|--|
|                                                      |                                           |                  |  |  |  |  |  |  |
| 🗹 Permitir modificar Hora en registro Entrada/Salida |                                           |                  |  |  |  |  |  |  |
| 🗹 Permitir añadir Intervalos :                       | ☑ Permitir añadir Intervalos a Vendedores |                  |  |  |  |  |  |  |
|                                                      |                                           |                  |  |  |  |  |  |  |
|                                                      | <u>A</u> ceptar                           | <u>C</u> ancelar |  |  |  |  |  |  |
|                                                      |                                           |                  |  |  |  |  |  |  |

FARMATIC WINDOWS v.14 - 92 -

### UTILIDADES (MENÚ ARCHIVO)

#### **UTILIDADES DE ARTÍCULOS**

▶ En el proceso ASIGNACIÓN DE MÍNIMOS Y MÁXIMOS AUTOMÁTICOS se permite tener activa más de una programación, lo que permite establecer criterios de actualización automática para grupos diferentes de artículos.

▶ En el proceso ACTUALIZACIÓN DE ARTÍCULOS DESDE LA BD DEL CGCOF se incluye la opción de actualizar el Precio Laboratorio del CGCOF en el campo P.V.L. de la ficha de artículo en Farmatic. No se actualizará si el precio en base del CGCOF no es mayor que 0. Se incluye esta posibilidad tanto en opciones de actualización manual como actualización automática.

| A | ctualización de datos desde f | Base de Datos del C       | GCOF                         |                                      |                                         | ×              |  |  |
|---|-------------------------------|---------------------------|------------------------------|--------------------------------------|-----------------------------------------|----------------|--|--|
| [ | OPCIONES PARA ACTU            | ALIZACION                 | OPCIONES PARA ACTU           | ICA                                  | ACTUALIZAC • •                          |                |  |  |
|   | ✓ Frigorifico                 | Especialidad Fa           | rmacéutica Publicitaria (EFF | ) 🗌 Diagnóstico H>                   | Visado                                  |                |  |  |
|   | ✓ Caducidad                   | Excluido <u>S</u> egurio  | dad Social                   | 🗹 Especialidad Farr                  | macéutica (                             | Genérica (EFG) |  |  |
|   | ✓ <u>R</u> eceta              | ⊻ <u>V</u> isado de Inspe | cción                        | Descripción del CGCOF Especialidades |                                         |                |  |  |
|   | Psicótropo                    | ✓ Tratamiento Larg        | ga Duración                  | Descripción del C                    | GCOF Par                                | afamacia       |  |  |
|   | Estupefaciente                | Grupo Terapéuti           | ico                          | P.V.P. del CGCO                      | F                                       |                |  |  |
|   | Diagnóstico Hospitalario      | Especial Control          | l <u>M</u> édico (ECM)       | CGCOF                                |                                         |                |  |  |
|   | ☑ <u>U</u> so Hospitalario    | Aportación Redu           | ucida (Cícero)               | Excepción Presc                      | Excepción Prescripción Principio Activo |                |  |  |
|   | Presentación                  | Huérfano                  |                              | Precio de Facturación                |                                         |                |  |  |
|   | Af.Deducción                  | 🗹 Baja en Vademe          | ecum                         | Libro Recetario                      | rio                                     |                |  |  |
|   |                               | Excluido con Ex           | cepciones                    | Precio Laboratori                    | o del CGCC                              | DF             |  |  |
|   | Tipo de <u>A</u> rtículos     |                           |                              |                                      |                                         |                |  |  |
|   | Todos los artículos           | Solo Especia              | lidades O Solo Para          | afarmacia 🔿 M                        | ediante List                            | ta             |  |  |
|   | Lista de artículos            |                           |                              |                                      |                                         |                |  |  |
|   |                               |                           |                              |                                      |                                         | $\sim$         |  |  |
|   |                               |                           |                              |                                      |                                         |                |  |  |
|   |                               |                           |                              |                                      | Acepta                                  | ar Cancelar    |  |  |

#### UTILIDADES DE CLIENTES

▶ En el proceso *MODIFICACIÓN DE CLIENTES MEDIANTE LISTA*, ahora se pueden modificar también los siguientes datos:

- . Forma de pago . Cuenta de Pago . Código Cuenta Cliente
- . Nº Orden Domiciliación . Email . Factura por E-Mail

| Selección e Introducción de nuevos va                                                                                                    | lores                                                                                                    |                                                                                                    | $\times$    |              |                |
|----------------------------------------------------------------------------------------------------|----------------------------------------------------------------------------------------------------|----------------------------------------------------------------------------------------------------|-------------|--------------|----------------|
| Cta. Contable<br>LOPD Firmada<br>LOPD Cancelada<br>Bloquear en Ventz<br>Marcar como Baja<br>No permitir R.P.<br>Población<br>Provincia<br>Cod. Postal<br>E-Mail<br>Permitir avisos S.M<br>Permitir avisos S.M<br>Permitir avisos S.M<br>Refiguenen Fiscal<br>Deservaciones<br>Redireccionar Fac<br>Remarcar con Coli<br>Tipos de Pagos<br>Forma de Pago p<br>Cuenta de Pago p | avisos SMS Régimen<br>car con Color<br>Selección e Introducción o                                                                                                    | LIARES OBSERVACIONES                                                                                                    |             |              | ×              |
| Código Cuenta Circ<br>Nº Orden de domit ∨                                                                                                    | Cta. Contable<br>LOPD Firmada<br>LOPD Cancelada<br>Bloquear en Venta<br>Marcar como Baja<br>No permitir R.P.<br>Población<br>Porvincia<br>Cod. Postal<br>E-Mail<br>Permitir avisos SM.<br>Permitir avisos SM.<br>Permitir avisos SM.<br>Permitir avisos SM.<br>Régimen Fiscal<br>Factura por E-Mail<br>Observaciones<br>Redireccionar Fac<br>Remarcar con Cole<br>Tipos de Pagos<br>Cuenta de Pago po<br>Código Cuenta Clie<br>Mº Orden de domic ∨ | DATOS <u>A</u> UXILIARES     OBS       Forma de <u>Pago</u> por defecto       Cuenta de Pago por defecto       Código Cuenta Cliente       IBAN       Banco       Oficina       Orden de domiciliación | a D.C. Núme | VENCIMIENTOS | ( )<br>Incelar |

#### ELIMINACIÓN DE INFORMACIÓN

#### SELECTIVA

Se revisa la eliminación de estadísticas cuando se refiere a todos los artículos del almacén.

#### CONTROL DE PROCESOS AUTOMATIZADOS

▶ Nuevo proceso que permite consultar de forma global todas las tareas automatizadas que se tienen programadas en Farmatic que estén en vigencia (no caducas ni inactivas): copias de seguridad programadas, envíos programados de pedidos, inventarios continuos, etc. Asimismo, permite cambiar de forma cómoda la máquina en la que éstas se ejecutan, lo que facilita 'mover' las programaciones de forma controlada si se produce un cambio de máquina en la farmacia.

Al entrar al proceso *CONTROL DE PROCESOS AUTOMATIZADOS* se muestra una ventana en la que figuran todas las automatizaciones existentes, que no están caducas ni están desactivadas.

De cada una de ellas se muestran los siguientes datos:

- . Tipo: Tipo de programación. Puede ser:
  - Programación de envío de pedidos
  - Programación de asignación de mínimos y máximos.
  - Programación de envío a cartera.
  - Programación de cartera a pedido.
  - Programación SACS (control automatizado de stocks)
  - Programación de copias de seguridad
  - Mensajes programados
  - Inventario continuo
  - Automatización de listas de artículos
  - Automatización de listas de clientes
  - Ventas cruzadas
  - Desabastecimientos
  - Actualización de PVP desde CGCOF
  - Automatización de cierre de bloques de recetas
  - Automatización de la detección de existencias mínimas

También puede haber programaciones asociadas a los módulos que se tengan instalados (Extractor Alliance, extractor Alphega, extractor Alcura, extractor Infonis, extractor XF, extractor Isdin, envíos a CloseUp, Envíos a TravelClub, envíos a IMS, envíos a ClubCecofarma, envíos a RedFarma, envíos a Cofares, envíos a LogistaPharma, envíos a hmR, envíos a Promofarma o Cecofar-Compensación bajadas precios).

. **Descripción**: Descripción con la que está definida la programación.

. **Máquina**: Nombre de la máquina en la que se ejecuta la tarea programada. En caso de tareas no vinculadas a una máquina en concreto, como puedan ser las copias de seguridad, se mostrará en este campo 'N/A' (no asignada).

Control de procesos automatizados Máquina Última Ejecución ^ Tipo Descripción Inventario continuo (familias) DOCU001 Inventario continuo (familias) 29/12/16 Inventario continuo (detalle) Inventario continuo (detalle) DOCU001 01/12/16 < > Refrescar Mover Programaciones seleccionadas a Máguina... Cerrar

. Última Ejecución: Fecha en que se ejecutó por última vez la programación.

FARMATIC WINDOWS v.14 - 95 -

Si se desea cambiar la máquina de ejecución de una o varias tareas programadas de la lista, una vez seleccionadas hacer uso del botón

Mover Programaciones seleccionadas a Máquina... e indicar la máquina a la que se

quieren mover:

| Mover programaciones     |                                   |                    |  |  |  |  |  |
|--------------------------|-----------------------------------|--------------------|--|--|--|--|--|
| Elija a que<br>programac | máquina desea<br>iones selecciona | mover las<br>adas: |  |  |  |  |  |
| FARMAT                   | IC005                             | ~                  |  |  |  |  |  |
|                          | Cancelar                          |                    |  |  |  |  |  |

Se solicitará confirmación y una vez movida la programación se avisará de que se reinicie Farmatic para asegurar que los cambios tengan efecto, ya que algunos de ellos necesitan de dicho reinicio.

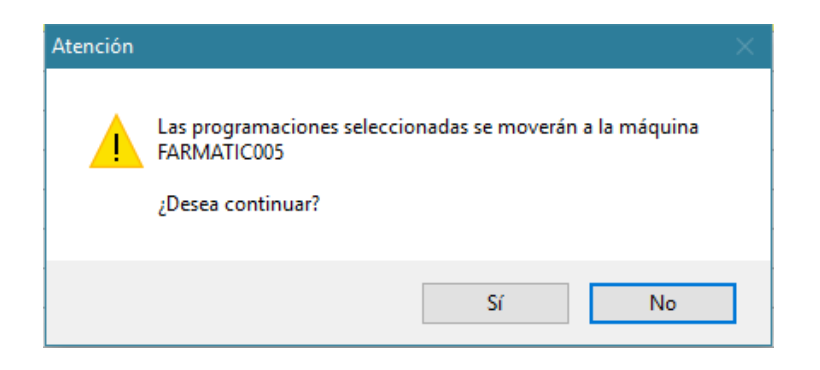

### **ENTORNO DE TRABAJO**

#### INTERFAZ DE FARMATIC

▶ Se dispone de dos estilos de interfaz: Moderno o Clásico. El clásico es el habitual de versiones anteriores. El nuevo incorpora un cambio de iconos, haciéndolos más visuales en cualquier resolución de pantalla y más homogéneos en su diseño.

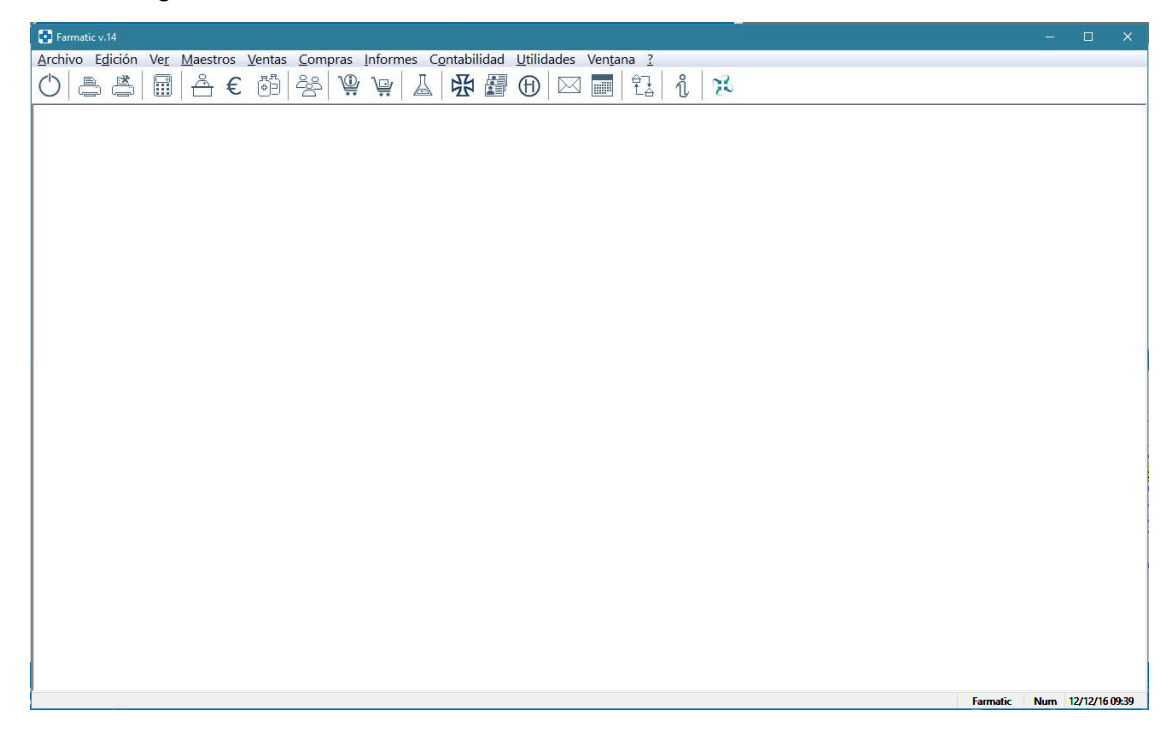

Nuevos iconos de la barra principal:

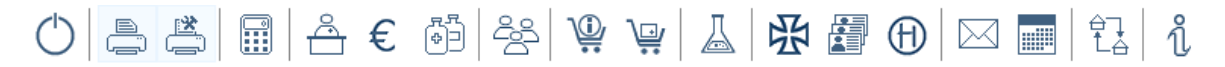

Detalle de nuevos iconos en VENTAS MOSTRADOR:

| 💠 Ventas Mostrac                                | dor                        |                  |                            |               |                                     |            |                             |                          |         |            |       |                  |                    |              |                  |
|-------------------------------------------------|----------------------------|------------------|----------------------------|---------------|-------------------------------------|------------|-----------------------------|--------------------------|---------|------------|-------|------------------|--------------------|--------------|------------------|
| $\bowtie \diamondsuit \checkmark$               | - K> <                     | + 🖉              | Ô                          | $\checkmark$  | $\times$ [                          | 0          |                             |                          |         | <u>ک</u> 2 | ) 📭 😥 | <mark>€</mark> ⊞ | Doc. Activo 🗹 🗓    | o. Doc.: Fac | t.Simplificada 🔻 |
| <u>Cliente ( Por Código</u><br>Vendedor<br>Marc |                            | <u>۹</u> ช⊯<br>1 | S.Act.<br>S.Mín.<br>S.Máx. | 0<br>0 F<br>0 | Situaciór<br>Fecha U.M<br>Caducidad | . 07/12/16 | Uds.Ca<br>Uds.Pe<br>Uds.End | artera<br>didas<br>cargo | S.Robot |            |       |                  |                    |              |                  |
| Venta Libre                                     |                            |                  |                            |               |                                     |            |                             |                          |         |            | 31    | Jnidad           | les, 3 Líneas, Tot | al a PVP: 2  | 26,35            |
| Código                                          | <ul> <li>Descri</li> </ul> | ipción de        | el artío                   | culo          |                                     | 0          | T.A.                        | 00                       | Cant    | 0          | P.V   | .P. 🛛            | Importe            | Tipo         | 0 ^              |
| 700021.1                                        | * AAS 50                   | 0 MG 20          | COMF                       | RIMI          | DOS                                 |            |                             |                          | 1       | 2          | 1,0   | 0€               | 1,00€              | 8€           |                  |
| 700120.4                                        | \star ADA 5                | MG/ML N          | EBULI                      | ZADO          | DR NAS                              | 6AL 1      |                             |                          | 1       |            | 4,5   | 0€               | 4,50 €             | €            |                  |
| 152548.2                                        | * GALEN                    | IIC AQUA         | PULP                       | e ore         | EMA FF                              | RESC       |                             |                          | 1       |            | 20,8  | 5€               | 20,85 €            | 8            |                  |

La elección del estilo de interfaz, Moderno o Clásico, se establece en el parámetro *APARIENCIA GENERAL.- Estilo interfaz*, ubicado en el entorno CONFIGURACIÓN GENERAL del proceso *CONFIGURACIÓN/PARÁMETROS*.

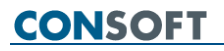

▶ Tanto en interfaz Clásico como Moderno, se puede optar por visualizar los iconos grandes o pequeños.

Iconos grandes:

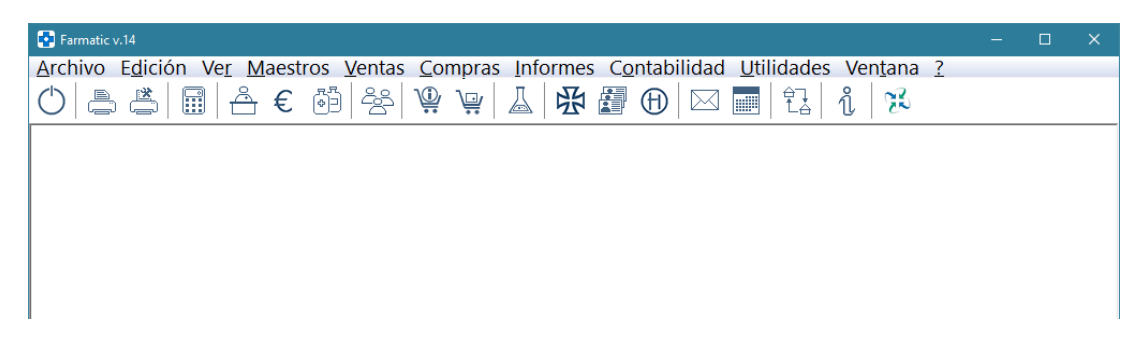

Iconos pequeños:

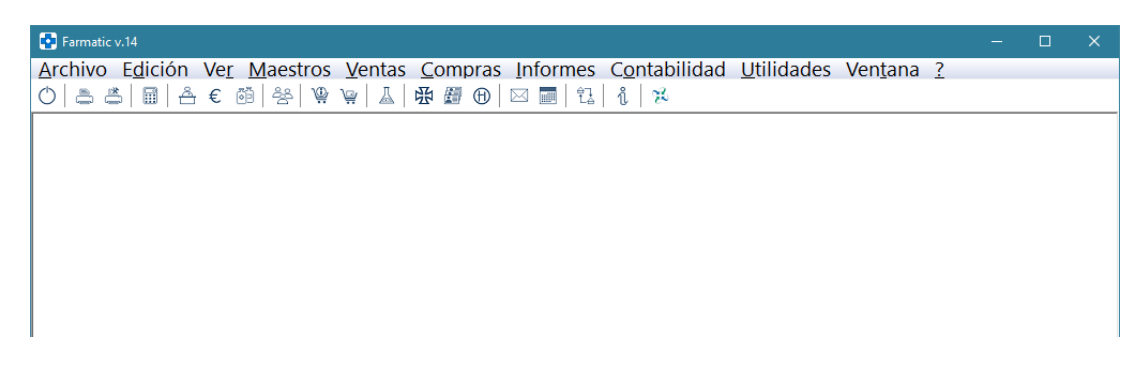

La activación/desactivación de iconos grandes se hace en el menú VER / BARRA DE HERRAMIENTAS / BOTONES GRANDES

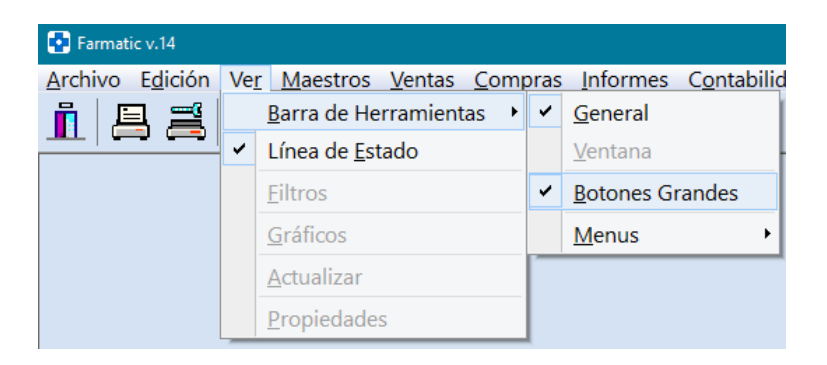

▶ Se permite aplicar zoom sobre la ventana en la que se está trabajando. Es decir, ampliar o reducir su tamaño de visualización en ese momento. La ampliación, reducción o restauración de tamaño origianal se pueden realizar de varias formas:

- Desde el menú VENTANA / ZOOM
- Con el ratón, rodando la rueda manteniendo pulsada la tecla <CTRL>.
- Vía teclado

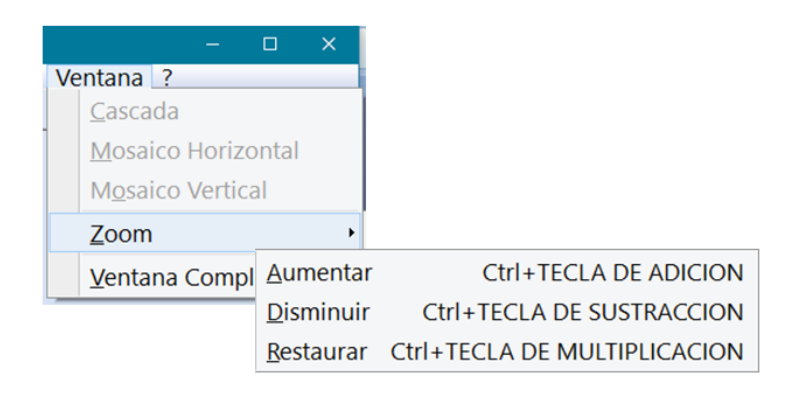

Cuando se aplica zoom, momentáneamente se informa del porcentaje de aumento o disminución aplicado, y se ofrece la posibilidad de restablecer el tamaño original (zoom 100%).

| Cliente 0001 - Marta Calabuig                                                                      |                       | ×  |
|----------------------------------------------------------------------------------------------------|-----------------------|----|
| DATOS <u>GENERALES</u> DATOS <u>A</u> UXILIARES O <u>B</u> SERVACIONES <u>T</u> ARJETAS SANITARIAS | Ptg Zoom: 120%        |    |
| General NIE                                                                                        | S Reestablecer a 100% |    |
| 0001         Marta Calabuig         NIF0001 0001                                                   | V . 120.2             |    |
| Dto(%) Saldo de aviso Tigo Cliente Alias:                                                          | Ventas 128,2          | 10 |
| Cesión Datos Sexo                                                                                  | Entregas 39,9         |    |
| № Afiliación S.S. № Colegi <u>a</u> do <u>Cu</u> enta Contable                                     | Saldo Parcial 68,2    | 7€ |
| 0001 4300002 Selección Cta. Contable                                                               | +<br>Rec. Pend. 0,0   | 3€ |
| LO.P.D. Promociones     Firmada Puntos: 85,00 ptc Fecha Nacimiento Vendedor:                       |                       | _  |
| Euros: 0,00 €<br>Cancelada Vales: 33.84 €                                                          | Saldo Total 68,2      | 7€ |
| Estadísticas de Consumos                                                                           |                       |    |
| Líneas V 3D                                                                                        |                       |    |

▶ Posibilidad de ocultar el marco de la ventana principal de Farmatic. Para ocultarlo, activar la opción *VENTANA COMPLETA* en el menú *VENTANA*, o pulsar <F11>. Para desactivar ventana completa, desactivar dicha opción o volver a pulsar <F11>.

▶ Se permite elegir el estilo de visualización de los menús. En VER / BARRA DE HERRAMIENTAS / MENÚS se dispone de varios estilos de visualización, a semejanza de los utilizados en diferentes versiones de Windows y MS Office.

Estilo Windows 10:

| 🔁 Farmatic v.14                 |    |                         |     |                     |      | -                                       | o x            |
|---------------------------------|----|-------------------------|-----|---------------------|------|-----------------------------------------|----------------|
| <u>Archivo</u> E <u>d</u> ición | Ve | er Maestros Ventas Com  | pra | s Informes Contabil | lida | d <u>U</u> tilidades Ven <u>t</u> ana ? |                |
|                                 |    | Barra de Herramientas 🔸 | ~   | <u>G</u> eneral     |      | 3 🖾   🐉   🐉 👘                           |                |
|                                 | ~  | Línea de <u>E</u> stado |     | Ventana             |      |                                         |                |
|                                 |    | <u>F</u> iltros         | ~   | Botones Grandes     |      |                                         |                |
|                                 |    | <u>G</u> ráficos        |     | Menus •             |      | Estilo: Office 2003 Azul                |                |
|                                 |    | Actualizar              | -   |                     |      | Estilo: Office 2003 Oliva               |                |
|                                 |    | Propiedades             |     |                     |      | Es <u>t</u> ilo: Office 2003 Plata      |                |
|                                 | _  |                         |     |                     |      | Estilo: Office 2007 Grafito             |                |
|                                 |    |                         |     |                     |      | Esti <u>l</u> o: Office 2007 Luna       |                |
|                                 |    |                         |     |                     |      | Estilo: Office 2007 Plata               |                |
|                                 |    |                         |     |                     |      | Estilo: Office 2010 Azul                |                |
|                                 |    |                         |     |                     |      | Estilo: Office 2010 Grafito             |                |
|                                 |    |                         |     |                     |      | Estilo: Office 2010 Plata               |                |
|                                 |    |                         |     |                     |      | Estilo: Office 2013 Blanco              |                |
|                                 |    |                         |     |                     |      | Estilo: Office 20 <u>1</u> 3 Grafito    |                |
|                                 |    |                         |     |                     |      | Estilo: Office 2013 Gris                |                |
|                                 |    |                         |     |                     |      | Estilo: Office 201 <u>6</u> Blanco      |                |
|                                 |    |                         |     |                     |      | Estilo: Office 2016 Grafito             |                |
|                                 |    |                         |     |                     |      | Estilo: Office 2016 Gris                |                |
|                                 |    |                         |     |                     |      | Estilo: Office <u>X</u> P               |                |
|                                 |    |                         |     |                     | •    | Estilo: Windows 10                      |                |
|                                 |    |                         |     |                     |      | Estilo: Wi <u>n</u> dows 7              |                |
|                                 |    |                         |     |                     |      | Estilo: Win <u>d</u> ows 8              |                |
|                                 |    |                         |     |                     |      | Estilo: Windows <u>V</u> ista           | 09/12/16 12:08 |

### Estilo Office 2003 Oliva:

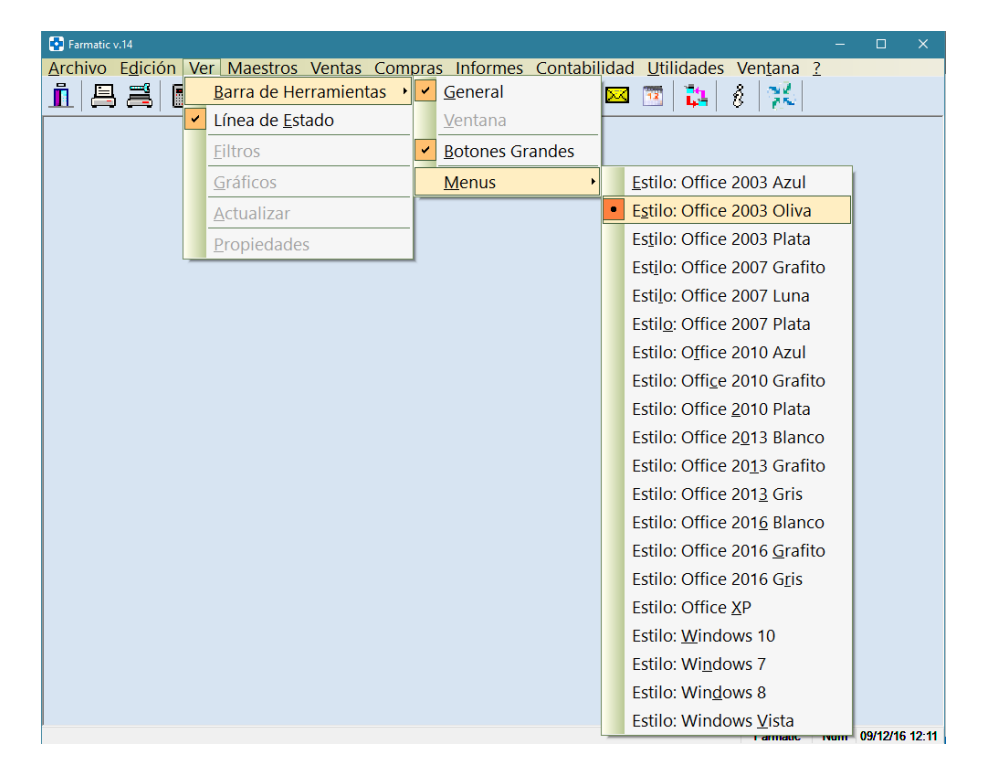

▶ Se mejora la visualización de los textos de menús. Ahora se muestran en una fuente más adaptable a diferentes resoluciones, y su tamaño se adapta automáticamente a la resolución de la pantalla en la que se visualiza.

| Farmatic v.14         |                                                                                                    |          |         |          |                |
|-----------------------|----------------------------------------------------------------------------------------------------|----------|---------|----------|----------------|
| Archivo Edición Ver M | <u>M</u> aestros <u>V</u> entas <u>C</u> ompras Informes C <u>o</u> ntabilidad <u>U</u> tilidades Ven <u>t</u> ana <u>3</u> | 2        |         |          |                |
|                       | Artículos<br>Aportaciones<br>Familiar                                                                                       | 1 2      | 2       |          |                |
|                       |                                                                                                    |          |         |          |                |
|                       | Gestión de Artículos                                                                                                    |          |         |          |                |
|                       | Gestion de Clientes                                                                                                    |          |         |          |                |
|                       | Gestión de Proveedores                                                                                                    |          |         |          |                |
|                       | <u>C</u> omunicaciones                                                                                                    |          |         |          |                |
|                       | Vendedores                                                                                                    |          |         |          |                |
|                       | Formas <u>d</u> e Pago                                                                                                    |          |         |          |                |
|                       | <u>T</u> arjetas de Crédito                                                                                                 |          |         |          |                |
|                       | Se <u>r</u> ies                                                                                                    |          |         |          |                |
|                       | Grupos de <u>I</u> va                                                                                                    |          |         |          |                |
|                       | MultiAlmacén                                                                                                    |          |         |          |                |
|                       | Protecciones                                                                                                    |          |         |          |                |
|                       |                                                                                                    |          |         |          |                |
|                       |                                                                                                    |          |         |          |                |
|                       |                                                                                                    |          |         |          |                |
|                       |                                                                                                    |          |         |          |                |
|                       |                                                                                                    |          |         |          |                |
|                       |                                                                                                    |          |         |          |                |
|                       |                                                                                                    |          |         |          |                |
|                       |                                                                                                    |          |         |          |                |
|                       |                                                                                                    |          |         |          |                |
|                       |                                                                                                    |          |         |          |                |
|                       |                                                                                                    |          |         |          |                |
|                       |                                                                                                    | Farmatic | Num May | 12/12/16 | 6 <b>09:25</b> |

▶ Los botones de la aplicación pasan a contener solo texto, sin iconos, y se muestran en un formato plano (sin resaltados o sombreados).

| DATOS <u>G</u> ENERALES                        | DATOS AUXILIARES OBSERVACIO                                                                                | NES <u>T</u> ARJETAS SANITARIAS                                                    | PUNTOS, €UROS Y VALE                        |
|------------------------------------------------|----------------------------------------------------------------------------------------------------|------------------------------------------------------------------------------------|---------------------------------------------|
| General<br><u>C</u> ódigo <u>Nom</u> bre       |                                                                                                    | N <u>I</u> F                                                                       | Saldo                                       |
| 0001 Marta Calat                               | uig                                                                                                    | NIF0001 0001                                                                       | Ventas 128,21€                              |
| Dto(%) Saldo de avi<br>0,00 0,00               | so Tigo Cliente<br>2 🔽 🔁                                                                                   | Alias:                                                                             | Entregas 59,94 €                            |
| <u>C</u> esión Datos Se                        | Ko V Fe                                                                                                    | c. Alta 04/11/2003                                                                 |                                             |
| Nº Afiliación S.S. Nº Co<br>0001               | legiado Cuenta Contable<br>4300002                                                                         | S <u>e</u> lección Cta. Contable                                                   | Saldo Parcial 68,27€<br>+<br>Bac Pand 0.00€ |
| L.O.P.D. Prov<br>Firmada Pun<br>Cancelada Vale | nociones<br>bs: 85,00 ptc Fec <u>h</u> a Nacimiento<br>yen<br>s: 0,00 €<br>S: 33,84 € Marcar como baja □ E | ventas a Precio de Compra<br>dedor:<br>V ∐<br>iloguear en ventas □ No <u>R</u> .P. | Saldo Total 68,27€                          |
| Estadísticas de Consur<br>Líneas 🗸 🗹 3         | )                                                                                                    |                                                                                    |                                             |
| 100<br>80<br>60<br>40<br>20                    |                                                                                                    |                                                                                    | 2015: (8,37)<br>2016: (111,66)              |
| 0 Ene. Feb.                                    | Mar. Abr. May. Jun. Jul.                                                                                   | Ago. Sep. Oct. Nov.                                                                | Dic.                                        |
|                                                |                                                                                                    |                                                                                    |                                             |

FARMATIC WINDOWS v.14 - 101 -

▶ En todos los puntos donde se muestren importes, irán acompañados del símbolo de la moneda al que están referidos. Normalmente, euro: €

| 💽 Farmatic v.14 - [Almacén C   | Completo del 12/12/201           | 6 a las 9:31:26]         |                  |                            |                             |          |                 |                | – 🗆 X                                       |
|--------------------------------|----------------------------------|--------------------------|------------------|----------------------------|-----------------------------|----------|-----------------|----------------|---------------------------------------------|
| Archivo Edición V              | 'e <u>r M</u> aestros <u>V</u> e | ntas <u>C</u> ompras     | Informes Cont    | abilidad <u>U</u> tilidade | s Ven <u>t</u> ana <u>?</u> |          |                 |                | - 8                                         |
|                                | A € P                            | <u>2</u> 83 \ <b>@</b> ∖ | ₽ ↓ □            | 🗃 A 🖂                      | <b>二</b>                    | 1 33     |                 |                |                                             |
|                                |                                  | · · · · ·                | ••   <u> </u>    |                            |                             | U C      |                 |                | 0 11 0 1 0 F                                |
|                                | X 🖺 🖩                            | Ligta: Almacén C         | Completo         |                            |                             |          | 💽 🔳 🗸 🔍 Be      | eríodo: 2016 💌 | Jonsiderar Stocks ()<br>Mostrar Porcentajes |
|                                |                                  |                          |                  |                            |                             |          |                 |                | Ver PVP sin IVA                             |
| RESUMEN DETALLE G              | RAFICOS (RESUMEN)                | GRAEICOS (DETALLE        | E) INVENTARIO CO | INTINUO                    |                             |          | Almacén /       | Almacén Total  | ✓ Comparativo                               |
| Familia o                      | Códigos                          | Stock                    | Valor P.V.P.     | Valor P.M.C.               | %Dto.⊵                      | Rotación | Uds.EstadístVal | or Estadís     | %Rdto.                                      |
| Familia Nº 101                 | 250                              | 923                      | 9.751,90€        | 6.059,82€                  | 37,86                       | 0,71     | 514             | 6.878,85€      | 42,98                                       |
| Familia Nº 102                 | 168                              | 284                      | 1.695,78€        | 1.052,34€                  | 37,94                       | 1,91     | 608             | 3.234,95€      | 116,64                                      |
| Familia Nº 103                 | 204                              | 337                      | 7.065,94 €       | 4.440,83€                  | 37,15                       | 0,80     | 323             | 5.681,97€      | 47,53                                       |
| Familia Nº 104                 | 43                               | 34                       | 434,15€          | 290,36€                    | 33,12                       | 1,04     | 54              | 453,65€        | 51,75                                       |
| Familia Nº 105                 | 1.229                            | 1.764                    | 50.857,01€       | 31.166,92€                 | 38,72                       | 0,60     | 1.211           | 30.745,91 €    | 38,19                                       |
| Familia Nº 106                 | 41                               | 346                      | 6.138,15€        | 4.107,78€                  | 33,08                       | 0,67     | 242             | 4.096,50€      | 32,99                                       |
| Familia Nº 107                 | 276                              | 260                      | 5.119,10€        | 3.188,83€                  | 37,71                       | 0,58     | 160             | 2.965,30€      | 35,06                                       |
| Familia Nº 108                 | 63                               | 113                      | 1.123,75€        | 757,25€                    | 32,61                       | 0,55     | 46              | 622,75€        | 26,82                                       |
| Familia Nº 11                  | 102                              | 432                      | 7.187,85€        | 6.647,67€                  | 7,52                        | 3,08     | 1.205           | 22.107,44€     | 24,99                                       |
| Familia Nº 114                 | 678                              | 1.565                    | 31.564,13€       | 20.535,60€                 | 34,94                       | 0,47     | 894             | 14.845,98€     | 25,26                                       |
| Familia Nº 12                  | 71                               | 465                      | 6.328,20 €       | 5.731,47€                  | 9,43                        | 3,45     | 1.521           | 21.836,05€     | 35,93                                       |
| Familia Nº 121                 | 131                              | 237                      | 2.422,02€        | 1.561,69€                  | <ul> <li>Valor</li> </ul>   | DVD      | Valor P.M.C     | 3.804,70€      | 86,54                                       |
| Familia Nº 123                 | 513                              | 2.021                    | 20.071,31€       | 12.806,57€                 |                             |          |                 | 14.911,98€     | 42,15                                       |
| Familia Nº 124                 | 28                               | 51                       | 1.026,80€        | 709,43€                    | 9.7                         | 51,90€   | 6.059,82 €      | 1.376,10€      | 59,95                                       |
| Familia № 125                  | 134                              | 1.050                    | 12.267,06€       | 7.381,40€                  | 1.69                        | 95.78 €  | 1.052.34 €      | 2.788,79€      | 15,05                                       |
| Familia Nº 13                  | 32                               | 432                      | 5.320,81 €       | 4.793,25€                  | 7.0                         | 0010     | 4 4 4 0 0 0 4   | 15.600,54€     | 32,27                                       |
| Familia Nº 135                 | 102                              | 405                      | 14.374,85€       | 9.361,24€                  | 7.00                        | 05,94 €  | 4.440,83 €      | 4.067,55€      | 15,15                                       |
| Familia Nº 137                 | 907                              | 2.297                    | 35.460,63€       | 23.830,54 €                | 4:                          | 34,15€   | 290,36 €        | 22.702,37€     | 31,24                                       |
| Familia Nº 142                 | 516                              | 3.968                    | 65.122,67€       | 43.544,48 €                | 50.8                        | 57.01 @  | 31 166 02 6     | 10.793,44€     | 8,21                                        |
| Familia Nº 151                 | 544                              | 1.620                    | 21.047,29€       | 13.275,78€                 | 00.00                       | 07,010   | 01.100,92 0     | 22.058,04€     | 61,35                                       |
| Familia Nº 154                 | 1.711                            | 2.102                    | 24.606,81 €      | 15.317,11€                 | 6.13                        | 38,15€   | 4.107,78 €      | 29.499,29€     | 72,71                                       |
| Familia № 157                  | 1.125                            | 2.135                    | 33.262,99€       | 20.786,33€                 | 51                          | 1910€    | 3 188 83 €      | 48.706,83€     | 87,89                                       |
| Familia № 16                   | 97                               | 174                      | 3.505,25€        | 2.660,34€                  | 1.1                         | 00.75.0  | 757.05          | 7.853,60€      | 71,16                                       |
| Familia Nº 164                 | 552                              | 122                      | 7.013,70€        | 6.242,57€                  | LB                          | 23,750   | 157,25          | 13,05€         | 0,02                                        |
| Familia Nº 17                  | 197                              | 671                      | 3.757,20€        | 3.190,38€                  | 7.18                        | 87,85€   | 6.647,67€       | 13.717,43€     | 64,87                                       |
| Borrar registro ( Ctrl + Del ) |                                  |                          |                  |                            | 31.56                       | 64,13€   | 20.535,60 €     | Farmatic 1     | Num 12/12/16 09:32                          |
|                                |                                  |                          |                  | 1                          | 6.33                        | 28 20 €  | 5,731,47 €      | 6              |                                             |

Nuevo splash de entrada a la aplicación y nuevo icono de Farmatic.

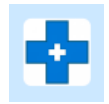

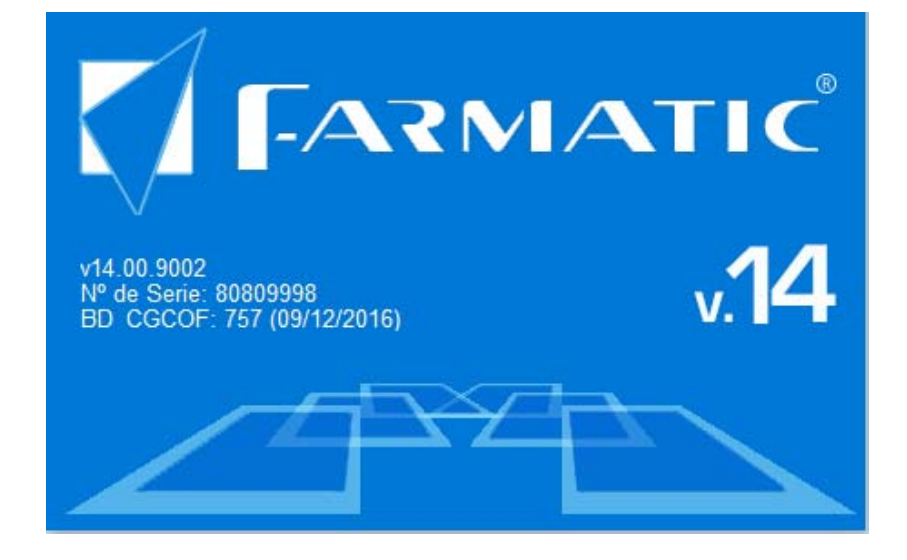

#### BÚSQUEDA DE ARTÍCULOS

▶ En las búsquedas de artículos en el almacén de la farmacia (<F5>) -> pestaña "ALMACÉN"), si se trabaja con robot dispensador se mostrará el stock que hay del artículo en el robot.

| Ø | Selección o       | le Artículo en  | Ventas Mostra | lor         |                |          |                    |      |                  |                           | —                   |                | ×    |
|---|-------------------|-----------------|---------------|-------------|----------------|----------|--------------------|------|------------------|---------------------------|---------------------|----------------|------|
|   | ALMACEN           | <u>C</u> ONSEJO | EXTERNAS      | CONJUNTOS H | DMOGEN         | EOS ACUE | RDO GRUPO <u>S</u> | P.ME | NOR <u>P</u> . A | сті <b>х</b> о <u>г</u> о | TES L <u>I</u> STAS | CA <u>T</u> EG | • •  |
|   | Descrip           | oción           |               |             | 0              | Código   | ○Tipo              | 00   | P.V.P.           | Stock                     | v S                 | t. Rob         | ot 1 |
|   | RENE F            | . TRIPHAS       | SIC SUERC     | ) ANTICAID  | A 🖲 🝋          | 239442.1 |                    |      | 69,00€           | 13                        |                     |                | 6    |
|   | PROPR             | ANOLOL A        | ACCORD E      | FG 10 MG 50 | ) COO.         | 696931 1 | Cícero             | €    | 1,26€            | 6                         |                     |                | 6    |
|   | PRAVAS            | STATINA         | STADA GE      | NERICOS EI  | FG 40.         | 695847.6 |                    | €    | 16,30€           | 4                         |                     |                | 6    |
|   | PRANA             | ROM CITF        | RUS 1501      |             | •              | 190828.5 |                    |      | 11,55€           | 17                        |                     |                | 6    |
|   | PRANA             | ROM BUC         | CAROM G       | EL BUCODE   | NTA            | 012018   |                    |      | 8,95€            | 12                        |                     |                | 6    |
|   | RELEC             | EXTRA FI        | UERTE 509     | 6 SPRAY RE  | PEL.           | 166764.9 |                    |      | 7,95€            | 136                       |                     |                | 6    |
|   | RAMIPF            | RIL TEVAC       | GEN EFG 1     | 0 MG 28 CO  | MPR <b>Q</b>   | 699947.9 | Cícero             | €    | 9,68€            | 6                         |                     |                | 6    |
|   | RAMIPF            | RIL NORM        | ON EFG 5      | MG 28 COMF  | PRIM.          | 658164 3 | Cícero             | €    | 4,84€            | 6                         |                     |                | 6    |
|   | QUETIA            | PINA NOF        | RMON EFG      | 100 MG 60   | COM            | 664123.1 | Cícero             | €    | 32,41€           | 5                         |                     |                | 6    |
|   | POSITO            | N UNGUE         | ENTO 30 G     |             | •              | 694125.6 | Exc.SS             | €    | 10,46€           | 6                         |                     |                | 6    |
|   | PIDOKI            | D CHAM          | PU PEDICU     | JLICIDA 200 | ML             | 171513.5 |                    |      | 14,95€           | 9                         |                     |                | 5    |
|   | PEROX             | BEN 10%         | GEL 60 G      |             | •              | 994277.9 | E.F.P.             |      | 14,53€           | 5                         |                     |                | 5    |
|   | RABEP             | RAZOL TE        | EVA EFG 2     | ) MG 28 COM | IPR <b>e</b> . | 677417.5 |                    | €    | 24,37€           | 5                         |                     |                | 5    |
|   | RAYLEX            | KUÑAS 1         | 5 ML          |             | •              | 177176.6 |                    |      | 21,00€           | 21                        |                     |                | 5    |
|   | RENE F            | ACANTH          | E BALSAM      | IO ATERCIO  | PÖLØ           | 152938.1 |                    |      | 16,65€           | 8                         |                     |                | 5    |
|   |                   |                 |               |             |                |          |                    |      |                  |                           |                     |                | ×    |
| C | Avan <u>z</u> ada |                 |               |             |                |          |                    |      |                  |                           | Aceptar             | Can            | elar |

#### **SELECTORES DE ENTORNO**

▶ En los procesos en los que se puede seleccionar entorno de aplicación (por artículos, familias, súperfamilias, etc.), ahora se dispone del botón para poder ver/modificar los elementos seleccionados ya.

| Dermofarmacia 🗸 🍓 🗸 |                                                                                                    |                                                         |          |
|---------------------|----------------------------------------------------------------------------------------------------|---------------------------------------------------------|----------|
|                     | Selección de Familias                                                                                                    |                                                         | ×        |
|                     | Familia Disponibles       Image: Constraint of the synthesis of the synthesis of the synthesynthesis of the synthesis of the synthesis o | Familias Seleccionados<br>Demofarmacia<br>Familia № 104 | <b>~</b> |

### FARMATIC MULTIALMACÉN

▶ En las órdenes de traspaso, ahora se mostrará el icono ∰ junto al código de artículos que estén en el robot dispensador.

| Image: Second second second |                                        |  |  |  |  |  |
|----------------------------------------------------------------------------------------------------|----------------------------------------|--|--|--|--|--|
| Ligta: V 🔳 V Q Unidades por defecto: 0                                                                                                    |                                        |  |  |  |  |  |
|                                                                                                    | Ligta: V 📕 V 🔍 Unidades por defecto: 0 |  |  |  |  |  |
| Código o Descripción o S.T Almacén Origen S.Or. JSitua Almacén Desti JS.De JSitua                                                                                                    | Unida 🔨                                |  |  |  |  |  |
| 000219 🔮 IBAÑEZ JARABE PROPOLEO \$ DROSERA 200 ML 73 Asignación General 2 Asignación General 71                                                                                                    | (                                      |  |  |  |  |  |
| 754846.1 🤮 IBUPROFENO NORMON EFG 600 MG 40 COMPRIM 503 Asignación General 0 Asignación General 64                                                                                                    | (                                      |  |  |  |  |  |
|                                                                                                    |                                        |  |  |  |  |  |
|                                                                                                    |                                        |  |  |  |  |  |
|                                                                                                    |                                        |  |  |  |  |  |
|                                                                                                    | ~                                      |  |  |  |  |  |
| c · · · · · · · · · · · · · · · · · · ·                                                                                                    | >                                      |  |  |  |  |  |
| FI GRAFICO MALMACENES En Almacén Origen (Principal). En Almacén Destino /                                                                                                    | (Robot).                               |  |  |  |  |  |
| Stock Tipo                                                                                                    | 64                                     |  |  |  |  |  |
| Lineas V 30 III • Mensual O Decenal O Uuncenal O Diana V Tabla Acotar Ejercicios Stock Actual 0 Stock Actual 0 Stock Actual                                                                                                    | 64                                     |  |  |  |  |  |
| Stock Minimo U Stock Minimo U Stock Minimo U Stock Minimo U Stock Minimo                                                                                                    | 7                                      |  |  |  |  |  |
| Ventas Año:2016 9 37 132 423                                                                                                    | 0                                      |  |  |  |  |  |
| Ventas Año: 2015 4 8 5 7 6 3 6 5 4 9 3 7 67 Situación Situación                                                                                                    |                                        |  |  |  |  |  |
| Ventas Año:2014 7 4 2 4 4 5 5 3 4 2 8 52 Fecha Caducidad                                                                                                    |                                        |  |  |  |  |  |

▶ Cuando se realiza un traspaso de un artículo, en el almacén destino se actualizará la fecha de caducidad si no tiene ya una fecha asignada, siempre y cuando en él no haya stock. Ahora bien, si en el almacén destino hay stock y tiene fecha de caducidad asignada distinta a la de almacén origen del traspaso, se pedirá conformidad para asignar en almacén destino la fecha de caducidad del almacén origen, avisando si la fecha de origen es anterior o posterior a la de almacén destino. En el propio mensaje de aviso se dispondrá del check 'Realizar esto siempre que la fecha sea anterior/posterior' (según sea) para poder activarlo si se desea que se obre igual en todos los casos similares que se den en el mismo traspaso.

| Actualización fecha caducidad X |                                                                                                    |                                                                                                    |                                                                                                    |  |  |
|---------------------------------|----------------------------------------------------------------------------------------------------|----------------------------------------------------------------------------------------------------|----------------------------------------------------------------------------------------------------|--|--|
| ?                               | La fecha de caducidad del artículo:<br>IBAÑEZ JARABE PROPOLEO \$ DROSERA<br>en el almacén origen es posterior a la del<br>¿Desea actualizar la fecha de caducidad e | 200 ML<br>I almacén destino.<br>en destino?                                                             |                                                                                                    |  |  |
|                                 | 🗌 Realizar esto siempre que la Actualización fecha caducidad 🛛 🛛 👋                                                                                                  |                                                                                                    |                                                                                                    |  |  |
| -                               | ]                                                                                                    | La fecha de caduc<br>IBAÑEZ JARABE Pf<br>en el almacén orig<br>¿Desea actualizar l<br>Realizar esto sie | idad del artículo:<br>ROPOLEO \$ DROSERA 200 ML<br>Jen es anterior a la del almacén destino.<br>a fecha de caducidad en destino?<br>empre que la fecha sea anterior |  |  |
|                                 |                                                                                                    |                                                                                                    | Si No                                                                                                    |  |  |